# WildCAD-E **User Guide** for Dispatchers

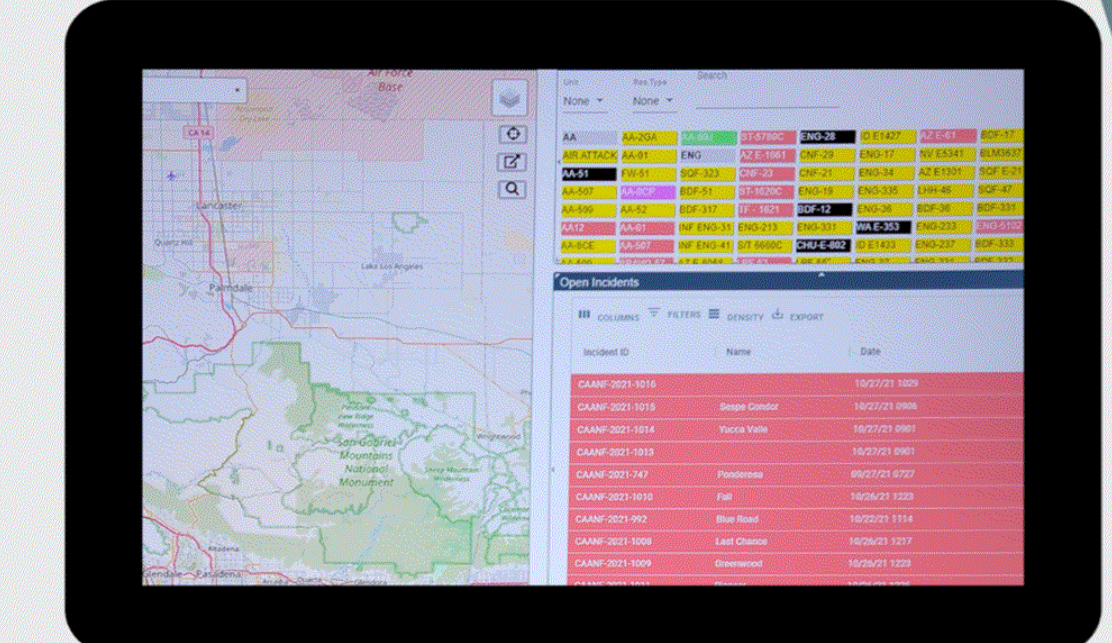

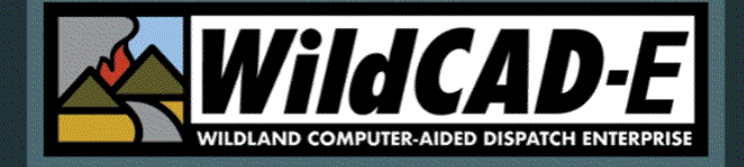

Version 1.809.0

February 2025

## Table of Contents

| Introduction1                                                                                                    |
|----------------------------------------------------------------------------------------------------|
| Format of the User Guide for Dispatchers1                                                                                                    |
| User's Environment1                                                                                                    |
| iNAP FAM Profile Management Access1                                                                                                    |
| Alternate Authentication (FAMAuth is unavailable)2                                                                                                    |
| WildCAD-E Roles                                                                                                    |
| Application Security Splash Screen2                                                                                                    |
| HelpDesk Contact Information2                                                                                                    |
| Part I: Home Page2                                                                                                    |
| Section 1: The Ribbon                                                                                                    |
| Username and Center ID4                                                                                                    |
| My Profile5                                                                                                    |
| Save Layout5                                                                                                    |
| Clear Layout                                                                                                    |
| Save Man Lavout                                                                                                    |
|                                                                                                    |
| Clear Map Layout                                                                                                    |
| Clear Map Layout                                                                                                    |
| Clear Map Layout                                                                                                    |
| Clear Map Layout                                                                                                    |
| Clear Map Layout                                                                                                    |
| Clear Map Layout                                                                                                    |
| Clear Map Layout                                                                                                    |
| Clear Map Layout                                                                                                    |
| Clear Map Layout                                                                                                    |
| Clear Map Layout                                                                                                    |
| Clear Map Layout                                                                                                    |
| Clear Map Layout                                                                                                    |
| Clear Map Layout       6         Switch Centers       6         Log Off       6         Section 2: Icons and Function Keys       7         Section 3: Hamburger (Pull-down Menu)       7         Part II: Daily Routines       8         Section 1: Whiteboard       8         To Add an Entry:       9         To Delete an Entry:       10         Section 2: Station Dispatch Sequence       10         Section 3: Foreign Resources       11         Section 4: Restore Archived Resources       12         Section 5: Rostering Authorization       12 |
| Clear Map Layout                                                                                                    |

| Assignment History Grid                                            | 14 |
|--------------------------------------------------------------------|----|
| Section 7: Web Comments                                            | 14 |
| Section 8: Contracts                                               | 14 |
| Section 9: Set Response Level                                      | 16 |
| Section 10: Reassign Resources                                     | 16 |
| On the left side of the panel:                                     | 16 |
| On the right side of the panel:                                    | 17 |
| Section 11: Restore VOID Incidents                                 | 17 |
| To restore a voided incident:                                      | 17 |
| Section 12: Line Ups                                               | 18 |
| To change a status on all resources:                               | 18 |
| To change a status of one resource:                                | 19 |
| Multi-Select Resources                                             | 20 |
| Section 13: View IRWIN Incidents/Resources                         | 21 |
| Section 14: Merged Incidents                                       | 22 |
| Section 15: Clear Resource Groups                                  | 23 |
| Part III: Opening Operations                                       | 23 |
| Section 1: Map Icon (F5) / Map Tab                                 | 23 |
| Function Key                                                       | 24 |
| Мар Таb                                                            | 24 |
| Layers List                                                        | 25 |
| Select the Center Data                                             | 27 |
| Select from either Incidents, Resource, WildCAD Data or Other Data |    |
| Plus, and Minus sign Icons (Upper Right Corner of the Map)         | 29 |
| Recent Map                                                         | 30 |
| Clear Point                                                        | 30 |
| Dropped Point                                                      |    |
| Map Footer                                                         | 31 |
| Add layer from a linked Uniform Resource Location (URL)            |    |
| Refresh Resources Layer                                            | 35 |
| Add Layer from a Zipped Shapefile                                  | 35 |
| Create Incident                                                    |    |

| Se | ection 2: Search Bar and Find Panel                         |    |
|----|-------------------------------------------------------------|----|
|    | Using the Search Bar                                        |    |
|    | Using the Find Panel                                        |    |
|    | Lat/Lon:                                                    |    |
|    | UTM                                                         | 40 |
|    | T/R/S                                                       | 41 |
|    | Response Area                                               | 43 |
|    | Finding a drop point using Bearing and Distance             | 43 |
|    | Finding a drop point using Triangulation:                   | 45 |
|    | Place Name:                                                 | 45 |
|    | Mile Post:                                                  | 46 |
| Se | ection 3: Using the Display Information                     | 46 |
| Se | ection 4: Print Map Function                                | 49 |
| Se | ection 5: Search Incident Panel (F2-or Search Icon)         | 50 |
| Se | ection 6: Resource Status Panel (F7 or Resource Icon)       | 52 |
|    | To Status Resources:                                        | 52 |
|    | To change Current Location:                                 | 52 |
|    | Adding Comments about a Resource to Daily Log               | 55 |
|    | Adding Comments about a Resource to Incident Log            | 56 |
|    | Resource Current Dispatch Location                          | 57 |
|    | Creating a Groups                                           | 57 |
|    | General Rules                                               | 58 |
|    | Examples                                                    | 58 |
|    | Cancelling a Groups                                         | 59 |
|    | WildShare                                                   | 59 |
|    | Starting Law enforcement (LE) incidents from Resource Panel | 60 |
|    | Resource Status Color Code                                  | 62 |
| Se | ection 7: Integration                                       | 62 |
|    | Resource Integration                                        | 62 |
|    | IRWIN Observer                                              | 63 |
|    | Incident Quarantine Warning                                 | 64 |
|    | Final Fire Reporting Data                                   | 64 |

| Section 8: Open Incident Panel (F8 or Open Incident Icon)                 | 65  |
|---------------------------------------------------------------------------|-----|
| Method 1 - Incident Type, or Mine or Stage                                | 65  |
| Method 2 - Incident Type                                                  | 66  |
| Export                                                                    | 67  |
| Section 8: Daily Log Panel (F12 or Daily Log Icon)                        | 68  |
| Add Log Entry                                                             | 68  |
| Editing or Viewing the Daily Log by either Incidents or Resources or Both | 68  |
| Highlight and Action                                                      | 69  |
| Part IV: Roster                                                           | 71  |
| Section 1: Rostering                                                      | 71  |
| Creating a Roster                                                         | 72  |
| Section 2: Picklist Setup                                                 | 75  |
| Part V. Incidents                                                         | 78  |
| Section 1: Search Incident Panel (F2 or Search Icon)                      | 78  |
| Section 2: New Incident (F9 or Incident Icon)                             | 79  |
| Create Incident                                                           | 79  |
| Header Information - Upper Portion                                        | 82  |
| Map Button                                                                | 85  |
| PDF Button                                                                | 86  |
| IWI Button                                                                | 87  |
| Merge Button                                                              | 88  |
| IRWIN Integration                                                         | 90  |
| Location Tab (LOC)                                                        | 92  |
| Response Tab (RESP)                                                       | 93  |
| Comments Tab (CMNT)                                                       | 98  |
| Actions Tab (ACTNS)                                                       | 98  |
| Distance (DIST)                                                           | 98  |
| Frequency Tab (FREQ)                                                      | 99  |
| Incident Log (LOG)                                                        | 100 |
| Text/Email                                                                | 101 |
| Number (NUMBR)                                                            | 102 |
| Notifications (NOTIFY)                                                    | 102 |

| Contracts (CONT)                                                                        | 103         |
|-----------------------------------------------------------------------------------------|-------------|
| Fires (FIRES)                                                                           | 104         |
| Incident Command Post (ICP)                                                             | 106         |
| Aircraft (AC)                                                                           | 107         |
| Move Up (MU)                                                                            | 108         |
| Incident Commander (IC)                                                                 | 109         |
| Questions (FI - Wildfire or varies)                                                     | 109         |
| Fiscal (FISC)                                                                           | 109         |
| IRWIN Status (IRWIN)                                                                    | 111         |
| Conflict Status (CONF)                                                                  | 111         |
| Incident within Incident Status (IWI)                                                   | 113         |
| Section 4: Escape Prescribed Fire. Post Fire Events and Out of Area Respons             | e.113       |
| Prescribed Fire Escapes (FI - Prescribed Fire)                                          | 114         |
| Post Fire BAER (FM - Emergency Stabilization) and Post Fire Rehab (FM - Rehabilitation) | Fire<br>116 |
| Fire Support (FM - Out of Area Response)                                                | 118         |
| Section 5: Timers                                                                       | 122         |
| Open Timers (F4 or Open Timer Icon)                                                     | 122         |
| Create New Timer                                                                        | 123         |
| Sound                                                                                   | 126         |
| Section 6: Complexes                                                                    | 128         |
| Create a Complex                                                                        | 128         |
| Incident Name                                                                           | 130         |
| Log and IRWIN Buttons                                                                   | 130         |
| Adding an Incident to the Complex                                                       | 130         |
| FireCode                                                                                | 132         |
| Releasing an Incident from the Complex                                                  | 133         |
| Section 7: Field Interrogation File (F3 or FI File Icon)                                | 133         |
| Field Interrogation File (FI File) panel                                                | 133         |
| Searching by Resource (Block 1)                                                         | 135         |
| Searching by Name/DOB or Op License State/Number or Firearm                             | 136         |
| Part VI: Phone Directory                                                                | 138         |

| Section 1: Using the Phone Directory        | 138 |
|---------------------------------------------|-----|
| To Refresh the Phone Directory              | 138 |
| To Look Up a Person in the Phone Directory  | 138 |
| To Clear the Search                         | 138 |
| Adding a person to the Phone Directory      | 138 |
| Part VII: Text/Email                        | 139 |
| Section 1: Using Text/Email                 | 139 |
| Two Ways to Send Text/Email Messages        | 139 |
| Select Recipient Name Text/Email Message    | 139 |
| Compose Preset Messages                     | 142 |
| Selecting a Group Name Text/Email Message   | 142 |
| Part VIII: Reports                          | 143 |
| Section 1: Available Reports                | 143 |
| Summary Graphs/Reports                      | 143 |
| Normal Response Run Card                    | 144 |
| Daily Log Report                            | 147 |
| Morning Lineup Reports                      | 149 |
| In Service Report                           | 150 |
| Timer Report                                | 150 |
| Custom Incident Report                      | 151 |
| Part IX: Links                              | 154 |
| Section 1: Websites and Documents           | 154 |
| Websites                                    | 154 |
| Documents                                   | 154 |
| Part X: Appendices                          | 156 |
| Appendix I - Icons and Function Keys        | 156 |
| Appendix II - Grids                         | 158 |
| Sort Order of a Grid                        | 158 |
| Add a Record or Row to the Grid             | 159 |
| Delete a Row to the Grid                    | 160 |
| Actions and Settings at the Top of the Grid | 160 |
| Appendix III - Reports                      | 163 |

| Available Reports                                             |     |
|---------------------------------------------------------------|-----|
| Morning Lineup Reports                                        |     |
| Responding Resource List                                      |     |
| Open Incident                                                 |     |
| Incident By Date                                              |     |
| Fire Report                                                   |     |
| Monthly Fire Summary                                          |     |
| Contract Report                                               |     |
| Appendix IV - Incident Types                                  |     |
| Appendix V - Other Data Zoom Levels                           | 170 |
| Appendix VI - Resource Command Line                           |     |
| Part XI: Alternate Authentication (If FAMAuth is Unavailable) | 173 |
| Part XII: HelpDesk Contact Information                        |     |
|                                                               |     |

## Introduction

Welcome to *WildCAD-E*, the web-based Computer-Aided Dispatch (CAD) system developed by Bighorn Information Systems for wildland fire agencies and targeted for Emergency Communications Centers of all sizes.

The purpose of the *WildCAD-E* User Guide for Dispatchers is to lead a Dispatcher through a typical duty day.

#### Format of the User Guide for Dispatchers

The *WildCAD-E* User Guide for Dispatchers is set up in multiple parts, with various associated sections described to lead the user through each part.

#### **User's Environment**

Considerations to Ensure Continuity in the Use of *WildCAD-E* and Workspace Suggestions for the User

- Dispatchers need a computer with either a Google Chrome or Microsoft Edge browser. Make sure the browser used is current.
- Field employees doing rostering can use a computer, tablet or phone.
- Two computer monitors available to *WildCAD-E* allow the dispatcher to drag items to a separate monitor.
- A cell-based hotspot is recommended for backup in the event the user loses internet connectivity.
- A fast internet is essential. Test your internet speed at <u>https://www.speedtest.net</u>.
- The session timeout of 8 hours has been removed and is being updated to the time the user logged out of *WildCAD*-E after 8 hours of inactivity in the application.

#### iNAP FAM Profile Management Access

iNAP Org Unit Managers use their iNAP FAM Profile Management screen to:

- Complete steps the Org Unit Managers must take through iNAP to assign centers and roles.
- Approve or deny user requests and grant access, even when a user has not previously requested it.
- Approve access requests submitted by users and grant access to their dispatch center for users who have not requested access.

## Alternate Authentication (FAMAuth is unavailable)

Alternate Authentication (See Part XI) feature to allow users to log into *WildCAD-E* using an alternate secure method, if FAMAuth is experiencing an outage and is unavailable.

#### WildCAD-E Roles

- **Center Administrator** provides access to the Center Admin menu.
- **Dispatcher** allows access to all dispatcher-related screens.
- **Roster** provides access to just rostering capabilities in *WildCAD-E*.

A dispatcher who will also roster will need both the Dispatcher role and the Roster role.

## **Application Security Splash Screen**

The user will now be presented with a page of security and appropriate use behavior information that must be agreed to before entering the application.

#### HelpDesk Contact Information

If a user needs technical support from *WildCAD-E*, go to the *WildCAD-E* Support site at: <u>http://www.wildcadsupport.net/login.asp</u>; enter user's name and password; and complete the online form. Support personnel will respond as soon as the form is received.

## Part I: Home Page

The **Home page** is divided into three major sections: 1) the ribbon across the top, 2) the lcons, and 3) the pull-down menu or the "Hamburger" menu (≡), which displays the pull-down menu.

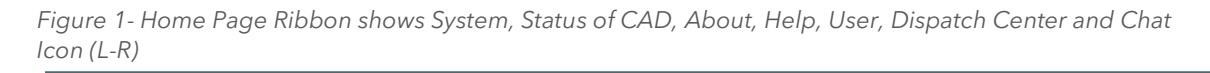

Figure 2 - The Icons are located below the Ribbon.

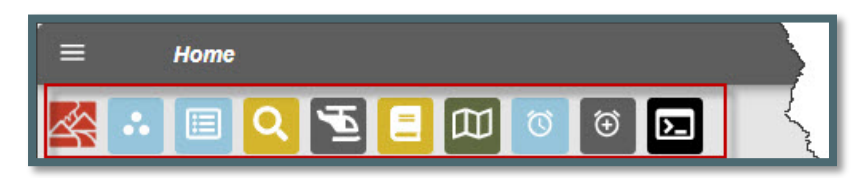

9.0 OWF OAT BUILD

Figure 3 - The "Hamburger" is located above and to the left of the Icons.

|          | Home |  |   |   |   |  |
|----------|------|--|---|---|---|--|
| <b>K</b> |      |  | Ø | Ð | 2 |  |

biahorn info (CALPCC)

CAD Online | About | Help | bboohe

#### Section 1: The Ribbon

The **Ribbon** includes:

- **System** Indicates current operating environment and version.
- CAD Status On or offline.
- About By clicking on "About," a pop-up window will open. Closing the pop-up will return the user to Home Page. Users can view the current version and system being used. (See Figure 4) Click on "WildCAD-E Release Notes" button to retrieve all the release notes. (See Figure 5). Click on "Request Enhancement" button to retrieve the request form. (See Figure 6)
- **Help** Clicking on "Help" will take the user to *WildCAD-E* training.
- Username and Center ID Indicates user, the current dispatch center, and where you can find the profile information for the current user. You can do this by clicking on the name (see Figure 7).

 About WILDCAD-E

 Wildland Computer-Aided Dispatch Enterprise

 OWF OAT BUILD

 Build Date: Thu, 09 Jan 2025 16:11:19 GMT

 WILDCAD-E Version: 1.809.0

 WildCAD-E Release Notes

 Request Enhancement

Figure 4 - Further defines what is available under "About."

Figure 5 - Release Notes

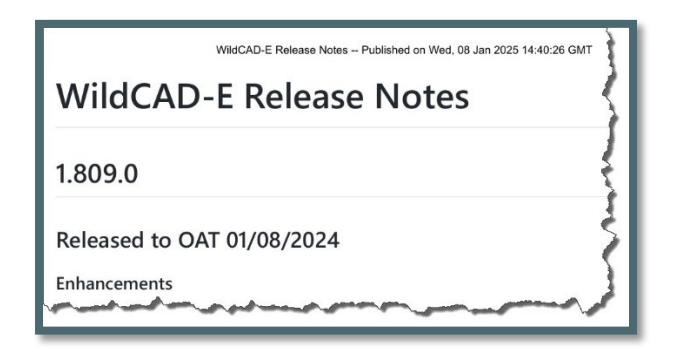

Figure 6 - Enhancement Request

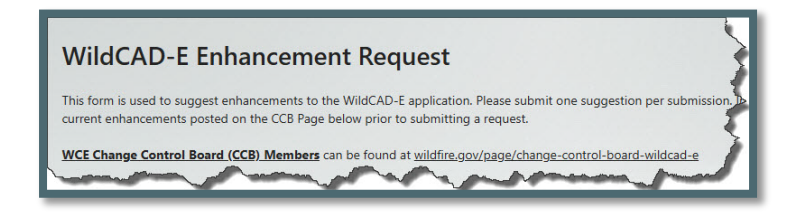

#### **Username and Center ID**

Figure 7 - Further defines the information available under "Username and Center ID."

| CAD Online   About   Help |        | C)               |
|---------------------------|--------|------------------|
|                           | *      | My Profile       |
|                           | ⊞      | Save Layout      |
|                           | 図      | Clear Layout     |
|                           | a      | Save Map Layout  |
|                           | N.     | Clear Map Layout |
|                           | ,<br>, | Switch Center    |
|                           | ⊡      | Log Out          |
|                           |        |                  |

#### My Profile

Click on *"My Profile"* to display the following by clicking on the user's email in the upper right corner:

Figure 8- My Profile provides information about the User.

| wy Frome                      |                                                                                         |  |  |  |  |  |  |
|-------------------------------|-----------------------------------------------------------------------------------------|--|--|--|--|--|--|
| 1                             | My Information:                                                                         |  |  |  |  |  |  |
| *Email: : bbooher@bighom.info |                                                                                         |  |  |  |  |  |  |
|                               | My Default Unit for CALPCC: None is set, you are using the<br>center's default of CALPF |  |  |  |  |  |  |
| 1                             | My Center Roles:                                                                        |  |  |  |  |  |  |
|                               | *WCROSTER                                                                               |  |  |  |  |  |  |
|                               | *WCCTRADMIN                                                                             |  |  |  |  |  |  |
|                               | Му Мар:                                                                                 |  |  |  |  |  |  |
|                               | Enable Map Caching for this Center     Clear Map Cache                                  |  |  |  |  |  |  |
|                               | Close                                                                                   |  |  |  |  |  |  |
| t h                           | nportant: These attributes are provided by INAP and cannot be modified in WildCAD-E     |  |  |  |  |  |  |

The "My Profile" option opens as a pop-up rather than opening on a new page. This allows the user to maintain the same content on the home page and not refresh when checking their profile.

Displays the attributes provided from iNAP and cannot be modified in *WildCAD-E*. Any changes will need to be made through the Center's iNAP Org Unit Managers.

- **My Information** Displays the user's Email, Current Dispatch Center, and Current Unit that the user set as the Default.
- **My Center Roles** This is a listing of what roles the user has, such as Center Administrator, Dispatcher and or Roster.
- Manage Map By checking the box next to "Enable Map Caching for this Center" the shapefiles can be cached to improve map load time. If, however, you experience problems loading the map after turning this on, uncheck it and click "Clear Map Cache." This feature only applies to the users only for the center to which they are logged in.

#### Save Layout

Use this menu item to save the current layout of user screens - which windows are open and where they are located - so that the same layout will appear at startup the next time the user launches *WildCAD-E*.

If an incident panel is open, saving the home layout will save the location and dimensions of the panel. The next time the application is refreshed, new or existing incident panels will open with the same dimensions and location instead of the default top left.

*WildCAD-E* User Guide for Dispatchers

#### Clear Layout

To remove the saved screen layout, use this menu item.

#### Save Map Layout

Use this menu item to save the current map layout including zoom level, map center, and active layers. The save layer applies to both map panel and map in a separate tab - so that the same layout will appear at startup the next time the user launches Map.

#### Clear Map Layout

To remove the saved map layout, use this menu item.

#### Switch Centers

- Under "Switch Center," use the dropdown menu to locate the appropriate dispatch center (Figure 9).
- Select the correct center from the list to change centers (Figure 10).

Figure 9 - Switch Dispatch Centers

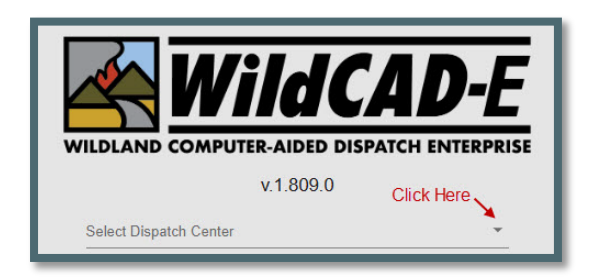

Figure 10 - Select the new dispatch center from the dropdown menu.

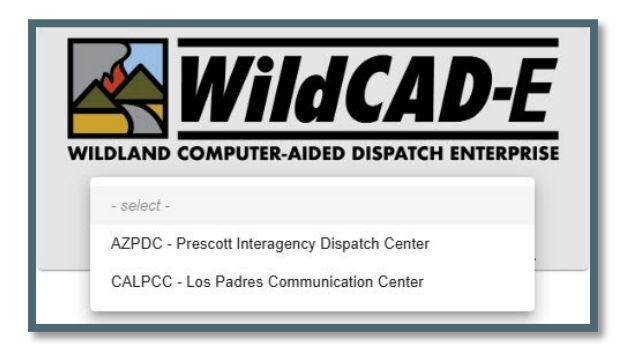

#### Log Off

• The action of logging off will require the user to log in as before.

#### Section 2: Icons and Function Keys

Icons and Function Keys make up the second area of the Home Page and are reviewed in Appendix I - Icons and Function Keys. When a function key is available, users can either use the icon or function keys to access those panels within *WildCAD*-*E*.

## Section 3: Hamburger (Pull-down Menu)

Click the **"Hamburger"** symbol (≡) on the Ribbon, and the pull-down menu in Figure 11 will appear.

Figure 11 - Click on the ≡ (Hamburger) to access the pull-down menu.

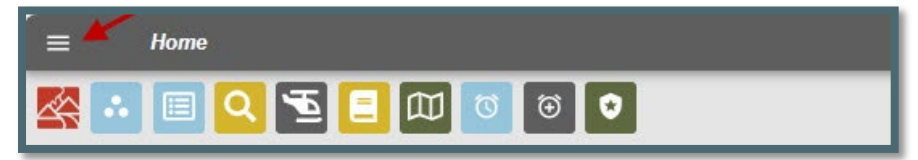

Click on the appropriate topic in the pull-down menu (Figure 12), which will then allow the user access to each one of the menu items. Each menu item will open in its own "Tab," except Links:

- Maps
- Phone Directory
- Text/Email
- Daily Routines
- Roster
- Reports
- Links

Figure 12 - Hamburger Pull-Down Menu

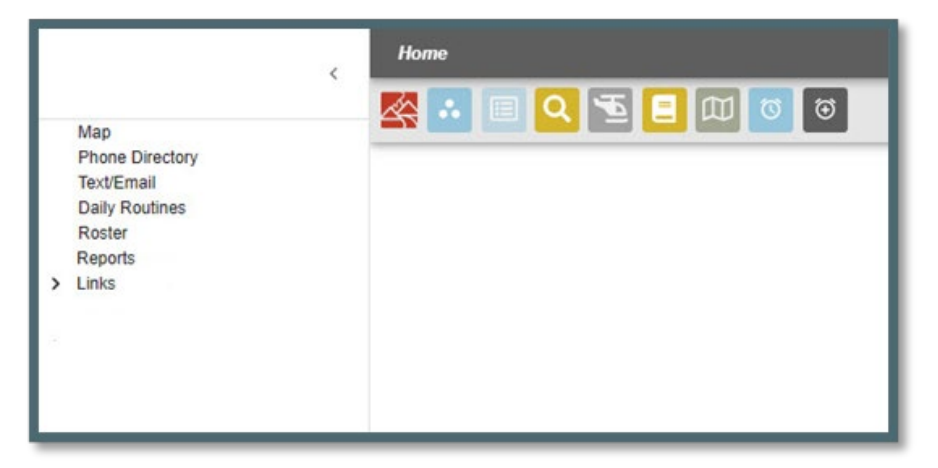

## Part II: Daily Routines

Figure 13 - Daily Routines open into a separate map.

| <                                               | Daily Routines |
|-------------------------------------------------|----------------|
| Whiteboard                                      |                |
| Station Dispatch Sequence<br>Foreign Resources  |                |
| Restore Archived Res<br>Rostering Authorization |                |
| Rotations                                       |                |
| Contracts                                       |                |
| Set Response Level<br>Reassion Resources        |                |
| Restore VOID Incidents                          |                |
| Line Ups<br>View IRWIN Incidents/Resources      |                |
| View Merged Incidents<br>Clear Resource Groups  |                |

#### Section 1: Whiteboard

Figure 14 - To add an entry click on the plus sign and put the entry in a category.

| White | board   |        |     |             |         |       |                 |
|-------|---------|--------|-----|-------------|---------|-------|-----------------|
| +     | Î       | 8      | Х   |             |         |       |                 |
|       | LUMNS - | FILTER | s 🔳 | DENSITY 🛃 E | PORT    |       |                 |
|       | Categor | У      |     | Initials    | Expires | Entry | Display Order 1 |

The whiteboard is intended as a place to temporarily maintain information (for a day or two), it is NOT for long-term storage of information or a place to maintain a long history of any action or incident.

#### To Add an Entry:

Figure 15 - Whiteboard Dropdown Menu.

| Whit         | eboard    | 1       |          |         |
|--------------|-----------|---------|----------|---------|
| +            | <b>II</b> | 8       | ×        |         |
| <b>III</b> c | OLUMNS .  | FILTE   | RS 📃 DI  | ENSITY  |
|              | Catego    | ry      |          | Initial |
|              | MES       | SAGE    | 2.       | B3      |
|              | AGENC     | Y ADMIN | ISTRATOR | s<br>н  |
|              | STRIKE    | TEAM L  | INE UP   | н       |
|              | VISITIN   | G RESO  | URCES    | F       |
|              | COMBO     | CODES   |          | 0       |
|              | ON CAL    | LTEAMS  | 6        | 0       |
|              | FIRE/JC   | B CODE  | S        | F       |
|              | ACTING    |         |          | F       |
|              | FIRE IN   | FO.     |          | F       |
|              | MESSA     | GE      |          | 0       |
|              | DO/ON     | CALL    |          | 0<br>K  |
|              | COMB      |         |          | 40      |

To add a row, click the plus sign and enter the following:

- **Category** use the Dropdown to select the category (See Figure 15)
- **Initials** enter the dispatchers initials.
- **Expires** enter the date and time this whiteboard entry will expire. Note; when whiteboard entries reach the expiration date, they will turn red.
- **Entry** enter the message text.
- **Display** the number entered will determine the message display order with the smallest number being displayed first.
- Click the **"Save"** icon.

Figure 16 - Click the "Save" Icon

| Nhite | board                                         |                                |                                                     |                                                          |                           |
|-------|-----------------------------------------------|--------------------------------|-----------------------------------------------------|----------------------------------------------------------|---------------------------|
| +     | 11 8                                          | ×                              |                                                     |                                                          |                           |
|       |                                               |                                |                                                     |                                                          |                           |
| CC    | DLUMNS \Xi FILT                               | TERS 🧮 DENSITY 🕁 B             | EXPORT                                              |                                                          |                           |
|       | Category                                      | rers 🔳 density 🕁 e<br>Initials | EXPORT Expires                                      | Entry                                                    | Display Order 🛧           |
|       | CLUMNS = FILT<br>Category<br>MESSAGE          | rens   Density   Initials B3   | EXPORT Expires 09/28/23 0800                        | Entry<br>DO Booher                                       | Display Order 1           |
|       | Category<br>Category<br>MESSAGE<br>DO/ON CALL | rens                           | EXPORT<br>Expires<br>09/28/23 0800<br>04/26/23 0730 | Entry<br>DO Booher<br>04/25/2023 07:51 SLRD: BC32 Montes | Display Order ↑<br>1<br>2 |

#### To Delete an Entry:

- Check the box for the entry to be deleted.
- Use the trash can to delete the entry selected.

#### **Section 2: Station Dispatch Sequence**

Figure 17 - Station Dispatch Sequence is set by the Center Administrator allowing resources to be dispatched in a preferred order.

| ≡ Daily R                                         | outines                  |          |
|---------------------------------------------------|--------------------------|----------|
| Station Disp<br>Res.Type Station Loo<br>None Vone | sation                   | ts       |
|                                                   |                          |          |
| Code                                              | FILTERS DENSITY L EXPORT | Disp Seq |
|                                                   |                          |          |

Center Administrator sets the Admin Defaults for the station dispatch sequence and does so for each resource type, allowing those resources to be dispatched in preferred order. Although the sequence is set, there may be times when resources are not dispatched according to the admin defaults.

**Example of Re-sorting Station Dispatch Sequence.** An example would be if Engine 311 is sequenced to go out before Engine 1R; but for that day, Engine 1R needs to go out before 311. To make that happen, assign a high number to Engine 311 and save it. The system will automatically re-sort the priority, so if only one engine is required for the day, Engine 1R will be dispatched first.

- Use Station Dispatch Sequence to set or reorder resource dispatch order by assigning the appropriate number in the sequence to the "Disp Seq" column.
- Identify the resource that should be top priority for the day.
- Assign a higher number to the current priority resource.
- The system will automatically re-sort the priority for that resource.
- To revert to the admin defaults, click the "Set to Admin Defaults" button.

#### **Section 3: Foreign Resources**

Figure 18 - Foreign Resources are those resources temporarily assigned to the user's assigned Dispatch area.

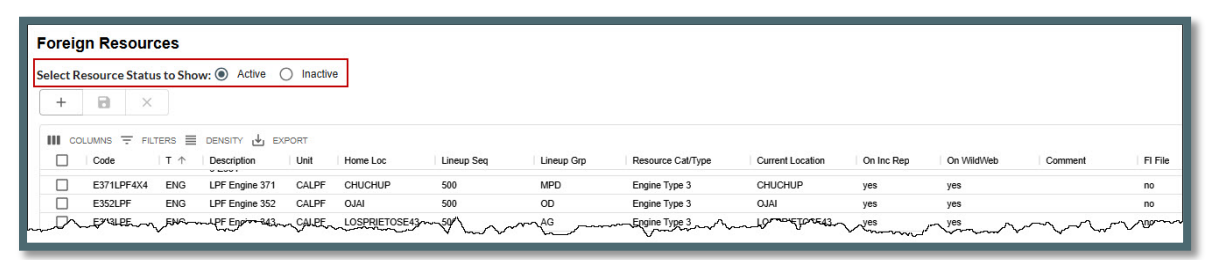

In *WildCAD-E*, the term **"Foreign Resource"** means resources that are temporarily assigned to the users assigned Dispatch area. Although only the *WildCAD-E* Center Administrator can add or edit the users own Resources, all dispatchers may add/edit/Set Active (Yes/No) Foreign Resources as they come and go from the users assigned Dispatch area.

To view "Active" or "Inactive" Foreign Resources select the appropriate button for resource status to be shown.

- To add a Foreign Resource, enter or select all required information, and click Save.
- Make any necessary edits and click "Save."
- **Code:** Keep this as short as possible, since it will be displayed on numerous reports and lists. For example, use E31, not ENG31SQF.
- **Type:** Select from the dropdown the resource type (engines, dozers, etc.).
- **Description Type**: The description of the resource.
- **Unit and Home Loc** (Home Location) are all dropdown lists that the user created earlier.
- **Lineup Seq** (Line Up Sequence) controls the order in which Resources are listed on the morning Lineup Panel. This has nothing to do with the order in which they are dispatched merely the appearance on the screen.
- Lineup Grp (Lineup Groups) are all dropdown lists that the user created earlier.
- **Resource Cat/Type** (Categories and Type) are all dropdown lists that the user created earlier.
- **Current Location** are all dropdown lists that the user created earlier.
- On Inc Rep Yes or No if the user wants this Resource listed on the printed Incident Reports.

- **On WildWeb**: Unless this is "Yes," this Resource will not show on the internet reports from *WildCAD-E* called WildWeb.
- Active: Select "Yes" is the Foreign Resource still available. You cannot inactivate "No" resources while on an incident. Once a resource is inactivated, the resource will show the list of "Restore Archived Resources."
- **Comments**: Enter text as it relates to this resource.
- **F1 File**: Select "No" is the Foreign Resource not authorized for law enforcement activities.

#### Section 4: Restore Archived Resources

Figure 19 -Restore Archived Resources

| Colore Alor                 | lived Resources   |                                   |                                     |                                             |                                              |                             |                    |
|-----------------------------|-------------------|-----------------------------------|-------------------------------------|---------------------------------------------|----------------------------------------------|-----------------------------|--------------------|
|                             |                   |                                   |                                     |                                             |                                              |                             |                    |
|                             |                   |                                   |                                     |                                             |                                              |                             |                    |
| Code                        | FILTERS E DENSITY | EXPORT                            | Home Loc                            | Resource Status                             | Dispatch Location                            | Foreign Res 🛧               | Active             |
| Code                        | FILTERS DENSITY   | EXPORT<br>Unit<br>CAHLYQ          | Home Loc<br>03OTHERSB               | Resource Status<br>Out of Svc               | Dispatch Location<br>03OTHERSB               | Foreign Res 个<br>yes        | Active             |
| Code<br>AFV Crew 2<br>2EDW3 | FILTERS DENSITY   | EXPORT<br>Unit<br>CAHLYQ<br>CALPF | Home Loc<br>03OTHERSB<br>03OTHERMRD | Resource Status<br>Out of Svc<br>Out of Svc | Dispatch Location<br>030THERSB<br>030THERMRD | Foreign Res ↑<br>yes<br>yes | Active<br>no<br>no |

Figure 20 - Restore resource by changing the "Active" column from no to yes.

| Restore Archived Resources  |                                                                        |                                   |                                     |                                             |                                              |               |                     |  |  |  |
|-----------------------------|------------------------------------------------------------------------|-----------------------------------|-------------------------------------|---------------------------------------------|----------------------------------------------|---------------|---------------------|--|--|--|
|                             |                                                                        |                                   |                                     |                                             |                                              |               |                     |  |  |  |
|                             |                                                                        |                                   |                                     |                                             |                                              |               |                     |  |  |  |
|                             | FILTERS E DENSITY                                                      | EXPORT                            |                                     |                                             |                                              |               |                     |  |  |  |
| Code                        | FILTERS DENSITY                                                        | EXPORT                            | Home Loc                            | Resource Status                             | Dispatch Location                            | Foreign Res 个 | Active              |  |  |  |
| Code                        | FILTERS DENSITY                                                        | EXPORT<br>Unit<br>CAHLYQ          | Home Loc<br>03OTHERSB               | Resource Status<br>Out of Svc               | Dispatch Location<br>03OTHERSB               | Foreign Res 个 | Active              |  |  |  |
| Code<br>AFV Crew 2<br>2EDW3 | FILTERS E DENSITY<br>Description<br>Vandenberg CREW<br>VISITING FS LEO | EXPORT<br>Unit<br>CAHLYQ<br>CALPF | Home Loc<br>030THERSB<br>030THERMRD | Resource Status<br>Out of Svc<br>Out of Svc | Dispatch Location<br>030THERSB<br>030THERMRD | Foreign Res ↑ | Active<br>yes<br>no |  |  |  |

 To restore an archived resource, go to the "Restore Archived Resources" screen, and change the "Active" status from no to yes.

#### **Section 5: Rostering Authorization**

Figure 21 - Rostering Authorization

| Rosterin                     | g Authorization          |       |                                  |        |                   |        |                            |       |         |         |        |
|------------------------------|--------------------------|-------|----------------------------------|--------|-------------------|--------|----------------------------|-------|---------|---------|--------|
| <sup>User</sup><br>bbooher@b | . v.                     |       |                                  |        |                   |        |                            |       |         |         |        |
| Engines                      |                          | Crowe |                                  | Halico | ntore             | Derere |                            | Mator | Tondore | Tractor | Diaura |
|                              |                          | Clews |                                  | Tienco | preis             | Dozers |                            | water | lenuers | inactor | FIOWS  |
|                              | Code                     |       | Code $\downarrow$                |        | Code              | Dozers | Code                       | vater | Code    |         | Code   |
|                              | Code                     |       | Code ↓<br>CRW528LPF              |        | Code<br>HEL527LPF |        | Code<br>DOZ3LPF            |       | Code    |         | Code   |
|                              | code<br>:16LPF<br>:17LPF |       | Code ↓<br>CRW528LPF<br>CRW527LPF |        | Code<br>HEL527LPF |        | Code<br>DOZ3LPF<br>DOZ4LPF |       | Code    |         | Code   |

**Rostering Authorization** opens in its own Tab. Dispatchers can only authorize those personnel who have the Roster Role in *WildCAD-E*. If a Dispatcher is also going to do the actual rostering, the Dispatcher should have been assigned both the **Dispatcher Role** AND the **Roster Role**.

• Select a person's name the user wants to have rostering authorization.

• Click the check boxes of which specific resources they will be authorized.

#### **Section 6: Rotations**

The Center Administrator sets up rotations at their respective center. Once rotations are set, they will appear here in *WildCAD-E*.

Figure 22 - Once rotations are set, they appear on the "Rotations" panel.

| Rotati       | ons            |                |               |                 |                 |              |              |              |
|--------------|----------------|----------------|---------------|-----------------|-----------------|--------------|--------------|--------------|
| Retation Two |                |                |               |                 |                 |              |              |              |
| 22 T3 EN     | G ROT          | ×              |               |                 |                 |              |              |              |
| 22 10 21     | 0.1101.        |                |               |                 |                 |              |              |              |
| Assig        | nment Histo    | ory            |               |                 |                 |              |              |              |
|              |                |                |               |                 |                 |              |              |              |
| 1            |                |                |               |                 |                 |              |              |              |
|              |                |                |               |                 |                 |              |              |              |
|              | LUMNS 👳 FILTER | IS 🗏 DENSITY 🕁 | EXPORT        |                 |                 |              |              |              |
|              | Sequence       | Assign Date    | Incident Name | Incident Number | Local Number    | Assigned     | Release Date |              |
|              | 1              | 08/21/23       | Bear          | CALPF-2023 1050 | 5               | E319         | 08/28/23     |              |
|              | 2              | 08/21/23       | Bear          | CALPF-2023 1057 | 5               | E415         | 08/28/23     |              |
|              |                | ent            | J EXPORT      |                 |                 |              |              |              |
|              | Sequence       | Description    | Assign Date   | Incident Name   | Incident Number | Local Number | Assigned     | Release Date |
|              | 1              | SLRU           |               |                 |                 |              |              |              |
|              | 2              | SBRD           |               |                 |                 |              |              |              |
|              | 3              | ORD            |               |                 |                 |              |              |              |
|              | 4              | MODD           |               |                 |                 |              |              |              |
|              | 4              | MPRD           |               |                 |                 |              |              |              |

#### **Record Assignment Grid**

- Data is filtered by selected **Rotation Type**, set by dropdown at the top of the page.
- Enter "Assign Date," "Incident Number," "Local Number," "Assigned," and "Release Date." The columns are visualized to match rotation data.
- All columns are editable in the grid except for the "Sequence" and "Description" columns.
- Once a row has been edited, Click save, and the record will be added to rotation table.

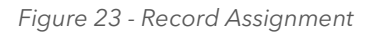

| 8 | ×                |                             |             |               |                 |              |          |              |
|---|------------------|-----------------------------|-------------|---------------|-----------------|--------------|----------|--------------|
|   | DLUMNS = FILT    |                             | EXPORT      | Insident Name | Insident Number | Logal Number | Assigned | Delegee Date |
|   | Sequence         | Description                 | Assign Date | Incident Name | incident Number | Local Number | Assigned | Release Date |
|   |                  | CL DD                       |             |               |                 |              |          |              |
|   | 1                | SLRD                        |             |               |                 |              |          |              |
|   | 1<br>2           | SLRD<br>SBRD                | 8/21/2023   | Bear          | CALPF-2023 1057 | 5            | E415     |              |
|   | 1<br>2<br>3      | SLRD<br>SBRD<br>ORD         | 8/21/2023   | Bear          | CALPF-2023 1057 | 5            | E415     |              |
|   | 1<br>2<br>3<br>4 | SLRD<br>SBRD<br>ORD<br>MPRD | 8/21/2023   | Bear          | CALPF-2023 1057 | 5            | E415     |              |

#### **Assignment History Grid**

• On this grid, the only entry allowed is the **Release Date**.

Figure 24 - Assignment History

| and the second second | ,             |                         |                       |                 |              |                  |                         |
|-----------------------|---------------|-------------------------|-----------------------|-----------------|--------------|------------------|-------------------------|
| Î                     |               |                         |                       |                 |              |                  |                         |
|                       | DLUMNS = FILT | ERS 🗮 DENSITY ,         | EXPORT                |                 |              |                  |                         |
|                       | Sequence      | Assign Date             | Incident Name         | Incident Number | Local Number | Assigned         | Release Dat             |
|                       | Sequence      | Assign Date<br>08/21/23 | Incident Name<br>Bear | CALPF-2023 1050 | Local Number | Assigned<br>E319 | Release Dat<br>08/28/23 |

#### Section 7: Web Comments

Figure 25 - Web Comments are used to share any type of free text message.

| ≡ Daily Routines        |  |
|-------------------------|--|
| Web Comment             |  |
| High fire danger today. |  |
| Reset Clear Save        |  |

**Web Comments** is an option for use by a dispatch center to share any type of free text messaging.

- Use the "Reset" button to display the last saved comment.
- Use the "Clear" button to clear contents.
- Enter comments and then click the "Save" button.

#### **Section 8: Contracts**

Figure 26 - Contracts.

| ontracts                      |         |       |           |     |         |     |     |
|-------------------------------|---------|-------|-----------|-----|---------|-----|-----|
| + 🖬 🖻 🗙                       |         |       |           |     |         |     |     |
| COLUMNS = FILTERS = DENSITY d | EXPORT  |       |           |     |         |     |     |
| Contract Subtype Name         | Address | Phone | Equipment | Fee | License | Lat | Lon |

A dispatcher uses **"Contracts"** to manage the list of contractors for which the Center has agreements/ contracts for incident support. "Contracts" was developed before Viper, so many WildCAD centers now use Viper and no longer use the contracts concept in WildCAD. "Contracts" is where the dispatcher enters this information, so that the contracts will show up on the "Incident Contracts" tab. Dispatchers can add, edit and/or delete contract resource information here.

*WildCAD-E* User Guide for Dispatchers

To add a contract resource:

- As with other grids, click the plus sign to add a new row.
- Use the dropdown to select the appropriate type of contract and any subtypes established by the users respective Center Administrator.
- Complete the required information.
- Click the "Save" button.

**NOTE:** It is important to have the latitude and longitude for the incident because the LAT/LON will drive the proximity to the incident on the contracts tab.

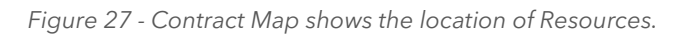

| Contract<br>(SQF) H:<br>Stat, Tri<br>(SQF) H:<br>Stat, Tri | Subtype $\uparrow$   Name $\uparrow$<br>and Wash<br>Mtd AAA Eme<br>and Wash | rg. Serv.(3) Lindsay, CA   | Phone<br>D:(800)201-2433, C:<br>(800)655-7479, C2:           | Equipment<br>Hand Wash Stat. Tri | Fee               | License           | Lat     | Lon    |
|------------------------------------------------------------|-----------------------------------------------------------------------------|----------------------------|--------------------------------------------------------------|----------------------------------|-------------------|-------------------|---------|--------|
| (SQF) H.<br>Stat, Tri I<br>(SQF) H.<br>Stat, Tri I         | and Wash AAA Eme<br>Mtd and Wash                                            | rg. Serv.(3) Lindsay, CA   | D:(800)201-2433, C:<br>(800)655-7479, C2:                    | Hand Wash Stat. Trl              | 10000000000000    |                   |         |        |
| Stat, Tri                                                  | and Wash                                                                    |                            | (916)425-7952                                                |                                  | AG-9J61-B-09-7495 | V:4HXEN1014WC     | 36.203  | 119.08 |
|                                                            | Mtd Abel Fire                                                               | equp. (6) Lake Isabella, C | A D/C/N:(800)798-<br>1923                                    | Hand Wash Stat, Trl              | AG-9J61-B-09-7482 | V:4RACS1012XN0    | 35.618  | 118.47 |
| Stat, Tri I                                                | and Wash Expeditor                                                          | s (5) Bakersfield, CA      | D/N:(800)225-3119,<br>C:(714)392-6580                        | Hand Wash Stat, Trl              | AG-9J61-B-09-7455 | V:4FE3488         | 35.3732 | 119.01 |
| Stat, Trl                                                  | and Wash S&R Ent.                                                           | (7) Woodlake, CA           | D:(559) 564-3881                                             | Hand Wash Stat, Trl              | AG-9J61-B-09-7521 | V:CA981749        | 36.4135 | 119.09 |
| (SQF) H<br>Stat, Tri                                       | and Wash Sierra Fin                                                         | e (2) Lake Isabella, C     | D/N:(760)379-6647,<br>C:(661)332-7072,<br>D2:(661)472-8905   | Hand Wash Stat, Trl              | AG-9J61-B-09-7513 | V:5M3BE2027410    | 35.618  | 118.47 |
| (SQF) H                                                    | and Wash Sierra Fin                                                         | e (4) Lake Isabella, C     | D/№:(760)379-6647,<br>A C:(661)332-7072,<br>D2:(661)472-8905 | Hand Wash Stat, Tri              | AG-9J61-8-09-7513 | V:1A9500J22470417 | 35.618  | 118.47 |
| Stat, Tri                                                  | and Wash TL's Port.                                                         | Sinks (1) Lake Isabella, C | A D/C:(661) 333-9456,<br>N:(760) 379-2183                    | Hand Wash Stat, Tri              | AG-9J61-B-09-7469 | V:CA557574        | 35.618  | 118.47 |
| (SOF) D                                                    | sts toilate Ranz Inc.                                                       | (?) Tahachani (^A          | Dibl/6611072 8335                                            | Dorts Toilet                     | AG 044 8 00 7336  | none Bodshier     | 24 8641 | 118 16 |

• **No Action is required.** These are informational screens. These screens allow the user to search for a specific resource to determine incident / location.

#### Section 9: Set Response Level

Figure 28 -Set Response Level

| Daily Rou                                                                                                | tines                                                          |                                                                                                    |
|----------------------------------------------------------------------------------------------------|----------------------------------------------------------------|----------------------------------------------------------------------------------------------------|
| et Response                                                                                              | e Level                                                        |                                                                                                    |
|                                                                                                    |                                                                |                                                                                                    |
| COLUMNS =                                                                                                |                                                                |                                                                                                    |
| Area 🛧                                                                                                   | Level                                                          | Date Set                                                                                                    |
| FDRA 507                                                                                                 | Mod                                                            | 02/17/23 1012                                                                                                    |
| EDDA 542                                                                                                 | High                                                           | 06/15/21 0735                                                                                                    |
| FDRA 512                                                                                                 | 3                                                              | 00/15/21 0/55                                                                                                    |
| FDRA 512<br>FDRA 514                                                                                     | High                                                           | 04/21/21 0751                                                                                                    |
| FDRA 512<br>FDRA 514<br>FDRA 560                                                                         | High<br>2nd Al                                                 | 04/21/21 0751<br>03/02/22 0952                                                                                                    |
| FDRA 512<br>FDRA 514<br>FDRA 560<br>FDRA 582                                                             | High<br>2nd Al<br>Low                                          | 04/21/21 0751<br>03/02/22 0952<br>03/03/22 0955                                                                                                    |
| FDRA 512<br>FDRA 514<br>FDRA 560<br>FDRA 582<br>FDRA 585                                                 | High<br>2nd Al<br>Low<br>2nd Al                                | 04/21/21 0751<br>03/02/22 0952<br>03/03/22 0955<br>04/11/22 1050                                                                                       |
| FDRA 512<br>FDRA 514<br>FDRA 560<br>FDRA 582<br>FDRA 585<br>FDRA 586                                     | High<br>2nd Al<br>Low<br>2nd Al<br>Low                         | 04/21/21 0753<br>04/21/21 0751<br>03/02/22 0952<br>03/03/22 0955<br>04/11/22 1050<br>02/15/23 1140                                                     |
| FDRA 512<br>FDRA 514<br>FDRA 560<br>FDRA 582<br>FDRA 585<br>FDRA 586<br>FDRA 588                         | High<br>2nd Al<br>Low<br>2nd Al<br>Low<br>High                 | 04/21/21 0753<br>04/21/21 0751<br>03/02/22 0952<br>03/03/22 0955<br>04/11/22 1050<br>02/15/23 1140<br>04/21/21 0751                                    |
| FDRA 512<br>FDRA 514<br>FDRA 560<br>FDRA 582<br>FDRA 585<br>FDRA 586<br>FDRA 588<br>FDRA 588<br>FDRA 600 | High<br>2nd Al<br>Low<br>2nd Al<br>Low<br>High<br>High         | 04/21/21 0753<br>04/21/21 0751<br>03/02/22 0952<br>03/03/22 0955<br>04/11/22 1050<br>02/15/23 1140<br>04/21/21 0751<br>04/20/21 0842                   |
| FDRA 512<br>FDRA 514<br>FDRA 560<br>FDRA 582<br>FDRA 585<br>FDRA 586<br>FDRA 588<br>FDRA 600<br>FDRA 650 | High<br>2nd Al<br>Low<br>2nd Al<br>Low<br>High<br>High<br>High | 04/21/21 07/33<br>04/21/21 0751<br>03/02/22 0952<br>03/03/22 0955<br>04/11/22 1050<br>02/15/23 1140<br>04/21/21 0751<br>04/20/21 0842<br>04/18/21 0812 |

- "Set Response Level" screen allows the user to set the daily response level for each resource by modifying the "Level" column.
- The date and time will automatically be modified to document the change.

#### Section 10: Reassign Resources

Figure 29 - Reassign Resources

| Reassign Resources |   |                 |  |  |
|--------------------|---|-----------------|--|--|
| Source Incident    |   |                 |  |  |
| Lost               | • |                 |  |  |
|                    |   |                 |  |  |
| Resource Code 1    |   | Resource Status |  |  |
| AA07LPF            |   | On Scene        |  |  |
| BC42LPF            |   | On Scene        |  |  |
| DIV4LPF            |   | On Scene        |  |  |

#### On the left side of the panel:

- Select the **"Source Incident"** by either typing a few letters of the name or selecting from the dropdown list.
- Once the Incident is selected both the "Resource Code" (Name of Resource) and "Resource Status" will be populated.

#### On the right side of the panel:

- Select the "Destination Incident;" and confirm reassignment of all resources from the old incident to the new, by selecting "OK."
- Click "Re-assign Resource from Source to Destination."
- All resources listed will be reassigned to Destination Incident as "Committed."

Figure 30 - Confirmation of reassignment.

| Do you want to reassign all resources from Lost | to Ridge? |        |
|-------------------------------------------------|-----------|--------|
|                                                 | ОК        | Cancel |

Figure 31 - Reassign resources from source to destination.

| Destination Incident |   |                                                |                |
|----------------------|---|------------------------------------------------|----------------|
| Ridge                | • | Re-assign Resources from Source to Destination |                |
| Resource Code 1      |   |                                                | Resource Statu |
| AA07LPF              |   |                                                | Committed      |
| BC42LPF              |   |                                                | Committed      |
| DIV//I DE            |   |                                                | Committed      |

#### Section 11: Restore VOID Incidents

#### To restore a voided incident:

- Enter "Discovery Date" (From/To).
- Select the incident "Type" from the pull-down menu.
- Click "Search button or "Clear' button to start over.

Search fields for date to and from and the incident type were added, as well as search and clear buttons. Since the page can only return up to 250 records, adding this feature will allow the user to search for any void incident no matter how old. If you exceed 250 records, an alert will appear.

Figure 32 - Restore VOID Incidents

| Restore VOID Incidents Ca           | aution: Restoring a VOID incident may r | estore a duplicate Incident Number |      |      |
|-------------------------------------|-----------------------------------------|------------------------------------|------|------|
| Discovery Date                      | III COLUMNS 😴 FILTERS 🧮 DENSI           | TY 🛃 EXPORT                        |      |      |
| From Through                        | $\Box$ Date Voided $\downarrow$         | Incident ID                        | Name | Date |
| <u>06/01/2023</u> <u>12/13/2022</u> |                                         |                                    |      |      |
| Туре                                |                                         |                                    |      |      |
| Wildfire Search Clear               |                                         |                                    |      |      |
| <u> </u>                            |                                         |                                    |      |      |
| Restore                             |                                         |                                    |      |      |
|                                     |                                         |                                    |      |      |
|                                     |                                         |                                    |      |      |

After clicking the search button the list of incidents will appear.

Figure 33 - List of VOID Incidents

| Restore VOID Incidents Ca | ution: Restoring a VOID incident m | ay restore a duplicate Incident Number |           |               |
|---------------------------|------------------------------------|----------------------------------------|-----------|---------------|
| Discovery Date            |                                    | INSITY 🛃 EXPORT                        |           |               |
| From Through              | Date Voided 🤟                      | Incident ID                            | Name      | Date          |
| 06/01/2023 🖻 03/17/2024 🖻 | 03/17/24 1210                      | CALPF - 2024 28                        | East Fork | 03/08/24 0732 |
|                           | 03/17/24 1210                      | CALPF - 2024 30                        | B3-30     | 03/13/24 0815 |
| Type                      | 03/17/24 1210                      | CALPF - 2024 24                        | New       | 03/06/24 1301 |
| Wildfire Verand           | 03/11/24 1514                      | CALPF - 2024 29                        | New       | 03/11/24 1511 |
|                           | 06/08/23 1118                      | CALPF - 2023 1000                      | New       | 06/08/23 1112 |
| Restore                   | 06/07/23 1416                      | CALPF - 2023 998                       | A-998     | 06/07/23 1323 |
|                           |                                    |                                        |           |               |

Select the appropriate incident by checking the box next to the VOID incident and use the "Restore" button to restore the incident.

Figure 34 - Restore VOID Incidents

| iscovery Date             |   |               | ry L system       |           |               |
|---------------------------|---|---------------|-------------------|-----------|---------------|
| om Through                | - | Date Voided   | Insident ID       | Namo      | Date          |
| )6/01/2023 回 03/17/2024 回 |   | 03/17/24 1210 | CALPF - 2024 28   | East Fork | 03/08/24 0732 |
|                           |   | 03/17/24 1210 | CALPF - 2024 30   | 83-30     | 03/13/24 0815 |
| pe discussion discussion  |   | 03/17/24 1210 | CALPF - 2024 24   | New       | 03/06/24 1301 |
| Vildfire - Search Clear   |   | 03/11/24 1514 | CALPF - 2024 29   | New       | 03/11/24 1511 |
| /                         |   | 06/08/23 1118 | CALPF - 2023 1000 | New       | 06/08/23 1112 |
|                           |   | 06/07/23 1416 | CALPF - 2023 998  | A-998     | 06/07/23 1323 |

#### Section 12: Line Ups

#### To change a status on all resources:

- Select the Lineup Group from the Lineups dropdown list.
- Click on either the "Out of Svc" or "Available" button. The user will be asked for confirmation.

Figure 35 - Line Ups Panel - All Resources

| Line Ups<br>Lineup Sea<br>SLD 👻 | irch    | Out of Svc Avail Qtrs |
|---------------------------------|---------|-----------------------|
| HEL▼                            | CRW▼    | $\sim$                |
| HEL527LPF                       | CRW3LPF |                       |
| ENG V                           | CRW7LPF |                       |
| E331LPF4X4                      | OH▼     |                       |
| E335LPF                         | BC32LPF |                       |
| E337LPF                         | BC33LPF |                       |
| E338LPF4X4                      | BC34LPF |                       |

Figure 36 - Confirmation of Change to Out of Service

| OK to change all visible resources to Out of Service? |    |        |  |  |  |
|-------------------------------------------------------|----|--------|--|--|--|
|                                                       | ОК | Cancel |  |  |  |

Figure 37 - Line Ups Panel - Out of Service

| Line Ups             |         |            |            |
|----------------------|---------|------------|------------|
| Lineup Sear<br>SLD ¥ | ch      | Out of Svc | Avail Qtrs |
| HEL▼                 | CRW▼    |            |            |
| HEL527LPF            | CRW3LPF |            |            |
| ENG ▼                | CRW7LPF |            |            |
| E331LPF4X4           | OH▼     |            |            |
| E335LPF              | BC32LPF |            |            |
| E337LPF              | BC33LPF |            |            |
| E338LPF4X4           | BC34LPF |            |            |

#### To change a status of one resource:

- Select the Lineup Group from the Lineups dropdown list.
- Select the resource by either typing a few letters of the name or by selecting from the list. The status and location of the resource will be displayed.
- Select the appropriate status from the Resource Status dropdown list.
- Use the Resource Status dropdown list to change the status.

Figure 38 - Select the Resource

| Line Ups           |                 | 10311-016761 |
|--------------------|-----------------|--------------|
| Lineup Search      | Resource Status |              |
| SLD 👻              | ✓ Out of Svc    | Avail Qtrs   |
|                    |                 | 3a           |
| HELV CRWV          |                 |              |
| HEL527LPF CRW3LPF  |                 |              |
| ENG V CRW7LPF      |                 |              |
| E331LPF4X4 OH V    |                 |              |
| E335LPF BC32LPF    |                 |              |
| E337LPF BC33LPF    |                 |              |
| E338LPF4X4 BC34LPF |                 |              |

Figure 39 - Resource is Now Available

| Line Ups                        |               |                              |         |            |            |
|---------------------------------|---------------|------------------------------|---------|------------|------------|
| Lineup Sear<br>SLD <b>*</b> Hel | ch            | Resource Status<br>Available | ÷       | Out of Svc | Avail Qtrs |
| HEL527LPF LPF                   | ARGND HEL 527 | 7 (Home: HELOAG) 03/17/      | 24 1252 | 2          |            |
| HELV<br>HEL527LPF               |               |                              |         |            |            |

#### **Multi-Select Resources**

- Select the Lineup Group from the Lineups dropdown list.
- Ctrl + Click on multiple resources.
- A red box will be displayed on selected resources
- Select the appropriate status from the Resource Status dropdown list.

Figure 40 - Selecting multiple resources.

| Line Ups   | ;       |                 |   |            |            |
|------------|---------|-----------------|---|------------|------------|
| Lineup Sea | arch    | Resource Status | Ŧ | Out of Svc | Avail Qtrs |
| HEL▼       | CRW▼    |                 |   |            |            |
| HEL527LPF  | CRW3LPF |                 |   |            |            |
| ENG V      | CRW7LPF |                 |   |            |            |
| E331LPF4X4 | OH▼     |                 |   |            |            |
| E335LPF    | BC32LPF |                 |   |            |            |
| E337LPF    | BC33LPF |                 |   |            |            |
| E338LPF4X4 | BC34LPF |                 |   |            |            |

Figure 41 - Selecting Multiple Resources

| Line Ups   | ;       | se on or        | CHE STOLE |            | (GAL PER   |
|------------|---------|-----------------|-----------|------------|------------|
| Lineup Sea | arch    | Resource Status |           | _          | _          |
| SLD 👻      |         | Available       | *         | Out of Svc | Avail Qtrs |
|            | CDW     |                 |           |            |            |
|            | CRWV    |                 |           |            |            |
| ENG V      | CRW3LPF |                 |           |            |            |
| E331LPF4X4 | OHV     |                 |           |            |            |
| E335LPF    | BC32LPF |                 |           |            |            |
| E337LPF    | BC33LPF |                 |           |            |            |
| E338LPF4X4 | BC34LPF |                 |           |            |            |

#### Section 13: View IRWIN Incidents/Resources

This panel allows the users to view the data associated with WildCAD resources that have been matched Resources in IRWIN. Select a resource in the **"Resource Code"** column and the "IRWINRID" and associated information will be displayed to the right.

Figure 42 - View IRWIN Resources

| view invent resource     |                                                                                           |
|--------------------------|-------------------------------------------------------------------------------------------|
| Search by Resource Code: | IRWINRID (398FBA9F-4A81-408A-B0E7-CB5E02653B5B) has been copied to your Windows clipboard |
| Resource Code 1          | ApparatusNumber: ENGINE 16                                                                |
| CRW1LPF                  | CreatedBySystem: IROC                                                                     |
| CRW527LPF                | CurrentDispatchUnit: CALPCC                                                               |
| CRW528LPF                | GeneralStatus: Available                                                                  |
| DOZ3LPF                  | HomeDispatchonic CALPOC                                                                   |
| DOZ4LPF                  | InvinBID: (398EBA9E-4481-4084-B0E7-CB5E02653B5B)                                          |
| E16LPF                   | OperationalName: ENG3 - ENGINE 16                                                         |
| E17LPF                   | OperationalStatus:                                                                        |
| E18LPF                   | ResourceCategory: Engine                                                                  |
| E331LPF4X4               | ResourceKind: Equipment                                                                   |
| E335LPF                  | VIN: 1HTWCADN73J048383                                                                    |
| E341LPF4X4               |                                                                                           |

The user can search for specific resource by enter the **"Resource Code"** in line below "Search by Resource Code."

Figure 43 - Search for a Resource

| View IRWIN Resource      |
|--------------------------|
| Search by Resource Code: |
| E17                      |
| Resource Code 1          |
| E17LPF                   |
|                          |

Select an incident in the **"Incident Name"** column and the following information will be displayed as read only:

- "Incident Infor" associated with WildCAD-E.
- "Final Fire Report" associated with fire reporting.

Figure 44 - View IRWIN Incidents

| occurrently includent reactor.                    | IRWINID (005FA9C8-2F97-4D37-B64A-CFB16E8B882E) has | been copied to your Windows clipboard |
|---------------------------------------------------|----------------------------------------------------|---------------------------------------|
|                                                   | Incident Info:                                     | Final Fire Report:                    |
| Incident Name                                     | ABCOMISC:                                          | ABCDMISC:                             |
| CALPF - 2025 52:WildCAD-E PE Relationship Test RX | ADSPermissionState. DEFAULT                        | AUSPermissionState. DEFAULT           |
| CALPF - 2025 53:WildCAD-E PE Relationship Test WF | AdditionalFuelModel:                               | CalculatedAcres: 221.99               |
| CALPF - 2025 50:WildCAD-E GF Test                 | Archived On:                                       | ContainmentDate Lime:                 |
| CALPF - 2025 51:WildCAD-E IM Test                 | CalculatedAcres:                                   | ControlDate lime:                     |
| CALPF - 2025 49:WildCAD-E Scenario 2              | ContainmentDate lime:                              | CreatedBySystem: wildcade             |
| CALPF - 2024 1310:sams 1054                       | ControlDate lime:                                  | CreatedOnDateTime: 1/21159/94003      |
| CALPF - 2024 1300:B3-1300                         | CreatedBySystem. wildcade                          | DiscoveryAcres. 2                     |
| CALPE - 2025 47 A-47 GE                           | CreatedOnDateTime. 1721159794003                   | DispatchCenterid, CALPCC              |
| CALPE - 2025 46:A-46 IM                           | Criticalikesourceneeds.                            | Fatallues.                            |
| CALPE - 2025 38 A.38                              | Datastian Mathed                                   | FireCause. Undetermined               |
| CALPE - 2025 37 A-37 Child                        | Discourse Association                              | FireCauseGeneral.                     |
| CALPE - 2025 36:A-36 Child                        | DiscoveryAcres. 2                                  | FireCauseProhibited.                  |
| CALPE - 2025 35: A-35 Parent                      | EstimatedContainmentDate:                          | FireDenatmentID:                      |
| CALPE - 2025 34 A-34 Child                        | EstimatedCostToDate:                               | FireDiscoveryDateTime: 172115977300   |
| CALPE - 2025 12 A.12                              | EstimatedFinalCost                                 | FireMantComplexity                    |
| CALPE - 2025 13:A-13                              | FERStatus: Complete                                | FireOutDateTime                       |
| CALPE - 2025 25:a.25                              | EstobCode                                          | ES.lobCode:                           |
| CALDE 2025 29:4 27                                | ESOverrideCode                                     | ESOverrideCode                        |
| CALDE 2025 20:4 20 Complex                        | Fatalities                                         | IncidentName: B3 1300                 |

The user can search for specific incident by enter the "Incident Name" in line below "Search by Incident Name."

Figure 45 - Search for an IRWIN Incident by Incident Name

| View IRWIN Incident       |
|---------------------------|
| Search by Incident Name:  |
| CALPF - 2023 1015         |
| Incident Name             |
| CALPF - 2023 1015:B3-1015 |

#### Section 14: Merged Incidents

The user can view "View Merged Incidents" by clicking on the link.

The data is displayed by:

- Parent Incident ID and Name the incident accepting the other incident.
- Child Incident ID and Name the incident merging into the other incident
- Associated Date and time the merge occurred.
- Associated By the dispatcher that created the merge.

#### Figure 46 - Merged Incident

| rged Incidents     | 5           |                   |            |                   |               |               |               |
|--------------------|-------------|-------------------|------------|-------------------|---------------|---------------|---------------|
| Parent Incident ID | Parent Name | Child Incident ID | Child Name | Associated $\psi$ | Associated By | Disassociated | Disassociated |
| CALPF - 2025 4     | R3-4        | CALPE - 2025 3    | R3-3       | 02/16/25 1013     | <b>B3</b>     |               |               |

- Disassociated Date and time the merge was unmerged.
- Disassociated By the dispatcher that removed the merge.

| Figure | 47 - | Unmerged | Incident |
|--------|------|----------|----------|
|--------|------|----------|----------|

| Parent Incident ID | Parent Name | Child Incident ID | Child Name | Associated $\downarrow$ | Associated By | Disassociated | Disassociate |
|--------------------|-------------|-------------------|------------|-------------------------|---------------|---------------|--------------|
| CALDE 2025 2       | P2 2        | CALEE 2026.4      | P3.4       | 02/16/25 1022           | P2            | 02/16/25 1022 | 82           |

## Section 15: Clear Resource Groups

Use this menu item to clear (delete) all Resource Groups.

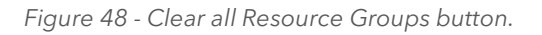

| Clear Resource Groups     |
|---------------------------|
| Clear All Resource Groups |

Figure 49 - "Clear All Resource Groups" button.

| Clear Resource Groups     |  |
|---------------------------|--|
| Clear All Resource Groups |  |
| All Groups Cleared        |  |

After using the "Clear All Resource Groups" button will indicate all groups have been cleared.

## **Part III: Opening Operations**

#### Section 1: Map Icon (F5) / Map Tab

The Map can be opened in two ways:

- 1. By selecting from the menu, the map will open in its own "Tab."
- 2. By clicking on the Map Icon button, the map will open on the "Home Page" screen.

The full screen map page has all the functionality of the map panel. In addition, it will show updated (live) incidents and resource locations every three seconds.

When first launching *WildCAD-E* or when first opening the map panel, the map will take a second to load all the layers before it recenters the map on the extent shape layer identified by the center.

When the response area layer is refreshed for a center, the user is now alerted that a new file is available, and the user is instructed to refresh their map to see the new file. When a user logs in, the Response Area cache is refreshed if a new layer has been uploaded.

WildCAD-E User Guide for Dispatchers

v1.809.0, March 2025

#### **Function Key**

Figure 50- Map Icon (F5)

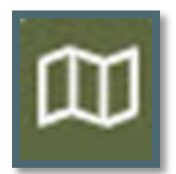

The Map Menu (F5) allows the user to view and utilize various GIS layers, which were integrated with *WildCAD-E*.

#### <u>Map Tab</u>

Figure 51 - Map on Home page.

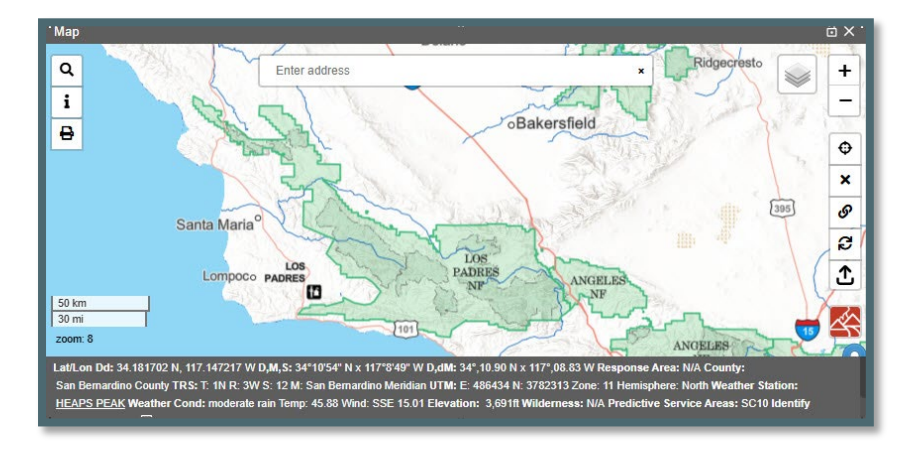

There are two (2) types of layers - Points and Polygons.

- 1. **Point data** are shown as clustered icons on the map with a number showing how many points are in the cluster. These clusters will "explode" into smaller groups as the user zooms in or clicks on the cluster. Hover over a single icon on the map to show the identifying popup.
- 2. **Polygon data** are displayed with different transparency and colors based on how the administrator has set up the layer. Click inside the polygon to get information about it. It will either be displayed on the map footer, or the point info panel (described below).

#### Layers List

Figure 52 - Layers List Icon

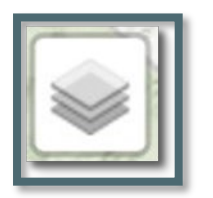

Figure 53 - Layers List has two sections-the Base Map Layers and Group of Data Layers

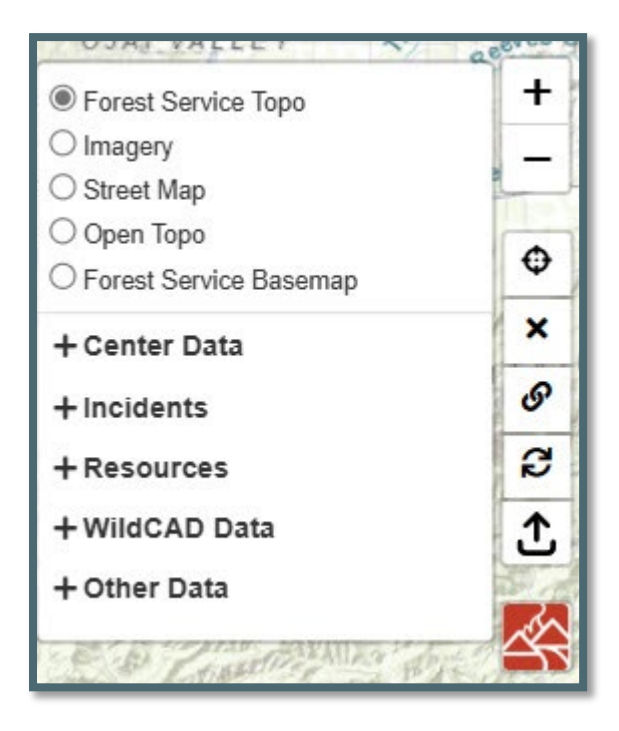

Clicking on the Layers Icon will display two sections.

- 1. Upper Section Base Map Layers
- 2. Lower Section Five groups of data from Layers List

The upper section allows the user to select one of the five map layers by selecting the radio button for which layer to be displayed. A horizontal scroll bars that is visible if the map panel size is smaller than the point info panel size.

Figure 54 - Base Map Layers

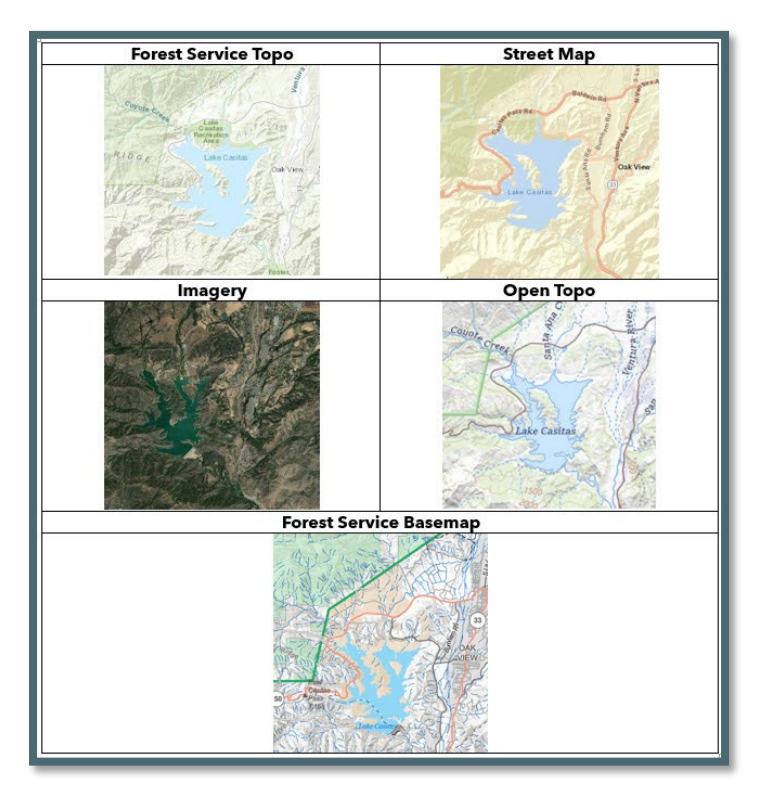

The lower section allows the user to select from five (5) groups of data in the layers list:

There are five (5) groups of data in the layers list:

- 1. **Center Data** These layers pertain to the center operations and are uploaded into *WildCAD-E* by the Center Administrator.
- 2. Incidents These are points for open incidents broken out by incident types.
- 3. **Resources** These are points broken out by resource type.
  - Resources are displayed at the incident's location only when their status is Responding or On Scene or Available At Incident.
  - Resources with status "Out of Service", "Duty Officer Out Svc", "Unavailable for Assignment" and "Day Off" no longer display on the map.
  - Resources are displayed at their current dispatch location in all other cases.
  - Resource's home dispatch location and current dispatch location can be the same.
- 4. **WildCAD Data** These are layers that have been added by the *WildCAD-E* Administrator. Examples of few of these layers are:
  - Dispatch Location
  - Response Areas
  - Hazards are points shown on the map as a large circle representing the hazard radius. Turn on the layer and hover over the circle to show the hazard name and the alert miles.

5. **Other Data** - These are points and/or polygon data that have been added by the *WildCAD-E* Administrator.

When a layer that is part of the Center Data or Other Data groups becomes unreachable due to an error on the service provider's side, users could previously turn the layer on, causing the application to crash. Now, the user will not be able to turn the layer on until the service is responsive again.

Also, when an EGP site is not available or there is a token issue. The map skips those layers and finishes loading rather than continually trying to load. Any service layer that is not responding will display "OFFLINE" in red text next to the layer name. If the layer is used in the footer and is not responding, "OFFLINE" will also be displayed for that layer in the footer.

Figure 55 - Map Layers Unreachable

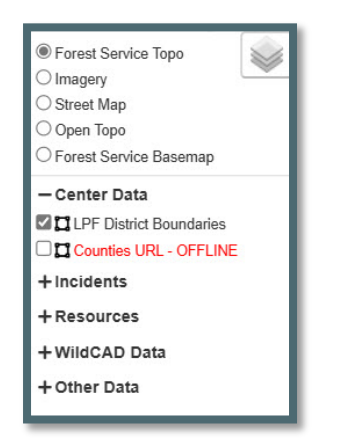

## Select the Center Data

To view the data (points or polygons) click on the "Plus" sign next to **Center Data**, then select from the layers group checkboxes.

Figure 56 - Center Data Section

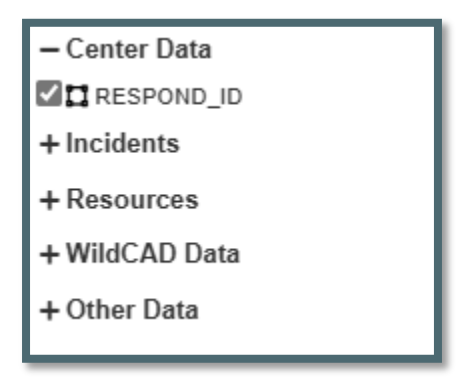

The Center Data layers that are shapefiles are downloaded once they are added to the map, instead of when the map is opened. This prevents a delay with the map being functional when it is first opened.

The Center Data Layers:

- Have a "display field." This is set up by the Center Administrator.
- Are listed in the layers list under "Center Data."
- May or may not be displayed on the map.

When the user checks the "Identify Custom Layers" box, a message "Data Loading," will appear. This message should eliminate any confusion on whether the checkbox is working.

Figure 57 - Center Data Section

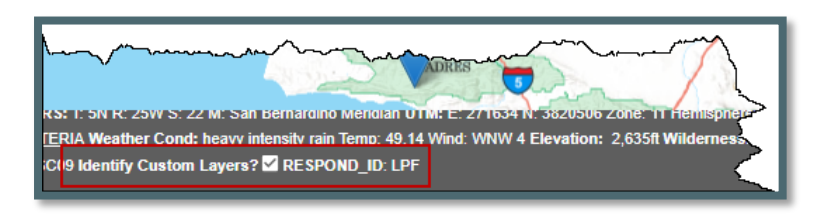

In addition, on the Map Footer there is a checkbox "Identify Custom Layers?" When this checkbox is selected, information from the Center Data will be displayed, even if the Center Data layers are not checked.

Hazards are points shown on the map as a large circle representing the hazard radius. Turn on the layer and hover over the circle to show the hazard name and the alert miles.

#### Select from either Incidents, Resource, WildCAD Data or Other Data

The workflow is the same as Center Data. Below is an example using the **Resources** data.

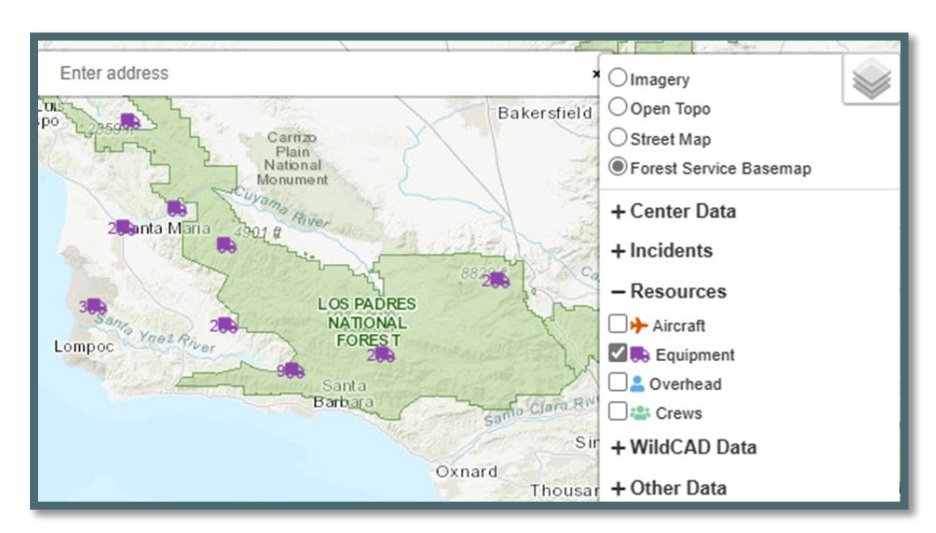

Figure 58 - Map Feature Resource Locations assist the user in locating resource types.
By checking the boxes, this will display the resource types and their locations on the map; and if the user hovers over them, it will display the actual resource names. The number next to the resource indicates how many resources are at the location.

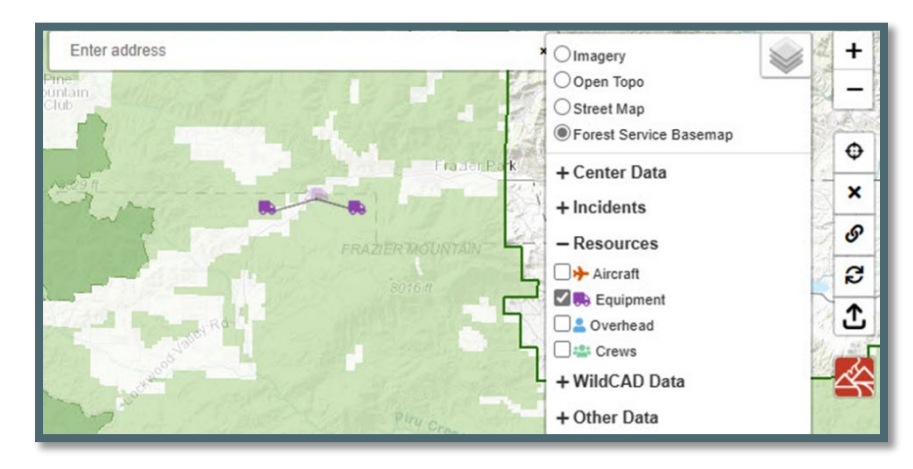

Figure 59 - Map displays location of resources.

## Plus, and Minus sign Icons (Upper Right Corner of the Map)

The "+ "and "- "sign icons are used for zooming map in or out. The mouse scroll wheel can also be used for zooming the map in or out.

#### **Recent Map**

Figure 60 - This icon is to zoom the map back to the starting position.

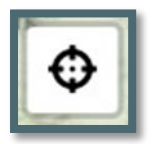

This will zoom the map back to the starting position, which is the extent of the dispatch center's response areas.

#### **Clear Point**

Figure 61 - Use of the "x" icon clears the drop point from the map.

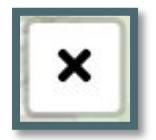

This clears the dropped point from the map, which was created when clicking the map. This also closes the map footer and the point info panel and clears the fields in the search panel.

## **Dropped Point**

Figure 62 - This is the dropped point icon.

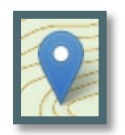

Figure 63 - A point can be added to a map in several ways.

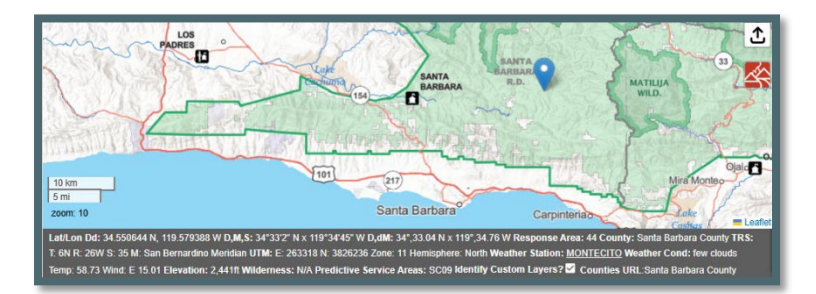

A point can be added to the map in several ways:

- Click anywhere on the map.
- Use the Search Bar (Enter Address, Place or Lat/Long)
- Use the Search Panel (Various search options such as, Lat/Long, TRS, Response Areas, Place Names, etc.)

The map footer will show information about the point. The point can be dragged to a new location and the map footer info will update.

## Map Footer

Anytime the user turns on the layer and hovers over a single icon or polygon on the map to show the description of that layer and some of which will be shown on map footer.

Single clicking anywhere in the map will "drop a point." This action will open the "Map Footer," which contains information about where the point is located.

Figure 64 - Map shows footer information.

| 10 km<br>5 mi<br>2 com 10                 | MATILIJA<br>WILDERNESS              | ) it                         | SESPE<br>WILDERNESS                |                                                               |
|-------------------------------------------|-------------------------------------|------------------------------|------------------------------------|---------------------------------------------------------------|
| Lat/Lon: 34.531662 N, 119.148788 W D,M,S: | 34°31'53" N x 119°8'55" W D,dM: 34° | ,31.9 N x 119°,8.93 W Respon | ise Area: 512 County: Ventura Coun | ty TRS: T: 5N R: 22W S: 11 M: San Bernardino Meridian UTM: E: |
| 302792 N: 3823205 Zone: 11 Hemisphere: No | th Weather Station: ROSE VALLEY     | Weather Cond: clear sky Tem  | p: 61.97 Wind: SSW 6.62 Elevation: | 3,481ft Wilderness: Sespe Predictive Service Areas: SC09      |
| Identify Custom Layers? 🗹 RESPOND_ID:     | PF                                  |                              |                                    |                                                               |

The information fields are:

- Lat/Lon
- Response Area
- County
- TRS (township/range/section) TRS returned from the BLM service with no values will show in the footer as "N/A."
- Meridian
- UTM Zone (eastings, northings, zone, hemisphere)
- The Current Weather Conditions include a general description of the weather, the temperature in degrees Fahrenheit, and wind speed (mph) and direction (cardinal direction). This information is from a MesoWest Weather Station link for the closest RAWS station at the dropped point and return observations within the last 24 hours of current day/time.
- Elevation.
- The Wilderness Names.
- The Predictive Service Area.

In addition, on the Map Footer there is a checkbox "Identify Custom Layers?" When selected, information from the Center Data will be displayed. The Center Data Layers:

- Have a "display field." This is set up by the Center Administrator.
- Are listed in the layers list under "Center Data."

**Map Services:** If one of the mapping services that is used in the map footer is down or unresponsive, the footer will display "ERROR" for that layer's data.

Figure 65 - Example a down or unresponsive layer.

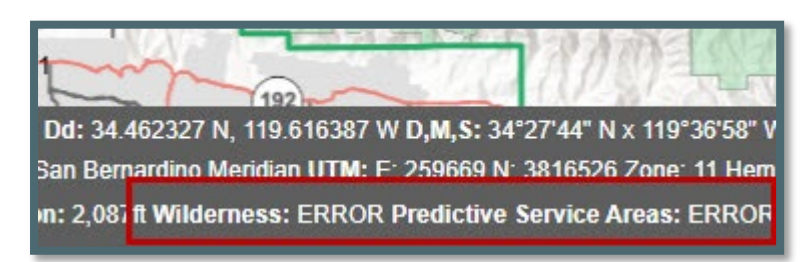

The *WildCAD* Administrator can set that layer to be inactive. In the case where the layer is set to inactive, the footer will display "SRVC ERROR" for that layer.

Figure 66 - Example an inactive layer.

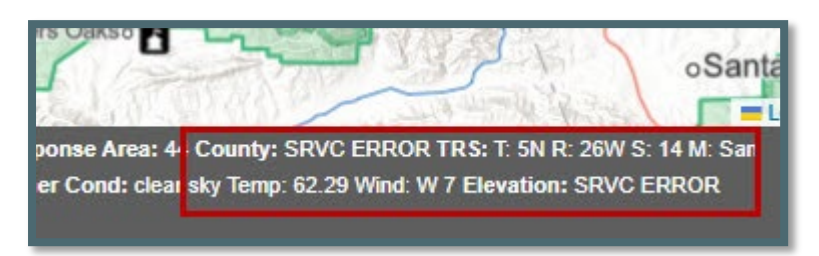

Figure 67 - Zoom Level

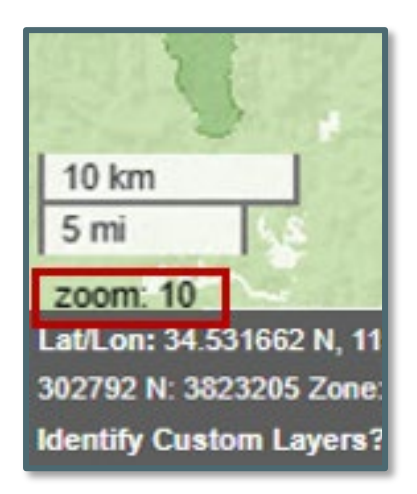

#### Zoom Level

Zoom level value is now displayed in the bottom left portion of the maps so the user can easily see the zoom level of the map.

- The plus ("+") and negative ("-") sign icons are used for zooming the map in and/or out.
- At zoom level zero (0), the base map will display the entire globe.

*WildCAD-E* User Guide for Dispatchers

v1.809.0, March 2025

 Each click of the plus ("+") sign will increase the zoom level by one (1) zoom level, and one click of the negative ("-") sign will decrease the zoom level by one.

When first opening the map, the zoom level will be automatically set to your predetermined extend zoom, usually the response area.

In the Maps - Other Data the zoom levels are predetermined and cannot be changed. In Appendix V will display the Other Data zoom level and other information.

#### Add layer from a linked Uniform Resource Location (URL)

Figure 68 - URL icon.

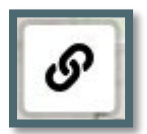

Dispatchers can add URL data to their map from various sources such as map services hosted by ESRI. This data will not persist when the page is refreshed and is not visible on anyone else's WildCAD map.

Enter the map URL and a name to display in the user's layers list.

Figure 69 - Box used to enter Map URL and Map name to display in the User's Layer.

| Add Data                                                                                      |        |          |
|-----------------------------------------------------------------------------------------------|--------|----------|
| API Endpoint Address<br>https://services.arcgis.com/P3ePLMYs2RVChkJx/arcgis/rest/services/USA |        |          |
| Name, as it will appear in the layers list CALPF_Counties                                     |        |          |
|                                                                                               | CANCEL | ADD DATA |

If the URL is invalid the following will be displayed

| Figure | 70 - | Invalid | URL |
|--------|------|---------|-----|
|--------|------|---------|-----|

The user will also see the file added to the layers list under a new heading "Your Data."

Figure 71 - Your Data

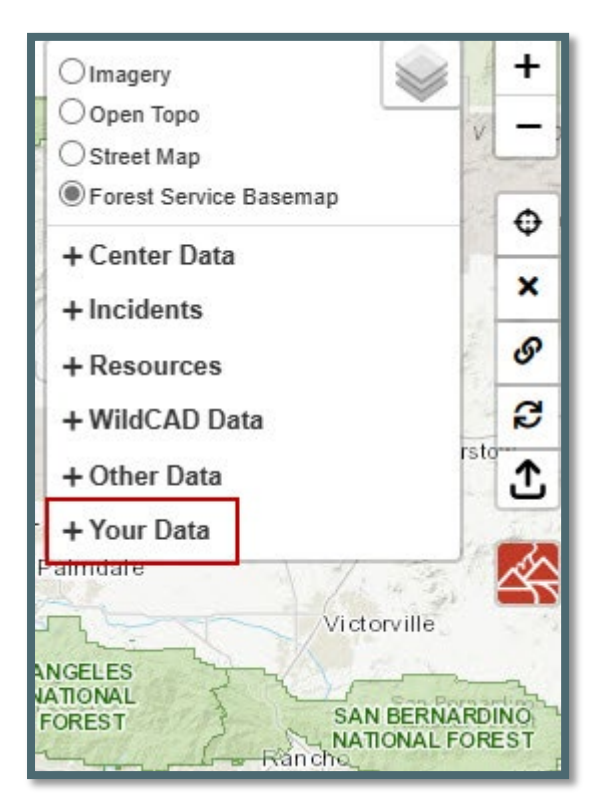

Figure 72 - File will be added to the layers list.

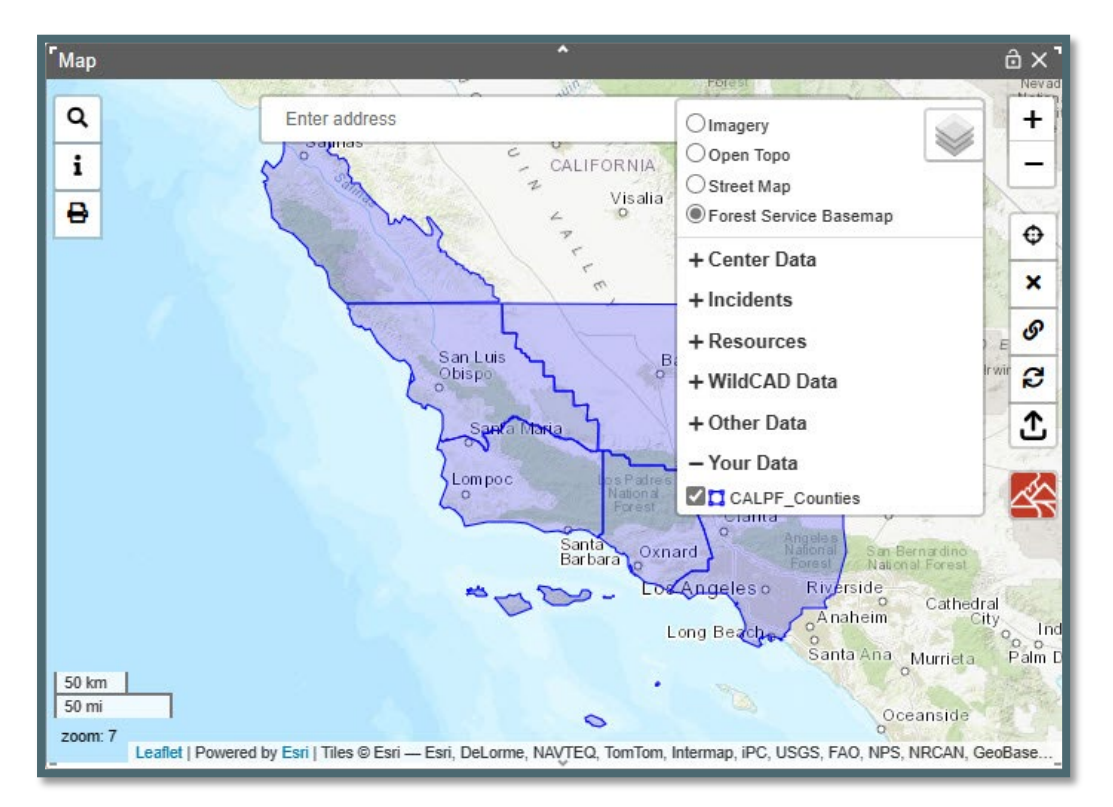

# **Refresh Resources Layer**

Figure 73 - Refresh Resource Layer Icon

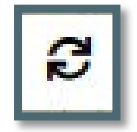

The "Refresh Resources" button will update the current location of the resources, which can be seen when the Resource Layers are turned on in the map. This avoids the need to refresh the entire home page or map page to get the latest location of resources.

## Add Layer from a Zipped Shapefile

Figure 74 - Uploading Icon

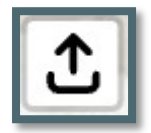

Figure 75- Dispatchers can add data by uploading a zipped shape file from their computer.

| Name               | Date modified      | Туре        | Size   |
|--------------------|--------------------|-------------|--------|
| CALPF_NFDRS.zip    | 3/25/2024 1:12 PM  | WinZip File | 401 KB |
| CALPF_Counties.zip | 3/25/2024 12:42 PM | WinZip File | 696 KB |

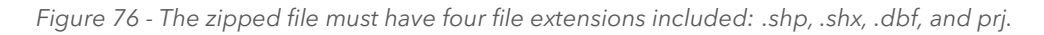

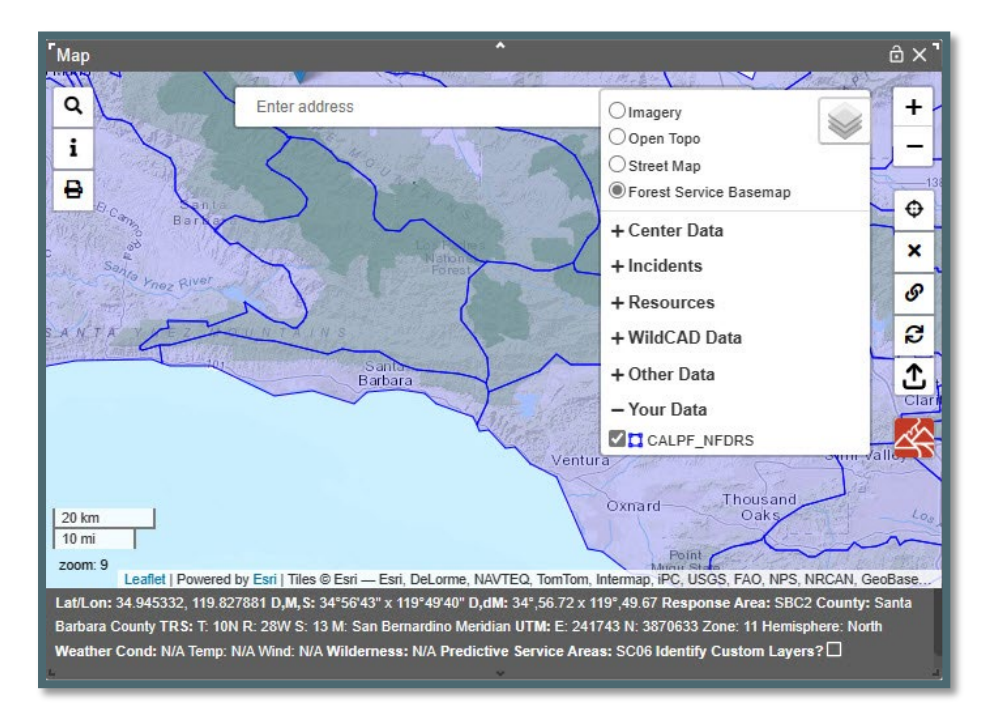

Figure 77 - Once completed, the user will see the filed added to the map layers under "Your Data."

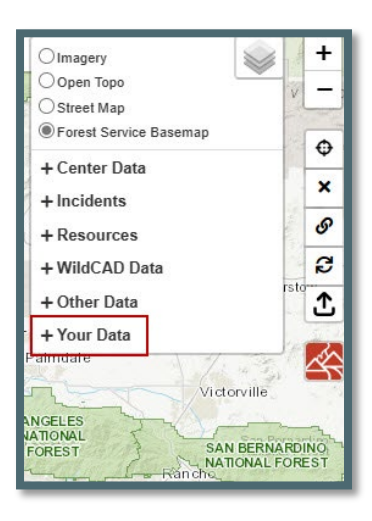

Dispatchers can add data to their map by uploading a zipped shapefile from their computer. This data will not persist when the page is refreshed and is not visible on anyone else's WildCAD map.

Click the upload icon. A file browser will open. Locate the zipped shapefile, it must have at least these four (4) files extensions .shp, .shx, .dbf, and prj.

After selecting the file, it will be added to the user's map, and the map will zoom to the file's extent. The user will also see the file added to the layers list under a new heading "Your Data."

# Create Incident

Figure 78 - Create a new incident icon from the map.

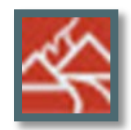

Incidents can be created directly from the map. After dropping a point on the map, click the new incident button. If using the map panel, this will open a new incident panel with the location information pre-populated.

Incidents can be created in the eastern hemisphere (i.e., Guam incidents). This can only be done by creating an incident from the map, or by dropping a point and clicking the "Use Map" button on the incident panel. Eastern longitudes and southern latitudes cannot be manually entered into the incident panel coordinate boxes.

# Section 2: Search Bar and Find Panel

# Using the Search Bar

Figure 79 - Search Bar

| COACHAE MAINCE | ~~ | en l   | - Energia   |
|----------------|----|--------|-------------|
| Enter address  |    |        | ×           |
| Calinaa        | 0  | Fresno | from farmer |

The **Search Bar** is a Google powered address locator. Search for addresses, place names or Latitude/Longitude. For example, type Joshua tree and the park will be located.

| ГМар | · · · · · · · · · · · · · · · · · · ·      | ô ×    |
|------|--------------------------------------------|--------|
| ٩    | Joshua Tree ×                              | +      |
| i    | Joshua Tree National Park, California, USA | Park _ |
| 8    | Sequeia                                    |        |
|      | m Porest                                   |        |
|      | Sat is more thanks                         | MOVAY  |

Figure 80 - Use the search bar to locate a specific area on the map.

Select the suggested search results. The address bar will reset, the map will zoom to that location, drop a point, and display information about the location in the map footer.

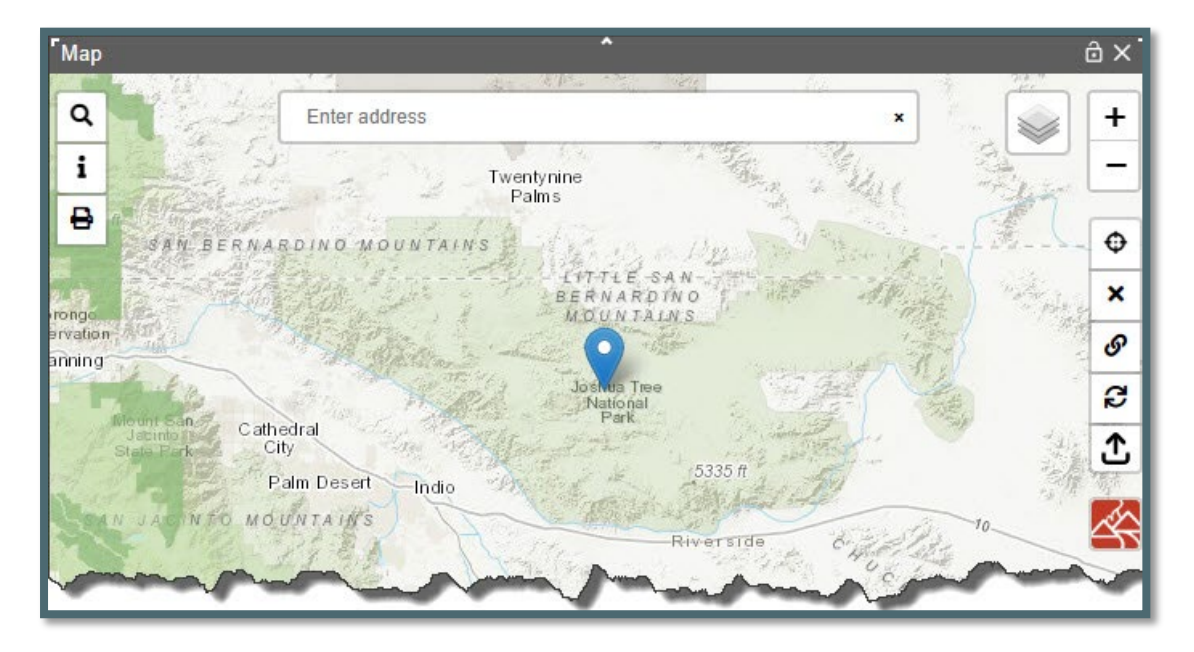

Figure 81 - Drop point is added to map for the location the user selects from the dropdown menu.

The user can also search by typing coordinates. For example: "35.122018, - 119.549866."

Figure 82 - Option to use Lat/Lon in search bar.

| Г | ( ) ( ) ( ) ( ) ( ) ( ) ( ) ( ) ( ) ( ) | Ermont and a h |
|---|-----------------------------------------|----------------|
|   | 35.122018, -119.549866                  | ×              |
| 1 |                                         |                |

#### **Using the Find Panel**

Figure 83 - Search icon.

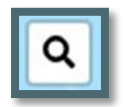

The Find Panel has a vertical scroll bar that is visible if the map panel size is smaller than the find panel size. This allows the user to easily get to find panel functions without resizing the entire map panel.

When searching for response areas the code in the table will be matched to the code in the map regardless of if the case (upper/lower) is different between the 2 values.

UTM can use a default zone if set by the Center Administrator.

| Q              |                |           |          |            |     |
|----------------|----------------|-----------|----------|------------|-----|
| Lat/<br>Lon:   | at             | Lon       |          |            | GO  |
| UTM:           | Eastings       | Northings |          | Zone<br>11 | GO  |
| T/R/S:         |                | Т         | R        | S          | GO  |
|                | State          |           | Meridian |            |     |
|                | California     | *         | Mount [  | D          | ×   |
| Resp.<br>Area: | Response Area  |           |          | Ŧ          | GO  |
| Tri.<br>&Dist: | Location 1     |           | Bearin   | g Dist     | GO  |
|                | Location 2     |           | Bearin   | 9          | GO  |
| Zoom<br>To:    | Place Name     |           |          | -<br>-     | GO  |
| Add<br>New:    | New Place Name |           |          |            | ADD |
| Zoom<br>to:    | Mile Post      |           |          | Ŧ          | GO  |

Figure 84 - If valid search, map will zoom to location and drop a point; the map footer will open and display relevant information.

Upon entering data into a new search row, the previous search criteria will be cleared.

## Lat/Lon:

- In the search panel, you can now enter Lat/Lon in D,M,S and D,dM format and tab over without changing the format.
- In addition, the user can enter a space as well as a comma between degrees, minutes and seconds for latitude or longitude search.
- Then, click "Go," and you will be taken to that drop point on the map.

Figure 85 - Entering the latitude and longitude.

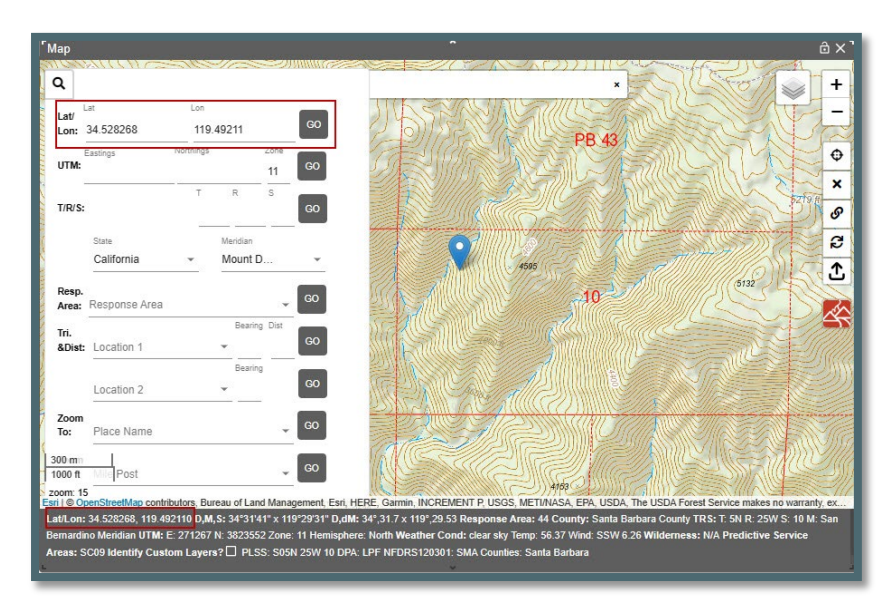

# <u>UTM</u>

In the search panel, you can now enter Eastings, Northings and Zone. Then, click "Go," and you will be taken to that drop point on the map.

Figure 86 - Enter UTM

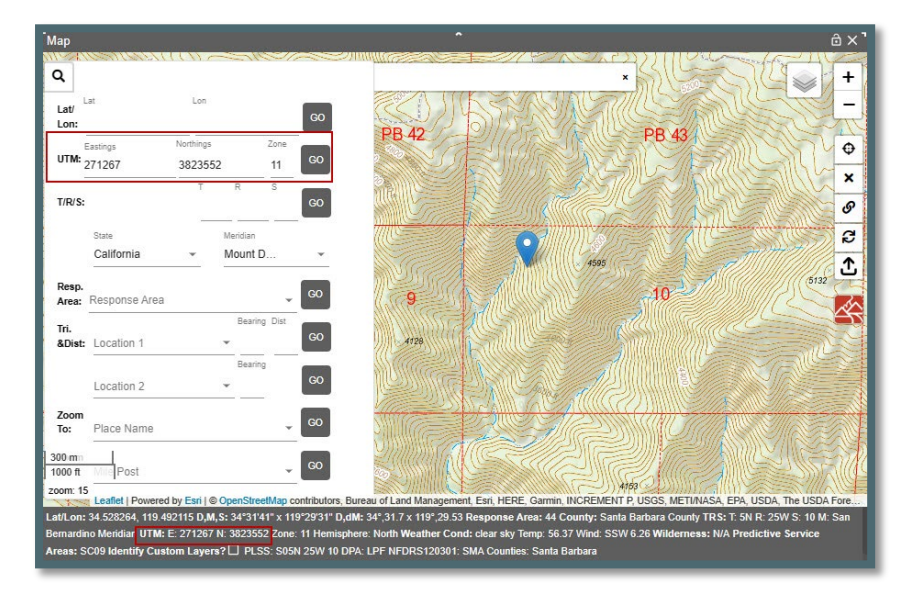

# <u>T/R/S</u>

## Enter the **Township (T), Range (R) and Section (S)** and then click "Go."

Make sure the correct state and meridian are selected from dropdown to the TRS search. State and meridian default values are set by Center Administrator are used or the user can select a value.

Figure 87 - Correct State and Meridian

| State | Ŧ | Meridian | Ŧ |
|-------|---|----------|---|

General consideration while searching for T/R/S:

- Half townships and ranges now return the correct T/R/S.
- Find function returns a T/R/S when searching outside of the dispatch center's associated state.
- That PB stands for 'Protracted Block,' which is an unsurvey area of which parts of, but not the entire, boundary has been surveyed.
  - A protracted block is identified by its unique numbering system. The lowest protracted block number will be PB37.
  - Map users should be aware of this difference in Section numbering from the standard 1-36.
  - The old section number is no longer the official identification number for that piece of land until the section is completely surveyed and accepted by the BLM.

Searching for an old section number (T4S/R26E/S36) that is a Protracted Block, *WildCAD-E* will show "no record found".

Searching for a section that does not have a matching section in the BLM service, it now returns to a drop point at the approximate center of the requested section. In this case, there is no section polygon to display on the map, (example of issue is 31N 51W 15, Nebraska, 6th Meridian). Мар No records found. Make sure this is a valid TRS. Q ок Lon Lat/ GO Visalia Lon: Zone Northings Eastings Ф UTM: 11 × т S T/R/S: S 4S 26E 36 San Luis C California Mount D. ¥ -Santa Maria £ Resp. Lompoo Area: Response Area ÷ Bearing Dist Tri. &Dist: Location 1 • Santa Oxnard

Figure 88 - Searching for Section that is in Protracted Block.

Searching with a Protracted Block number (Section 51) and the same T/R, *WildCAD-E* will show "Old Section Number."

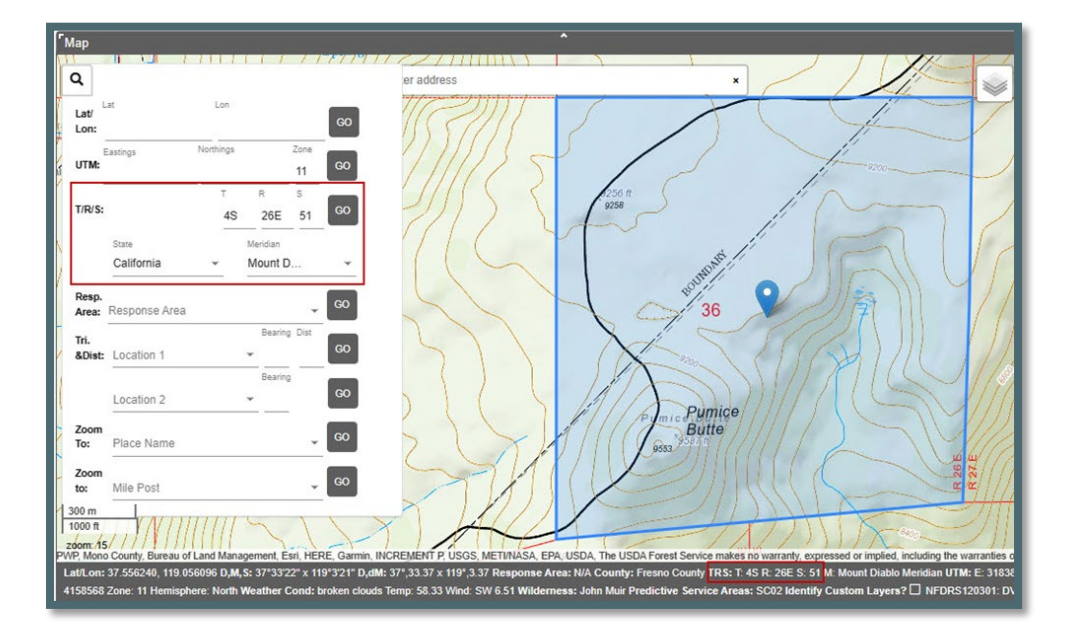

Figure 89 - Searching for Section that is in Protracted Block Section Number (51)

#### **Response Area**

Start typing the response area; and then, select from the dropdown or just click on the dropdown and select the response area. Then click "Go."

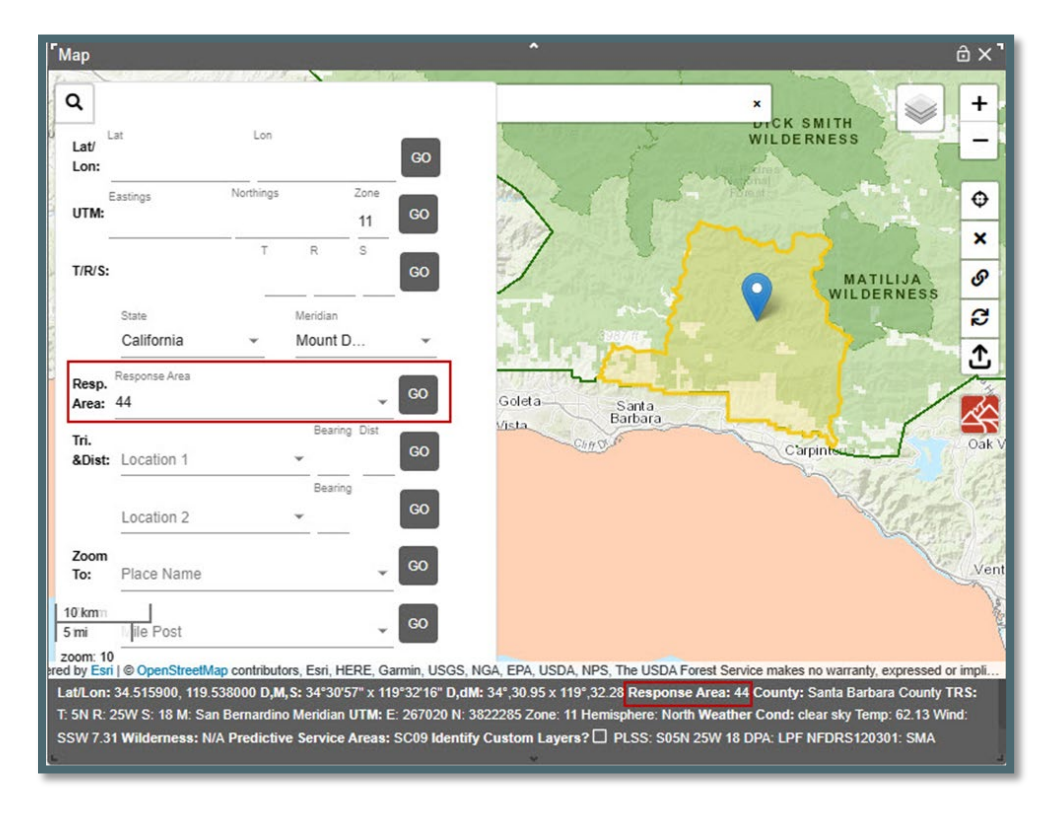

Figure 90 - Searching for a Response Area

## Finding a drop point using Bearing and Distance

- Start typing "Location 1" and then select from the dropdown or just click on the dropdown and select the known location.
- Enter the Bearing and Distance.
  - Bearing and Distance labels change to indicate calculation after the user selects a location.
  - IF the location selected is designated a "Lookout", the label for Bearing is "(true)" and Distance is "(mi)" indicating the calculation uses true north and statute miles.
  - If the location selected is NOT designated as a "Lookout", the label for Bearing is "(mag)" and Distance is "(nm)" indicating the calculation uses magnetic north and nautical miles.
  - Then click "Go."

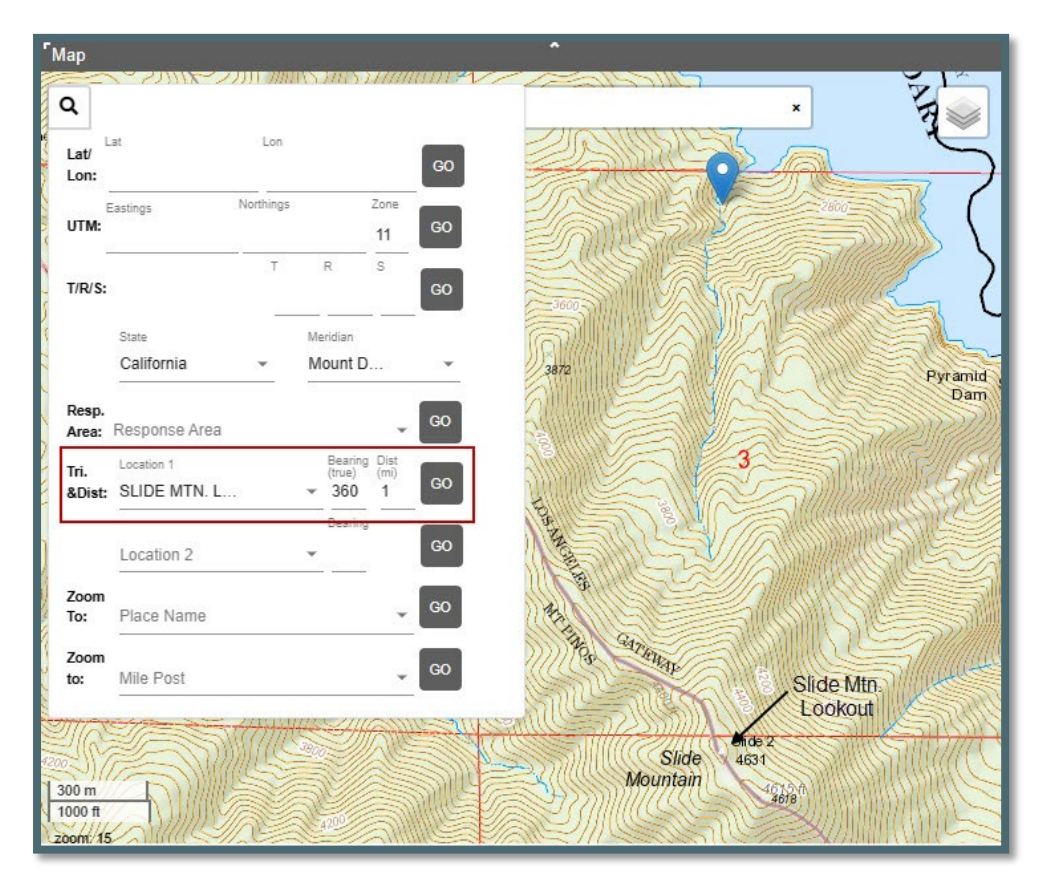

Figure 91 - Lookout Bearing and Distance

Figure 92 - Aircraft Bearing and Distance

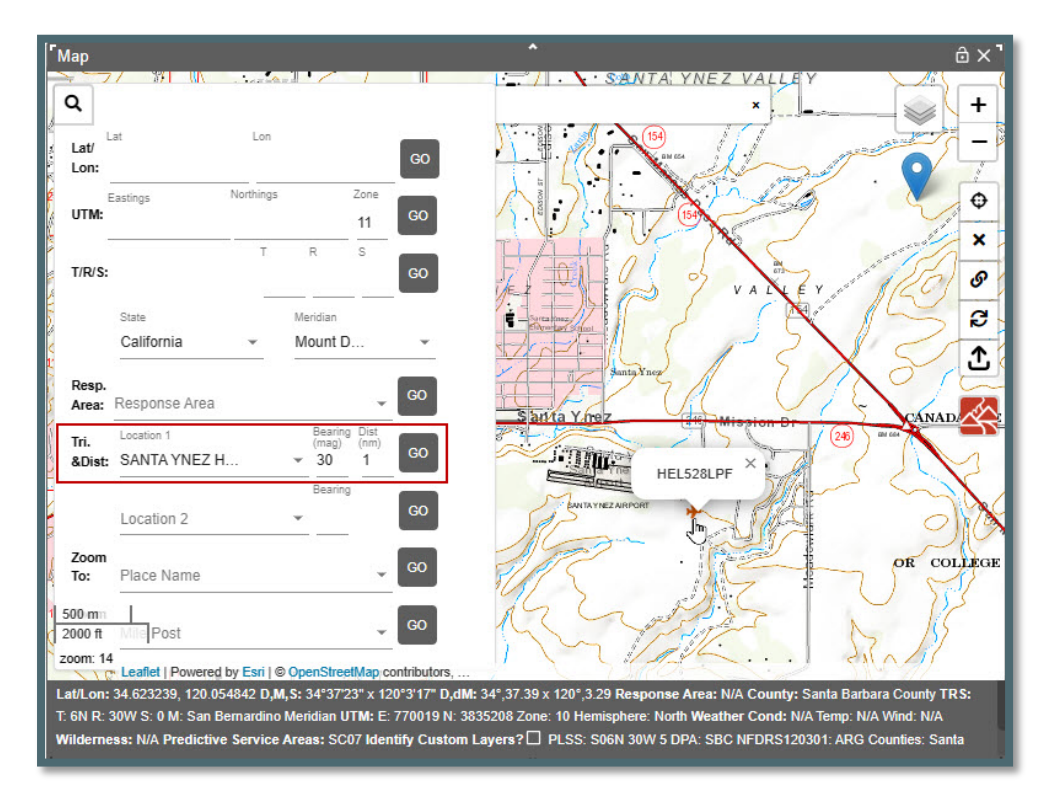

#### Finding a drop point using Triangulation:

- Start typing "Location 1" and then select from the dropdown or just click on the dropdown, select the known location, and enter the Bearing and Distance.
- Start typing "Location 2" and then select from the dropdown or just click on the dropdown, select the known location, and enter the Bearing.
- Then at "Location 2" click "Go."

Figure 93 - Triangulation.

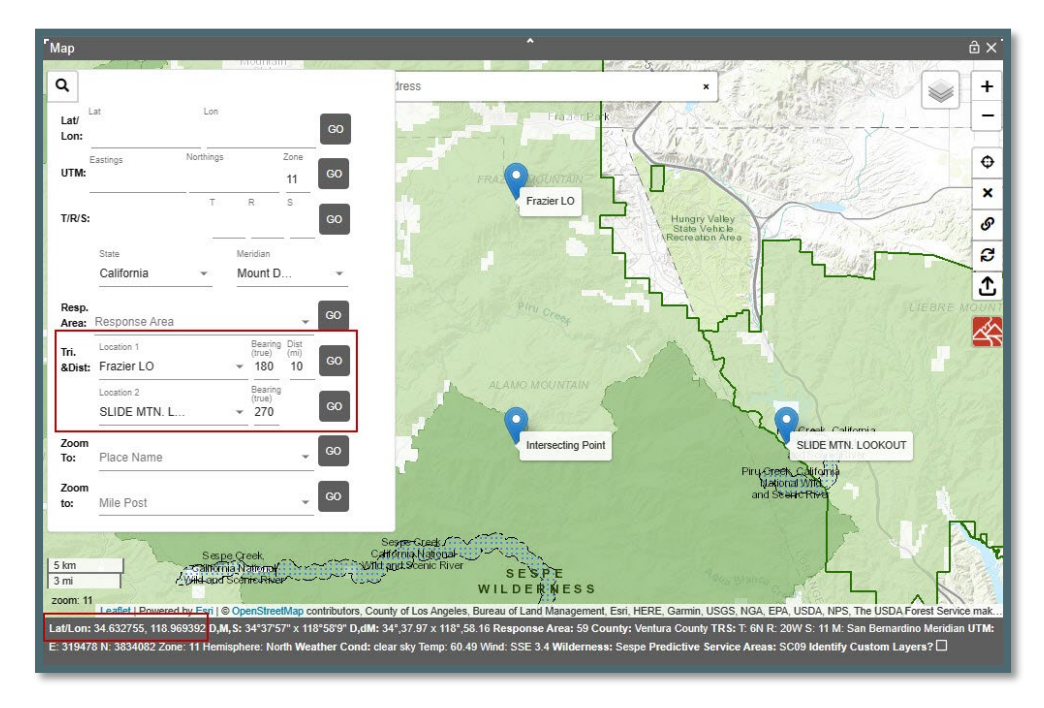

## Place Name:

Searching for a Place Name

- Centers that have large lists of place names will now see their place names in the dropdown on the map search panel.
- Select the Place name click "Go" to zoom to the location.

Figure 94 - Place Names

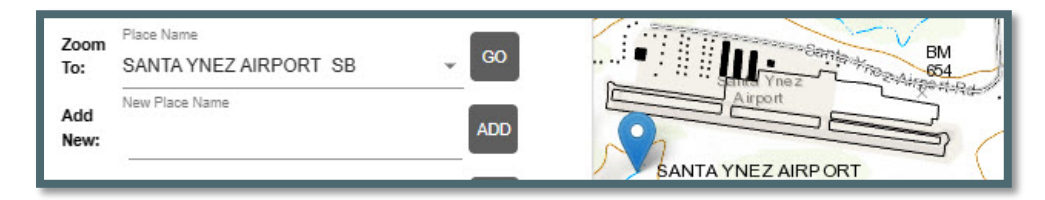

## Adding New Place Name

• Click the location of the new place name on the map.

Figure 95 - Drop Point on the Map

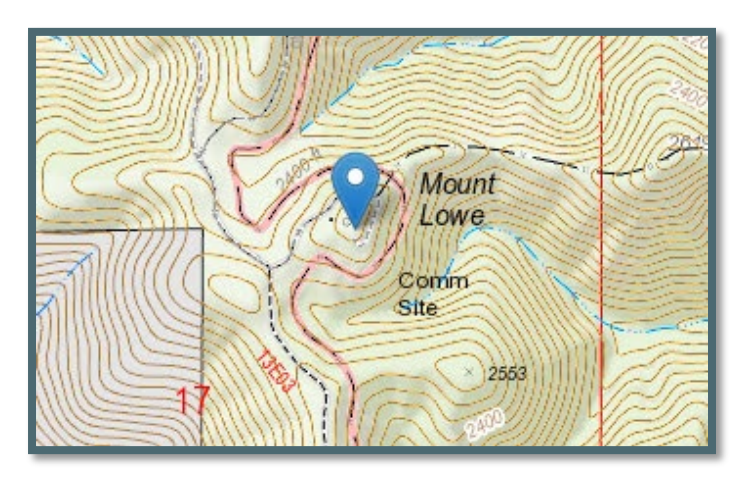

• Enter the name for the new place name and click the "ADD" button.

Figure 96 - Enter the name for this drop point.

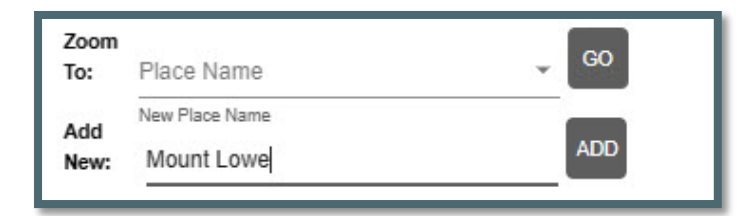

## Mile Post:

Centers that have **Mile Posts** will now see their mile post in the dropdown on the map search panel and can select & hit "Go" to zoom to the location.

Figure 97 - Mile Post

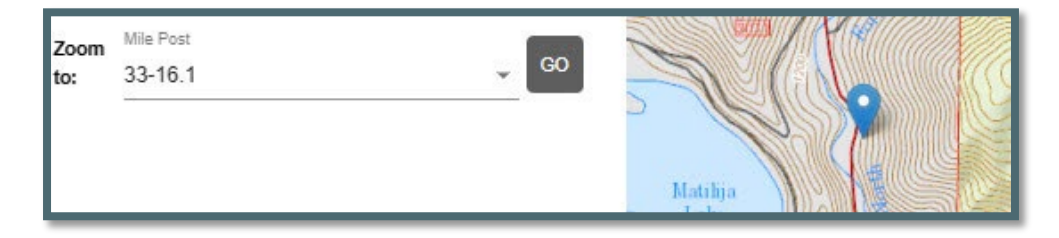

# Section 3: Using the Display Information

Figure 98 - Display Information Icon

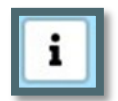

With the Center Data layer turned on, the point info panel will display the attribute information for each Center Data layer that the dropped point falls within. If an

additional layer is turned on which encompasses the point, their attribute information will be automatically displayed.

The layers listed:

- Are layers listed under "Center Data."
- May or may not have a "display field."
- Must be turned "On."

As Example,

- The "Counties" layer under "Center Data" is turned on Figure 99.
- A drop point falls within this layer Figure 100.
- Click on the 'I" Icon to display every attribute from this layer Figure 101.

Turning off the layer will remove it from the point info panel. Clearing the point using the "X" button on the right will remove the data grids in the panel, close the map footer and remove the point.

Figure 99 - Center Data - Select a Layer

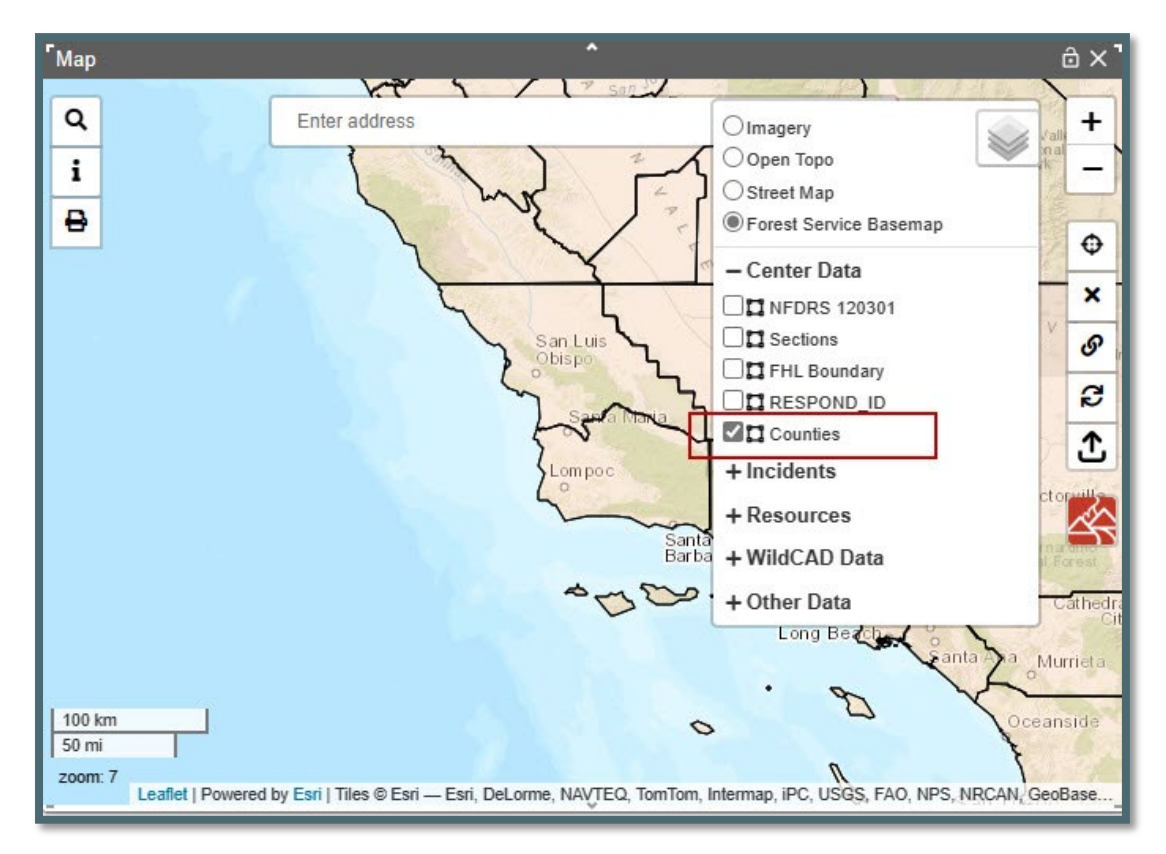

Figure 100 - Center Data - Drop Point on Map

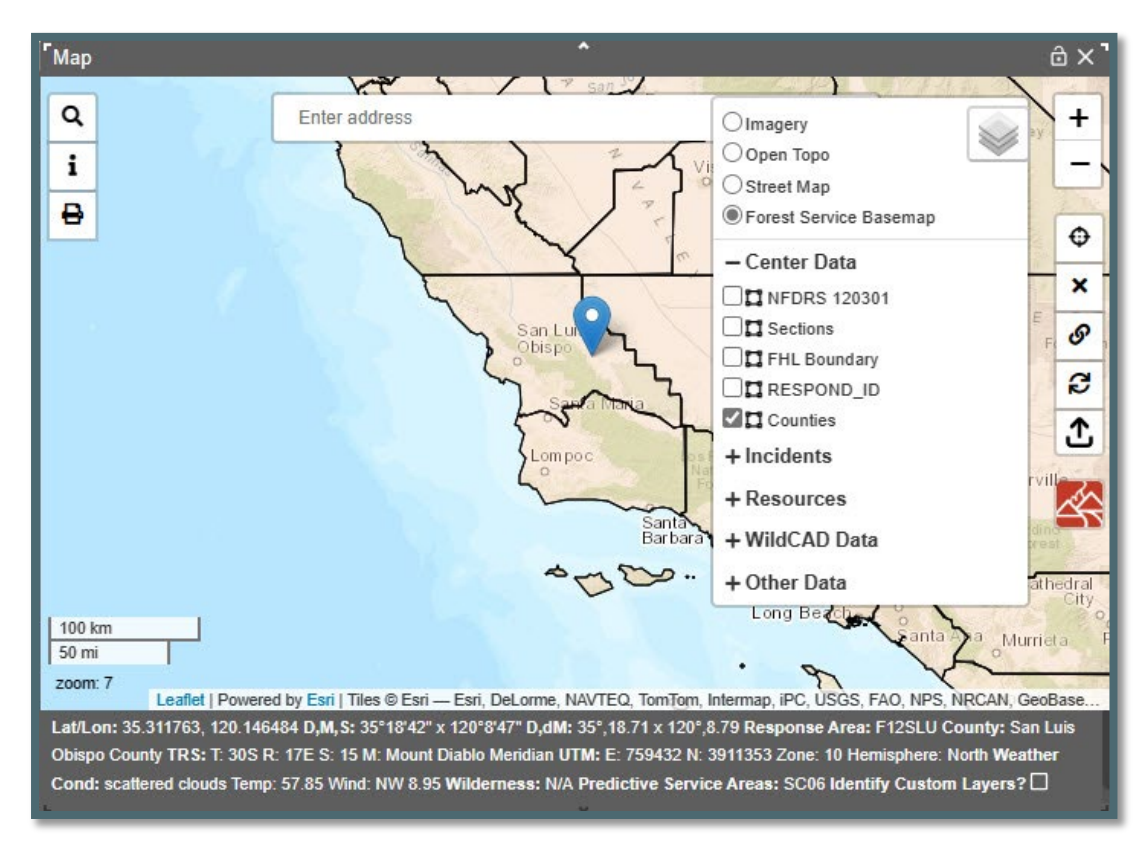

Figure 101 - Center Data - Click "I" Icon

| ГМар                         |                                 | ^                          |                                                                 | â×¹                |
|------------------------------|---------------------------------|----------------------------|-----------------------------------------------------------------|--------------------|
| Q<br>i<br>Layer Name: Count  | Enter address                   |                            | Olmagery<br>Open Topo<br>OStreet Map<br>● Forest Service Basema |                    |
| attribute                    | value                           | San Lur                    | - Center Data                                                   | EX                 |
| FID                          | 225                             |                            | Sections                                                        | S                  |
| NAME                         | San Luis Ob                     | - man                      | FHL Boundary                                                    | 2                  |
| STATE_NAME                   | California                      | Lom poc                    | Counties<br>+ Incidents<br>+ Resources                          |                    |
|                              |                                 | ****                       | + WildCAD Data                                                  | Cathedral          |
|                              |                                 |                            | + Other Data                                                    | in the second      |
| 100 km<br>50 mi<br>zoom: 7   | Fori LTiles @ Fori Fori Del or  |                            | · B                                                             | Oceanside          |
| Lat/Lon: 35 311763 120 1464  | 184 D.M.S: 35°18'42" x 120°8'47 | " D.dM: 35° 18 71 x 120°   | 8 79 Response Area: F12SL                                       | U County: San Luis |
| Obispo County TRS: T: 30S R  | : 17E S: 15 M: Mount Diablo Me  | ridian UTM: E: 759432 N:   | 3911353 Zone: 10 Hemispher                                      | e: North Weather   |
| Cond: scattered clouds Temp: | 57.85 Wind: NW 8.95 Wilderne    | ess: N/A Predictive Servic | ce Areas: SC06 Identify Cus                                     | tom Layers? 🗆      |

#### **Section 4: Print Map Function**

The **Print Map** button is in the upper left corner of the map. This button will produce a .PDF of the current map view with any layers that are turned on. Layer legend and map footer (where applicable) are displayed below the map.

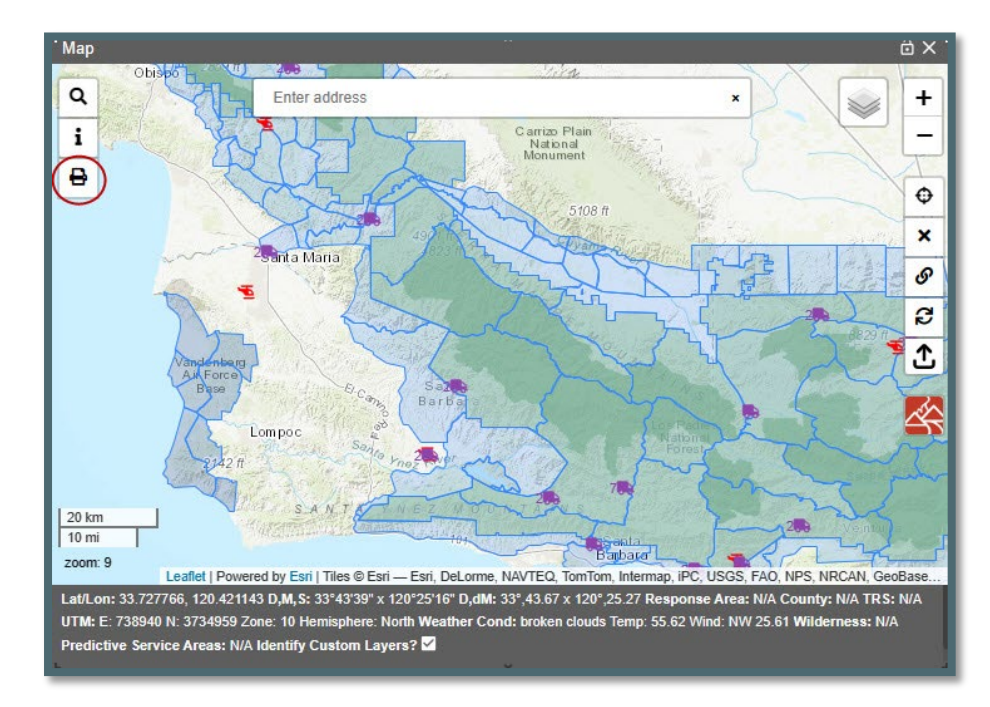

Figure 102 Click on the Print Map Button

After clicking on the Map Button, the user will give the Print Map a file name.

Figure 103 Enter the File Name

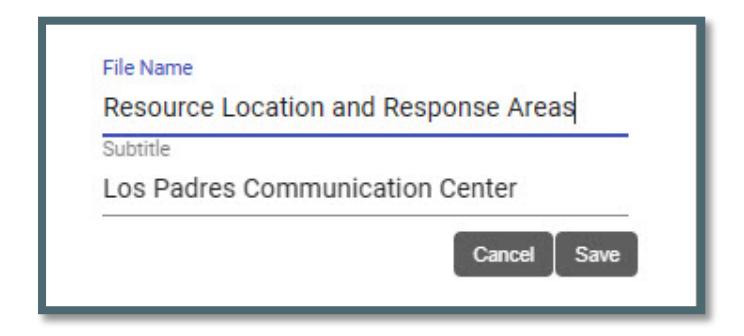

Figure 104-Dispatchers Select the PDF file from their computer.

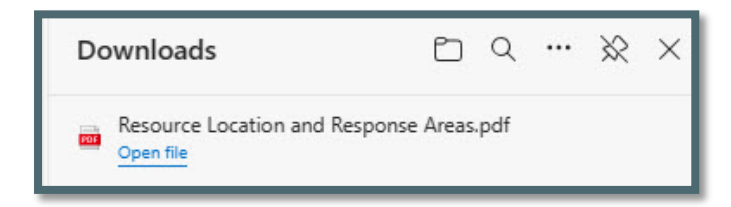

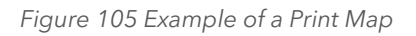

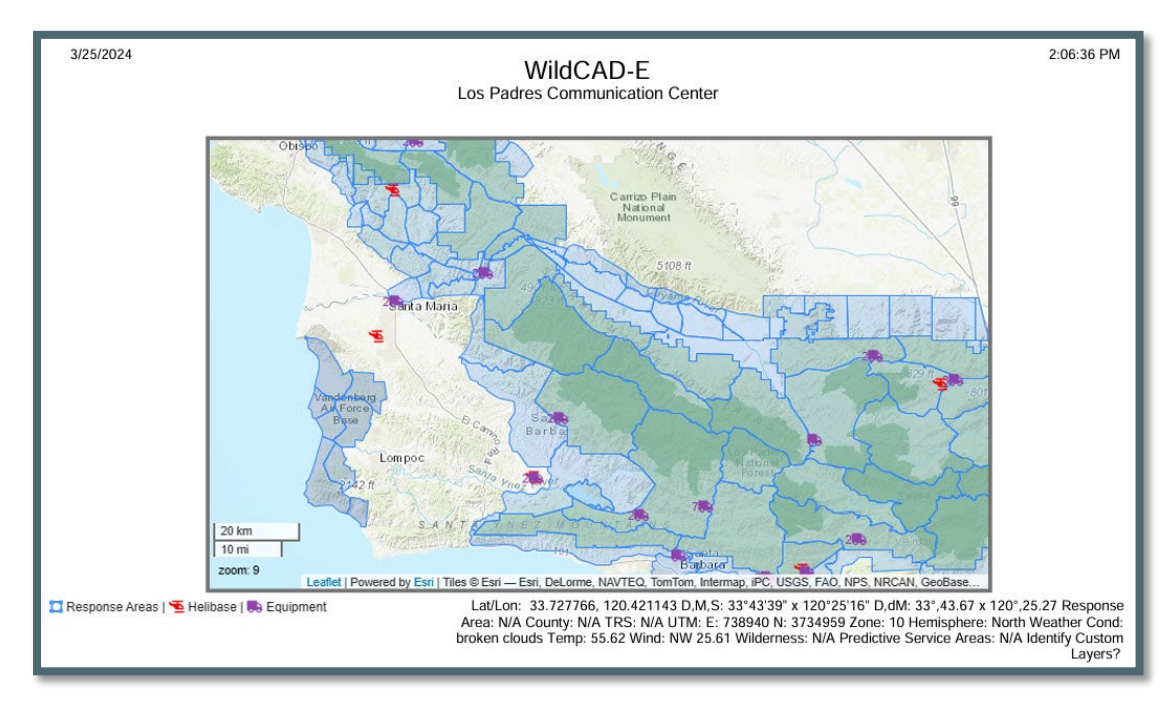

# Section 5: Search Incident Panel (F2-or Search Icon)

Figure 106 - F2 or Search Icon

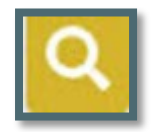

Each row in the search panel (Figure 107) represents one method to search for an incident.

As example,

- Enter a date from and to and what the user wants to search for on the incident.
- Click the Search button to execute the search. If the search was valid, the search will return a list of incidents (Figure 107).

To clear an enter, Click the "Clear" button.

Figure 107 Search Incidents using date only.

| Search Incidents                          | ^               | ô×]            |
|-------------------------------------------|-----------------|----------------|
| From Through<br>03/19/2023 @ 09/19/2023 @ | Incident Year   | Type<br>None 👻 |
| Incident Name                             | Incident Number | Subtype        |
| Unit Resource Order<br>None 👻             | Response Area   | Dispatcher 🗸   |
| ¢ Fire Number Sub Fire #                  | Search          | Clear          |
| No results.                               |                 |                |
| Incident ID Name                          | Date            | 1              |
|                                           | No rows         |                |

If search results exceed 250 records, the user is promoted to further limit the search to see all records.

| Search Incidents                               | •                              | ê×'               |
|------------------------------------------------|--------------------------------|-------------------|
| From Through 03/19/2023  03/19/2023            | Incident Year                  | Type<br>None 💌    |
| Incident Name                                  | Incident Number                | Subtype<br>None 👻 |
| Unit Resource Order                            | Response Area                  | Dispatcher        |
| None -                                         | None                           |                   |
| ∢ Fire Number Sub Fire #                       | Search                         | Clear             |
| First 243 out of 416 records. Please, limit yo | our search to see all results. |                   |
| Incident ID Name                               | Date                           |                   |
| CALPF - 2023 1018 B3-1018                      | 06/23/23 0812                  |                   |
| CASCA - 2023 1017 B3-1017                      | 06/22/23 1210                  |                   |
| CASCA - 2023 1016 B3-1016                      | 06/22/23 1131                  |                   |
| CALPE - 2023 1015 B3-1015                      | 06/22/23 1128                  |                   |

Figure 108 - Search results by date ONLY 243 of 416 were returned.

Figure 109 - Search results were reduced to 56 records.

| Search Incidents                        | ^               | ô×¹            |
|-----------------------------------------|-----------------|----------------|
| From Through<br>06/19/2023   09/19/2023 | Incident Year   | Type<br>None 💌 |
| Incident Name                           | Incident Number | Subtype None   |
| Unit Resource Order                     | Response Area   | Dispatcher     |
| Fire Number Sub Fire #                  | Search          | Clear          |
| 56 records returned.                    |                 |                |
| Incident ID Name                        | Date            |                |
| CALPF - 2023 1018 B3-1018               | 06/23/23 0812   |                |
| CASCA - 2023 1017 B3-1017               | 06/22/23 1210   |                |
| CASCA - 2023 1016 B3-1016               | 06/22/23 1131   |                |
| CALPF - 2023 1015 B3-1015               | 06/22/23 1128   |                |

Search results by dates was reduced, and only 56 records were returned.

## Section 6: Resource Status Panel (F7 or Resource Icon)

Figure 110 - Resource Icon

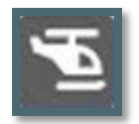

On the **Resource Status Panel**, the user can set the resource status, location and enter comments. The "Assigned Incident," will be populated once the resource is an incident, and this field is not editable from this panel.

#### **To Status Resources:**

- Click on the Resource box. (The resource box has a black border).
- Using the pull-down under "Resource Status," select a status.

#### To change Current Location:

- Click on the Resource box. (The resource box has a black border).
- Using the pull-down under "Current Location," select a status.

Figure 111 - Resource Status Panel.

| Resource S      | Status            |                  | ^          |               |            | âΧ         |
|-----------------|-------------------|------------------|------------|---------------|------------|------------|
| Unit R          | es.Type Lineup    | Search           |            | Resource Stat | US         |            |
| None - N        | one 👻 None        | v                |            | Avail Qtrs    |            |            |
| Current Locatio | n A               | ssigned Incident | Com        | iment         |            |            |
| CHUCHUP         | - I               | lone             | v          |               | N          | ew Group   |
| E16LPF ENG      | G.16 LPF (Home: 0 | CHUCHUP) 10/2    | 2/23 1036  |               |            |            |
| AA 🔻            | HEL530LPF         | E315LPF4X4       | E342LPF4X4 | E373LPF4X4    | BR802CHU   | PAT34ALPF  |
| AA07LPF         | HT▼               | E316LPF4X4       | E343LPF    | E374LPF       | PAT17ALPF  | PAT34LPF Q |
| HEL▼            | HB-7KA            | E317LPF          | E346LPF    | E375LPF       | PAT17BDF Q | PAT37ALPF  |
| Airsquad 6      | ENG V             | E319LPF          | E352LPF    | E44LPF        | PAT17LPF   | PAT37LPF Q |
| Airsquad 7      | E16LPF            | E331LPF4X4       | E353LPF    | E47LPF        | PAT18ALPF  | PAT38ALPF  |
| Airsquad 8      | E17LPF            | E335LPF          | E354LPF    | E512ANF       | PAT18LPF   | PAT38LPF F |
| Airsquad 9      | E18LPF            | E337LPF          | E355LPF    | E51LPF        | PAT19ALPF  | PAT41ALPF  |
| HEL527LPF       | E312ANF           | B338LPF4X4       | E371LPF4X4 | E801CHU       | PAT19LPF   | PAT41LPF F |
| HEL528LPF       | E314ANF           | E34LPF4X4        | E372LPF    | PAT V         | PAT31BDF F | PAT42ALPF  |
| e               |                   | Black            | Box        |               |            |            |

The Resource Status Panel shows all resources. By using the pull-down functions, the panel can be sorted in four ways.

Sort by:

- 1. Unit (Figure 112)
- 2. Unit and Resource Type (Figure 113) or just by Unit
- 3. Unit, Resource Type and Lineup (Figure 114) or just by Lineup
- 4. Search by individual resources (Figure 115) name ("Code").

Figure 112 - By Unit

| Unit R           | les.Type Lineup | Search            |            | Resource S | tatus      |            |
|------------------|-----------------|-------------------|------------|------------|------------|------------|
| CALPF - N        | lone 👻 None     |                   |            | Avail Qtr  | s 👻        |            |
| Current Location | A               | Assigned Incident | Com        | ment       |            |            |
| CHUCHUP          | ¥ 1             | None              | *          |            | N          | ew Group   |
| E16LPF ENG       | 16 LPF (Home:   | CHUCHUP) 10/2     | 2/23 1036  |            |            |            |
| AA ▼             | HEL530LPF       | E315LPF4X4        | E342LPF4X4 | E373LPF4X4 | PAT17BDF Q | PAT37ALPF  |
| AA07LPF          | HT▼             | E316LPF4X4        | E343LPF    | E374LPF    | PAT17LPF   | PAT37LPF C |
| HEL▼             | HB-7KA          | E317LPF           | E346LPF    | E375LPF    | PAT18ALPF  | PAT38ALPF  |
| Airsquad 6       | ENG ▼           | E319LPF           | E352LPF    | E44LPF     | PAT18LPF   | PAT38LPF F |
| Airsquad 7       | E16LPF          | E331LPF4X4        | E353LPF    | E47LPF     | PAT19ALPF  | PAT41ALPF  |
| Airsquad 8       | E17LPF          | E335LPF           | E354LPF    | E512ANF    | PAT19LPF   | PAT41LPF F |
| Airsquad 9       | E18LPF          | E337LPF           | E355LPF    | E51LPF     | PAT31BDF F | PAT42ALPF  |
|                  | E312ANF         | E338LPF4X4        | E371LPF4X4 | PAT V      | PAT34ALPF  | PAT42LPF   |
| HEL527LPF        |                 | E244LDE4V4        | E372LPE    | DAT17AL DE | PAT34LPF Q | PAT44ALPE  |

Figure 113 - By Unit and Resource Type

| Resource Sta     | atus            |                  | ^         |                 | ⊜ ×       |
|------------------|-----------------|------------------|-----------|-----------------|-----------|
| Unit Re          | es.Type Lineup  | Search           |           | Resource Status |           |
| CALPF - E        | NG 👻 None       | Ŧ                |           | Avail Qtrs      | *         |
| Current Location | A               | ssigned Incident | Commen    | t               |           |
| CHUCHUP          | - N             | lone             | *         |                 | New Group |
| E16LPF ENG.1     | 16 LPF (Home: C | CHUCHUP) 10/2    | 2/23 1036 |                 |           |
| ENG ▼            | E331LPF4X4      | E354LPF          | E51LPF    |                 |           |
| E16LPF           | E335LPF         | E355LPF          |           |                 |           |
| E17LPF           | E337LPF         | E371LPF4X4       | ]         |                 |           |
| E18LPF           | E338LPF4X4      | E372LPF          | ]         |                 |           |
| E312ANF          | E341LPF4X4      | E373LPF4X4       |           |                 |           |
| E314ANF          | E342LPF4X4      | E374LPF          |           |                 |           |
| E315LPF4X4       | E343LPF         | E375LPF          |           |                 |           |
| E316LPF4X4       | E346LPF         | E44LPF           |           |                 |           |
| E317LPF          | E352LPF         | E47LPF           |           |                 |           |
| E319LPF          | E353LPF         | E512ANF          |           |                 |           |
|                  |                 |                  | ~         |                 |           |

Figure 114 - By Unit and Resource Type by Lineup

| Resource Status                             | ^                | ô×¹ |
|---------------------------------------------|------------------|-----|
| Unit Res.Type Lineup<br>CALPF ¥ ENG ¥ SBD ¥ | Search New Group |     |
| ENG ▼                                       |                  |     |
| E312ANF                                     |                  |     |
| E341LPF4X4                                  |                  |     |
| E342LPF4X4                                  |                  |     |
| < E343LPF                                   |                  |     |
| E346LPF                                     |                  |     |
| E44LPF                                      |                  |     |
| E47LPF                                      |                  |     |
|                                             |                  |     |
|                                             |                  |     |
|                                             |                  |     |
|                                             |                  |     |
| L                                           | ×                |     |

Figure 115 - Resource by Name ("Code")

| Resource Status                             | ^                       | ∂×. |
|---------------------------------------------|-------------------------|-----|
| Unit Res.Type Lineup<br>CALPF V ENG V SBD V | Search<br>E44 New Group |     |
| E44LPF                                      |                         |     |

For example, if the user searches by name (E44LPF), the select resource display shows:

- 1. Resource Status "Avail Qtrs."
- 2. Current Location "OJAI"
- 3. Resource ID, Home Location, Date/Time

Figure 116 - Select E44LPF

| Resource Status                                     | ^                         |              | ∂×¹       |
|-----------------------------------------------------|---------------------------|--------------|-----------|
| Unit Res.Type Line<br>None - None - No              | eup Search<br>ne • E44LPF |              |           |
| Resource Status<br>Avail Qtrs 1                     | JAI 2                     | *            |           |
| <ul> <li>Assigned Incident</li> <li>None</li> </ul> | Comment                   |              | New Group |
| E44LPF LPF Engine 44 (H                             | Home: RINCON) 09/2        | 28/23 0925 3 |           |
| E44LPF                                              |                           |              |           |
| ·                                                   |                           |              |           |

AND if the resource were assigned to an Incident, the name of Incident would be displayed.

## Adding Comments about a Resource to Daily Log

- 1. Enter the Comment in free text.
- 2. Change the Resource Status or click "Save.

Figure 117 - Example of entering a comment.

|                                                 | * |
|-------------------------------------------------|---|
| Current Location Assigned Incident Comment OJAI |   |

The comment will be displayed on the Daily Log (Figure 117).

Figure 118 - Example of entry on the Daily Log.

| Besources | Date 09/28/2023 | E | Category From    | То |     |
|-----------|-----------------|---|------------------|----|-----|
| Highlight | Log Entry       |   | - * <sub>-</sub> |    | Add |
| Date V    | FILTERS         |   | Entry            |    |     |
|           |                 |   |                  |    |     |

#### Adding Comments about a Resource to Incident Log

- On a Resource that is assigned to Incident, E44LPF is assigned to Incident "B3-853."
- 2. Added comment will appear in the Incident Log Tab.
- 3. Incident B3-853 can be opened from this screen.

Figure 119 - Example E44LPF Committed Incident B3-853.

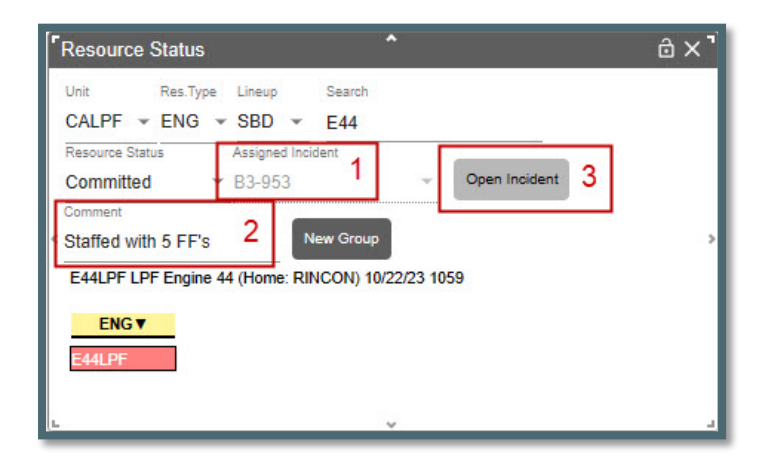

Figure 120 - Example of entering on the Incident Log.

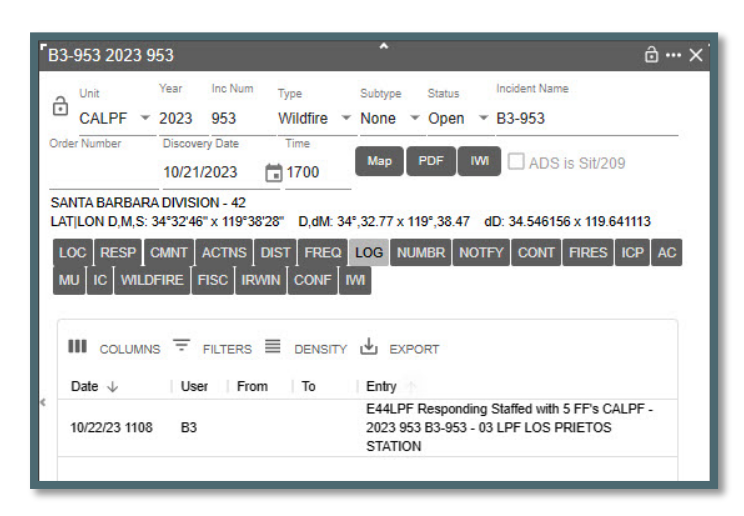

#### **Resource Current Dispatch Location**

Implemented business rules to properly set a resources current dispatch location based on their status:

- If their status is "Responding, On Scene or Available at Incident," then the resource's current dispatch location is the dispatch location associated with the incident.
- If their status is "Returning to or Available in Quarters," then the resource's current dispatch location is the same as their Home Dispatch Location.

#### **Creating a Groups**

- Click the "New Group" button to start selecting multiple resources for a group.
- Hold the Ctrl key down to select multiple resources.
- The selected resources will be outlined in RED.
- Click the "Save Group" button to save the resources selected for a new group.

Figure 121 - New Group

| <b>[</b> [ | Resource Sta            | atus                                 | Ŷ         |                   | ê×〕 |
|------------|-------------------------|--------------------------------------|-----------|-------------------|-----|
|            | Unit Res.<br>None - Nor | Type Lineup<br>ne <del>v</del> SLD v | Search    |                   |     |
| 0          | Resource Status         | Current L                            | ocation   | Assigned Incident |     |
|            | Avail Qtrs              | ▼ PINEC                              | YN        | ▼ None            |     |
|            | Comment                 | Engine 335 (Hor                      | New Group | 0/22/23 0943      |     |
|            | HEL▼                    | PAT31BDF F                           | PRV34LPF  | CRW7LPF           |     |
|            | HEL527LPF               | PAT34ALPF                            | PRV37LPF  | OH V              |     |
|            | ENG V                   | PAT34LPF Q                           | PRV38LPF  | BC32LPF           |     |
|            | E331LPF4X4              | PAT37ALPF                            | DZ▼       | BC33LPF           |     |
|            | E335LPF                 | PAT37LPF Q                           | DOZ3LPF   | BC34LPF           |     |
|            | E337LPF                 | PAT38ALPF                            | WT V      | DIV3LPF           |     |
|            | E338LPF4X4              | PAT38LPF F                           | WT23LPF   |                   |     |
| E.         | DAT                     | PAT55BDF Q                           | CDWTY     |                   |     |

Figure 122 - Save Group

| ŀ | Resource Sta | itus             |             |                 |            |
|---|--------------|------------------|-------------|-----------------|------------|
| 2 | Unit Res.    | Type Lineup      | Search      |                 |            |
|   | None 👻 Nor   | ne 👻 SLD 👻       | -<br>       |                 | Save Group |
| 1 | Making Group | with 3 resources | E331LPF4X4, | E335LPF,E337LPF |            |
|   | HEL▼         | PAT34ALPF        | PRV38LPF    | BC32LPF         |            |
|   | HEL527LPF    | PAT34LPF Q       | DZ▼         | BC33LPF         |            |
|   | ENG▼         | PAT37ALPF        | DOZ3LPF     | BC34LPF         |            |
| 2 | E331LPF4X4   | PAT37LPF Q       | WT <b>v</b> | DIV3LPF         |            |
|   | E335LPF      | PAT38ALPF        | WT23LPF     | 1               |            |
|   | E337LPF      | PAT38LPF F       | CRW▼        |                 |            |
|   | E338LPF4X4   | PAT55BDF Q       | CRW3LPF     | 1               |            |
|   | PAT V        | PAT57BDF Q       | CRW7LPF     | 1               |            |
| 1 | PAT17BDF Q   | PRV34LPF         | OH▼         |                 |            |
|   | PAT31BDF F   | PRV37LPF         | ]           | _               |            |

#### **General Rules**

- Status and location changes made to any member of a group will apply to the entire group.
- When a comment is entered for a resource that is part of a group, that comment log entry will be applied to all resources in the group.
- When a resource's location is changed for a resource that is part of a group, the location change log entry will be applied to all resources in the group.

#### **Examples**

When assigning any part of a group is selected a pop-up asked:

- Send the entire group this sends all resources in the group.
- **Send just selected resource** this just sends the selected resource and removes this resource from the group.
- **Cancel** the individual or all will not be sent.

Figure 123 - Assign Group pop-up.

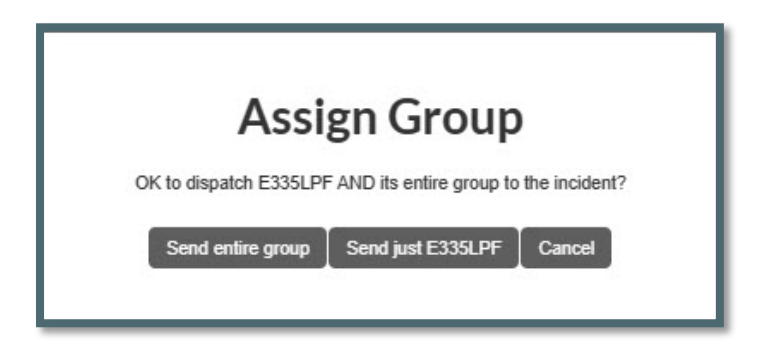

- If you have three resources in a group all can be assigned to an incident.
- If only one of three resources is assigned to the incident the group will remain with two resources.

• If only one resource is left in the group, then the group will be cancelled automatically.

## **Cancelling a Groups**

- Select one or more of the resources. The resources in the group will have a "Blue Box" around them.
- Click the "Cancel Group" button. This cancels the entire group.

Figure 124 - Cancel Group

| Resource Sta    | atus        | ^         |                          | ô×' |
|-----------------|-------------|-----------|--------------------------|-----|
| Unit Res.       | Type Lineup | Search    |                          |     |
| None - Nor      | ne 👻 SLD 🦄  | *         |                          |     |
| Resource Status | Current I   | Location  | Assigned Incident        |     |
| Avail Qtrs      | * PINEC     | CYN       | <ul> <li>None</li> </ul> | 20  |
| Comment         |             | _         | <i>e</i>                 |     |
|                 |             | New Group | Cancel Group             |     |
| HEL V           | PAT31BDF F  | PRV34LPF  |                          | >   |
| HEL527LPF       | PAT34ALPF   | PRV37LPF  | OH▼                      |     |
| ENG V           | PAT34LPF Q  | PRV38LPF  | BC32LPF                  |     |
| E331LPF4X4      | PAT37ALPF   | DZ▼       | BC33LPF                  |     |
| E335LPF         | PAT37LPF Q  | DOZ3LPF   | BC34LPF                  |     |
| E337LPF         | PAT38ALPF   | WT▼       | DIV3LPF                  |     |
| E338LPF4X4      | PAT38LPF F  | WT23LPF   |                          |     |
|                 |             |           |                          |     |

## WildShare

WildShare allows any center to make the status of one or more resources available to other centers. In turn, a center can view the status of another center's shared resources.

The Center Administrator for CALPCC is sharing (WildShare) Engine E371LPF by setting "YES" in the WildShare field.

Figure 125 - Allowing a resource to be shared.

| Reso | urces      | -     |                |       |          |     |         |     |                   |                  |               |            |            |        |           |         |         |
|------|------------|-------|----------------|-------|----------|-----|---------|-----|-------------------|------------------|---------------|------------|------------|--------|-----------|---------|---------|
| +    |            | ERS I | DENSITY 🛃 EXPO | ORT   |          |     |         |     |                   |                  |               |            |            |        |           |         |         |
|      | C T 🛧      | T     | Description    | Unit  | Home Loc | Lin | eup Seq | Ŧ   | Resource Cat/Type | Current Location | Foreign Res 🔻 | On Inc Rep | On WildWeb | Active | WildShare | Comment | FI File |
|      | E16LPF     | ENG   | ENG.16 LPF     | CALPF | CHUCHUP  |     | 500     | MPD | Engine Type 3     | CHUCHUP          | no            | yes        | no         | no     | no        |         | no      |
|      | E371LPF4X4 | ENG   | LPF Engine 371 | CALPF | CHUCHUP  |     | 500     | MPD | Engine Type 3     | CHUCHUP          | no            | yes        | yes        | yes    | yes       |         | no      |
|      | E372LPF    | ENG   | LPF Engine 372 | CALPF | OZENA    |     | 500     | MPD | Engine Type 3     | OZENA            | no            | yes        | yes        | yes    | no        |         | no      |
|      | E373LPF4X4 | ENG   | LPF Engine 373 | CALPF | APACHE   |     | 500     | MPD | Engine Type 3     | APACHE           | no            | yes        | yes        | yes    | no        |         | no      |
|      | E374LPF    | ENG   | LPF Engine 374 | CALPF | LSALAMOS |     | 500     | MPD | Engine Type 3     | LSALAMOS         | no            | yes        | yes        | yes    | no        |         | no      |
|      | E375LPF    | ENG   | LPF Engine 75  | CALPF | APACHE75 |     | 500     | MPD | Engine Type 3     | APACHE75         | no            | yes        | yes        | yes    | no        |         | no      |
|      | E713AZ     | ENG   | AZ E713        | CALPF | OZENA    |     | 500     | MPD | Engine Type 3     | OZENA            | no            | no         | no         | no     | no        |         | no      |

After the Center Administrator set in Viewing Center panel by selecting CALPCC resources, the Dispatcher on CASBCC will from the Resource Status panel, will click on WildShare button that opens another panel showing dispatch center that have shared resources.

Figure 126 - WildShare button on the Resource panel.

| Init Res | s.Type Lineup | Search  |        | New    | Group Wile | dShare  |           |           |      |
|----------|---------------|---------|--------|--------|------------|---------|-----------|-----------|------|
| ARCAT    | 1A12          | 19R1    | AA V   | AT 164 | H202       | HT-37S  | CND E6333 | CNF E337  | E312 |
| 1A7      | 1A17          | 19R2    | AA 12  | AT 70  | H301       | HT 3AC  | CND E6643 | CNF E338  | E314 |
| 33R2     | 36K3          | 19R3    | AA 310 | AT 71  | H305       | HT-7CH  | CND E6646 | CNF E342  | E315 |
| 33T3     | 36R1          | 19R4    | AA 330 | AT 72  | H525       | ENG V   | CNF E320  | CNF E344  | E316 |
| UKIAH V  | 36R2          | 1A6     | AA 51  | AT 73  | H531       | ANF E13 | CNF E321  | CNF E345  | E317 |
| 2404     | APGAT V       | MOTLD V | EW 51  | T 132  | H532       | ANE E21 | CNF E322  | CRD E3662 | E319 |

The WildShare panel will open listing the center that have been shared. Click the down arrow to view the shared resources. WildShare panel can be sized and positioned and then saved as part of the users saved layout.

Figure 127 - WildShare panel.

| WildShare | * | ê…×' |
|-----------|---|------|
| CALPCC    |   | × [, |
| AZPDC     |   | ~    |
|           | ~ |      |

#### Select the center to view what resources have been shared.

Figure 128 - Resource availability.

| <sup>r</sup> WildShare                 | ^ | ≙…×'     |
|----------------------------------------|---|----------|
| < CALPCC<br>Committed ▼<br>E3741 DE4X4 |   | <u> </u> |
| L                                      | ~ |          |

#### Starting Law enforcement (LE) incidents from Resource Panel

This feature can only be used if the center and Dispatchers have been LE Authorized. Unless the dispatch is authorized and "LE Authorized" is set to "Yes," the dispatcher will not have access to navigate to and use the FI File panel.

- Select the resource to be committed to LE Incident.
- Click the "New LE" button.
- A new incident panel will open (Figure 129).

Figure 129 - Committing a Resource to a new LE Incident.

| Resource S        | tatus                            | ^            |                               | ð : | ×' |
|-------------------|----------------------------------|--------------|-------------------------------|-----|----|
| Unit Re<br>None V | s.Type Lineup Sear<br>one ★ LE ★ | ch           | Resource Status<br>Avail Qtrs | ¥.  |    |
| Current Location  | RD · None                        | Incident     | Comment<br>•                  |     |    |
| New LE            | New Group                        | OTHERMRD) 10 | /22/23 0951                   |     |    |
| < LE▼             | 7EDW7                            |              |                               |     | >  |
| 2EDW3             | D414                             |              |                               |     |    |
| 3W                | D453                             |              |                               |     |    |
| 3W1               | ADM V                            |              |                               |     |    |
| 7C1               | 7ADMIN1 F                        |              |                               |     |    |

Figure 130 - LE Incident Panel

| Tree Removal                | 2023 955                             | ^                                                                     |                               | ô ×                |
|-----------------------------|--------------------------------------|-----------------------------------------------------------------------|-------------------------------|--------------------|
| Order Number                | Year Inc Num 2023 955 Discovery Date | Type Subtype Law Enf Vone  Time Man F                                 | Status Incider<br>Open ▼ Tree | nt Name<br>Removal |
| LATILON D,M,S:              | 10/22/2023                           | 0958<br>t: 0°,0 x 0°,0 dD: x<br>st   FREQ   LOG   NUM<br>  CONF   IWI | IBR NOTFY C                   | DNT FIRES ICP AC   |
| Response Level None Comment | Committed                            | Assign Timer                                                          | Undo Rem                      | Recommend          |
| Re PI                       | Or Av                                | LE <b>T</b>                                                           | OStatus                       |                    |

# **Resource Status Color Code**

This code cannot be changed and is set by the government.

| Figure | 1.31 | - Resource | Status | Color | Codes  |
|--------|------|------------|--------|-------|--------|
| iguie  | 101  | - Nesource | Jiaius | COIOI | Coues. |

| Code       | Desc.                        | Color        |
|------------|------------------------------|--------------|
| Committed  | Committed                    | lightRed     |
| Responding | Responding                   | magenta      |
| On Scene   | On Scene                     | lightMagenta |
| Returning  | Returning                    | black        |
| Avail Qtrs | Available In Quarters        | brightWhite  |
| Available  | Available                    | lightGreen   |
| Avail Inc  | Available At Incident        | lightBlue    |
| In Service | In Service                   | blue         |
| Out of Svc | Out of Service               | gray         |
| Cover      | Cover                        | lightBlue    |
| Standby    | Standing By                  | lightGreen   |
| Delay30    | Delayed Response             | black        |
| Overnight  | Overnight                    | black        |
| Avail Page | Available On Page            | yellow       |
| Avail Cell | Available on Cell            | yellow       |
| InSvc Unav | In Service Unavail           | black        |
| InSv Delay | In Service Delayed           | black        |
| AvailDelay | Available Delayed            | black        |
| Day Off    | Day Off                      | yellow       |
| OffZone    | Available (Off Zone<br>Only) | yellow       |

# **Section 7: Integration**

## **Resource Integration**

Resource integration means exchanging information about *WildCAD-E* resources, such as engines, crews, helicopters, etc., and the people staffing them via IRWIN with other systems like IROC, IQS, and IQCS. These five systems have worked closely over the past three years to develop standards and methodologies for exchanging *WildCAD-E* resource information.

*WildCAD-E* passes resource statuses to IRWIN where other connected systems can read them. *WildCAD-E* automatically creates filled requests for local resources sent to local fires and experience will automatically be generated for people staffing the resources. Dispatchers will still use IROC for other tasks such as placing or filling unfilled requests.

When a dispatch action closes a filled request (e.g., set the resource's status Avail), the last step is to set the resource's General Status to Available.

When a resource that is on a filled request is reassigned from one incident to another, the current request will always be closed first before creating a new request.

*WildCAD-E* will block creating capability requests if the resource's Current Dispatch Unit is different from the unit of the user's dispatch center.

WildCAD-E User Guide for Dispatchers

Resource's status values are no longer set in IRWIN when the resources are assigned to NON-IRWIN incidents.

Users may create a new request for a resource sent to their center on a preposition.

A resource's primary capability is read directly from IRWIN when the resource is assigned rather than only when the resource is matched between IRWIN and *WildCAD-E*. This solves issues where the resource's primary capability may have changed after the *WildCAD-E* resource was matched to the IRWIN resource.

#### **IRWIN Observer**

In IRWIN Observer the resource request will appear once a resource is responding - provided the resource has been IRWIN Matched in *WildCAD-E* **and** the incident has been sent to IRWIN.

IRWIN Observer will show the operational status as **Mob En Route** when the resource is responding, will show the **ETD** as current date and time, and will show the **ETA** as current date and time plus 20 years. *WildCAD-E* uses plus 20 years so that IROC's "travel job" does not automatically change resource statuses.

Figure 132 -The Resource is Responding - ETA set plus 20 years.

| Request                                          | s 🕚                                              |            |                  |                  |            |            |          |          |          |                     |                 |                         |               |
|--------------------------------------------------|--------------------------------------------------|------------|------------------|------------------|------------|------------|----------|----------|----------|---------------------|-----------------|-------------------------|---------------|
| Irwin Cap                                        | Irwin Res                                        | IrocReque  | ETA              | ETD              | CreatedBy  | Fulfillmen | Requeste | DemobETA | DemobETD | Needed By Date/Time | Operation       | Operation               | Capability    |
|                                                  |                                                  | Type to fi |                  |                  | Type to fi | 50 ×       | So *     |          |          |                     | Se +            |                         | Type to fills |
| EE718A12-<br>288F-4336-<br>822C-<br>1F831869127C | C9FA27D6-<br>174C-4C98-<br>8EA1-<br>B24E6374E68F | E-1        | 5/29/44<br>09:56 | 5/29/24<br>09:56 | wildcade   | Filled     | -        | -        | -        | 5/29/24 17:56 🕥     | Mob En<br>Route | ENG3 -<br>ENGINE<br>317 | Туре 3        |

IRWIN Observer will show the operational status as **Demo En Route** when the resource is returning, will show **DemobETD** as current date and time, and will show the **DemobETA** current date and time plus 20 years.

Figure 133 -The Resource is Returning- DemobETA set plus 20 years.

| Requests                                         | 0                                               |                |                  |                    |                |               |             |                    |                  |                    |                   |                      |               |
|--------------------------------------------------|-------------------------------------------------|----------------|------------------|--------------------|----------------|---------------|-------------|--------------------|------------------|--------------------|-------------------|----------------------|---------------|
| Irwin Capa_                                      | Irwin Reso                                      | IrocReques     | ETA              | ETD                | CreatedBy      | Fulfillment _ | Requested _ | DemobETA           | DemobETD         | Needed By          | Operationa        | Operationa_          | Capability _  |
| Type to filter                                   | Type to filter                                  | Type to filter | Select dates     | Select dates       | Type to filter | Sel +         | Sel +       | Select dates       | Select dates     | Select dates       | Sel +             | Type to filter       | Type to filte |
| EE718A12-<br>288F-4336-<br>8220-<br>1F831869127C | CWA2706-<br>1740-4098-<br>BEA1-<br>B2466374668F | E-1            | 5/29/24<br>09:59 | 5/29/24<br>09:56 © | wildcade       | Filled        | ĩ           | 5/29/44<br>10:03 © | 5/29/24<br>10:03 | 5/29/24<br>17:56 © | Demob En<br>Route | ENG3 -<br>ENGINE 317 | Туре 3        |

IRWIN Observer will show the resource request Closed and the **DemobETA** is set to the actual date and time the resource status was set to any status not on the current incident.

Figure 134 - When Request is closed - DemobETA and set the current date and time.

| Requests                                         | 0                                                |                |                  |                    |                |             |           |                  |                  |                    |            |                      |               |
|--------------------------------------------------|--------------------------------------------------|----------------|------------------|--------------------|----------------|-------------|-----------|------------------|------------------|--------------------|------------|----------------------|---------------|
| Irwin Capa                                       | Irwin Reso                                       | IrocReques     | ETA              | ETD                | CreatedBy      | Fulfillment | Requested | DemobETA         | DemobETD         | Needed By          | Operationa | Operationa           | Capability    |
| Type to filter                                   | Type to filter                                   | Type to filter | Select dates     | Select dates       | Type to filter | Sel +       | Sel 👻     | Select dates     | Select dates     | Select dates       | Sel +      | Type to filter       | Type to filte |
| EE71BA12-<br>288F-4336-<br>822C-<br>1F831869127C | C9FA27D6-<br>174C-4C98-<br>8EA1-<br>824E6374E68F | E-1            | 5/29/24<br>09:59 | 5/29/24<br>09:56 © | wildcade       | Closed      | -         | 5/29/24<br>10:05 | 5/29/24<br>10:03 | 5/29/24<br>17:56 © | -          | ENG3 -<br>ENGINE 317 | Туре 3        |

WildCAD-E User Guide for Dispatchers

#### **Incident Quarantine Warning**

The IRWIN team implemented quarantine fall-off rules. This means that existing **incidents that have been in quarantine for longer than eight days will be set to invalid by IRWIN.** After an incident has been in conflict for more than 24 hours, we have added an alert that will show after they open the incident that will tell them to resolve the conflict in the conflict tab. Also, after 24 hours, the Conflict tab will flash red.

Figure 135-Quarantine Alert

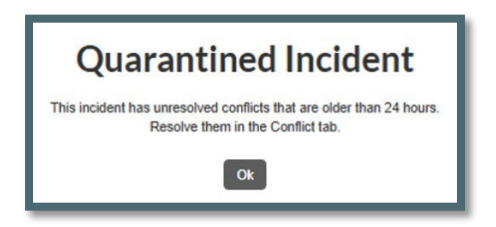

If the conflict is not resolved, and IRWIN sets the incident as invalid, the incident header will now show "IRWIN Invalid" in red where it usually says, "IRWIN Incident."

Figure 136 -Incident set to Invalid.

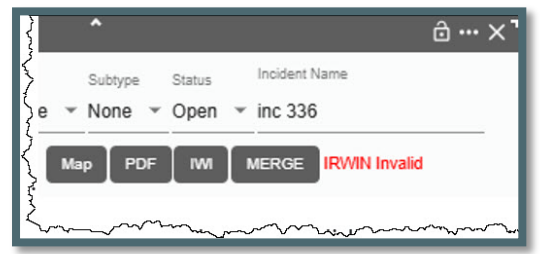

A log will be added to the IRWIN tab telling the user it has been set invalid by IRWIN.

Figure 137 -IRWIN log as displayed by the IRWIN Tab

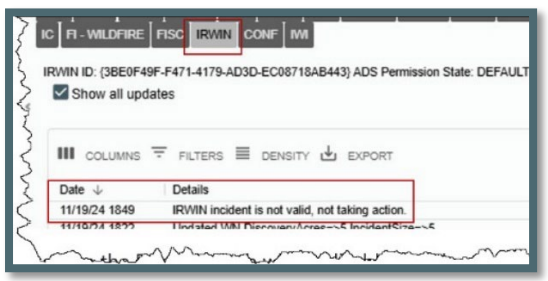

Once the incident is invalid, the "Assign" button on the Response tab will be disabled, and no new resources can be assigned to the incident. Also, any changes made to IRWIN fields on the incident will not be updated in IRWIN.

## Final Fire Reporting Data

The Final Fire Reporting tab on the incident panel.
If the incident is an IRWIN incident, and the IRWIN Final Fire Report Status (ref IRWIN Incidents. FFRStatus data element) is "Complete" or "Certified," the tab will display read-only information from the IRWIN table Final Fire Reporting.

Figure 138 - Final Fire Reporting Tab

| B3-1300 2024                                                                                    | 1300                                                                                                    |                                                                                  |                                                                 | ×    |
|-------------------------------------------------------------------------------------------------|----------------------------------------------------------------------------------------------------|----------------------------------------------------------------------------------|-----------------------------------------------------------------|------|
| Order Number                                                                                    | Year         Inc Num         Type           2024         1300         FI - Wildfi           Discovery Date         Time           07/16/2024         1256 | Subtype Status<br>re Vone Open<br>Map PDF WI                                     | Incident Name<br>B3-1300<br>MERGE IRWIN Incident                |      |
| ADS is Sit/2<br>SBC - 166IS<br>LAT LON D,M,S:<br>LOC RESP<br>FI - WILDFIRE<br>Final Fire Report | 09<br>34"54"19" N x 119"38"25" W D,<br>SMNT ACTNS DIST FREO<br>FISC IRWIN CONF IW<br>1 Status: Complete                                                   | dM: 34°,54.32 N x 119°,38<br>LOG NUMBR NOTF<br>FFR                               | 143 W dD: 34,90529 N x 119,640427<br>Y CONT FIRES ICP AC MU     | W    |
| ABCDMisc:<br>ADSPermission<br>CalcuttodAcros                                                    | Fin<br>State:DEFAULT Fin<br>*221,99                                                                                                    | eMgmtComplexity:<br>eOutDateTime:<br>+cbg / v:////////////////////////////////// | ModifiedBySystem:wildcade<br>ModifiedOnDateTime:01/27/2025 14:0 | 1:14 |

 The same data will also be visible on the "View Irwin Incidents/Resources" page under Daily Routines. Not every IRWIN incident will have data. If no data is returned, the tab will show "No Final Fire Report."

Daily Routines/View IRWIN Incidents/Resources

• The Final Fire Reporting data in a column to the right of the IRWIN incident data for incidents that have final fire report data records regardless of the status.

# Section 8: Open Incident Panel (F8 or Open Incident Icon)

Figure 139 - F8 Open Incident Panel

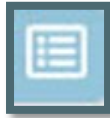

There are two methods for sorting open incidents.

- 1. By clicking the radio buttons next to Type or Mine or Stage.
- 2. By clicking the radio buttons next to Type or Mine or Stage and selecting an incident "Type" from dropdown.

# Method 1 - Incident Type, or Mine or Stage

On the Open Incident panel there are three main ways to sort open incidents by clicking on one of the radio buttons. Each of the radio buttons will retrieve all "Incident Types" based on the radio button selected.

As example,

- 1. **Type** will retrieve all open incidents regardless of which dispatcher is associated with that incident.
- 2. **Mine** will retrieve all open incidents that are associated with an individual dispatcher.
- 3. **Stage** is like "Type" and will retrieve all open incident but will color code to represent their stage.

- Red Not Contained
- Blue Contained
- Green Controlled
- Black Not a Wildfire

Figure 140 - Selected by Type for the entire Center.

| Open Incidents      | ^                     | ∂×                |
|---------------------|-----------------------|-------------------|
| ●Type ○Mine ○S      | Stage L EXPORT None - |                   |
| Incident ID         | Name                  | Date $\downarrow$ |
| CALPF - 2024 202412 | A-0012                | 03/25/24 10       |
| CALPF - 2024 7      | B3-6                  | 02/29/24 11       |
| CALPF - 2024 6      | B3-6                  | 02/29/24 11       |
| CALPF - 2024 3      | B3-2024-3             | 02/12/24 08       |
| CABRR - 2024 2      | B3-2024-2             | 02/12/24 08       |
| CALPF - 2023 1      | New Year Test         | 12/01/23 07       |
| PF - 2023 970       | New                   | 11/22/23 12       |

# Method 2 - Incident Type

#### Sorting by the incident type

As example,

- 1. Selected Type radio button to retrieve all incidents by specific incident type.
- 2. From dropdown select "Wildfire"
- 3. Figure 141 shows the result of this sort.

If you select "Mine" instead of "Type" and "Wildfire" you will sort all incidents that are yours. You also do the same by selecting "Stage" and "Wildfire" to retrieve the incident status.

| Open Incidents   |                 |                                 | ∂×¹               |
|------------------|-----------------|---------------------------------|-------------------|
| ●Type ○Mine      | Ostage 🕁 EXPORT | Type<br>None 👻<br>FI - Wildfire |                   |
| Incident ID      | Name            | FI - Structure Fire             | Date $\downarrow$ |
| CALPF - 2024 7   | B3-6            | FI - Vehicle Fire               | 02/29/24 11       |
| CALPF - 2024 6   | B3-6            | Smoke Chk                       | 02/29/24 11       |
| CALPF - 2024 3   | B3-2024-3       |                                 | 02/12/24 08       |
| CABRR - 2024 2   | B3-2024-2       | Med Aid                         | 02/12/24 08       |
| CALPF - 2023 1   | New Year Test   | Emerg Stby                      | 12/01/23 07       |
| CALPF - 2023 970 | New             | Pub Asst (expired               | 11/22/23 12       |
| CALPF - 2023 967 | New             | 04/2024)                        | 11/22/23 09       |
| CAIL             |                 | AP - Law                        | 400000000         |
|                  |                 | Enforcement                     |                   |

Figure 142 - Sorted by Wildfire

| Open Incidents   | <b>*</b>                          | â×                                                                                                    |
|------------------|-----------------------------------|----------------------------------------------------------------------------------------------------|
| ●Type ○Mine      | Ostage 🕁 EXPORT FI - Wildf        | fire 👻                                                                                                    |
| Incident ID      | Name                              | Date $\downarrow$                                                                                                    |
| CALPF - 2024 7   | B3-6                              | 02/29/24 1120                                                                                                    |
| CALPF - 2024 3   | B3-2024-3                         | 02/12/24 0836                                                                                                    |
| CALPF - 2023 1   | New Year Test                     | 12/01/23 0701                                                                                                    |
| CALPF - 2023 970 | New                               | 11/22/23 1217                                                                                                    |
| CALPF - 2023 966 | Grassy Flat                       | 10/30/23 0934                                                                                                    |
| CALPF - 2023 964 | B3-964                            | 10/27/23 1229                                                                                                    |
| null - 2023 963  | 1.803.0 Test                      | 10/25/23 1841                                                                                                    |
| mil-2023 962     | New 🔔 🔺 🖕                         | 10/25/23 1840                                                                                                    |
|                  | Contraction of Section of Section | and the second second se |

# Export

All open incidents can be downloaded as a CVS file or printed.

- Select "Type" radio button to retrieve all open incidents.
- Select "Mine" radio button to retrieve your open incidents.
- Click "Export"

# Section 8: Daily Log Panel (F12 or Daily Log Icon)

Figure 143 - Daily Log Panel Icon

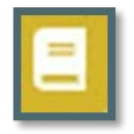

The Daily Log allows the user to enter log comments each day without the need to open a separate Incident just for this purpose. The user may also view all Incident and/or Resource activities for the day.

#### Add Log Entry

- Select Category (if applicable) and change Initials if necessary.
- Type the 'Log Entry"
- Click "Add" to save.

Figure 144 - Log Entry and Add

| Daily Log         |                                  | •                         | â×]      |
|-------------------|----------------------------------|---------------------------|----------|
| Providents        | Date 10/02/2023                  | Category From<br>None VB3 | To<br>WN |
| ⊢ ☐ Highlight     | Log Entry<br>DO today is Chief 1 |                           | Add      |
| COLUMNS -         | FILTERS 🗏 DENSITY 🕁              | EXPORT                    |          |
| Date $\downarrow$ | User From To E                   | ntry                      |          |
|                   |                                  |                           |          |

Figure 145 - Log Entry and Save

| `Daily Log              |                                       |                                 | ä×∶         |
|-------------------------|---------------------------------------|---------------------------------|-------------|
| Philon Incidents        | Date<br>10/02/2023                    | Category From<br>Prom Vone V B3 | To<br>WN    |
| کوت 🗋 Highlight<br>ا    | Log Entry<br>DO today is Chief 1 at 1 | 1300                            | Save Cancel |
|                         | FILTERS E DENSITY                     | LEXPORT                         |             |
| Date ↓<br>10/03/23 1015 | User From To<br>AG B3 WN              | Entry<br>DO today is Chief 1    |             |

## Editing or Viewing the Daily Log by either Incidents or Resources or Both

- Incidents shows information regarding the incident.
- Resources shows information the dispatch location of a resource any time the status is changed. Changing a resource's status back to Avail Quarters, now shows its home location.

- Text/Email posted to the Daily Log will include subject line and recipients names.
- **Comments** shows from the "Comment Box."

Figure 146 - Incidents on Daily Log Panel

| Daily Log                                                 |                    | ^     |                    |                | ∂×]               |
|-----------------------------------------------------------|--------------------|-------|--------------------|----------------|-------------------|
| P Incidents                                               | Date<br>10/03/2023 | Ē     | Category<br>None 👻 | From<br>B3     | To<br>WN          |
| 는 C Highlight<br>편<br>··································· | Log Entry          |       |                    |                | Add               |
| COLUMNS =                                                 | FILTERS            |       | EXPORT             |                |                   |
| Date $\psi$                                               | User From          | To E  | ntry               |                |                   |
| 10/03/23 1009                                             | B3 B3              | WN In | itial Creation     | of Incident: ( | CALPF - 2023 1087 |

Figure 147 - Resources on Daily Log Panel

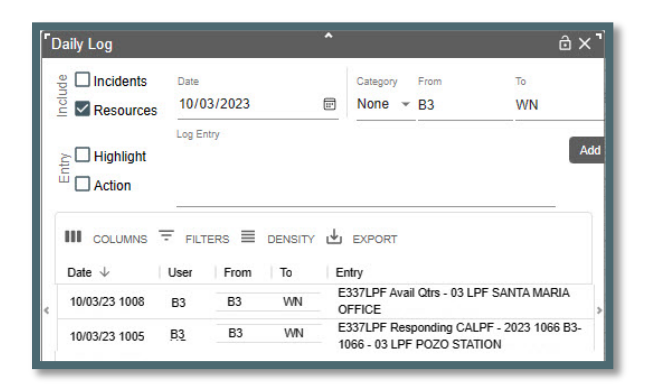

#### **Highlight and Action**

For both Highlight and Action complete the following:

- Select the log entry to Highlight (or Action)
- Check the box (Highlight or Action)
- Click "Save"

Figure 148 - Select entry to be Highlight or Actions

| 1 | aily Log                           |               |            |             | ˆ ô×                                                                  |
|---|------------------------------------|---------------|------------|-------------|-----------------------------------------------------------------------|
|   | Incidents                          | Date<br>10/0  | )3/2023    |             | Category From To<br>None V B3 WN                                      |
|   | Highlight                          | Log E<br>DO t | oday is Cl | hief 1 at 1 | 300 Save Canc                                                         |
|   | III COLUMNS <sup>™</sup><br>Date ↓ | FILT          | From       |             | Lexport                                                               |
|   | 10/03/23 1015                      | B3            | B3         | WN          | DO today is Chief 1 at 1300                                           |
| ¢ | 10/03/23 1005                      | B3            | B3         | WN          | E337LPF Responding CALPF - 2023 1066 B3-1066 - 03 LPF<br>POZO STATION |

Checking **"Highlight"** shows the entry in red. **"Action"** shows in blue until the item's status changes and action is turned off.

Figure 149 - Highlight on Daily Log Panel

| Daily Log                              |                   |      | 577e                       |                |                           | ů×'    |
|----------------------------------------|-------------------|------|----------------------------|----------------|---------------------------|--------|
| ep Incidents                           | Date<br>10/03/202 | 23 ট | Category                   | From<br>AG     | To<br>AG                  |        |
| ≥ ☐ Highlight<br><sup>E E</sup> Action | Log Entry         |      |                            |                |                           | Add    |
| COLUMNS                                | FILTERS           |      | EXPORT                     |                |                           |        |
| Date $\downarrow$                      | User Fro          | m To | Entry                      |                |                           |        |
| 10/03/23 1016                          | AG                |      |                            |                |                           |        |
| < 10/03/23 1015                        | B3 B3             | WN   | DO today is C              | hief 1 at 1300 |                           | >      |
| 10/03/23 1005                          | B3 B3             | Wm   | E337LPF Res<br>POZO STATIO | ponding CALP   | F - 2023 1066 B3-1066 - ( | 03 LPF |

# **Part IV: Roster**

# Section 1: Rostering

To be able to Roster a resource in *WildCAD-E*, a two-configuration step will be performed. The Center Administrator will complete the first configuration step, which is to match the center's *WildCAD-E* resources with the corresponding resources in IRWIN and IROC. Although we are matching the same physical resource, it is not necessary to name the *WildCAD-E* resource the exact same name as it has in IROC.

The second configuration step is to authorize people to roster specific resources. An example might be that the same person located at a station might do the morning rostering for an engine and a dozer, and an FMO might have the right to roster those same two resources plus many others.

Dispatchers can only authorize those people who have the Roster role in *WildCAD*-*E*; so, if dispatchers are also going to do the actual rostering, they should not only have the Dispatcher role, but also the Roster role.

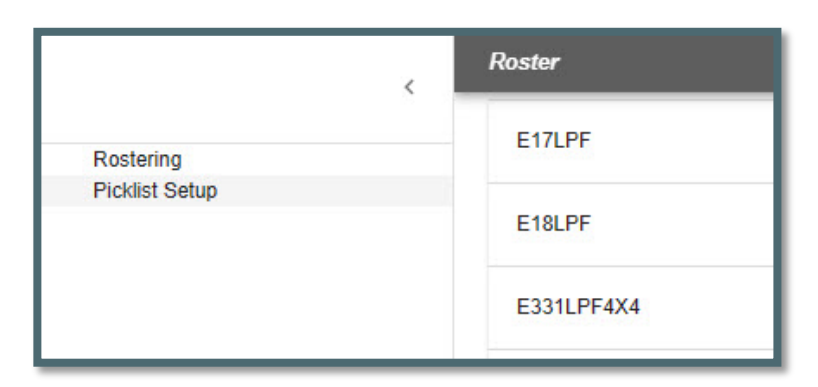

Figure 150 - Roster Menu

Clicking on Rostering, the menu will display resources that the user has been Authorized (Daily Routine Section). The Picklist Setup will be discussed in Section 2.

Left side of the Roster Panel (Figure 150) is the list of Resource that can be rostered by this user.

Figure 151 - Roster Panel, left side reflects the resources this user is authorized to roster.

| ≡ Roster   |            |
|------------|------------|
| E17LPF     | <b>×</b>   |
| E18LPF     | <b>V</b> ~ |
| E331LPF4X4 | <b>V</b> ~ |

The right side of the Roster Panel has two functions.

- 1. The check box:
  - if the box has a checkmark, that means that resources are available.
  - If the box is blank, that means that the resource is out of service or on an assignment. The assignment status of Committed, Responding, On Scene, etc. will be shown.
- 2. The Down Arrow:
  - Click the down arrow up, and the staffing on the resource will be displayed.

Figure 152 - Rostered Resource and Adding Position

| E338LPF4A4       |                     |            |
|------------------|---------------------|------------|
| Available In Qua | rters               |            |
| ENGB             | Ward, Larry         | · •        |
| ENOP             | Zamora, Allison     | · .        |
| FFT2             | George, Benjamin    |            |
| FFT2             | Jennings, Cassandra | ( <b>v</b> |

## Creating a Roster

Every Roster has a standard NWCG staffing pattern. As an example, the Engine, Type 3 has four positions. The user can add a fifth or more by clicking on the "Circle with Plus Sign."

By selecting the "Circle with Plus Sign," this action allows the user to select another position from the dropdown list.

Figure 153 - Selecting a Position

| E338LPF4X4          |                     |  |
|---------------------|---------------------|--|
|                     |                     |  |
| Available In Quarte | ars                 |  |
| ENGB                | Ward, Larry         |  |
| ENOP                | Zamora, Allison     |  |
| FFT2                | George, Benjamin    |  |
| FFT2                | Jennings, Cassandra |  |
|                     |                     |  |
| ENOP Ja             |                     |  |
| ENGB                |                     |  |
| FFT1                |                     |  |
| EET2                |                     |  |

The next step is to select a person to staff the position.

#### There are two ways to select the person.

- 1. **From the Picklist** the personnel the users have assigned to their respective resource's picklist will be visible and can be selected from the list.
- 2. **Name Search** in the line to the right of the desired position, start typing a minimum of three letters within the name. Once the name appears, click on it.

Figure 154 - Complete Rostering Resource

| ≡ Roster              |                     |
|-----------------------|---------------------|
| E335LPF               |                     |
| E337LPF               |                     |
| E338LPF4X4            |                     |
| Available In Quarters |                     |
| ENGB                  | Ward, Larry         |
| ENOP                  | Zamora, Allison     |
| FFT2                  | George, Benjamin    |
| FFT2                  | Jennings, Cassandra |
| ENGB 👻                | Hernandez, Timothy  |
|                       |                     |

The rostered personnel are assumed to be qualified for the position they are filling.

 If the individual is not qualified a "Yellow Triangle" symbol will appear to the right of their name. WildCAD-E does not prevent the user from rostering a resource with a person who lacks the qualification. WildCAD-E will allow that assignment because at times there are delays in entering experience and training to maintain a person's qualifications. **The bottom line is that managers and supervisors in the field have the final say over who goes out on what resources, not WildCAD.** 

• If the individual is a trainee, a "Green T" symbol will appear to the right of their name.

Figure 155 -Roster Status

| E338LPF4X4          |                     |          |
|---------------------|---------------------|----------|
| Available In Quarte | ors                 | $\oplus$ |
| ENGB                | Ward, Larry         | •        |
| ENOP                | Zamora, Allison     | ~ _      |
| FFT2                | George, Benjamin    | *        |
| FFT2                | Jennings, Cassandra | ×        |
| ENGB 👻              | Hernandez, Timothy  | <b>T</b> |

Figure 156 - Red firefighter indicates resource is currently assigned.

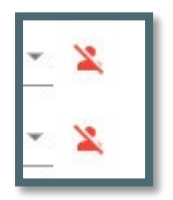

- If the individual has a "Red Firefighter" with a line on it symbol, that indicates the person's General Status in IRWIN is not currently Available.
- When adding an individual to a rostered resource, user will see individuals that are currently on another roster and will show the resource and dispatch center to which they are currently rostered. The resource is not selectable and appears grayed out until the resource is removed from the other roster.

| Roster                |                                        |
|-----------------------|----------------------------------------|
| E17LPF                |                                        |
| Available In Quarters |                                        |
| ENGB                  | Warrick                                |
| ENOP                  | Warrick, Andrea B (on E4LPF in CALPCC) |
| FFT2                  |                                        |
| S. putters            | And and a second and a second          |

Figure 157 - Example an individual currently on another roster.

## Section 2: Picklist Setup

Figure 158 - Picklist Setup is used by a Dispatch Center when a group of individuals routinely performs work together as a resource, such as an engine, etc.

| ≡        | Roster  |
|----------|---------|
| Picklist | : Setup |
| E17LPF   | -       |
| E338LF   | 2F4X4   |

When a dispatch center has a group of individuals who routinely perform work together as a resource, such as an engine, crew, etc., a Picklist can be created which makes dispatch more efficient. This step is optional, and users can roster a resource without creating a picklist. These lists are intended to save time.

When performing rostering in *WildCAD-E*, one can attach any person who has a record in IQS or IQCS to our engine crew, etc.

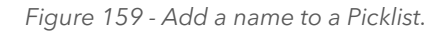

| Picklist Setup            |
|---------------------------|
| E17LPF                    |
| 💄 Harris, Peter           |
| 💄 - Hernandez, Phillip    |
| 2- Escobar, Andrew Jordan |
| <b>≜</b> - Talifero, Snow |
| 2- Gains, Michael Kilty   |
| ♣- Hewitt, Zachary Blaine |
| Search personnel          |
|                           |

#### To Set Up a Picklist

- Identify the individual resources that combine to create a resource appropriate for a Picklist (e.g., engines, crews, etc.).
- If an individual is added in error, click right of the name and once prompted, remove the individual resources from the list.
  - Click the up and Down arrow to view the names on the Picklist.
- Save your work.

Figure 160 - Example Picklist Setup

| Picklist Setup         |           |
|------------------------|-----------|
| E17LPF                 |           |
| E338LPF4X4             | <b></b> ^ |
| ≛- Ward, Larry         |           |
| 2. Zamora, Alison      |           |
| ₹- George, Benjamin    |           |
| 上- Jennings, Cassandra |           |
|                        |           |

• When adding an individual to a Picklist, users will see individuals that are currently on another roster and will show the resource and dispatch center to which they are currently rostered. The resource is not selectable and appears grayed out until the resource is removed from the other roster.

Figure 161 - Example an individual to a Picklist that is currently on another roster.

| ≡ Roster                               |  |
|----------------------------------------|--|
| Picklist Setup                         |  |
| E17LPF                                 |  |
| Search personnel                       |  |
| Warrick                                |  |
| Warrick, Andrea B (on E4LPF in CALPCC) |  |
| E18LPF                                 |  |
|                                        |  |

## Create a Roster

To create a roster for an Engine, assign an engine boss and crewmembers. A Picklist comes in handy for completing this task.

Figure 162 - Panel to create a roster.

| ≡ Roster              |                     |
|-----------------------|---------------------|
| E331LPF4X4            |                     |
| E335LPF               |                     |
| E337LPF               |                     |
|                       |                     |
| E338LPF4X4            |                     |
| Available In Quarters |                     |
| ENGB                  | Ward, Larry         |
| ENOP                  | Zamora, Allison     |
| FFT2                  | George, Benjamin    |
| FFT2                  | Jennings, Cassandra |
|                       |                     |

- To create the resource, use the button in the upper left to add the position.
- To add additional members not on the picklist, type the individual's name.
- A green "T" to the right of a name indicates a trainee status.

A user can add people only if:

- The current dispatch unit is their home unit,
- If the person is not presently on a filled request, and
- The individual is not presently on another roster in *WildCAD-E*.

If the user wants to assign that resource today, the user will need to contact the person who manages the roster for that other resource and have them release that person.

Once a resource is on an assignment, meaning they are on a filled request in IROC, substitutions or reassignments of any people are completed in IROC.

Those *WildCAD-E* users who have only the roster role come right to this screen when they log in, they do not have access to any other *WildCAD-E* features. The user clicks on rostering, and the screen will size itself well for use on a tablet, even a cell phone, so people in the field will have that option to do rostering from a computer or a tablet and potentially even a cell phone.

# **Part V. Incidents**

## Section 1: Search Incident Panel (F2 or Search Icon)

Figure 163 - Search Incident Panel

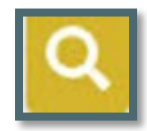

Each row in the search panel represents one method to search for an incident.

As example,

- Enter a date, from and to, and the information about what the user wants to search for on the incident (Figure 163).
- Click the Search button to execute the search. If the search was valid, the search will return to a list of incidents (Figure 164).
- To clear an enter, Click the "Clear" button.

Figure 164 - Search Incidents using date only.

| Search Incidents                                                                                                    | ^                                 | ê×`                 |
|----------------------------------------------------------------------------------------------------|-----------------------------------|---------------------|
| From         Through           03/01/2023         Image: Display the second second | Incident Year                     | Type None Subtype   |
| Unit Resource Order None  Fire Number Sub Fire #                                                                                                    | Response Area<br>None 👻<br>Search | Dispatcher<br>Clear |
| Incident ID Name                                                                                                    | Date                              |                     |
|                                                                                                    | No rows                           |                     |

Figure 165 - Search results by date.

| From Thi 03/01/2023 🗊 03 | ough<br>3/19/2023 🖃 | Incident Year   | Type<br>None 💌    |   |
|--------------------------|---------------------|-----------------|-------------------|---|
| ncident Name             |                     | Incident Number | Subtype<br>None 👻 |   |
| Unit Resource Orde       |                     | Response Area   | Dispatcher        | v |
| Fire Number              | Sub Fire #          | Search          | Clear             |   |
| Incident ID              | Name                | Date            |                   |   |
| CALPF - 2023 552         | A-552               | 03/13/23 1045   |                   |   |
| CALPF - 2023 551         | A-551               | 03/13/23 1044   |                   |   |
| CACND - 2023 550         | A-550               | 03/13/23 0924   |                   |   |
| CACND - 2023 549         | A-549               | 03/13/23 0924   |                   |   |
| CALPF - 2023 548         | A-548               | 03/10/23 1043   |                   |   |
| CALPF - 2023 547         | A-547               | 03/10/23 1042   |                   |   |
| CALPF - 2023 546         | A-546               | 03/10/23 1002   |                   |   |
| CALPF - 2023 545         | A-545               | 03/10/23 1002   |                   |   |
| CAAD4 2022 F44           | 14/77               | 02/00/22 4444   |                   |   |

# Section 2: New Incident (F9 or Incident Icon)

Figure 166 - New Incident F9 Icon

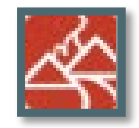

## Create Incident

Incident can be created in the following ways:

#### Manually

- Click the New Incident Icon without the location (Lat/Long)
- Manually enter the location on the Location (LOC) tab

#### **Use the Drop Point**

- Click on a location on the map, and to set a "Drop Point."
- Click on the New Incident Icon on the lower right side of the map. This auto populates the Lat/Long and TRS on the Location (LOC) tab.

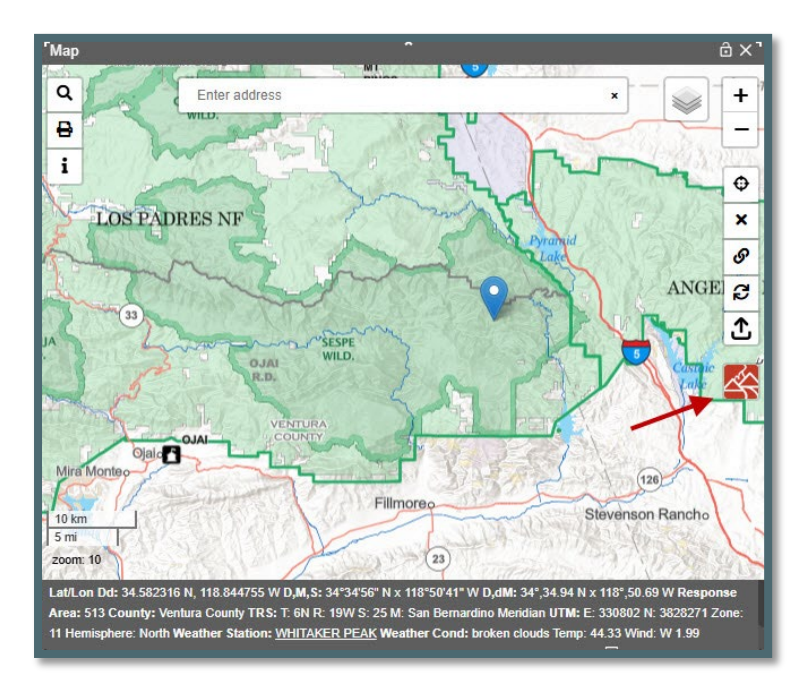

Figure 167 - Use the Drop Point to create an Incident.

Figure 168 - New Incident created by using the Drop Point.

| A-115 2025 115                                                   | *                                                                | ô…×'                |
|------------------------------------------------------------------|------------------------------------------------------------------|---------------------|
| Unit Year Inc Num Type<br>CALPF * 2025 115 FI-                   | Subtype Status Incident Name<br>Wildfire Vone Open A-115         |                     |
| Order Number Discovery Date Time<br>02/14/2025                   |                                                                  | DS is Sit/209       |
| OJAI DIVISION - 513<br>LAT LON D,M,S: 34°34'56" N x 118°50'41" \ | W D,dM: 34°,34.94 N x 118°,50.69 W dD: 34.5823                   | 16 N x 118.844755 W |
| FI - WILDFIRE FISC IRWIN CONF                                    | Freq Log Numbr Notfy Cont Fires                                  |                     |
| Dispatcher Response Area<br>bbooher@b • 513 •                    | Initial Lat. Initial Lon. Disc Acres<br>34.582316 N 118.844755 W | I                   |
| Reporting Party                                                  | T N/S R E/W Sec Meridian                                         |                     |
| <                                                                | 6 N * 19 W * 25 San                                              | ¥ 3                 |
| Initial Report                                                   | Use Map TEMESCAL                                                 | •                   |
|                                                                  | HAZARDS<br>Actual Lat. Actual Lon.                               |                     |
| Initial Location                                                 | 34.582316 N 118.844755 W                                         |                     |
| Actual Location                                                  | 6 N 🔻 19 W 👻 25 San                                              | · ·                 |
| Notes                                                            | No WildWeb This center has primary responsibility                | _                   |
| Web Comment                                                      | Post Fire BAER Post Fire Rehab                                   |                     |
| ц.                                                               | v .                                                              |                     |

#### The "Use Map" Button

- Click New Incident Icon or F9.
- Open the map and set the drop point location.
- Click the Use Map button and this auto populates the Lat/Long and TRS Location (LOC) tab.

Figure 169 - Use Map Location button to auto populate Lat/Lon.

| <b>N</b> ew 2025 116                            | *                                                                                                    | ô…×'    |
|-------------------------------------------------|----------------------------------------------------------------------------------------------------|---------|
| CALPF = 2025 116                                | Type Subtype Status Incident Name           FI - Wildfire         • None         • Open         • New |         |
| Order Number Discovery Date 02/14/2025          | Time Map PDF IVM MERGE ADS is Sit/                                                                    | 209     |
| LAT LON D,M,S: 0°0'0" x 0°0'0"                  | D,dM: 0°,00.00 × 0°,00.00 dD: x                                                                       |         |
| LOC RESP CMNT ACTNS<br>FI - WILDFIRE FISC IRWIN | DIST FREQ LOG NUMBR NOTFY CONT FIRES ICP AC                                                           | S MU IC |
| Dispatcher Response A                           | rea Initial Lat. Initial Lon. Disc Acres                                                              | - 1     |
| agelobter@ 👻 None                               | * N W                                                                                                 |         |
| Reporting Party                                 | T N/S R E/W Sec Meridian                                                                              |         |
|                                                 | Vone Vone Vone Vone Vone Vone Vone Vone                                                               |         |
| Initial Report                                  | Use Map                                                                                               | 3       |
|                                                 | Actual Lat. Actual Lon.                                                                               |         |
|                                                 | N W                                                                                                   |         |
| Initial Location                                | T N/S R E/W Sec                                                                                       |         |
| 9 <u>9</u>                                      | • Meridian •                                                                                          |         |
| Actual Location                                 | No WildWeb                                                                                            |         |
|                                                 | This center has primary responsiblity                                                                 |         |
| Notes                                           |                                                                                                    |         |
|                                                 | Post Fire BAER Post Fire Renab                                                                        |         |
| Web Comment                                     |                                                                                                    |         |
|                                                 |                                                                                                    |         |
|                                                 |                                                                                                    |         |
|                                                 | · · · · · · · · · · · · · · · · · · ·                                                                 |         |

## Find Panel Icon

Click on the "Find Panel" Icon upper left of the Map and use any one of the methods for finding a location, then click the "GO" button.

Click on the New Incident Icon on the lower right side of the map. This auto populates the Lat/Long and TRS on the Location (LOC) tab.

#### Search Bar

- In the "Search Bar" on the Map, enter a place name, Lat/Long, etc., then click to go to a location.
- Click on the New Incident Icon on the lower right side of the map. This auto populates the Lat/Long and TRS on the Location (LOC) tab.

#### "Map" Button

If an incident has a location, the Map button in the incident header will be enabled. Click the Map button, the map panel will open (if it was closed) and zoom to a point located at the actual Lat/Lon of the incident.

Figure 170 - Map button in the incident header is enabled.

| A-115 2025 115                                                   | <b>A</b> 3                                                       | <u> </u>                  |                      |
|------------------------------------------------------------------|------------------------------------------------------------------|---------------------------|----------------------|
| Unit Year Inc Num Type<br>CALPF - 2025 115 FI -                  | Subtype Status Incident N:<br>Wildfire • None • Open • A-115     | ame Q                     | Enter address        |
| Order Number Discovery Date Tim<br>02/14/2025                    | Map PDF IWI MERGE                                                | ADS is Sit/209            |                      |
| OJAI DIVISION - 513<br>LAT LON D,M,S: 34°34'56" N x 118°50'41" \ | V D,dM: 34°,34.94 N x 118°,50.69 W dD: 3                         | 4.582316 N x 118.844755 W |                      |
| LOC RESP CMNT ACTNS DIST                                         | FREQ LOG NUMBR NOTFY CONT F                                      | FIRES ICP AC MU IC        | NAMERICAN AND STREET |
| Dispatcher Response Area                                         | Initial Lat. Initial Lon. Disc Acre.<br>34 582316 N 118 844755 W | s 🛛                       |                      |
| Reporting Party                                                  | T N/S R E/W Sec Meridia<br>6 N * 19 W * 25 San.                  | in .                      | 25                   |
| Initial Report                                                   | Use Map Current Location<br>TEMESCAL                             | •                         | E R AR LAR           |

Section 3: Incident Panel and Tabs

Creating an incident *WildCAD-E*, auto populates several items on the Incident Panel's Header and LOC Tab.

#### **Header Information - Upper Portion**

Figure 171 - Upper portion of Incident Panel Header

| <b>F</b> A-1 | 15 2025 1 | 15   |         |               | ^        |        |               | ∂…×' |
|--------------|-----------|------|---------|---------------|----------|--------|---------------|------|
| 2            | Unit      | Year | Inc Num | Туре          | Subtype  | Status | Incident Name |      |
| ·            | CALPF     | 2025 | 115     | FI - Wildfire | ✓ None ✓ | Open   | - A-115       |      |

- **Unit** Enter the Unit.
- **Year** Enter the Current Year.
- Inc Num (Incident Number) Is auto-populated by adding one number to the last used incident number. The last used incident number may be set up by the Center Administrator. The incident number cannot be changed.
- Type For this Dispatch Center, the default type is "FI Wildfire." Incident Types are set and cannot be changed. Appendix III - Incident Types contains the current list. Some Incident Types will have "Expired" dates, which will allow for searching, editing, and reporting incidents with expired types.

Figure 172 - Incident Type Dropdown Menu

|                                                                         | Year               | Inc Num                                   | Туре                                                          | Subtype                         | Status                 | Incident N                    | lame             |            |
|-------------------------------------------------------------------------|--------------------|-------------------------------------------|---------------------------------------------------------------|---------------------------------|------------------------|-------------------------------|------------------|------------|
| CALPF *                                                                 | 2025               | 115                                       | FI - Wildfire                                                 |                                 | Open                   | ▼ A-115                       |                  |            |
| Order Number                                                            | Discov<br>02/14    | ery Date<br>1/2025                        | Smoke Chk                                                     |                                 | IMI                    | MERGE                         | ADS is Sit       | /209       |
| OJAI DIVISION -                                                         | 513                |                                           | FI - Vehicle Fi                                               | ire                             |                        |                               |                  |            |
| LATILON D.M.S.                                                          | 34°34'5            | 6" N x 118°5                              |                                                               |                                 | 118° 50                | Ch W 98                       | 4 582316 N v 11  | 8 844755 W |
| LOC RESP                                                                | CMNT               | ACTNS I                                   | FI - Structure                                                | Fire                            | NOTE                   |                               |                  |            |
| LOC RESP                                                                | CMNT<br>FISC       | ACTNS [ E<br>IRWIN ] C                    | FI - Structure<br>FI - Prescribe                              | Fire<br>d Fire                  | NOTE                   |                               | FIRES   ICP   AC | C MU IC    |
| LOC RESP                                                                | CMNT<br>FISC       | ACTNS C<br>IRWIN C                        | FI - Structure<br>FI - Prescribe<br>FI - Non-Stati            | Fire<br>d Fire<br>stical/Other  | Lon.                   | CONT I                        | FIRES ICP AC     | C MU IC    |
| LOC RESP<br>FI - WILDFIRE<br>Dispatcher<br>bbooher@b                    | CMINT<br>FISC<br>R | ACTNS C<br>IRWIN C<br>esponse Area<br>13  | FI - Structure<br>FI - Prescribe<br>FI - Non-Stati<br>Med Aid | Fire<br>d Fire<br>stical/Other  | NOTE<br>Lon.<br>844755 | Disc Acre                     |                  | C MU IC    |
| LOC RESP<br>FI - WILDFIRE<br>Dispatcher<br>bbooher@b<br>Reporting Party | CMINT<br>FISC<br>R | ACTNS I<br>IRWIN C<br>tesponse Area<br>13 | FI - Structure<br>FI - Prescribe<br>FI - Non-Stati<br>Med Aid | Fire<br>ed Fire<br>stical/Other | Lon.<br>B44755<br>E/W  | Disc Acre<br>W<br>Sec Meridia |                  | C MU IC    |

#### Subtype

- Display "None," which can be changed by using the dropdown menu.
- Incident Subtypes dropdown menu excludes expired subtypes from the list.

Figure 173 - Incident Sub-Type Dropdown menu.

| <b>F</b> A-115 2025 115                                                 | < <b>^</b>                   | ê…×"                             |
|-------------------------------------------------------------------------|------------------------------|----------------------------------|
| CALPF vear Inc Num Type                                                 | Wildfire Vinte               | Incident Name<br>· A-115         |
| Order Number Discovery Date Time<br>02/14/2025                          | Maj False Alarm              | MERGE ADS is Sit/209             |
| OJAI DIVISION - 513                                                     | Class A: Fire                |                                  |
| LATILON D,M,S: 34°34'56" N x 118°50'41" V<br>LOC RESP CMNT ACTNS DIST F | V D,dM: 34°<br>Class B: Fire | W dD: 34.582316 N x 118.844755 W |
|                                                                         | Class C: Fire                |                                  |
| Dispatcher Response Area                                                | Class D: Fire                | Disc Acres                       |
| bbooher@b * 513 *                                                       | 34.582316 Class E: Fire      |                                  |
| Reporting Party                                                         | T N/S Class F: Fire 6 N      | c Meridian San 👻 🔸               |
| <u></u>                                                                 | Class G: Eiro                |                                  |

Status (as "Open")

Before an incident can be set to close, the user must clear all resources assigned to the incident. The user will now get a prompt when attempting to close an incident that has resources assigned. The incident cannot be closed until all resources a cleared from the incident.

Figure 174 - Incident Status Dropdown menu.

| A-115 2025 11                       | 5                          |                               |                           |                | ô… ×                             |
|-------------------------------------|----------------------------|-------------------------------|---------------------------|----------------|----------------------------------|
|                                     | Year Inc Num<br>2025 115   | Type<br>FI - Wildfire         | Subtype<br>• None         | Status<br>Void | Incident Name<br>A-115           |
| Order Number                        | Discovery Date 02/14/2025  | Time<br>1000                  | Map PD                    | Closed         | MERGE ADS is Sit/209             |
| OJAI DIVISION -<br>LATILON D,M,S: 3 | 513<br>34°34'56" N x 118°5 | 50'41" W D,dM:<br>DIST FREQ L | 34°,34.94 N 🛪<br>OG NUMBR | Open           | W dD: 34.582316 N x 118.844755 W |

The user will now get a Popup Confirmation when changing an incident status to Void.

Figure 175 - Void Incident Confirmation

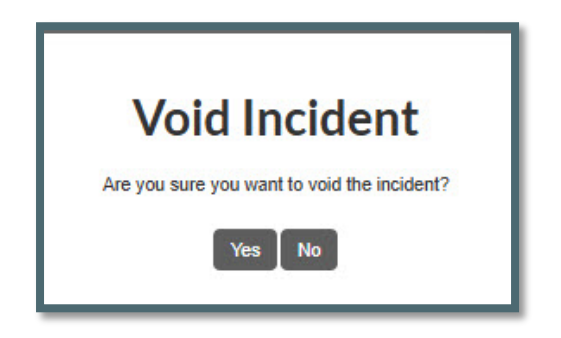

Incident Name - Displays "New," which will be replaced automatically as the user type in the actual name. WildCAD-E will check for duplicate incident name in the same calendar year and indicate a duplicate with "DUP," next the second incident name entered. Doing so will cause the sequence figure number to change. Incidents names with the "&" (ampersand character) in the incident name were not successfully to added to IRWIN.

Figure 176 - Incident Name

| Incident Name |  |
|---------------|--|
| ▼ A-115       |  |

Figure 177 - Duplicate Incident Name

| Incident Name | -   |
|---------------|-----|
| ▼ A-115       | DUP |

- **Discovery Date and Time** Enter the date and time that the Incident was discovered.
- **Dispatcher** Name of Dispatcher at the time the incident was created.
- Response Area Initially display "None," which can be changed by using the dropdown.

In *WildCAD-E,* two or three symbols are located on the right side of the ribbon panel. These symbols are:

- 1. **Lock** The Lock allows the user to lock or "Freeze or Un-freeze" the panel in place on the Home page.
- 2. **Three Dots** The three dots to the right of the lock, dock the panel on the Home page ribbon.
- 3. **The "X"** The "X," to the right of the three dots on the Home page ribbon, closes the panel from view; but does not delete the panel.

Figure 178 - Symbols at the far right of the panel ribbon lock the panel in place; dock the panel on Home; and closes the panel from view.

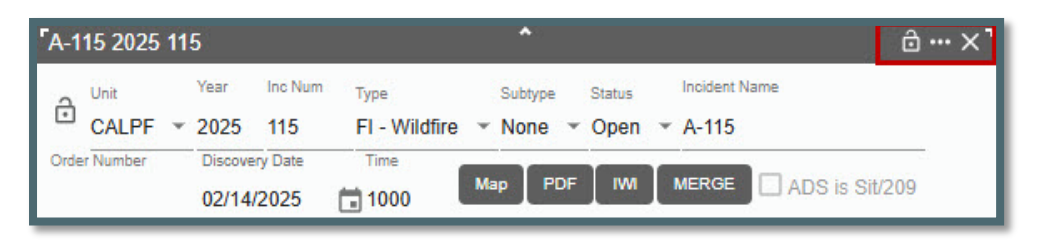

Figure 179 - The Freeze Lock in the "Open" position allows the panel to move. The "Close" position docks the panel in place on the Home page.

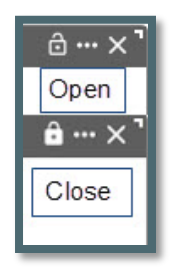

Figure 180 - Example of a "Dock" Incident Panel.

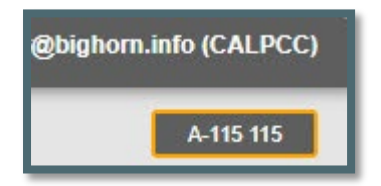

#### Header Information - Lower Portion

On this portion of the Header, there are three buttons:

- 1. **Map Button** Zooms on the map to the incident location and displays a Drop Point.
- 2. **PDF Button** Prints this Incident Report to a PDF File. Associated merged wildfires are shown in the related incidents section of the report.
- 3. IWI Button Creates an "Incident within an Incident" incident panel.
- 4. **MERGE Button** Opens a "Merge Incident Info" panel.

#### Map Button

Figure 181 - Map Button

| A-1  | 15 2025       | 11 | 5            |                   |                       | ^       |                  |                          | ≙ ••• × |
|------|---------------|----|--------------|-------------------|-----------------------|---------|------------------|--------------------------|---------|
| ô    | Unit<br>CALPF | Ŧ  | Year<br>2025 | Inc Num<br>115    | Type<br>FI - Wildfire | Subtype | Status<br>• Open | Incident Name<br>• A-115 |         |
| Orde | r Number      |    | Discove      | ery Date<br>/2025 | Time                  | Map PDF | IMI              | MERGE ADS is S           | it/209  |

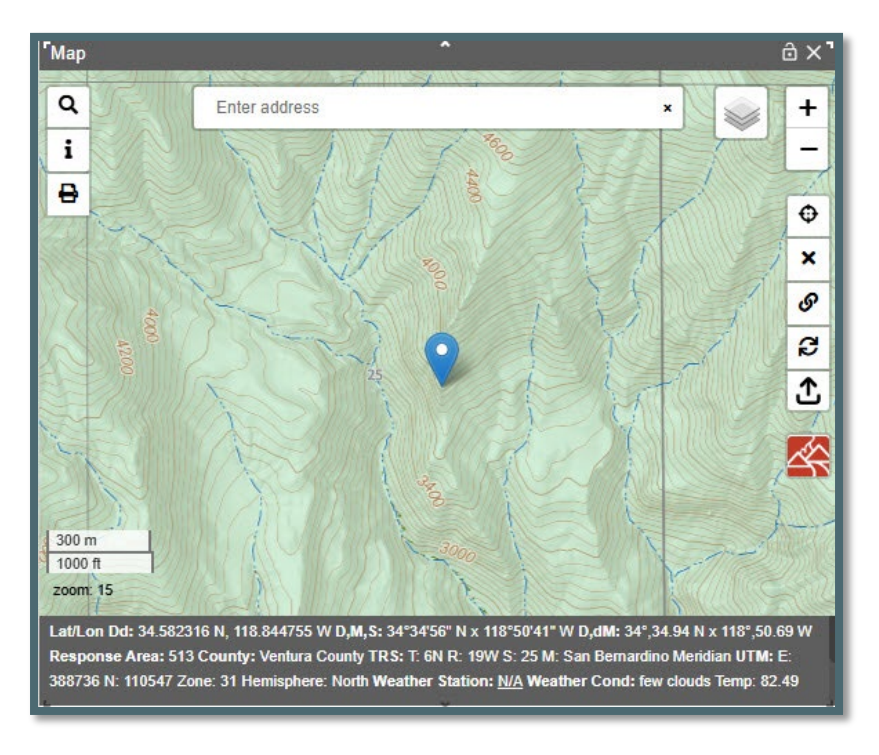

Figure 182 - Display the location of the incident after clicking the "Map Button."

#### PDF Button

Figure 183 - The PDF Button

| A-115 2025 11 | 5                            |                                    | ^              | ê ••• × ¹                |
|---------------|------------------------------|------------------------------------|----------------|--------------------------|
| CALPF -       | Year Inc Num<br>2025 115     | <sup>Type</sup><br>FI - Wildfire ▼ | Subtype Status | Incident Name<br>• A-115 |
| Order Number  | Discovery Date<br>02/14/2025 | Time                               | lap PDF IW     | MERGE ADS is Sit/209     |

After clicking the 'PDF' button a pop-up will ask to confirm the inclusion of resource status.

| Include Resource Status                            | ? |
|----------------------------------------------------|---|
| Do you want the report to include resource status? |   |
| Yes No                                             |   |

Figure 184 - Report to include resource status or not.

Figure 185 - Example of a file created using the PDF button.

| Do          | ownloads                          | Ď | Q | <br>≫ | × |
|-------------|-----------------------------------|---|---|-------|---|
| <b>P</b> 06 | CALPF - 2025 115.pdf<br>Open file |   |   |       |   |

In this example notice the relationship section, which indicates the relationship between the parent incident (Wildfire) and the child (Merged and Med Aid (IWI)

Figure 186 - Example of an "Incident Report."

| WildCAD Incident Card - *** Los Padres Communication Center *** CALPF - 2025 115<br>A-115 Wildfire 02/14/2025 1000<br>Area OJAI DIVISION                                         |
|----------------------------------------------------------------------------------------------------|
| Controlled Unclassified Information/Basic                                                                                                    |
| Related Child Incidents<br>CALPF - 2025 113 A-113 FI - Wildfire (Merged)<br>CALPF - 2025 123 Vehicle Accident 123 Med Ald (IWI)                                                  |
| Reporting Party: Hi Mountain LO                                                                                                    |
| Initial Report on Conditions:<br>Large Black Smoke                                                                                                    |
| Initial Location:<br>Near Tract 50<br>Lat: D,M:S: 34°43'66" N D,dM: 34°,34.94 N dD: 34.582316 N Long: D,M,S: 118°50'41" W D,dM: 118°,50.69 W dD: 118.844755 W<br>T6N R19W Sec 25 |
| Actual Location:<br>Ranger Road<br>Lat: D.M.S: 34'34'56" N D.dM: 34",34.94 N dD: 34.582316 N Long: D.M.S: 118"50'41" W D.dM: 118",50.69 W dD: 118.844755 W<br>TEN R19W Sec 25    |
| Incident Notes:<br>Two starts in the location                                                                                                    |

#### IWI Button

Figure 187 - The "Incident with an Incident" (IWI) Button

| <b>F</b> A-1 | 15 2025       | 11 | 5                |                   |                       |     |                 |           |             | <del>ن</del> ۍ           | •• × <sup>-</sup> |
|--------------|---------------|----|------------------|-------------------|-----------------------|-----|-----------------|-----------|-------------|--------------------------|-------------------|
| ð            | Unit<br>CALPF | +  | Year<br>2025     | Inc Num<br>115    | Type<br>FI - Wildfire | •   | Subtype<br>None | St<br>• O | atus<br>pen | Incident Name<br>• A-115 |                   |
| Orde         | r Number      |    | Discove<br>02/14 | ery Date<br>/2025 | Time                  | Maj | PD              | F         | IWI         | MERGE ADS is Sit/209     |                   |

Click on the **"IWI" Button** (Incident within an Incident) this will open a new incident panel for the IWI. From here the user can enter the information associated with the incident within the incident.

Figure 188 - The information associated with IWI.

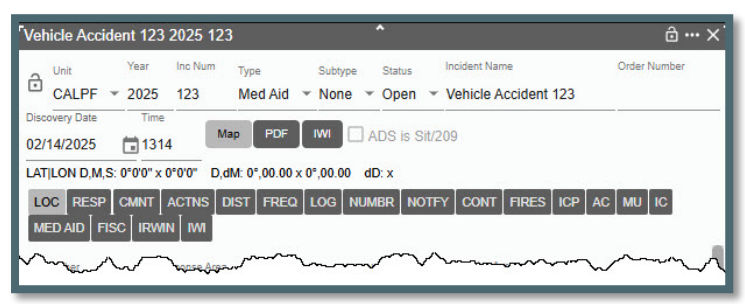

From the original incident that has associated IWI, click on the "IWI" Tab to open an IWI panel. Any IWI associated with the original incident will be listed. In addition, from this panel the user can add a new IWI. Incident IWI can create an IWI for an incident that is already an IWI of another incident by clicking on the IWI Tab.

Figure 189 - From the IWI Tab, open the IWI Panel.

|             | <ul> <li>2025 115 FI - Wildfire</li> </ul> | Subtype Status Incident Name |         |
|-------------|--------------------------------------------|------------------------------|---------|
| rder Number | Discovery Date Time                        |                              |         |
|             | 02/14/2025 🛅 1000                          | Map PDF IVM MERGE ADS is     | Sit/209 |
|             | 02/14/2025 1000<br>- 513                   |                              |         |

Figure 190 - From the IWI Tab, open the IWI Panel.

| A-115 2025 115                                                                 |                                                                           |                                            | ê…× "                |
|--------------------------------------------------------------------------------|---------------------------------------------------------------------------|--------------------------------------------|----------------------|
| Unit Year Inc №<br>CALPF ▼ 2025 115                                            | <sup>um</sup> <sub>Type</sub> Subtype<br>FI - Wildfire ▼ None ▼           | Status Incident Name Open  v A-115         |                      |
| Order Number Discovery Date<br>02/14/2025                                      | Time<br>1000 Map PDF                                                      |                                            | DS is Sit/209        |
| LATILON D,M,S: 34"34"56" N x<br>LOC RESP CMNT ACTN<br>FI - WILDFIRE FISC IRWIN | 118°50'41" W D,dM: 34°,34.94 N x 1<br>S DIST FREQ LOG NUMBR<br>I CONF IWI | 18°,50.69 W dD: 34.582<br>NOTFY CONT FIRES | 316 N x 118.844755 W |
| Incidents                                                                      | Add Existing Remove Selecte                                               | d Add New                                  |                      |
| Incident ID                                                                    | Name                                                                      | Туре                                       | Date ↓               |
| CALPF - 2025 1                                                                 | 23 Vehicle Accident 123                                                   | Medical Aid                                | 02/14/25 1314        |
|                                                                                |                                                                           |                                            |                      |

Then by clicking on the **"Add New IWI" button** that opens an incident panel has the same functionality as a normal incident panel and will associate this main incident with its own Tab on the original incident.

To add an existing IWI:

- Use the "Incidents" dropdown menu to select an IWI.
- Click the **"Add Existing IWI"** Button to add this existing IWI to the list.

To remove an IWI from the list:

- Click the box next to the "Incident ID."
- Click the "Remove Selected IWI" Button to remove this IWI to the list.
- To remove more than one IWI at a time just click all the boxes next to the IWI you want to remove.

## Merge Button

Background (from NWCG Standard for Merged Wildfires)

Merged Wildfires: Two or more wildfires that burn together to form a single burned area and which, by management action, may be declared merged and managed as a single incident to improve efficiency and simplify incident management processes.

## Definition Extension:

- Management can decide to declare wildfires as merged or not.
- A merged wildfire requires a Merged Date and association with the remaining active wildfire, i.e., Merged Parent, to be identified correctly in operational and historical data.

Figure 191 - Merge Button.

| A-115 2025 1 | 15               |                   |                       | ^       |                |                          | ∂… × |
|--------------|------------------|-------------------|-----------------------|---------|----------------|--------------------------|------|
|              | Year 2025        | Inc Num<br>115    | Type<br>FI - Wildfire | Subtype | Status<br>Open | Incident Name<br>• A-115 |      |
| Order Number | Discove<br>02/14 | ery Date<br>/2025 | Time                  | Map PDF | IWI            | MERGE ADS is Sit/2       | 09   |

Create merge relationships from an incident, open a wildfire incident and click the "MERGE" button to open the Merge Incidents panel.

Figure 192 - Merge Button.

| 1 | Merge Incidents Into | A-115 2025 115 |         |                         | ^             |               |                       | ô…×' |
|---|----------------------|----------------|---------|-------------------------|---------------|---------------|-----------------------|------|
| L | Incidents            |                | - Merge |                         |               |               |                       |      |
| L | Incident ID          | Name           |         | Associated $\downarrow$ | Associated By | Disassociated | Disassociated   Merge | E.   |
| < |                      |                |         | No                      | rows          |               |                       | >    |

On the Merge Incidents panel, select an incident in the dropdown that you would like to merge with.

Figure 193 - Merge Button.

| ncidents<br>CALPF - 2025 113 A | -113 > | X 👻 Merge |         |
|--------------------------------|--------|-----------|---------|
| Incident ID                    | Name   |           | Associa |

#### Click "Merge"

Figure 194 - Merge Button.

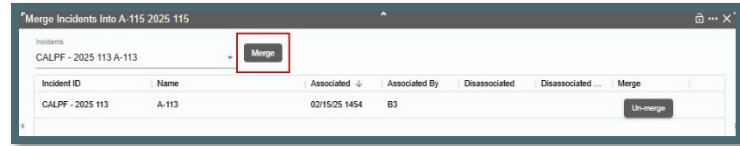

Click the "Un-merge" button to disassociate the merge incident.

Figure 195 - Merge Button.

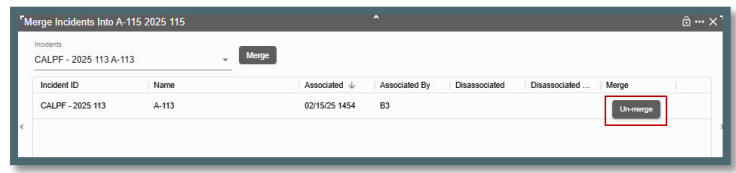

Click the "Re-merge" button for that same record.

Figure 196 - Merge Button.

| Merge Incidents Into A-            | 115 2025 115 |         |                         |               |               |               |         | ô… X |
|------------------------------------|--------------|---------|-------------------------|---------------|---------------|---------------|---------|------|
| Incidents<br>CALPF - 2025 113 A-11 | 13           | _ Merge |                         |               |               |               |         |      |
| Incident ID                        | Name         |         | Associated $\downarrow$ | Associated By | Disassociated | Disassociated | Merge   | 1    |
| CALPF - 2025 113                   | A-113        |         | 02/15/25 1454           | B3            | 02/15/25 1508 | B3            | Remerge |      |
| c                                  |              |         |                         |               |               |               |         | 1    |
|                                    |              |         |                         |               |               |               |         |      |

View "Merge" relationships for an incident in the Relations tab Open incident that created merge relationships for the parent or child.

Figure 197 - Merge Button.

| Unit                                                  | Year                                     | Inc Num                                          | Туре                                               | Subtype                 | Status                | Incident Name       | Order Number             |
|-------------------------------------------------------|------------------------------------------|--------------------------------------------------|----------------------------------------------------|-------------------------|-----------------------|---------------------|--------------------------|
| CALPF                                                 | * 2025                                   | 115                                              | FI - Wildfire 👻                                    | None *                  | Open 👻                | A-115               |                          |
| covery Date                                           | Time                                     |                                                  |                                                    |                         |                       |                     |                          |
| /14/2025                                              | 100                                      | 0                                                | tap PDF IWI                                        | MERGE                   |                       | is Sit/209          |                          |
|                                                       |                                          |                                                  |                                                    |                         |                       |                     |                          |
|                                                       | 513                                      |                                                  |                                                    |                         |                       |                     |                          |
| AI DIVISION                                           | I - 513<br>5: 34°34'56                   | "N x 118°5                                       | 50'41" W D,dM: 34                                  | °,34.94 N x             | 118°,50.69 \          | W dD: 34.582316 N x | 118.844755 W             |
| AI DIVISION                                           | I - 513<br>S: 34°34'56                   |                                                  | 50'41" W D,dM: 34                                  | 1°,34.94 N x            | 118°,50.69            | W dD: 34.582316 N x | 118.844755 W             |
| AI DIVISION<br>TILON D,M,S<br>OC RESP                 | - 513<br>S: 34°34'56<br>CMNT             | ™N x 118*5<br>ACTNS [[                           | 50'41" W D,dM: 34<br>DIST   FREQ   LOG             | 1°,34.94 N x<br>6 NUMBR | 118°,50.69            | W dD: 34.582316 N x | 118.844755 W<br>AC MU IC |
| AI DIVISION<br>T LON D,M,S<br>OC RESP<br>I - WILDFIRI | I - 513<br>S: 34°34'56<br>Смпт<br>E FISC | <sup>™</sup> N x 118°5<br>ACTNS [ [<br>IRWIN ] C | 50'41" W D,dM: 34<br>DIST FREQ LOG<br>XONF REL IVI | 1°,34.94 N x            | 118°,50.69 \<br>NOTFY | W dD: 34.582316 N x | 118.844755 W<br>AC MU IC |

Click the "REL" or Relationships tab.

Figure 198 - Merge Button.

| 4-115 2025 115                                              |                  |                       |              |                  |                        |             | ð              |
|-------------------------------------------------------------|------------------|-----------------------|--------------|------------------|------------------------|-------------|----------------|
| CALPF ¥ 202                                                 | Inc Num<br>5 115 | Type<br>FI - Wildfire | Subtype      | Status<br>Open 💌 | Incident Name<br>A-115 |             | Order Number   |
| Discovery Date Tir<br>02/14/2025 🖬 10                       | me<br>000 Ma     |                       |              | AD               | S is Sit/209           |             |                |
| OJAI DIVISION - 513                                         | CC" N v 110°C    | 0'41" W D dM: 34      | 1° 34 94 N v | 118° 50 69       | W dD: 34 582           | 316 N x 118 | 9447EE 14      |
| LATEON D M S: 34°34                                         |                  |                       |              |                  |                        |             | ()++++/.3.3 VV |
| LOC RESP CMNT                                               |                  |                       |              | NOTFY            | CONT FIRES             |             |                |
| LATILON D,M,S: 34°34<br>LOC RESP CMNT<br>FI - WILDFIRE FISC |                  | NST FREQ LOO          | g NUMBR      | NOTFY            | CONT                   | ICP AC      | MU IC          |
| LATILON D,M,S: 34*34<br>LOC RESP CMNT<br>FI - WILDFIRE FISC |                  | NST FREQ LOO          | 3 NUMBR      | NOTFY            | CONT FIRES             | ICP AC      | MU             |

To view "Merge" relationships for the entire dispatch center, go to *Daily Routines/View Merged Incidents* page.

## **IRWIN Integration**

The fields required to have an Incident be sent to IRWIN are:

- "Disc Acres" Discovery Size (new field "Disc Acres" on Location Tab)
- "Incident Name" Once the user starts typing the word "New" will be replaced.
- **"This center has primary responsibility"** for this incident must be checked.
  - If the user's center is NOT responsible for the incident, the user would uncheck the box.
  - If the user UNCHECKS the box for a fire, the user's information about this Incident will not flow through IRWIN to other systems.

Once the above is completed the incident panel will display "IRWIN Incident."

Figure 199 - Example of IRWIN Incident.

| A-115 2025 115                                                 | •                                                              | ∂… ×         |
|----------------------------------------------------------------|----------------------------------------------------------------|--------------|
| Unit Year Inc Num Type<br>CALPF = 2025 115 FI -                | Subtype Status Incident Name<br>Wildfire - None - Open - A-115 | Order Number |
| Discovery Date Time<br>02/14/2025 1000 Map                     | PDF IWI MERGE RWIN Incident ADS is Sit/209                     |              |
| OJAI DIVISION - 513<br>LATILON D.M.S: 34°34'56" N x 118°50'41" | V D,dM: 34°,34.94 N x 118°,50.69 W dD: 34.582316 N x 118.844   | 1755 W       |
| LOC RESP CMNT ACTNS DIST                                       | FREQ LOG NUMBR NOTFY CONT FIRES ICP AC M<br>REL IVI            | UIC          |
| Dispatcher Response Area                                       | Initial Lat. Initial Lon. Disc Acres                           | 1            |
| bbooher@b ¥ 513 ¥                                              | 34.582316 N 118.844755 W 1                                     |              |
| Heporting Party                                                | 6 N = 19 W = 25 San =                                          |              |
|                                                                | Current Location                                               |              |
| Initial Report                                                 | Use Map TEMESCAL +                                             |              |
| Large Black Smoke                                              | HAZARDS<br>Actual Lat. Actual Lon.                             |              |
| Initial Location                                               | 34.582316 N 118.844755 W                                       |              |
| Near Tract 50                                                  | T N/S R E/W Sec Meridian                                       |              |
| Actual Location                                                | 6 N = 19 W = 25 San =                                          |              |
| Ranger Road                                                    | No WildWeb                                                     |              |
| Notes                                                          | This center has primary responsibility                         |              |
| Web Comment                                                    | Post Fire BAER Post Fire Rehab                                 |              |
|                                                                |                                                                |              |
|                                                                | v                                                              |              |

## Changing from an IRWIN Integrated Incident to Non-Integrated Incident

When changing from an **IRWIN Integrated Incident to a Non-Integrated Incident** type, any filled resource capability requests on the incident are closed and the IRWIN incident is set to invalid. Also, the following log entry is added to the IRWIN Log for the incident - "Changed to a non-integrated type, IsValid set to false."

Changing the incident type back to an integratable type uses the prior IRWINID and sets IsValid=true (example, Wildfire accidentally changed to Misc, dispatcher notices the error and changes back to Wildfire).

When changing from a non-integrated incident to an IRWIN integrated incident type, the incident is sent to IRWIN once all the requirements are met. Filled capability requests are created for any IRWIN resources assigned (w/ status Responding, On Scene, or Returning) to the incident.

In the case where the incident type is changed to "**FI - Wildfire**" the following rules are applied:

- When changing from an IRWIN integrated incident to a **"FI Wildfire"** and the incident does not have discovery acres, the discovery acres are set to 0.01 by *WildCAD-E*. The incident continues to be integrated.
- When changing from a NON-integratable incident (i.e., Smoke Check, Misc), the discovery acres are now NEVER set by *WildCAD-E*

In the case where an escaped **"FI - Wildfire"** is created from a **"FM - Prescribed Fire"** (via the WF button on the incident header), *WildCAD-E* sets the wildfire's discovery acres to 0.01 regardless of the value in the prescribed fire's discovery acres.

The incident type cannot be updated for the following special cases:

•

- If the incident is part of an integrated parent/child relationship
  - "FI Wildfire" related to a "FM Emergency Stabilization".
  - "FI Wildfire" related to a "FM Fire Rehabilitation".
  - "FI Wildfire" related to a "FM Out of Area Response".

"FM - Prescribed Fire" related to a "FI - Wildfire".

If the incident is a "FM - Preparedness/Preposition." When an incident type is changed to a "FM - Preparedness/Preposition," the user is prompted with a dialog to confirm or cancel the change. The incident type can ONLY be updated to a "FM - Preparedness/Preposition" if the incident is not in IRWIN and the incident has no resources assigned.

## Authoritative Data Source (ADS is Sit/209)

If the Center has turned over responsibility for updating the Incident to another entity (e.g., to an Incident Management Team), check **"ADS is Sit/209"** box. From then on, changes to the center data for this Incident will not flow to IRWIN. If the box was inadvertently unchecked and resources were then assigned, it was not possible to check it without releasing all the resources.

## **Incident Panel Tabs**

As users work with *WildCAD-E*, they will frequently manage Incidents on this Incident Panel. The panel contains numerous **"Tabs,"** each of which is described below. All **Tabs** have a set maximum length limit on all entry fields to avoid issues with user would try to save data with too many characters and the result would be that no data was saved.

## Location Tab (LOC)

Most of the information on the **LOC tab** is completed as the user creates the incident.

Such as,

- The "Current Location" is the dispatch location associated with the incident response area. A drop-down dispatch location is available to change the current location.
- For resources assigned to the incident, their current dispatch location will be set to the associated dispatch location for the incident.
- Added the ability to add half (x.5) decimal values for Township and Range.

The lower left side (Red Box) of the LOC tab has several free text areas that are optional.

If the incident location is within an area that has been identified by the Center Administrator as a "Hazard," a warning "HAZARDS" will display below the free text area.

Scrolling to the bottom of the LOC tab will display information about the hazard.

Figure 200 - Location Tab (LOC)

| Dispatcher Response Area<br>bbooher@b ¥ 515 ¥                   | Initial Lat. Initial Lon. Disc Acres<br>34.556760 N 118.844604 W           |
|-----------------------------------------------------------------|----------------------------------------------------------------------------|
| Reporting Party<br>Hi Mountain LO                               | T N/S R E/W Sec Meridian<br>5 N ▼ 19 W ▼ 2 San ▼                           |
| Initial Report<br>Large Black Smoke                             | Use Map SESPEFILLMOR  HAZARDS Advantage Advantage A                        |
| Initial Location<br>Lake Piru<br>Actual Location<br>Big Narrows | 34.556760 N 118.844604 W<br>T NS R EW Sec Meridian<br>5 N × 19 W × 2 San ▼ |
| Notes<br>Two starts in the location<br>Web Comment              | This center has primary responsibility Post Fire BAER Post Fire Rehab      |
| East along Trail 19W10 HAZARDS                                  | Distance from Hazard Alert Miles                                           |

# Response Tab (RESP)

Manage the responding resources on this tab. **RESP tab** is NOT visible for incident types of FM - Preparedness/Preposition ("Prepo") or FM - Out of Area Response:

Figure 201 - Response Tab (RESP)

|   | LOC R     | ESP C | MNT ACT  | NS DIST  | FREQ        | NUMBR      | FY CONT   FI | res   ICP   A | C] MU [ IC [ FI - WII | LOFIRE FISC |
|---|-----------|-------|----------|----------|-------------|------------|--------------|---------------|-----------------------|-------------|
| R | esponse l | lava. | Resource | e Status | Assign 1    | Timer Rem  | Comment      |               |                       |             |
| - | ign       |       |          |          |             | _          |              |               |                       |             |
|   | Re        | PI    | Or       | Av       | Select Clea | r          | ●Type ○St    | atus          | Recommen              | d           |
|   | AA        | 1     | 1        | 0        | í i         |            |              |               |                       |             |
|   | LP        | 1     | 1        | 0        |             |            |              |               |                       |             |
|   | HT        | 1     | 1        | 0        |             |            |              |               |                       |             |
|   | AT        | 2     | 2        | 0        |             |            |              |               |                       |             |
|   | HEL       | 2     | 2        | 2        |             |            |              |               |                       |             |
|   | PAT       | 2     | 2        | 2        |             |            |              |               |                       |             |
|   | DZ        | 2     | 2        | 1        |             |            |              |               |                       |             |
|   | WT        | 2     | 2        | 2        | Salaat Clas |            |              |               |                       |             |
|   | CRW       | 2     | 2        | 0        | Select Clea |            |              |               |                       |             |
|   | OH        | 2     | 2        | 2        |             |            |              | 07-           | Lange and             |             |
|   | ENG       | 5     | 5        | 5        | HELV        | E3/4LPF    | E355LPF      | UZ V          | W123LPF               |             |
|   | EN        | 0     | 0        | 0        | HEL530LPF   | E353LPF    | PAT V        | DOZ3LPF       | OHV                   |             |
|   | EN        | 0     | 0        | 0        | HEI 5271 PE | E354LPF    | PAT75LPE E   | WTV           | DIV7LPE               |             |
|   | LE        | 0     | 0        | 0        | ENO-        | E070LDEAVA |              |               |                       |             |
|   | FU        | 0     | 0        | 0        | ENGV        | E3/3LPF4A4 | PAIS3LPF Q   | WT251LPF      | BC/2LPF               |             |
|   | REC       | 0     | 0        | 0        |             |            |              |               |                       |             |
| 1 |           |       |          |          |             |            |              |               |                       |             |
|   |           |       |          |          |             |            |              |               |                       |             |
|   |           |       |          |          |             |            |              |               |                       |             |

#### The left side of the RESP Tab:

- Response Level will default to the response level set in the Daily Routines. To start a response:
  - Use the dropdown to change the response level.
- **Resource Status** will default to "Committed" once a resource is "Assigned."
  - Use the dropdown to change the response status.
- Quantity the preplanned number of resources to be dispatched at a select response level. These number are set in Center Administrator within the "Dispatch Strategy," The quantity are defined:
  - **Re** Resource Type
  - **PI** Number preplanned
  - **Or** Number requested (ordered) for this Incident.
  - **Av** Number available

The user can change the quantities in the Ordered (Or) column to, for example, request the next closest engine.

## Assigned Resources

# The top portion right side of the RESP Tab includes:

- Assign -The Assign button commits the resource(s).
- **Timer** Click on a resource, then the button will start a timer for that resource.
- **Rem** The **"Remove"** button can be used to completely remove a resource from the incident, along with any associated actions on the Incident.
- **Comment** When selecting a resource, you can enter a comment and change status to create a log entry.

# **Committed Resource**

# The middle portion on the right side of the RESP Tab includes:

- **Select** Click on resource the use the dropdown "Resource Status" to change status.
- **Clear** will clear the user's last entry, such as select a resource and decided the user pick the wrong, click "Clear."
- **Type or Status** The user can sort the list of resources by Resource Type or Resource Status.
- Recommend Click on the box to display the recommended response and click off the box and "Not Recommended" will be displayed. Current Dispatch Location is used for recommending resources.

# **Recommended Resources**

# The lower right side of the RESP Tab includes:

- **Select** Click on resource and use the "Assign" button to commit the resource (multi select).
- **Clear** will clear the user's last operation, such as a select-a-resource and/or it is decided the user pick the error wrong, click "Clear."

# Selecting from the RESP Tab within the Recommended Resource portion:

To select ALL Resources:

- Click "Select" and each resource will have a red box around the resource.
- Click "Assign" which moves the resources to the Committed portion.

Figure 202 - Response Tab - Select

| Select Clear |            |            |            |
|--------------|------------|------------|------------|
| AA▼          | HEL527LPF  | E335LPF    | PAT17BDF Q |
| AA07LPF      | ENG▼       | E331LPF4X4 | DZ▼        |
| HEL▼         | E338LPF4X4 | PAT V      | DOZ3LPF    |
| ¥            | E337LPF    | PAT38LPF F |            |

Within the Committed portion:

- Click "Select" and each resource will have a red box around the resource.
- Use the Resource Status dropdown to status the resources Committed, Responding, or At Scene, etc.

Figure 203 - Response Tab Assign

| Select Clear | ⊚тур       | e OStatus  | Reco       | mmend   |
|--------------|------------|------------|------------|---------|
| AA▼          | HEL527LPF  | E337LPF    | PAT38LPF F | WT V    |
| AA07LPF      | ENG▼       | E338LPF4X4 | DZ▼        | WT23LPF |
| HEL▼         | E331LPF4X4 | PAT V      | DOZ3LPF    | CRW▼    |
|              | E335LPF    | PAT17BDF Q |            |         |

Figure 204 - Response Tab, Dropdown List

| 1 | Committed  |
|---|------------|
|   | Responding |
|   | On Scene   |
|   | Returning  |
|   | Avail Qtrs |
|   | Available  |
|   | Avail Inc  |
|   | In Service |
|   | Out of Svc |
|   | Cover      |
|   | Standby    |
|   | Delay30    |
|   | Overnight  |
|   | Avail Page |
|   | Avail Cell |
|   | InSvc Unav |
|   | InSv Delay |
|   | AvailDelay |
|   | Day Off    |
|   | OffZone    |

# To Multi-Select SOME Resources

With in the Recommended Resource portion

- Hold the "Ctrl" key and click on the resources the user wants to commit (can be one or more than one resource).
- Click "Assign," which moves the resources to the Committed portion.

Within the Committed portion:

- Hold the "Ctrl" key and click on the resources the user wants to commit (can be one or more than one resource).
- Use the Resource Status dropdown to status or to make the resources Committed, Responding, At Scene, etc.

Type or Status - the user can sort the list of resources by Resource Type or Resource Status.

Figure 205 - Resource Status - By Type

| Select Clear | <b>©</b> Тур | oe OStatus | Reco       | mmend       |
|--------------|--------------|------------|------------|-------------|
| AA▼          | HEL527LPF    | E337LPF    | PAT38LPF F | WT <b>v</b> |
| AA07LPF      | ENG▼         | E338LPF4X4 | DZ▼        | WT23LPF     |
| HEL▼         | E331LPF4X4   | PAT V      | DOZ3LPF    | CRW▼        |
| _            | E335LPF      | Pat17BDF Q |            |             |

Figure 206 - Resource Status - By Status

| Select Clear | ОТуре     | Status      | Recommend   |
|--------------|-----------|-------------|-------------|
| Responding V | WT23LPF   | E331LPF4X4  | Committed ▼ |
| E335LPF      | On Scene▼ | Returning ▼ | PAT38LPF F  |
| E337LPF      | AA07LPF   | E338LPF4X4  | CRW3LPF     |
| PAT17BDF Q   | HEL527LPF |             | BC32LPF     |

**Timer** - Click on a resource, then the button will start a timer for that resource.

Figure 207 - Resource Status - Start Timer

| Assign Timer Rem Comment |           |             |             |  |  |  |  |
|--------------------------|-----------|-------------|-------------|--|--|--|--|
| Select Clear             | О Туре (  | Status      | Recommend   |  |  |  |  |
| Responding V             | WT23LPF   | E331LPF4X4  | Committed V |  |  |  |  |
| E335LPF                  | On Scene▼ | Returning ▼ | PAT38LPF F  |  |  |  |  |
| E337LPF                  | AA07LPF   | E338LPF4X4  | CRW3LPF     |  |  |  |  |
| PAT17BDF Q               | HEL527LPF |             | BC32LPF     |  |  |  |  |
| -                        |           |             |             |  |  |  |  |

## Selecting from the Resource Status Panel

- Click on the resources the user wants to commit (can be one or more than one resource).
- Click "Assign," which moves the resources to the Committed portion.

Within the Committed portion:

*WildCAD-E* User Guide for Dispatchers v1.809.0, March 2025

- Click on the resources the user wants to commit (can be one or more than one resource).
- Use the Resource Status dropdown to status or to make the resources Committed, Responding, At Scene, etc.

## Comments Tab (CMNT)

This tab shows information entered by the **Center Administrator** for this response area.

Figure 208 - Comment Tab

| LOC RESP CMNT ACTNS DIST FREQ LOG NUI                                     | IBR NOTFY CONT FIRES ICP AC MU IC FI-WILDFIRE           |
|---------------------------------------------------------------------------|---------------------------------------------------------|
| FISC IRWIN CONF IWI                                                       |                                                         |
| Area: 42                                                                  |                                                         |
| RLA: 586, Current Level: High Response, Dispatched Level:<br>test comment | fligh Response                                          |
| Comment                                                                   |                                                         |
| LPF DPA                                                                   |                                                         |
| La Cumbre, Tn-3/ Santa Ynez, Direct                                       |                                                         |
| Command Net: Forest 164.9125 tx 170.4625 rx plus Tone                     | OR Admin. Net 164.1500 tx 171.5500 rx plus Tone         |
| A/T = 168.3125 primary, 169.1750 secondary, A/G = Prima                   | ry 167.475 AG41 Secondary 168.6375 AG24, VHF = based on |
| Tactical LPF TAC3 168.2625 Tx and Rx                                      |                                                         |
| IFR Military Training Route (200DA-200DB)                                 |                                                         |
| IFR Military Training Route (200D-200DA                                   |                                                         |
| IFR 200- PT. MUGU 805-989-7358                                            |                                                         |

# Actions Tab (ACTNS)

The **Actions Tab** shows all the status changes for resources on this Incident. When a resource is set to a status that makes it no longer assigned to the incident, the Actions tab now shows that the resource was "Released" along with the date/time. This record will also be in the status history of the incident.

| Figure | 209 - | Actions | Tab |
|--------|-------|---------|-----|
|--------|-------|---------|-----|

|                            | CTNS DIST FREQ LO | g   Numbr   Notfy |      | S [ ICP ] AC ] MU ] | IC   FI - WILDFIRE |
|----------------------------|-------------------|-------------------|------|---------------------|--------------------|
| Status Date $\ \downarrow$ | Resource          | Status            | User | Change              | I.                 |
| 07/25/24 1109              | E374LPF           | Released          | B3   |                     |                    |
| 07/25/24 1109              | E374LPF           | On Scene          | B3   |                     |                    |
| 07/25/24 1109              | E374LPF           | Responding        | B3   |                     |                    |
| 07/25/24 1109              | E374LPF           | Committed         | B3   |                     |                    |

# Distance (DIST)

These six lists are sorted according to air miles, with closest shown at the top. Each time the user visits this tab; the lists are recalculated based on the Lat/Lon shown on the Location tab. Expanded the geographic declination lookup used by *WildCAD-E* to include

areas outside the continental United States so that the bearing calculations could be performed in Alaska and other areas outside the U.S.

Figure 210 - Distance.

| Name Dista Bearing Name Dista Bearing Name<br>GORMAN 13 188 VAN NUY 28 332 CHU | Dista Bearing |
|--------------------------------------------------------------------------------|---------------|
| GORMAN 13 188 VAN NUY 28 332 CHU                                               | ICHU 16 156   |
| EN 100 E 10 00 00 00 00                                                        | 10 100        |
| FILLMORE 14 20 FOX AIR 32 265 CAS                                              | SITAS 28 81   |
| LAKE HU 15 257 BURBAN 34 325 KEEI                                              | ENE H 40 212  |
| CAMARIL 25 41 MOJAVE 45 242 CHA                                                | ANTR 47 311   |
| VAN NUYS 28 332 SANTA B 50 91 Rio E                                            | Bravo 50 191  |
| VENTUR 30 32 SANTA M 82 115 MEA                                                | ADOW 53 176   |
| ospital Trauma Center Burn Ce                                                  | Center        |

# Frequency Tab (FREQ)

## Adding a Frequency

- Under **"Frequencies Type,"** use the dropdown to select a category (e.g., Ground).
- Once a category is selected, a list of "Default Frequencies" descriptions will be displayed.
- Click the appropriate box adjacent to the frequency type to be used.
- Click the "Add" button to add a frequency type, and a description will be added to the list.

Figure 211 - Adding Frequency -Type

| LOC RES    |                                |             |  |
|------------|--------------------------------|-------------|--|
| +          |                                |             |  |
| . 🗆        | Frequency Type 🛧               | description |  |
|            |                                | No rows     |  |
| Air to Gro | ound 👻 Add                     |             |  |
|            | description                    |             |  |
|            | LPF A/G 41 - 167.4750 (Primary | )           |  |
|            | LPF A/G 24 - 169.6375 (Second  | ary)        |  |
| L          |                                | ×           |  |

Figure 212 - Example of Completed FREQ Tab

| ÷ |                  |                       |                                 |  |
|---|------------------|-----------------------|---------------------------------|--|
|   | Frequency Type 1 | description           |                                 |  |
|   | Air to Ground    | LPF A/G 41 - 167.4750 | LPF A/G 41 - 167.4750 (Primary) |  |
|   | Air to Ground    | LPF A/G 24 - 169.637  | 5 (Secondary)                   |  |
|   |                  |                       |                                 |  |
|   |                  |                       |                                 |  |

## **Deleting a Frequency**

- Click the box next to the frequency that will be deleted. The "Trash Can" icon will be highlighted.
- Click the trash can icon. and a warning will appear asking to either accept "OK" or "Cancel."
- Click OK to delete or cancel to make no changes.
- Click "Save" for either case.

# Incident Log (LOG)

## Adding an Entry into LOG Tab

- Click on "Log Entry," and type the entry.
- In the "From/To," enter the name or initial for the individual the message is coming and going to.
- Click "Enter" key or "Add" button to save the entry.
- The Dispatcher's initials will be displayed under the "User" column.

## Editing a LOG entry

- Click on the entry line the user wants to edit, and the entry will be displayed in Log Entry line.
- Make the edits.
- Click the "Save" button.
- Click "Save" for either case.

## Voiding a LOG Entry

- Click on the entry line the user wants to void, and the entry will be displayed in Log Entry line.
- Click **the check box next to "Strikethrough"** to indicate this entry was void.
- Click the "Save" button.
## Text/Email

Clicking on the **Text/Email button** takes the user to the Text/Email panel on a separate tab. Text messages sent from within an incident will now appear in the Incident Log and the Daily Log

## **Resource Status Changes**

**Resource Status Changes** only appear on the Log if a "Comment" has been included with the status change.

#### Timer

Click on the **Timer Icon** to start a timer.

Figure 213 - An example of LOG Tab.

| User         From         To         Entry           24 1042         B3         Checked this center is responsible |
|----------------------------------------------------------------------------------------------------|
| 24 1042 B3 Checked this center is responsible                                                                      |
|                                                                                                    |
| 24 1042 B3 Unchecked this center is responsible                                                                    |
| To Add Text/Email                                                                                                  |
| To Add Text/Email                                                                                                  |

Figure 214 - An Example of void LOG entry (Strikethrough)

| COLUMNS           |              | EXPORT                               |
|-------------------|--------------|--------------------------------------|
| Date $\downarrow$ | User From To | Entry                                |
| 03/21/24 1042     | 83           | Checked this center is responsible   |
| 03/21/24 1042     | B3           | Unchecked this center is responsible |
| nom               | 70           | Add Text/Email                       |
|                   |              |                                      |

#### Number (NUMBR)

The Center Administrator creates categories of numbers (Descriptions), which the users can then enter the "Value."

- Text or Non-changeable Number are entered directly.
- **Sequence of Number** is set up as an "Use Auto" by the Center Administrator, the user will click the "Next Number" button to retrieve the next number. This will change the number to +1 of the last number that was on the Numbers Tab.

Figure 215 - Number - Add Numbers and/or Text.

| OC RESP CMN<br>RSC RWIN COM | T ACTNS DIST FREQ U | OG NUMBR NOTFY | CONT FIRES | CP AC MU IC | FI - WILDFIRE |
|-----------------------------|---------------------|----------------|------------|-------------|---------------|
| <b>B</b> ×                  | Next Number         |                |            |             |               |
| COLUMNS                     |                     | LEXPORT        |            |             |               |
| Number                      | Value               |                |            |             |               |
| Buying Unit                 | 555-5551            |                |            |             |               |
|                             |                     |                |            |             |               |
| Expanded                    | 555-5552            |                |            |             |               |

#### **Notifications (NOTIFY)**

The Center Administrator creates the **Notifications list**. Once the list is available:

- Click on the line of the entity to be notified.
- Under "Comment "column, enter brief details about the notification and click to text notification.
- Click **"Save,"** and the date and time will be automatically populated.

If certain Notifications are required for this Incident, they will appear at the top in red.

*WildCAD-E* User Guide for Dispatchers

v1.809.0, March 2025

Figure 216 - Notify Tab.

| III COLUMNS TILTERS     DENSITY     EXPORT       Notification     Comment     Date       CHP     Forest FMO |             | ACTNS DIST FREQ LOG | NUMBR NOTFY CONT | FIRES ICP AC MU IC FI-WI | LDFIRE |
|----------------------------------------------------------------------------------------------------|-------------|---------------------|------------------|--------------------------|--------|
| CHP<br>Forest FMO                                                                                           | III COLUMNS | F FILTERS E DENSITY |                  |                          |        |
| Forest FMO                                                                                                  | CHP         | Comment             | Date             |                          |        |
|                                                                                                    | Forest FMO  |                     |                  |                          |        |
|                                                                                                    |             |                     |                  |                          |        |

## Contracts (CONT)

By selecting, the **"Type"** or **"Sub Type"** of contract, a list of known contractors will be displayed and sorted by air miles to the Incident.

• To see information about a specific EERA/Contract, simply click on that respective contractor from the list.

At the bottom of the panel, enter the **"Date"** and **"Resource Order #,"** and select appropriate status for the Contractor on this order:

- F Filled
- D Declined
- U Unable to Contact

Figure 217 - Selecting a Contract

|                                                   | NS DIST FREQ                      | LOG NUMBR          | NOTFY      | CONT FIRES | ICP AC MU | IC FI - WILDFIRE |   |
|---------------------------------------------------|-----------------------------------|--------------------|------------|------------|-----------|------------------|---|
| Contract Types                                    | Contract Subtype:                 | 8<br>(2010) - 2011 |            |            |           |                  |   |
| (LPF) Water Truck                                 | <ul> <li>(LPF) Water 1</li> </ul> | Tend *             |            |            |           |                  |   |
| Distance                                          | Contractor                        |                    |            |            |           |                  |   |
| 53                                                | Alexander                         | Bros. (5)          |            |            |           |                  | > |
| 62                                                | A1 Water (                        | (2)                |            |            |           |                  |   |
| 64                                                | Santana's                         | pump. (7)          |            |            |           |                  |   |
| 71                                                | Bowne Wa                          | iter (4)           |            |            |           |                  |   |
| 76                                                | Aqua Truc                         | k Inc. (3)         |            |            |           |                  |   |
| Alexander Bros. (5) Buel<br>WT T3 AG-9J61-C-07-80 | liton, CA D:(805) 8<br>010        | 378-0282, C:(      |            |            |           |                  |   |
| Contract Date                                     | Resource Order                    | # 1 0              | isposition |            |           |                  |   |
|                                                   |                                   | No rows            |            |            |           |                  |   |
| Contract Date Res                                 | ource Order #                     | Disposition        |            | _          |           |                  |   |
| 03/19/2023 🗇 CA                                   | LPF-000564                        | F - Filled         | -          | Add        |           |                  |   |

Click "Add" to add this history for the Contractor.

Figure 218 - Add the Contractor and appropriate status.

| Contract Types                   | Contract Subtypes                                      |                  |  |
|----------------------------------|--------------------------------------------------------|------------------|--|
| (LPF) Water Truck                | <ul> <li>(LPF) Water Tend</li> </ul>                   | *                |  |
| Distance                         | Contractor                                             |                  |  |
| 53                               | Alexander Bros. (5)                                    |                  |  |
| 62                               | A1 Water (2)                                           |                  |  |
| 64                               | Santana's pump. (7                                     | )                |  |
| 71                               | Bowne Water (4)                                        |                  |  |
| 76                               | Aqua Truck Inc. (3)                                    |                  |  |
| Alexander Bros. (5) Bu           | eliton, CA D:(805) 878-0282,<br>8010                   | C:(              |  |
| WI 13 AG-9061-C-07-              | 0010                                                   |                  |  |
| Contract Date 1                  | Resource Order #                                       | Disposition      |  |
| 03/18/23 1700                    | Resource Order #<br>CALPF564                           | Disposition<br>F |  |
| Contract Date 1<br>03/18/23 1700 | Resource Order #<br>CALPF564                           | Disposition<br>F |  |
| Contract Date A 03/18/23 1700    | Resource Order # CALPF564  resource Order # Discosible | Disposition<br>F |  |

# **Fires (FIRES)**

Figure 219 - The FIRES Tab

| Initial Report o | f Conditions     | Fire Report In | formation |             |
|------------------|------------------|----------------|-----------|-------------|
| Fuels            | Jurisdiction     | Fire #         |           | _           |
| Brush            | FS               | 7              |           | Auto        |
| Acres            | Wind Speed       | Sub Unit       | #         |             |
| 0.01             |                  |                | *         | Auto        |
| Dir              | Slope            | Acres          | Cis       |             |
| NE               | 30%              | 0.01           | A         |             |
| Aspect           | Spread           | Land Stat      | Elevation | Wilderness? |
| SE               | 2-3 Ch/H         |                |           |             |
| Complexity       | Structs Threat'd | Contain Date   | Time      |             |
| 3 *              | Tract 51 Area    | mm/ddhaaar     |           | Clear       |
| Initial Strategy |                  | Control Date   | Time      |             |
| Full Suppress    | sion *           | Control Date   | -         | Clear       |
| Access           |                  | mm/dd/yyyy     |           |             |
| Ranger Canv      | on Road          | Out Date       | Time      |             |
| Hazards/Concern  | 9                |                |           | Clear       |
|                  |                  | Fire Cause     |           |             |
|                  |                  | Undetermine    | ed 👻      |             |

The **FIRES Tab** is used for two different purposes:

- 1. On the left, enter the "Initial Report of Conditions" using free text along with a dropdown menu for "Initial Strategy," enter the following:
  - Fuel
  - Jurisdiction •
  - Acres
  - Wind Speed

- Direction
- Slope
- Initial Strategy
- Access
- Hazard Concerns
- 2. On the right, enter the final **"Fire Report Information,"** which will be used for the fire summary reports.

The **"Auto"** buttons will automatically assign the next Fire Number and next Sub-Unit Fire Number.

- "Acres" and "Cls" (Fire Class A, B, C, etc.)
- When the user changes acres, the class will automatically be updated.

## The Contain, Control, and Out Date

- Enter the date and time for each and use the "Clear" button to change entries:
  - The **Contain (date and time)** can't be before the Discovery Date and Time but can be equal.
  - The **Control (date and time)** can't be before the Contain Date and Time but can be equal.
  - •
  - The **Out Date (date and time)** can't be before the Contain Date and Time but can be equal.

If any Date/Time are before each other, an alert will be displayed in a red line and highlighting Date in Red along with a red line.

Clear button for Contain/Control/Out dates to allow clearing the value. Clearing Contain/Control/Out dates clear their corresponding values in IRWIN.

Once the user enters the Out Date (date and time) *WildCAD-E* will lock several entries while other Systems are finalizing the Incident.

**"Fire Cause"** - Use the dropdown to set the cause as one of the three classifications below:

- 1. Undetermined (Default)
- 2. Human
- 3. Natural

On the lower portion of the of the FIRES Tab, the user can enter additional information, such as:

- Initial Report Information
- Fire Report Information

Figure 220 - An Example Initial Report Information

| Fire Gr   | rowth History            | Initial Report              | Fire Report |        |   |
|-----------|--------------------------|-----------------------------|-------------|--------|---|
| FUELS     | JURISDICTION             | WIND                        | WSPEED      | SLOPE  |   |
| Brush     | FS                       | * N                         | 6 MPH       | 20%    |   |
| SPREAD    | STRUCTURES               | ACCESS                      | ACRES       | ASPECT |   |
| HIGH      | <b>→</b> Ν               | <ul> <li>Road 51</li> </ul> | 1           |        | Ŧ |
| COMPLEXIT | Y HAZAR                  | DS                          |             |        |   |
|           | <ul> <li>Powe</li> </ul> | rline                       |             |        |   |

## Tip: Press CTRL + Enter to post.

Figure 221 - An Example of Fire Report Information

| Fire    | Gro | wth Histo | ry O  | Initial Report | Fire I | Report  |       |   |
|---------|-----|-----------|-------|----------------|--------|---------|-------|---|
| Real    |     | SO#       | DIST# | ACRES          | SZ (   | CLS     | OWNER | 8 |
| No      | Ŧ   | 125       | SBR   | 12             | С      |         | FS    | * |
| ELEV    |     | CONTAIN   | co    | ONTROL         | OUT    | STAT CA | USE   |   |
| 3500    |     | 11/12/20  | 23    |                |        | LIGHT   | NING  | * |
| SPEC CA | USE |           |       |                |        |         |       |   |
| LIGHT   | NIN | G 👻       |       |                |        |         |       |   |
|         |     |           |       |                |        |         |       |   |

The "Fire Growth History" is a summary of acres from the entry above.

Figure 222 - Fire Growth History is a summary of the acres.

| Fire Growth History |       | OInitial Report OFire Report |
|---------------------|-------|------------------------------|
| Date                | Acres | Initials                     |
| 10/13/23 1547       | 5     | B3                           |
| 10/13/23 1523       | 1     | B3                           |

## Incident Command Post (ICP)

Enter information about the Incident Command Post on this tab.

## **ICP** Location - Free Text

The user can select the following by clicking one of the check boxes:

- "Use Incident Lat/Lon for ICP"
- OR enter specific Lat/Lon for ICP; and then, type in the Lat/Lon.

Enter with free text:

- Description
- Staging, Helispots or other specific information.

The Functions in the lower portion of ICP Tab are pre-established, and all the user fills in is the respective phone numbers.

Figure 223 - Incident Command Post Tab.

| - Use incident          |                               |          |           |                     |      |
|-------------------------|-------------------------------|----------|-----------|---------------------|------|
| Lat/Lon for ICP         | OR enter spec                 | ific     | 34 582808 | 112 242252          |      |
| ections                 | Laveoniorier                  |          | 34.362096 | 110.043030          |      |
| aging is at Arroyo Gra  | nde Heliport                  |          |           |                     |      |
| ging, Helispots, Phones |                               |          |           |                     |      |
|                         | Operations4:                  | Expanded | TN        | ICP Telephone Numbe | r    |
|                         |                               | 555-55   | 51        | 555-5552            |      |
|                         | Planning:                     | Expanded | 1 TN      | ICP Telephone Numbe | r    |
|                         | Finance:                      | Expanded | 1 TN      | ICP Telephone Numbe | r)   |
|                         | 1 tottoo                      | Expanded | 1 TN      | ICP Telephone Numbe | r)   |
|                         | Logistics:                    |          |           |                     |      |
|                         | Logistics:<br>Communications: | Expanded | 1 TN      | ICP Telephone Numbe | ir 🦾 |

# <u>Aircraft (AC)</u>

The following portions of the AC Tab are automatically populated:

- Legal
- Frequencies
- ATB, Helibase, VOR, Hospital, and Burn Center

Enter free text for:

- Flight Restrictions
- MTR/SUA
- Hazards
- Other Aircraft
- Reload Bases
- Ground Contact

Figure 224 - An Example of the AC Tab

| Legal<br>Tô N, R19 W, Sec 25                                                                                       | ATB:<br>28mm 332° VNY: VAN NUYS AIRPORT                                                                                                    |
|----------------------------------------------------------------------------------------------------|----------------------------------------------------------------------------------------------------|
| FREQUENCIES:<br>Air to Ground: LPF A/G 24 - 169.6375 (Secondary)<br>Air to Ground: LPF A/G 41 - 167.4750 (Primary) | 32nm 265° WJF: FOX AIR TANKER BASE     34nm 325° BUR: BURBANK AIRPORT     45nm 242° MHV: MOJAVE AIRBASE     HELIBASE:     16nm 156° CHU: CHUCHUPATE HELIBASE |
| Flight Restrictions                                                                                                | 28nm 81° CAS: CASITAS HELIBASE<br>40nm 212° KEE: KEENE HELIBASE                                                                                              |
| None                                                                                                    | Other Aircraft                                                                                                    |
| MTR/SUA                                                                                                    | Air Tanker 01                                                                                                    |
| None                                                                                                    | Reload Base                                                                                                    |
| Hazards                                                                                                    | SMX                                                                                                    |
| Powerlines                                                                                                    | Chief 1                                                                                                    |
|                                                                                                    |                                                                                                    |

## Move Up (MU)

On the left side of the tab are the "Pre-planned Move Ups" for this Response Area, Response Type, and Level are shown.

Select the resource to move up.

- Click the "Move Up" button.
- Then, on the right side of the tab select:
  - Resource to move from the dropdown (e.g., E337LPF)
  - Location for the resource to move to (e.g., Apache)
  - Click the "Move UP" for the additional move up.

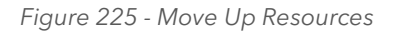

| E18LPF → BIGSUR<br>E17LPF → SNTAYNEZ | Move: Resource<br>E335LPF *<br>To: Current Location<br>APACHE * |
|--------------------------------------|-----------------------------------------------------------------|
|                                      | Move Up                                                         |

# Incident Commander (IC)

Use this tab to create a history of the Incident Commander. The user may also enter Trainees. To do so, enter the same information, and click in the box below **"Trainee"** and type **"yes."** The grid sorts by Created Date in descending order.

Figure 226 - An Example of the IC Tab

|   | LOC RE<br>FISC IR | SP CMN<br>WIN COM | T   ACTNS   DIST   FRE<br>IF   IMI   TIMER | Q LOG NUMBR | NOTFY CONT | FIRES [ ICP ] AC ] I | MU IC FI-WILDFIRE |
|---|-------------------|-------------------|--------------------------------------------|-------------|------------|----------------------|-------------------|
|   | +                 |                   | ×                                          |             |            |                      |                   |
|   |                   | User              | Created Date $\ \downarrow$                | Name        | Trainee    | Effective Date       |                   |
| ۲ |                   | B3                | 07/25/24 1139                              | Tani        | yes        | 7/25/2024            |                   |
|   |                   | B3                | 07/25/24 1136                              | Christie    | no         | 07/25/2024           |                   |
|   |                   |                   |                                            |             |            |                      |                   |

# (TIP: Press Ctrl + Enter to post.)

# **Questions (FI - Wildfire or varies)**

The name of the Tab between IC and Fiscal will change according to the Incident Type and will contain additional questions (for the selected Incident Type). This information is developed for use by the Center Administrator.

To enter information for a question, click on the question, and type the response in the "Answer" area below. Then, click "Save."

Figure 227 - Example of a Question Tab for Wildfire

| OC RESP CMNT AC                                   | CTNS DIST FREQ LOG NUMBR NOTFY CON | IT FIRES ICP AC MU IC FI-WILDFIRE |
|---------------------------------------------------|------------------------------------|-----------------------------------|
|                                                   | _                                  |                                   |
|                                                   |                                    |                                   |
| III COLUMNS 🔻 F                                   | ilters 🗏 density 🕁 export          |                                   |
| III COLUMNS \Xi F                                 | ILTERS E DENSITY 🕁 EXPORT          |                                   |
| COLUMNS 😤 F<br>Question<br>Wind                   | ILTERS E DENSITY de EXPORT         |                                   |
| Question<br>Wind<br>Size                          | ILTERS E DENSITY L EXPORT          |                                   |
| COLUMNS + F<br>Question<br>Wind<br>Size<br>Spread | ILTERS E DENSITY LE EXPORT         |                                   |

# Fiscal (FISC)

Once an Incident has gone to IRWIN, the user can have *WildCAD-E* automatically request a FireCode via IRWIN. This is done on the Fiscal Tab by pressing the **"Get FireCode"** button.

This button is only enabled for use after all the required fields have been successfully sent to IRWIN, and IRWIN has accepted them.

After clicking **"Get FireCode,"** wait several seconds and the **Auto FireCode** will appear. The user cannot edit this **Auto FireCode**. The user may manually enter additional fiscal codes.

These codes will be sent to IRWIN. They include:

- ABCD Misc.
- U.S. FOREST SERVICE (FS) JOB CODE
- FS OVERRIDE
- STATE FISCAL CODE

Clearing ABCD Misc, FS Job Code, and FS Override clear their corresponding values in IRWIN.

**However, Other Fiscal Codes will not be sent to IRWIN.** The user may manually check the box for inclusion within the financial report. The following may be checked.

- FS Assisted
- Multi-Jurisdictional
- Trespass
- Reimbursable

Use the dropdown menu to select "Unprotected Response Reason."

- Threat to Protected Lands
- Burned Onto Protected Lands

Figure 228 - Example of a FISC tab.

| LOC RESP CI           | MNT ACTNS DIST FREE   |                            |      | ICP AC | MU | FI - WILDFIRE |
|-----------------------|-----------------------|----------------------------|------|--------|----|---------------|
| Auto FireCode<br>QF21 | FS Assisted           | Other Fiscal Codes         |      |        |    |               |
| ABCD Misc             | Trespass Reimbursable | Unprotected Response Reaso | in 👻 |        |    |               |
| FS Job Code           | Get FireCode          |                            |      |        |    |               |
| FS Override           |                       |                            |      |        |    |               |
| State Fiscal<br>Code  | 74                    |                            |      |        |    |               |
| -                     |                       |                            |      |        |    |               |

## **IRWIN Status (IRWIN)**

This tab displays information about the Incident and IRWIN:

- The Date/Time the IRWINID was received (when IRWIN accepted the Incident).
- When a FireCode was requested.
- When a FireCode was received.
- Any error messages from IRWIN in response to the user's attempt to update this Incident in IRWIN.
- To show all updates check the box next to "Show all updates."

Figure 229 - An Example of an IRWIN Tab.

| OC RESP CMN                          | ACTNS DIST FREQ LOG NUMBR NOTFY CONT FIRES ICP AC MU IC FI-WILDFIRE         |
|--------------------------------------|-----------------------------------------------------------------------------|
| WIN ID: (22794E77                    | 457C-48D9-B203-B0A46EB4EE00} ADS Permission State: DEFAULT Show all updates |
|                                      |                                                                             |
| COLUMNS '                            | FILTERS E DENSITY 🛃 EXPORT                                                  |
| III COLUMNS <sup>*</sup><br>Date ↓   | FILTERS E DENSITY & EXPORT                                                  |
| COLUMNS     Date ↓     03/20/24 1237 | FILTERS DENSITY L EXPORT                                                    |

## TIP: Ctrl + Enter = Post

## **Conflict Status (CONF)**

Prior to submitting a new Incident to IRWIN, *WildCAD-E* checks for any Incident conflicts. A conflict is defined as another Incident already existing in IRWIN which:

- Is managed by a different Dispatch Center (Dispatch Center ID)
- Is within ½ mile (Initial Latitude and Initial Longitude)
- Was discovered within 6 hours (Fire Discovery Date and Time)

Figure 230 - Conflict Status - No Conflict

| LOC RESP CMNT ACTNS | DIST FREQ | LOG | NUMBR | NOTFY | CONT | FIRES | ICP | AC | MU | IC | FI - WILDFIRE |
|---------------------|-----------|-----|-------|-------|------|-------|-----|----|----|----|---------------|
| FISC IRWIN CONF IWI |           |     |       |       |      |       |     |    |    |    |               |

If IRWIN detects one or more potential conflicts, *WildCAD-E* will display the background in RED alerting users to the fact that the incident conflicts with another IRWIN incident. CONF tab is only visible for incident type "FI - Wildfire."

Figure 231 - Conflict.

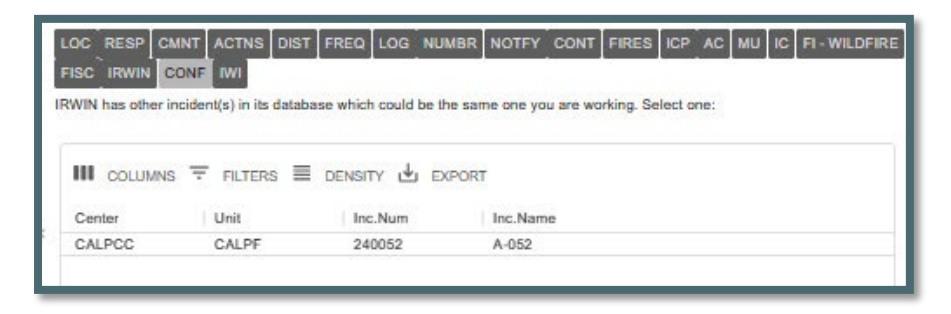

If a new Incident has potential conflict(s), the Dispatch Center managing the Incident has the primary responsibility for resolving the conflict(s).

Figure 232 --- Conflict Resolved

| FISC IRWIN CON                                                               | F IWI<br>lent(s) in its data                             | pase which could be the                                              | e same one you are wo                     | orking. Select one: |  |
|------------------------------------------------------------------------------|----------------------------------------------------------|----------------------------------------------------------------------|-------------------------------------------|---------------------|--|
| Center                                                                       | 〒 FILTERS 〓                                              | E DENSITY 🛃 EX                                                       | PORT Inc.Name                             |                     |  |
| CALPCC                                                                       | CALPF                                                    | 240052                                                               | A-052                                     |                     |  |
| Please select:<br>OMy incident is a<br>Release all reso<br>OMy incident is l | a legitimate fire<br>urces to their h<br>NOT a valid inc | managed by this Co<br>nome location prior to<br>ident and will be VC | enter.<br>o selecting the next :<br>NDed. | 2 options:          |  |
| OMy incident is a                                                            | a duplicate of t                                         | ne one above and is                                                  | managed by the oth                        | ner Center.         |  |

Select one of the following solutions:

- My incident is a legitimate fire managed by this center.
  - This means there are "no duplicates."

Release all resources to their home location prior to selecting the next 2 options.

- My incident is NOT a valid incident and will be VOIDED.
  - This means to change this incident to "Void."
- My incident is a duplicate of the one above and is managed by the other center.
  - This means that the resulting conflict resolution will now be set to the incident type of "FM- Out of Area Response."

In some cases, the other system did not clear the quarantine. Those conflicts are now left on the CONF tab for the dispatcher to clear.

## Incident within Incident Status (IWI)

As discussed earlier, the IWI Tab lists the IWI information, which includes:

- Incident ID
- Name
- Туре
- Date and Time

The user can also add additional IWI from this IWI Tab, including:

- "Add New IWI"
- The "New" IWI will be automatically added to the list.
- A new Incident Panel will open, and the user can begin to enter in the information regarding the IWI.

The user can also remove an IWI:

- Click on the check box for the IWI.
- Click the "Remove Selected IWI."

The user can also add an IWI to a different existing Incident or IWI:

Use the **Incident** dropdown to select an existing incident.

- Click the "Add Existing IWI."
- The "New" IWI will be automatically added to the list.

**WildCAD Incident Card (PDF)** - The report header will contain "This incident has IWIs" followed by a list of children incidents. Note: Each child incident is generated as a separate PDF when the report is run for the parent incident.

# Section 4: Escape Prescribed Fire. Post Fire Events and Out of Area Response

Section 4 includes the following topics:

- Prescribed Fire Escapes (FI Prescribed Fire)
- Post Fire BAER (FM Emergency Stabilization)
- Post Fire Rehab (FM Fire Rehabilitation)
- Fire Support (FM Out of Area Response)

For both Prescribed Fire and Post Fire Events, a red **"REL"** tab will be displayed on both the original Prescribed Fire or Wildfire and the Escape Prescribed Wildfire and Post Fire Events. These incidents must be related to IRWIN incidents. The related incidents are listed and can be opened from the list by double-clicking.

## Prescribed Fire Escapes (FI - Prescribed Fire)

To create a Prescribed Fire incident panel:

- Step 1 Create the "Incident Panel" like a Wildfire.
- Step 2 Select the Incident Type "FI Prescribed Fire"
- Step 3 Name to Incident with "RX" within the name

**Note** - No Discovery Acres are required for the Prescribed Fire to become an IRWIN incident but can be entered.

Figure 233 - Prescribed Fire Incident Panel

| Und       Year       Inc Num       Type       Subtype       Subtype       S                                                                                                    | 'RX A-7 7                                                              | °                                                                 |
|----------------------------------------------------------------------------------------------------|------------------------------------------------------------------------|-------------------------------------------------------------------|
| Other Number         Discovery Usis         Time         Wap         PDF         Wit         RMMN Incident         ADS is Sil/209           SANTA BARBARA DIVISION - 46         LATLON D.M.S: 34*2917* N x 119*4255* W D.dM: 34*29.29 N x 119*42.93 W dD: 34.488248 N x 119.715497 W         LOC         RESP         CMNT         ACTINS         DIST         FRED         LOC         NUMBER         NOTFY         CONT         FILE         ICP         AC         MU         IC           FI-RESCREED RRE         FISC         RWIN         Instal Lat.         Instal Loc.         Disc Arres         Disc Arres         Dis Arres         Disc Arres         Disc                                                                                                    | CALPF ▼ 2025 7 FI-                                                     | Prescribed Fire Vone Open RX A-7                                  |
| SANTA BARBARA DIVISION - 45           LATLON D.M.S. 34*2917 N x 119*255° W D,dM: 34*29.29 N x 119*42.93 W dD: 34.488248 N x 119.715497 W           LOC RESP CMNT ACTION DIST FREQ LOC NUMBER NOTFY CONT FIRES ICP AC MU IC           F1 - RESCREED RRE FISC IRVIN W           Dispatcher           agelobter@ * 45           5         N * 27           NS         R           Dispatcher           Initial Report           Outer May           SIMARCOS           Actual Lat:           Ad488248 N × 107.154.97 W           Initial Report           Outer May           SIMARCOS           Actual Lat:           Actual Lat:           Actual Lat:           Actual Location           T         NS           SIMARCOS           Actual Location           T         NS           NOW WidWeb           Notes                                                                                                    | Order Number Discovery Date Tim<br>02/15/2025                          | e Map PDF IWI WF IRWIN Incident ADS is Sit/209                    |
| LOC     RESP     CMNT     ACTNS     DIST     FREQ     LOG     NUMBR     NOTFY     CONT     FIRES     ICP     A.C     MU     IC       H - PRESORIBED FIRE     FISC     IFWIN     WI     WI     WI     WI     Disatcher     DisAc/First     AC     MU     IC       Dispatcher                                                                                                    | SANTA BARBARA DIVISION - 45<br>LAT LON D,M,S: 34*29'17" N × 119*42'55" | W D,dM: 34*,29.29 N x 119*,42.93 W dD: 34.488248 N x 119.715497 W |
| Disputcher         Response Area         Initial Lat.         Initial Lot.         Disputcher           agelobter@         *         45         *         34.488248 N         119.715497 W         Tev See         Mondant           Reporting Party         5         N         27         W         * 28         San         *           Initial Report         5         N         27         W         * 28         San         *           Initial Report         5         N         27         W         * 28         San         *           Initial Report         5         N         * 27         W         * 28         San         *           Initial Report         5         N         * 27         W         * 28         San         *           Actual Loss         Actual Los.         Actual Los         Actual Lossion         *         *         *           Actual Location         5         N         * 27         W         * 28         San         *           Actual Location         5         N         * 27         W         * 28         San         *           Actual Location         5         N 27         W </td <td>LOC RESP CMNT ACTNS DIST</td> <td></td>                                                                                                    | LOC RESP CMNT ACTNS DIST                                               |                                                                   |
| Reporting Party     T     N/S     R     EW     Sac     Mondam       5     N     * 27     W     * 28     San     *       Initial Report     Usee Mage     SIMARCOS     *       Actual Lat.     Actual Lot.     34.488248     N     119.715497 W       Initial Location     T     N/S     R     EW     See       Motion     T     N/S     R     EW     See       Actual Location     5     N     * 27     W     * 28     San       Actual Location     5     N     * 27     W     * 28     San       Motival Location     T     N/S     R     EW     See     Meridian       No     WildWeb     This center has primary responsibility                                                                                                    | Dispatcher Response Area                                               | Initial Lat. Initial Lon. Disc Acres<br>34,488248 N 119.715497 W  |
| Initial Report                                                                                                    | Reporting Party                                                        | T N/S R E/W Sec Mendian<br>5 N ▼ 27 W ▼ 28 San ▼                  |
| Actual Lat. Actual Lon.<br>34.488248 N 115.75497 W<br>Initial Location T N/S R EW See Meridian<br>5 N * 27 W * 28 San *<br>Actual Location International Content of the Second Second | Initial Report                                                         | Use Map SNMARCOS                                                  |
| Initial Location     T     NS     R     EVV     See     Median       5     N     27     W     28     San     Image: Comparison of the second second seco                                                                                                    |                                                                        | Actual Lat. Actual Lon.<br>34.488248 N 119.715497 W               |
| Actual Location No WildWeb                                                                                                    | Initial Location                                                       | T N/S R E/W Sec Meridian<br>5 N ▼ 27 W ▼ 28 San ▼                 |
| Notes                                                                                                    | Actual Location                                                        | No WildWeb                                                        |
|                                                                                                    | Notes                                                                  |                                                                   |

To create an Escape Prescribed Fire a "WF" button is now on the header. The user will create a new wildfire incident that is related to the prescribed fire by clicking the "WF" button. If there are resources on the Prescribed Fire when it escapes, the resources will not be reassigned to Wildfire. The user can reassign the resources at any time.

Figure 234 - Escaped Prescribed Fire Button

| RX A-7 7          |          |         |            |                      | ^                                                                                                    |          | ê… ×                            |
|-------------------|----------|---------|------------|----------------------|----------------------------------------------------------------------------------------------------|----------|---------------------------------|
| ح <sup>Unit</sup> |          | Year    | Inc Num    | Туре                 | Subtype                                                                                                    | Status   | Incident Name                   |
| CALPF             | *        | 2025    | 7          | FI - Prescribed Fi   | re 🔻 None 🔻                                                                                                    | Open 🔻   | RX A-7                          |
| Order Number      |          | Discove | ry Date    | Time Map             |                                                                                                    | WE IRV   |                                 |
|                   |          | 02/15/  | 2025       | 1746                 |                                                                                                    |          |                                 |
| SANTA BARBA       | RA       | DIVISIO | DN - 45    |                      |                                                                                                    |          |                                 |
| LATILON D,M,S     | S: 3     | 4°29'17 | " N x 119  | 42'55" W D,dM: 34°,2 | 9.29 N x 119°,42.                                                                                              | 93 W dD: | 34.488248 N x 119.715497 W      |
| LOC RESP          | l c      |         | ACTNS      | DIST FREQ LOG        |                                                                                                    |          | FIRES                           |
|                   | l<br>IDC |         | I EIGO     |                      | And and a second second second second second second second second second second second second second second se |          | المتا القنية لمتيا النما المعاد |
|                   | 101-0    | DTINE   |            |                      |                                                                                                    |          |                                 |
| FI-PRESUR         |          |         |            |                      |                                                                                                    |          |                                 |
| FI - PRESCR       |          | Re      | snonse Are | a Initial Lat        | Initial I on                                                                                                   | Disc Are | es                              |

Once you click on the "WF" button a pop-up will require the user to confirm "Create Escape Wildfire"

Figure 235 - Create the Escaped Prescribed Fire

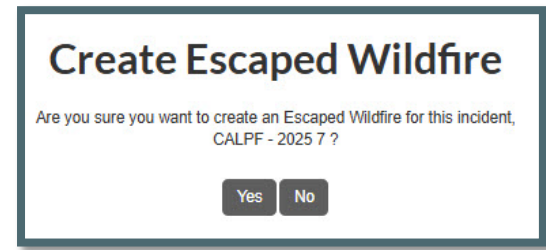

In IRWIN, a "Prescribed Escape" relationship is created between the two incidents with the RX as the parent and the WF as the child.

- The wildfire discovery date/time is defaulted to the current date/time.
- The wildfire incident name is the same as the prescribed fire with the "RX" removed from the name.
- All the incident header and "LOC" tab data elements from the Prescribed Fire are copied to the related Wildfire.
- The Discovery Acres on the Escaped Wildfire area set to 0.1 acres if the Prescribed Fire does not have a value for discovery acres.
- Once the two incidents are related, the incident type for both the parent Prescribed Fire and the Wildfire cannot be changed.

Figure 236 - New Wildfire Incident Panel

| A-7 2025 8       | <b>^</b>                                                                                                    |
|------------------|----------------------------------------------------------------------------------------------------|
|                  | Year         Inc Num         Type         Subtype         Status         Incident Name           2025         8         F1 - Wildfire         Type         None         Open         A-7                                                                                                    |
| Order Number     | Discovery Date Time<br>02/15/2025 1753 Map PDF IWI MERGE IRWIN Incident                                                                                                    |
| ADS is Sit/      |                                                                                                    |
| LATILON D,M,S:   | A DIVISION - 45<br>34°29'17" N x 119°42'55" W D,dM: 34°,29.29 N x 119°,42.93 W dD: 34.488248 N x 119.715497 W                                                                                                    |
| LOC RESP         | CMNT ACTNS DIST FREQ LOG NUMBR NOTFY CONT FIRES ICP AC MU IC                                                                                                    |
| Dispatcher       | Response Area Initial Lat. Initial Lon. Disc Acres                                                                                                    |
| bbooher@b        | ▼ 45 ▼ 34.488248 N 119.715497 W 0.01                                                                                                    |
| Reporting Party  | T N/S R E/W Sec Mendian<br>5 N ▼ 27 W ▼ 28 San ▼                                                                                                    |
| mar and a second | man have been have the second and the second second |

#### Note the following changes:

- Incident Number
- Incident Type
- Incident Name
- Acres

Click on the "REL" tab to view the related Prescribed Fire and the user can also click on the Incident listed to open that incident.

Figure 237 - Related Prescribed Fire Information

| <b>F</b> A-7 2025 8                             |                                             |                                  | ^                   |                   |                   |                       | ⊜ ••• × <b>'</b> |
|-------------------------------------------------|---------------------------------------------|----------------------------------|---------------------|-------------------|-------------------|-----------------------|------------------|
| ⊖ Unit<br>CALPF ▼                               | Year Inc Num<br>2025 8                      | <sub>Туре</sub><br>FI - Wildfire | Subtype<br>• None • | Status<br>Open 💌  | Incident N<br>A-7 | ame                   |                  |
| Order Number                                    | Discovery Date 02/15/2025                   | Time                             | Map PDF             | IWI I             | MERGE             | IRWIN Incident        |                  |
| ADS is Sit/2<br>SANTA BARBAR/<br>LAT LON D,M,SI | 09<br>A DIVISION - 45<br>34°29'17'' N x 119 | 1°42'55" W D,dM                  | 1: 34°,29.29 N x    | 119°,42.93        | W dD: 3           | 4.488248 N x 119.     | 715497 W         |
| LOC RESP C                                      | MNT ACTNS<br>FISC IRWIN                     | DIST FREQ I                      | .og NUMBR           | NOTFY             | CONT              | RES ICP AC            | м∪∣іс            |
| Incident ID<br>CALPF - 2025                     | Name<br>7 RX A-7                            |                                  |                     | Type<br>Prescribe | d Fire            | Date<br>02/15/25 1753 |                  |

The Prescribed Fire Incident will have the same "REL" tab to view the relationship between Prescribed Fire and the Escape Wildfire.

Figure 238 - Related Prescribed Fire Information

| RX A-7 7       |                           |                              |                                          | ê •••                                          |
|----------------|---------------------------|------------------------------|------------------------------------------|------------------------------------------------|
| CALPF *        | Year Inc Num<br>2025 7    | туре<br>FI - Prescribed Fire | Subtype Status<br>Vone Vopen V           | Incident Name r RX A-7                         |
| Order Number   | Discovery Date 02/15/2025 | Time<br>1746 Map             | PDF IWI IRWIN Inc                        | ident ADS is Sit/209                           |
| LATILON D,M,S: | 34°29'17" N x 119'        | 242'55" W D,dM: 34°,29.2     | 9 N x 119°,42.93 W dD:<br>MBR NOTFY CONT | 34.488248 N x 119.715497 W<br>FIRES CP AC MU C |
| FI - PRESCRIBI | ED FIRE FISC              |                              | Туре                                     | Date                                           |
| CALPF - 2025   | 58 A-7                    |                              | Merged Wildfire<br>(Child)               | 02/15/25 1753                                  |

# <u>Post Fire BAER (FM - Emergency Stabilization) and Post Fire Rehab (FM - Fire Rehabilitation)</u>

For incident type **"FI - Wildfire,"** has two buttons for creating related post wildfire incidents - **"Post Fire BAER"** and **"Post Fire Rehab."** 

Figure 239 - "Post Fire BAER" and Post Fire Rehab" Buttons.

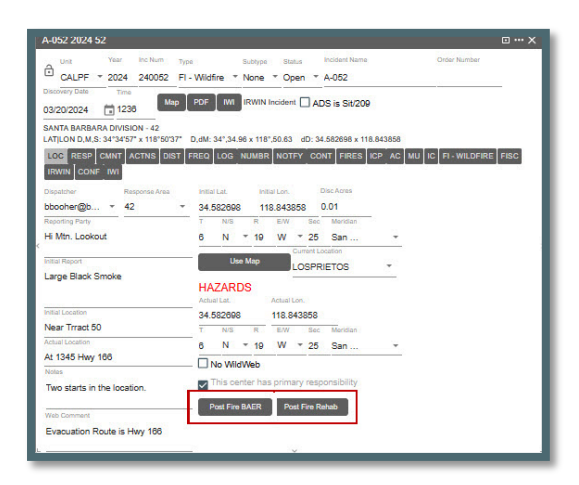

Both the **"Post Fire BAER"** and **"Post Fire Rehab"** incidents are created in the same way. Once user clicks on the either "Post Fire BAER" or "Post Fire Rehab" button a pop-up will require the user to confirm the "Create Post Fire."

Figure 240 - Create the Post Fire Incident

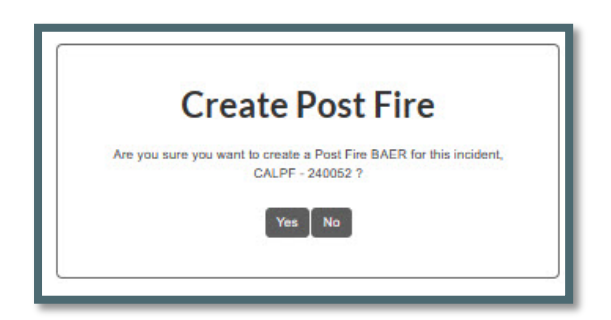

In IRWIN, a **"Post Fire"** relationship is created between the two incidents with the Wildfire as the parent and the BAER or Rehab as the child.

- The BAER or Rehab discovery date/time is defaulted to the current date/time.
- The BAER or Rehab name is the same as the Wildfire with the "BAER" or "Rehab" added to the front of the incident name.
- All the incident header and "LOC" tab data elements from the Wildfire are copied to the related BAER or Rehab.
- Once the two incidents are related, the incident type for both the parent Wildfire and the BAER or Rehab cannot be changed.

Figure 241 - New BAER or Rehab Incident Panel

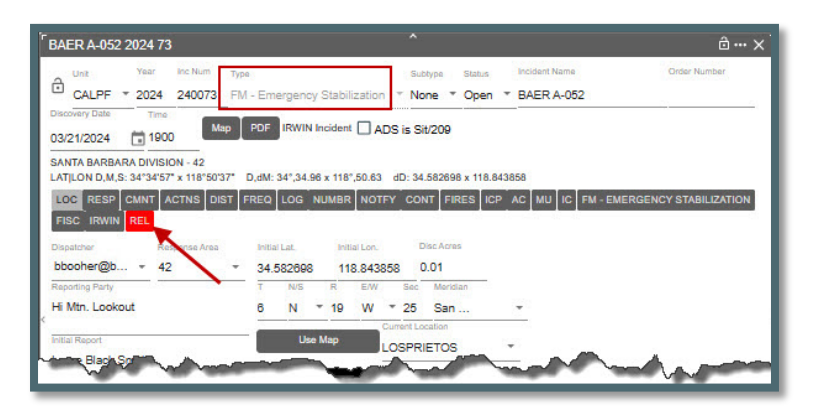

#### Note the Incident Type and Name.

Click on the **"REL" tab** to view the related Wildfire and the user can also click on the Incident listed to open that incident.

Figure 242 - Related Prescribed Fire Information

| ALK A-032 2024                                                                   | 73                                                                               |                                      |                       |                             | ∂… ×                  |
|----------------------------------------------------------------------------------|----------------------------------------------------------------------------------|--------------------------------------|-----------------------|-----------------------------|-----------------------|
| CALPF = 202                                                                      | Inc Num Type<br>240073 FM - Emergency Stat                                       | Subty                                | e Status              | Incident Name<br>BAER A-052 | Order Number          |
| Iscovery Date Tin<br>33/21/2024 19<br>SANTA BARBARA DIVI<br>ATILON D.M.S: 34*34* | Map PDF IRWIN Incide<br>00<br>SION - 42<br>57" x 118"50"37" D,dM: 34",34.96 x 11 | nt ADS is Sit/3<br>8*,50.63 dD: 34.5 | 209<br>32698 x 118.84 | 3858                        |                       |
| FISC IRWIN REL                                                                   | ACTNS DIST FREQ LOG NUME                                                         |                                      | FIRES                 |                             | ERGENCY STABILIZATION |
| Incident ID                                                                      | Name                                                                             | Type                                 | Date $\downarrow$     |                             |                       |
| Incident ID                                                                      | Name                                                                             | Type                                 | Date 4                | -                           |                       |

The Wildfire Incident will have the same "REL" tab to view the relationship between BAER or Rehab.

#### Fire Support (FM - Out of Area Response)

For IRWIN incidents type "FI - Wildfire" with NO resources assigned, the user can now change the type to **"FM - Out of Area Response,"** when the incident is NOT part of an IRWIN conflict.

If resources are still assigned the checkbox will change to said "This center has primary responsibility (release resources first)" when there are resources assigned to the incident

Figure 243 - Resources still assigned to the incident.

In this example, FI - Wildfire (A-053) is the supporting (OR) incident and FI - Wildfire (A-075) the parent incident.

Figure 244 - Incident A-053 (OR)

| A-053 2024 53                                                    |                      | 1141 ·                                | ô>                                                                                                    |
|------------------------------------------------------------------|----------------------|---------------------------------------|----------------------------------------------------------------------------------------------------|
| Unit Year Inc.Num T                                              | pe Subtype           | Status Incident Name     Open * A-053 | Order Number                                                                                                   |
| Discovery Date Time Map                                          |                      | Incident ADS is Sit/209               |                                                                                                    |
| MT. PINOS DIVISION - 59<br>.ATJLON D,M,S: 34°45'48" x 119°55'17" | D,dM: 34°,45.82 x 11 | 9°,55.28 dD: 34.763587 x 119.         | 921389                                                                                                    |
| LOC RESP CMNT ACTNS DIST                                         | FREQ LOG NUMB        |                                       | CP AC MU IC FI - WILDFIRE                                                                                      |
| Dispatcher. Response Area                                        | Initial Lat. In      | Itial Lon. Disc Acres                 |                                                                                                    |
| bbooher@b = 59                                                   | 34.763587 1          | 19.921389 1                           |                                                                                                    |
| Reporting Party                                                  | T N/S R              | E/W Sec Meridian                      |                                                                                                    |
| Hi Mtn. Lookout                                                  | 8 N * 29             | W * 15 San                            | Ŧ                                                                                                    |
| Initial Report                                                   | Use Map              |                                       |                                                                                                    |
| e-Black Smoke                                                    |                      |                                       | The second second second second second second second second second second second second second second second s |

Figure 245 - Incident A-075 (Parent)

| Unit Year Inc Num Type Si<br>CAAFV * 2024 240075 FI - Wildfire * N | ubtype Status Incident Nami    | Order Number            |
|--------------------------------------------------------------------|--------------------------------|-------------------------|
|                                                                    | ione * Open * A-075            |                         |
| Discovery Date Time Map PDF IWI IF                                 | RWIN Incident ADS is Sit/209   |                         |
| LATILON D,M,S: 0°0'0" x 0°0'0" D,dM: 0",0 x 0",0 dD: x             |                                |                         |
| LOC RESP CMNT ACTNS DIST FREQ LOG N                                | UMBR NOTFY CONT FIRES ICP AC M | U IC FI - WILDFIRE FISC |
| IRWIN CONF IWI                                                     |                                |                         |
| Dispatcher Response Area Initial Lat.                              | Initial Lon. Disc Acres        |                         |
| bbooher@b * None * 34.763587                                       | 119.921389 1                   |                         |
| Reporting Party T N/S                                              | R E/W Sec Meridian             |                         |
| -                                                                  | * None *                       |                         |
|                                                                    | Current Legalian               |                         |

To create a "FM - Out of Area Response:"

- Step 1: Uncheck the "This center has primary responsibility," checkbox.
- Step 2: Enter the "Incident being Supported" Unique Fire ID (e.g., 2024-CABDF-240075) of Supported Incident.
- Step 3: Click the "Get Inc Info" button.

Figure 246 - Creating an FM - Out of Area Response

| A-053 2024 53                                                   |                                                   | Ŷ                       |                        | ô…×                 |
|-----------------------------------------------------------------|---------------------------------------------------|-------------------------|------------------------|---------------------|
| CALPF = 2024 240053 FI                                          | Su<br>Wildfire * No                               | btype Status            | Incident Name<br>A-053 | Order Number        |
| Discovery Date Time<br>03/20/2024 1327 Map                      | PDF IWI IR                                        | WIN Incident            | S is Sit/209           |                     |
| VT. PINOS DIVISION - 59<br>ATJLON D,M,S: 34°45'48" x 119°55'17" | D,dM: 34°,45.82 x                                 | x 119°,55.28 dD: 34     | .763587 x 119.921389   |                     |
| LOC RESP CMNT ACTNS DIST F                                      |                                                   | IMBR NOTFY CO           | NTFIRES                | MU IC FI - WILDFIRE |
| Dispatcher Response Area                                        | Initial Lat.                                      | Initial Lon.            | Disc Acres             |                     |
| obooher@b * 59 *                                                | 34.763587                                         | 119.921389              | 1                      |                     |
| E Mite L celect                                                 | T N/S                                             | R E/W Sec               | Meridian               |                     |
| HI Mth. Lookout                                                 | 8 N *                                             | 29 VV * 15              | San *                  | 2                   |
| nitial Report                                                   | Use M                                             | Lap CHUCH               | IUP *                  |                     |
| Large Black Smoke                                               | Actual Lat.                                       | Actual Lon.             |                        |                     |
|                                                                 | 34.763587                                         | 119.921389              |                        |                     |
| nitial Location                                                 | T N/S                                             | R E/W Sec               | Meridian               |                     |
|                                                                 | 8 N *                                             | 29 W = 15               | San +                  |                     |
| Actual Location                                                 |                                                   | eh                      |                        | •                   |
| Notes                                                           | Incident being Su<br>2024-CAANF-24)<br>2024-CABDF | pported (eg.<br>-240075 | Get Inc Info           |                     |
|                                                                 | his cente                                         | er has primary resp     | onsibility             |                     |
| Web Comment                                                     | Post Fire BA                                      | ER Post Fire Ro         | shab                   |                     |
|                                                                 |                                                   |                         |                        |                     |
|                                                                 |                                                   | ×                       |                        |                     |

Once you click on the "Get Inc Info" button, a pop-up will require the user to confirm "Create Relationship."

Figure 247 - Create Relationship

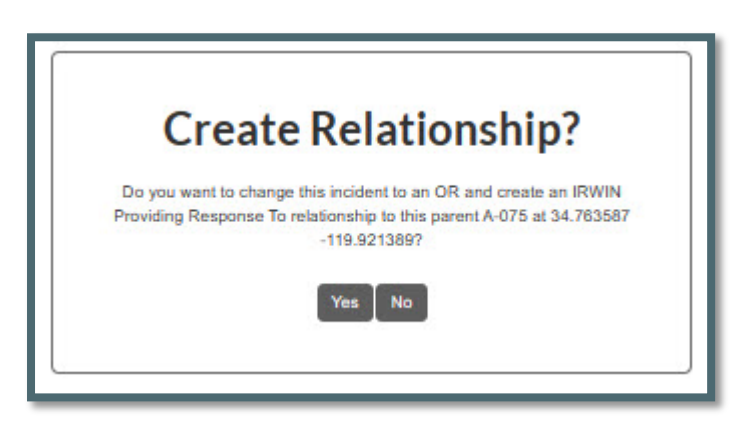

YES, will change the incident type to an **OR (FM - Out of Area Response)** and create an IRWIN "Providing Response To" relationship to the parent incident (A-075). For this type of OR there is no "REL" tab, the providing support incident Fire ID is to the right of the "IWI" button.

Figure 248 - Supporting Incident A-053.

| 4-053 2024 24                                                                                                    | 0053                                                    |                    |                 |                                           |                                                 |                           |                                                                        | î                   |                                                         |                       |                            |               |        |        |          | ô·    |
|----------------------------------------------------------------------------------------------------|---------------------------------------------------------|--------------------|-----------------|-------------------------------------------|-------------------------------------------------|---------------------------|------------------------------------------------------------------------|---------------------|---------------------------------------------------------|-----------------------|----------------------------|---------------|--------|--------|----------|-------|
|                                                                                                    | Year Ir<br>2024 2                                       | nc Num<br>240053   | тура<br>FM      | - Out                                     | of Are                                          | ea Re                     | esponse                                                                | s<br>* 1            | iubtype<br>None                                         | Status                |                            | A-053         | lame   |        |          |       |
| Order Number                                                                                                    | Discovery 1<br>03/20/20                                 | Date<br>024        | Tim             | 10<br>27                                  | M                                               | ap                        | PDF                                                                    | M                   | Provid                                                  | ing: 2024-            | CAB                        | 0F-2400       | 75 🗆   | ADS is | s Sit/20 | Ð     |
|                                                                                                    |                                                         |                    |                 |                                           |                                                 |                           |                                                                        |                     |                                                         |                       |                            |               |        |        |          |       |
| T. PINOS DIVIS                                                                                                    | ON - 59                                                 | 110*55*            | 17* 6           | Min                                       | 949 45                                          | 82 -                      | 1102 55 2                                                              | a an                | - 34 7                                                  | 83587 - 11            | 10.02                      | 1380          |        |        |          |       |
| AT, PINOS DIVIS                                                                                                    | ON - 59<br>4°45'48" x                                   | 119°55"            | 17° [           | D,dM:                                     | 34°,45                                          | .82 x 1                   | 119°,55.2                                                              | 8 dD<br>ONT         | : 34.7                                                  | 63587 x 11            | 19.92 <sup>-</sup>         | 1389<br>ULIC  | FM - 0 | UT OF  | AREAR    | ESPOR |
| MT. PINOS DIVIS                                                                                                    | ON - 59<br>4°45'48" x<br>CTNS DI                        | 119°55'            | 17" [<br>EQ [L  | 0,dM:<br>OG                               | 34°,45.<br>NUMBI                                | .82 x 1                   | 119°,55.2<br>DTFY C                                                    | 8 do                | : 34.7                                                  | 63587 x 11<br>S ICP A | 19.92 <sup>-</sup><br>\C M | 1389<br>U IC  | FM - 0 | UT OF  | AREA R   | ESPON |
| MT. PINOS DIVIS<br>LATILON D.M.S. 3<br>LOC CMNT A<br>FISC IRWIN I<br>Dispatcher                                                    | ON - 59<br>4*45'48* x<br>CTNS DI<br>WI<br>Respo         | 119°55'<br>IST FRI | 17" [           | O,dM:<br>OG                               | 34°,45<br>NUMBR                                 | .82 x 1                   | 119°,55.2<br>DTFY C                                                    | 8 dD<br>ONT         | FIRES                                                   | 83587 x 11            | 19.92 <sup>-</sup><br>\C M | 1389<br>IU IC | FM - 0 | UT OF  | AREA R   | ESPOR |
| MT. PINOS DIVIS<br>LATILON D.M.S. S<br>LOC CMNT A<br>FISC IRWIN I<br>Dispatcher<br>bbooher@b                                       | ON - 59<br>4°45'48" x<br>CTNS DI<br>WI<br>Respo<br>T 59 | IST FRE            | 17" (<br>EQ L   | D,dM:<br>OG I<br>Initia<br>34.7           | 34°,45<br>NUMBI<br>I Lat.<br>76358              | .82 x 1                   | III9°,55.2<br>DTFY C<br>Initial Lon<br>119.92                          | 8 dE<br>ONT         | Disi                                                    | 83587 x 11<br>ICP A   | 19.92 <sup>-</sup><br>\C M | 1389<br>IU IC | FM - 0 | UT OF  | AREA R   | ESPON |
| MT. PINOS DIVIS<br>LATLON D.M.S. S<br>LOC CMNT A<br>FISC IRWIN I<br>Dispatcher<br>bbooher@b<br>Reporting Party                     | ON - 59<br>4°45'48" x<br>CTNS DI<br>WI<br>Respo<br>7 59 | IST FRE            | 17" [<br>EQ ] L | O,dM:<br>OG<br>Initia<br>34.7<br>T        | 34°,45.<br>NUMBI<br>I Lat.<br>76358'<br>N/S     | .82 x<br>R NO             | Initial Lon<br>119°,55.2<br>Correy C<br>Initial Lon<br>119.92<br>R E/V | 8 dE<br>ONT<br>1389 | Dis 34.70<br>FIRES                                      | 63587 x 11<br>CP A    | 19.92'<br>\C M             | 1389<br>UUC   | FM - 0 | JT OF  | AREA R   | ESPON |
| MT. PINOS DIVIS<br>LATLON D.M.S: S<br>LOC CMNT A<br>FISC IRWIN I<br>Dispatcher<br>bbooher@b<br>Reporting Party<br>Hi Mtn. Lookout  | ON - 59<br>4°45'48" x<br>CTNS DI<br>WI<br>Respo<br>7 59 | IST FRE            | 17" [<br>EQ ] L | D,dM:<br>OG I<br>Initia<br>34.7<br>T<br>8 | 34°,45<br>NUMBI<br>I Lat.<br>76358<br>N/S<br>N  | .82 x 1<br>R NO<br>7      | 119°,55.2<br>DTFY C<br>Initial Lon<br>119.92<br>R E/V<br>29 W          | 8 dE<br>ONT<br>1389 | Dis 34.70<br>FIRES                                      | Acres                 | 19.92 <sup>-</sup>         | 1389<br>IU IC | FM - 0 | UT OF  | AREA R   | ESPON |
| MT. PINOS DIVIS<br>LATILON D.M.S: S<br>LOC CMNT A<br>FISC IRWIN I<br>Dispatcher<br>bbooher@b<br>Reporting Party<br>Hi Mtn. Lookout | ON - 59<br>4*45'48" x<br>CTNS DI<br>WI<br>Respo<br>7 59 | IST FR             | 17" [<br>EQ   L | D,dM:<br>OG<br>Initia<br>34.7<br>T<br>8   | 34°,45<br>NUMBI<br>I Lat.<br>76358'<br>N/S<br>N | .82 x 1<br>R NG<br>7<br>F | 119°,55.2<br>DTFY C<br>Initial Lon<br>119.92<br>R E/V<br>29 W          | 8 dD<br>ONT<br>1389 | Dis 34.70<br>FIRES<br>Disc<br>1<br>Sec<br>15<br>nt Loca | Acres<br>Meridian     | 19.92 <sup>-</sup>         | 1389<br>U IC  | FM - 0 | UT OF  | AREA R   | ESPON |

#### **Section 5: Timers**

# Open Timers (F4 or Open Timer Icon)

Figure 249 - Open Timer Panel Icon

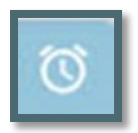

Figure 250 - Open Timer Panel

| Open Timers                     |                      | â×' |
|---------------------------------|----------------------|-----|
| Show Timers After<br>03/01/2023 | E Q Show Closed      |     |
|                                 |                      |     |
| Timer                           | Initiated Date Open? |     |
| ¢                               |                      | >   |
|                                 |                      |     |
|                                 | No rows              |     |

- Enter a date under **"Show Timers After,"** to show a timer after a certain date.
- Click the "Search" button.

Figure 251 - Show Open Timers

| - | Open Timers                  | ^               |        | ô×¹ |
|---|------------------------------|-----------------|--------|-----|
|   | Show Timers After 03/31/2023 | 📰 🔍 🗌 Show Clos | ed     |     |
|   | Timer                        |                 | Copen? |     |
| ŀ | New                          | 05/15/23 1421   | ves    |     |
| ¢ | 2EDW3                        | 05/27/23 0850   | ves    | B   |
|   | AA07LPF                      | 05/27/23 0852   | yes    |     |
|   | 2EDW3                        | 05/27/23 0856   | yes    |     |

Figure 252 - Show Closed Timers

| Open Timers                  |                |             | â×' |
|------------------------------|----------------|-------------|-----|
| Show Timers After 03/31/2023 | Show Clo       | osed        |     |
| COLUMNS 3                    | FILTERS EDENSI | TY 🛃 EXPORT |     |
| Timer                        | Initiated Date | Open?       | 1   |
| 7EDW2                        | 06/22/23 1148  | no          |     |
| < 2EDW3                      | 05/27/23 0850  | yes         |     |
| AA07LPF                      | 05/27/23 0852  | yes         |     |
| 2EDW3                        | 05/27/23 0856  | yes         |     |
| 10EDW1                       | 06/23/23 0824  | no          |     |
| 7ADMIN1 F                    | 06/23/23 0824  | no          |     |

By default, only open timers are displayed. To show Closed Timers:

- Click the **"Show Closed"** timer box.
- Click on a timer to open in that timer panel.

Figure 253 - From the Panel, Open a Timer.

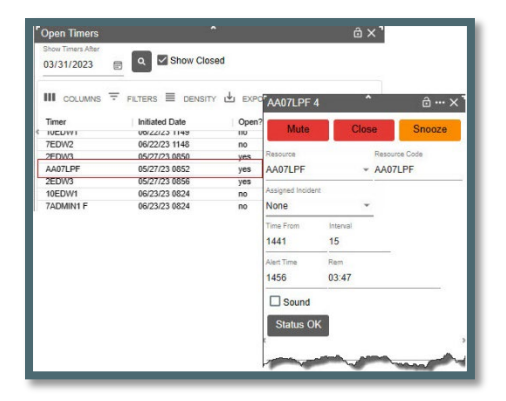

## **Create New Timer**

Figure 254 - New Timer Panel Icon

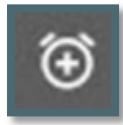

*WildCAD-E* allows the creation of **"Timers,"** which remind the user to act after a certain number of minutes.

#### To start a New Timer:

• The user will select the Timer Icon or use F4 to see the Timer screen (shown in Figure 254).

Figure 255 - New Timer

| AA07LPF 1        | 2        | ^          | ô…×¹     |
|------------------|----------|------------|----------|
| Mute             | Clo      | se         | Snooze   |
| Resource         |          | Resource C | ode      |
| AA07LPF          |          | AA07LPF    |          |
| Assigned Inciden | t        |            |          |
| B3-1087          |          | <u> </u>   |          |
| Time From        | Interval |            |          |
| 1352             | 15       |            |          |
| Alert Time       | Rem      |            |          |
| 1408             | 11:48    |            |          |
| Sound            |          |            |          |
| Status Ok        |          |            |          |
| (                | <b>`</b> |            |          |
|                  |          |            |          |
| Other            |          |            |          |
| _                |          |            |          |
|                  |          |            |          |
| Lat              | Long     | Head       | ding     |
| Alt              | Speed    | Pax        |          |
| Fuel             |          |            |          |
|                  |          |            |          |
|                  |          |            |          |
|                  |          |            |          |
|                  |          |            |          |
| L                |          | ~          | <u> </u> |

## To Select the Resource to be monitored:

• Use the dropdown or enter the resource manually.

## The following entries are automatically populated:

- **Time From** The time the alert will start and will change after the "Status OK' button is pushed.
- **Interval** The number of minutes before the timer wants an "Ok Status." This time is set by Center Administrator.
- **Alert Time** Number of minutes until the alert will end and will change after the "Status OK' button is pushed.
- Rem (Remaining Time) The time counts down from the set start minutes and will
  restart after the "Status OK" button is pushed. T

Click the **'Enter'** key, after typing text, this functions the same as clicking on "Status OK" or "Other" buttons.

124

Aircraft have additional optional fields to complete if the user selects "Aircraft" as their resource:

- Lat/Lon
- Heading
- Altitude
- Speed
- Passenger
- Fuel

Figure 256 - Select Resource Timer

| ~                 | ô ••• ×                  |
|-------------------|--------------------------|
| Close             | Snooze                   |
| Resou<br>X 🔺 AA07 | rce Code<br>7LPF         |
|                   |                          |
|                   |                          |
|                   |                          |
|                   | Close<br>Resou<br>X AA00 |

Figure 257 - An Example of a Typical Timer

| AA07LPF 4                                                         | ^                                           | ∂…×¹                       |
|-------------------------------------------------------------------|---------------------------------------------|----------------------------|
| Mute                                                              | Close                                       | Snooze                     |
| Resource                                                          | Re                                          | source Code                |
| AA07LPF                                                           | - AA                                        | A07LPF                     |
| Assigned Inciden                                                  | t                                           |                            |
| None                                                              | *                                           |                            |
| Time From                                                         | Interval                                    |                            |
| 1441                                                              | 15                                          |                            |
| Alert Time                                                        | Rem                                         |                            |
| 1456                                                              | 03:47                                       |                            |
| Sound                                                             |                                             |                            |
| Status Ok                                                         | ·                                           |                            |
|                                                                   |                                             | ,                          |
| 2                                                                 |                                             |                            |
| Other                                                             |                                             |                            |
| Winds are le                                                      | ss than 20 mph.                             |                            |
|                                                                   |                                             |                            |
| Lat                                                               | Long                                        | Heading                    |
| Lat<br>34.627558                                                  | Long<br>119.860840                          | Heading<br>180             |
| Lat<br>34.627558<br>Alt                                           | Long<br>119.860840<br>Speed                 | Heading<br>180<br>Pax      |
| Lat<br>34.627558<br>Alt<br>6000                                   | Long<br>119.860840<br>Speed<br>145          | Heading<br>180<br>Pax<br>1 |
| Lat<br>34.627558<br>Alt<br>6000<br>Fuel                           | Long<br>119.860840<br>Speed<br>145          | Heading<br>180<br>Pax<br>1 |
| Lat<br>34.627558<br>Alt<br>6000<br>Fuel<br>3 hrs.                 | Long<br>119.860840<br>Speed<br>145          | Heading<br>180<br>Pax<br>1 |
| Lat<br>34.627558<br>Alt<br>6000<br>Fuel<br>3 hrs.<br>10/05/23 144 | Long<br>119.860840<br>Speed<br>145<br>II OK | Heading<br>180<br>Pax<br>1 |
| Lat<br>34.627558<br>Alt<br>6000<br>Fuel<br>3 hrs.<br>10/05/23 144 | Long<br>119.860840<br>Speed<br>145<br>II OK | Heading<br>180<br>Pax<br>1 |
| Lat<br>34.627558<br>Alt<br>6000<br>Fuel<br>3 hrs.<br>10/05/23 144 | Long<br>119.860840<br>Speed<br>145<br>11 OK | Heading<br>180<br>Pax<br>1 |

## <u>Sound</u>

## Check the box next to "Sound," and sound will occur automatically,

• Uncheck the box to disable the sound.

Alerts - Two different alerts are visible.

- The first alert occurs when the time remaining (REM) reaches zero minutes. This alert will be a "Flashing Red Line" around the timer. The timer countdown continues after zero showing negative count instead of stopping at zero.
- The second alert occurs if no action is taken by minus (-) minute. This alert will be a "Flashing Red" fill the entire timer.

Figure 258 - Flashing Red Line Around Resource Timer

| New 0              | ^             | ê ••• ×       |
|--------------------|---------------|---------------|
| Mute               | Close         | e Snooze      |
| Resource           | *             | Resource Code |
| Assigned Incide    | ent           | <u> </u>      |
| None               | Ŧ             |               |
| Time From          | Interval<br>1 |               |
| Alert Time<br>1002 | Rem<br>-00:03 |               |
| Status C           | ĸ             | 8             |
| Lat                | Long          | Heading       |
| Alt                | Speed         | Pax           |
| Fuel               | 01 OK         |               |
|                    | Ţ             |               |

Figure 259 - Flashing Red fills the entire Resource Timer

| AA07LPF -6         | 2195 ົ           | (a) )( <sup>1</sup>    |
|--------------------|------------------|------------------------|
| Mute               | Close            | Snooze                 |
| Resource           | R<br>• A         | esource Code<br>A07LPF |
| Assigned Incident  | -                |                        |
| Time From<br>0859  | Interval<br>15   |                        |
| Alert Time<br>0914 | Rem<br>-62195:46 |                        |
| Status OK          |                  | ,                      |
| Other              |                  |                        |
| Lat                | Long             | Heading                |
| Alt                | Speed            | Pax                    |
| Fuel               |                  |                        |
| 08/23/23 0859      | өок              |                        |
|                    |                  |                        |

The user can **"Dock" a Timer,** just like with the Incident Panels, by using the three dots in the upper right corner of the Timer panel.

- If docked the same automatic alerts occur, they will become undocked and cannot be docked again.
- The timer will remain on top of all other panels.

Figure 260 - Docking AA07LPF 6 Resource Timer.

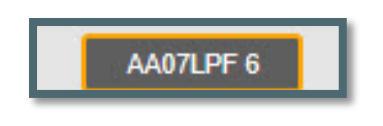

Figure 261 - Alert for Docking AA07LPF 6 Resource Timer

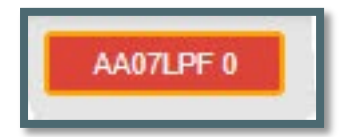

Figure 262 - Snooze button timer.

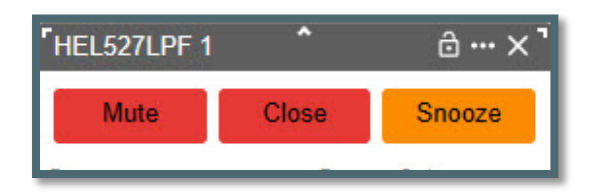

These buttons (in Figure 262) control the management of the timer:

- **Mute** Use the button to stop the Alert Sound.
- **Close** Use the button to end the Timer.
- **Snooze** Use the button to put the Timer on hold.

After a timer has been status in "Snooze," the button will automatically change to "Resume."

• To re-start the timer, click on the **Resume** button (Figure 263).

Figure 263 - Resume Timer

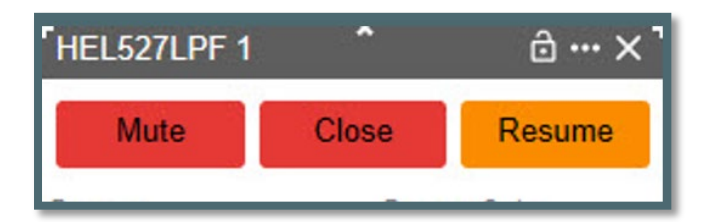

## **Section 6: Complexes**

Figure 264 - Complex Icon

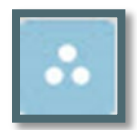

## Create a Complex

When the **"Complex Icon"** is initially clicked (Figure 264), the user will be prompted to confirm a complex is intended to be created before the Complex can be created.

Figure 265 - Dispatcher will confirm the creation of a Complex incident before the action is taken.

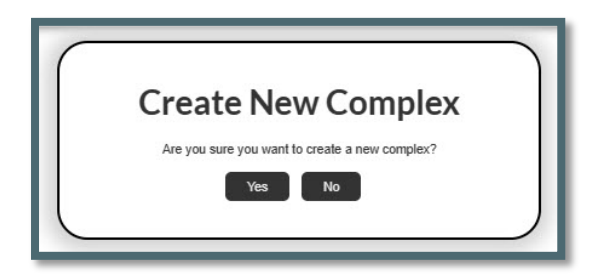

• **"IRWIN Created"** will not display until the Complex name is entered.

Figure 266 - Creating a Complex

| A-562 Complex                  | 2023 562                 | 2 ^             | ê… ×          |
|--------------------------------|--------------------------|-----------------|---------------|
| Unit Year                      | inc #                    | Discovery Date  | Time          |
| CALPF * 2023                   | 3 562                    | 03/18/2023      | 1532          |
| Status Name (i<br>Open + A-562 | nc."Complex")<br>Complex |                 | DS is Sit/209 |
| Get Firecode                   | Auto FireCo              | ode FS Job Code | FS Override   |
| Lat.                           | -                        | Lon.            | IRWIN         |
| 43.616700                      | 3.616700 116.200000      |                 |               |
| Incident ID                    | T FILTE                  | ers 🔲 DENSITY   | Date ↓        |
|                                |                          | No rows         |               |
|                                | As                       | sign Release    | _             |

After clicking on the Icon, *WildCAD-E* auto populates the following list of items on the Complex Panel's Header:

- **Unit** Uses the default as set by Center Administrator in.
- **Year** Uses the current calendar year.
- Inc Num (Incident Number) The Center Administrator may have added a prepend with calendar year and/or an ending suffix to the end of the incident number. This is common when a Center defined code is used to identify different units within the same Center.
- **Discovery Date and Time** Date and time incident was discovered.
- Status (as "Open")

 Lat/Lon - The initial Lat/Lon is a temporary location until the Incident is added to the Complex. Once one incident is added the Lat/Lon becomes the location. As more incidents are added, the Lat/Lon is calculated to a center point of all incidents.

## Incident Name

- Displays "New Complex" until the user types in the actual name of the Complex.
- "New Complex" is automatically replaced at this point.
- For every Complex, the name MUST include the word "Complex," as example "A-562 Complex."

## Log and IRWIN Buttons

## Log Button

The "Log" button opens a screen like the Incident Panel Log Tab.

## **IRWIN Button**

The **"IRWIN"** button displays:

- IRWIN ID
- ADS Permission State
- History of transaction with IRWIN

## Adding an Incident to the Complex

- 1. Select an incident from the Open Incident Panel.
- 2. Click **"Assign"** at the bottom of the Complex panel. (An Incident must have an IRWINID to join a Complex and be a Wildfire.)
- 3. Click "OK" to confirm.
  - The "OK" action will automatically change the Lat/Lon to the add incident Lat/Lon.

Figure 267 - Add an Incident to a Complex

| A-562 Complex   | 2023 562      |                     | ⊡ ••• ×                      | Open Incidents   |                 |      | ⊡ × ⊡       |   |
|-----------------|---------------|---------------------|------------------------------|------------------|-----------------|------|-------------|---|
| Unit Year       | Inc#          | Discovery Date      | Time                         |                  | Stano who pro   | 2007 |             |   |
| CALPE - 2023    | 562           | 03/18/2023          | 1532                         | Incident ID      | Name            | PORT | Date        |   |
|                 |               |                     |                              |                  | A CO2 Operation |      | 02/40/02 4/ |   |
| tatus Name (in  | c."Complex")  |                     |                              | CALPF - 2023 562 | A-562 Complex   |      | 03/10/23 1  |   |
| pen - A-562     | Complex       |                     | S is Sit/209                 | CACND 2023 559   | A-559           |      | 03/16/23 1/ |   |
|                 |               |                     |                              | CALDE - 2023 557 | A-557           |      | 03/16/23 1  |   |
| ALCONOMIC AND A | Auto FireCode | FS Job Code         | FS Override                  | CACND - 2023 556 | A-556           |      | 03/16/23 10 |   |
| Get Firecode    |               |                     |                              | CACND - 2023 555 | A-555           |      | 03/16/23 0/ | 1 |
|                 |               |                     |                              | CALPF - 2023 554 | A-554           |      | 03/14/23 18 |   |
|                 | Lo            | on.                 | IRWIN                        | CALPF - 2023 553 | A-553           |      | 03/14/23 16 |   |
| 616700          | 1             | 16.200000           | Created                      | CALPF - 2023 552 | A-552           |      | 03/13/23 10 |   |
|                 |               |                     |                              | CALPF - 2023 551 | A-551           |      | 03/13/23 10 |   |
| ncidents Log I  | RWIN          |                     |                              | CACND - 2023 550 | A-550           |      | 03/13/23 05 |   |
|                 | Wildfire Inci | idents in this Comp | lex                          | CACND - 2023 549 | A-549           |      | 03/13/23 09 |   |
|                 |               |                     | and the second second second | CALPF - 2023 548 | A-548           |      | 03/10/23 10 |   |
| COLUMNS         |               | IS E DENSITY        | EXPORT                       | CALPF - 2023 547 | A-547           |      | 03/10/23 10 |   |
|                 | 10000         |                     |                              | CALPF - 2023 546 | A-546           |      | 03/10/23 10 |   |
| Incident ID     | Nan           | ne                  | Date 4                       | CALPF - 2023 545 | A-545           |      | 03/10/23 10 |   |
|                 |               |                     |                              | CAAFV - 2023 544 | WTest22         |      | 03/09/23 11 |   |
|                 |               |                     |                              | CAAFV - 2023 543 | New             |      | 03/09/23 11 |   |
|                 |               |                     |                              | CALPF - 2023 542 | New             |      | 03/09/23 05 |   |
|                 |               |                     |                              | 4                |                 | ¥    |             |   |
| <u>?</u>        |               | No rows             |                              |                  |                 |      |             |   |
|                 | Assig         | gn Release          |                              |                  |                 |      |             |   |

Figure 268 - Confirmation that the user wants to add an Incident to a Complex.

| Assign the selected Wildfire, CACND - 2023 558 | to the com | plex?  | 3 |
|------------------------------------------------|------------|--------|---|
|                                                | ОК         | Cancel | [ |

Figure 269 - The Added Incident to the Complex

| A-562 Complex                   | 2023 562                 | ^                    | ∂…×`             |
|---------------------------------|--------------------------|----------------------|------------------|
| Unit Year                       | Inc #                    | Discovery Date       | Time             |
| CALPF * 2023                    | 562                      | 03/18/2023           | 1532             |
| Status Name (ir<br>Open ▼ A-562 | nc."Complex")<br>Complex |                      | 0S is Sit/209    |
| Get Firecode                    | Auto FireCod             | e FS Job Code        | FS Override      |
| Lat.<br>36.070190               | L                        | .on.<br>121.475830   | IRWIN<br>Created |
| COLUMNS                         | Wildfire Ind             | cidents in this Comp | export           |
| Incident ID                     | Na                       | me                   | Date 🗸           |
| CACND - 2023                    | 558 A-5                  | 558                  | 03/16/23 1429    |
|                                 |                          |                      |                  |
| L                               | Ass                      | ign Release          |                  |

There is no limit to the number of Incidents (wildfires) that the user can attach to an Incident Complex. The user can add or remove Incidents from a Complex at any time based on incident management strategies.

## FireCode

- After adding an incident, click on the "Get Firecode" button, and the FireCode number will be displayed.
- A FS Job Code and FS Override can be entered using free text.

Figure 270 - Get Firecode Button Panel

| A-562 Complex                      | 2023 562               | -           | ₫ ••• ×       |
|------------------------------------|------------------------|-------------|---------------|
| Unit Year                          | Inc # Disc             | overy Date  | Time          |
| CALPF * 2023                       | 562 03/                | 18/2023     | 1532          |
| Status Name (inc<br>Open • A-562 ( | :"Complex")<br>Complex |             | S is Sit/209  |
| Get Firecode                       | Auto FireCode          | FS Job Code | FS Override   |
| Lat.                               | Lon.                   |             | IRWIN         |
| 36.070190                          | 121.4                  | 75830       | Created       |
| Incident ID                        | Name                   |             | Date 🗸        |
| CACND - 2023 5                     | 58 A-558               |             | 03/16/23 1429 |
|                                    |                        |             |               |
|                                    |                        |             |               |

Figure 271 - The FireCode is displayed.

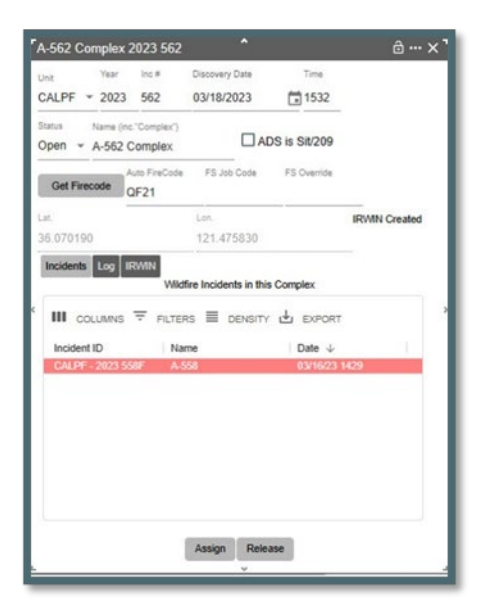

## **Releasing an Incident from the Complex**

- Click on the Incident to be released.
- Click the "Release" button.

Figure 272 - Confirmation that an incident is to be released from a Complex.

| Release the selected Wildfire, CACND - | - 2023 558 from the c | omplex? |
|----------------------------------------|-----------------------|---------|
|                                        | ОК                    | Cancel  |

## Section 7: Field Interrogation File (F3 or FI File Icon)

Figure 273 - Fl Icon

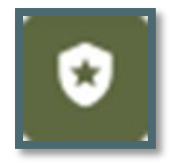

## Field Interrogation File (FI File) panel

Law enforcement incidents may be used by any dispatch center. If a center wants to use the FI system, they need to request access with a **Service Request to Bighorn Information Systems.** 

Figure 274 - Unless the dispatcher is authorized and "LE Authorized" in the system is set to "yes," they will not have access to navigate to and use the FI File panel.

| ≡ Center Admin       |                      |      |               |    |
|----------------------|----------------------|------|---------------|----|
| Dispatchers          |                      |      |               |    |
|                      |                      |      |               |    |
|                      | DENSITY 🕁 EXPORT     |      |               |    |
| bbooher@bighorn.info | Name<br>Brian Booher | Unit | LE Authorized | B3 |

The Center Administrator will grant a Dispatcher "LE Authorized." Only dispatchers who are **"LE Authorized"** can create, edit, or view law enforcement incidents or FI records.

Figure 275 - Dispatcher set to 'yes' is authorized for the FI System.

| ≡ Center Admin      |                 |      |               |    |
|---------------------|-----------------|------|---------------|----|
| Dispatchers         |                 |      |               |    |
|                     |                 |      |               |    |
|                     | ENSITY 🕁 EXPORT |      |               |    |
| bbooher@bighom.info | Brian Booher    | Unit | LE Authorized | B3 |

The **"Open FI File (F3)"** button on the Home Page ribbon opens the FI screen for search or creating an FI record does not tie to Incident. The Home Page "FI" Icon does not allow starting a LE Incident. From the Home Page only one instance of the FI File search panel can be open

Multiple FI File panels that are associated with incidents can now be opened simultaneously multiple Panel by clicking the incident panel.

To search the FI record by:

- Resource
- Vehicle Plate
- Name and or DOB
- Contact Date and Time (Saves automatically by clicking "Save New" or "Save Edit" Button)
- Op Lic State and/or Number
- Firearm
- View a description (Save by clicking "Save New" or "Save Edit" Button)
- Open a record associated with the search.

Figure 276 - FI Panel

| Field Interrogation Fi         | le                 | •        | ê ••• ×  |
|--------------------------------|--------------------|----------|----------|
| Resource<br>None 1             | 🛫 🗌 Show All       |          |          |
| Plate State                    | Plate Number       | 2 Search |          |
| Last                           |                    |          |          |
| First                          |                    | 2        |          |
| Middle                         |                    | 3        |          |
| DOB<br>mm/dd/yyyy 📄            | Search             |          |          |
| Contact Date Tim<br>mm/dd/yyyy | 2                  |          |          |
| Op Lic State                   | Op Lic Number<br>5 | Search   |          |
| Firearm Make                   | Serial Number      | Caliber  | Search   |
| Description                    |                    |          |          |
|                                |                    | 7        |          |
| Clear Search S                 | ave New            |          |          |
| Contact Date $\downarrow$      | First              | Last     | Incident |
|                                |                    | ð        |          |
|                                |                    |          |          |
|                                |                    | No rows  |          |

# Searching by Resource (Block 1)

The only resources that will show in the dropdown will be Resources that the Center Administrator indicated that the Resource is authorized the use of the law enforcement Field Interrogation File.

- Either type in a Resource Name (Code)
- Click the "Show All" to the list of resources authorized.
- Then click the "Search" Button near the bottom of the FI Panel

Figure 277 - Search by Resource

| 1 |
|---|
|   |

This will return any records associated with that resource.

- The record will show in Block 8
- Click on any record associated with the search.
- As an example, this search only had one record,
- Add any changes and click the "Save Edit" button.

v1.809.0, March 2025

Figure 278 - Results of Search by Resource 10EDW.

| Field Interrogation Fi | le                | ^       | <b>⊜</b> …×]          |
|------------------------|-------------------|---------|-----------------------|
| Resource               |                   |         |                       |
| 10EDW1                 | - Snow All        |         |                       |
| Plate State            | Plate Number      |         |                       |
| CA                     | 345ABC            | Search  |                       |
| Last                   |                   |         |                       |
| Lowe                   |                   |         |                       |
| First                  |                   |         |                       |
| Reginald               |                   |         |                       |
| Middle                 |                   |         |                       |
| BowWow                 |                   |         |                       |
| DOB                    |                   |         |                       |
| 12/13/2001             | Search            |         |                       |
| Contact Date Time      | 2                 |         |                       |
| 09/13/2023             | 3                 |         |                       |
| On Lin Shifts          | On Lin Number     |         |                       |
| Op Lic State           | Op Lic Number     | Search  | ,                     |
|                        | 100211234         |         |                       |
| Firearm Make           | Serial Number     | Caliber | Count                 |
|                        |                   |         | Search                |
| Description            |                   |         |                       |
| Chopping Tree Down     | = Resource Damage |         |                       |
|                        |                   |         |                       |
|                        |                   |         |                       |
| Clear Search S         | ave Edit          |         |                       |
| Contact Date $\psi$    | First             | Last    | Incident              |
| 09/13/23 1313          | Reginald          | Lowe    | CALPE - 2023 1063 New |
|                        | N                 |         |                       |
|                        | 3                 |         |                       |

# Searching by Name/DOB or Op License State/Number or Firearm

In each of the Blocks 2, 3, 5 and 6 enter a minimum of one search criteria.

As example,

- In Block 2 the search criteria used was the last name only (Booher)
- Enter "Booher" and click the "Search" Button in this block.
- This search criteria displayed four (4) records for the last name. (Figure 278)
- Single click on one of the records will fill in the data regarding that record.
- Double click will open the incident (B3-1031) associated with that record. (Figure 279)
Figure 279 - Results of Search by Name

| Field Interrogat  | ion File |               | *       | <b>∂</b> ••• ×                                |
|-------------------|----------|---------------|---------|-----------------------------------------------|
| Resource          |          | Show All      |         |                                               |
| None              | *        |               |         |                                               |
| Plate State       |          | Plate Number  | Search  |                                               |
| Last<br>Booher    |          |               |         |                                               |
| First             |          |               |         |                                               |
| Middle            |          |               |         |                                               |
| DOB<br>mm/dd/yyyy | Searc    | ch<br>Im      |         |                                               |
| Contact Date      | Time     | 9             |         |                                               |
| mm/dd/yyyy        |          |               |         |                                               |
| Op Lic State      |          | Op Lic Number | Search  |                                               |
| Firearm Make      |          | Serial Number | Caliber | Search                                        |
| Description       |          |               |         |                                               |
| Clear Search      | Save Ne  | w             |         |                                               |
| Contact Date 🚽    | i i      | First         | Last    | Incident                                      |
| 07/26/23 0000     |          | Brian         | Booher  | CASCA - 2023 1031 B3-<br>1031                 |
| 07/26/23 0000     |          | Brian         | Booher  | CASCA - 2023 1034<br>Waterman Target SHooting |
| 07/25/23 1700     |          | Brian         | Booher  | 01001 000 000                                 |
| 07/19/23 1700     |          | Brian         | Booher  | CASCA - 2023 1031 B3-<br>1031                 |

Figure 280 - Result of Search Incident

| B3-1031 2023 1                                                                                             | 031                  |                                                 |                                                                 |                                    |                                 |        |                                  |                         | 0 ••• ×                        |
|----------------------------------------------------------------------------------------------------|----------------------|-------------------------------------------------|-----------------------------------------------------------------|------------------------------------|---------------------------------|--------|----------------------------------|-------------------------|--------------------------------|
| A Unit                                                                                                    | Year                 | Inc Num                                         | Туре                                                            |                                    | Subt                            | ype    | Status                           |                         |                                |
| CASCA -                                                                                                    | 2023                 | 1031                                            | Lav                                                             | v Enf                              | <ul> <li>Nor</li> </ul>         | ne 💌   | Open                             | Ŧ                       |                                |
| Incident Name                                                                                              |                      | Order                                           | Number                                                          |                                    | Discover                        | y Date | Tir                              | me                      | (Constant)                     |
| B3-1031                                                                                                    |                      |                                                 |                                                                 |                                    | 07/20/                          | 2023   | <b>1</b>                         | 013                     | Map                            |
| LATILON D,M,S: 0                                                                                           | 0'0" x 0°0           | NDS IS S<br>0'0" D,c                            | SIT/209<br>IM: 0°,I                                             | 0 x 0°,<br>FREQ                    | 0 dD:>                          | NUME   |                                  | TEY                     | CONT                           |
| LATILON D,M,S: 0°<br>LOC RESP CI<br>FIRES ICP AC                                                           | 0'0" x 0°(<br>MNT AC | D'O" D, c<br>CTNS C<br>IC LAW                   | M: 0°,<br>M: 0°,<br>DIST                                        | 0 x 0°,<br>FREQ<br>FISC            | 0 dD: )<br>LOG<br>IRWI          |        | BR NO<br>NF IW                   | TFY (<br>  FI<br>       | CONT<br>Disc Acres             |
| LATILON D,M,S: 0°<br>LOC RESP CI<br>FIRES ICP AC<br>Dispatcher<br>bbooher@b                                |                      | O'0" D, c<br>CTNS C<br>IC LAW<br>onse Area<br>e | Sit/209<br>Sit/209<br>Sist Dist Dist Dist Dist Dist Dist Dist D | 0 x 0°,<br>FREQ<br>FISC            | 0 dD: )<br>LOG<br>IRWII<br>Lat. |        | BR NO<br>NF IW                   | TFY (<br>  FI<br>       | DONT<br>Disc Acres             |
| LATILON D,M,S: 0 <sup>6</sup><br>LOC RESP CI<br>FIRES ICP AC<br>Dispatcher<br>bbooher@b<br>Reporting Party |                      | D'0" D,c<br>CTNS C<br>IC LAV                    | IM: 0°,<br>DIST  <br>VENF                                       | 0 x 0°,<br>FREC<br>FISC<br>Initial | 0 dD: )<br>LOG<br>IRWII<br>Lat. |        | BR NO<br>NF W<br>ial Lon.<br>E/W | TFY (<br>FI<br>C<br>Sec | CONT<br>Disc Acres<br>Meridian |

# **Part VI: Phone Directory**

# Section 1: Using the Phone Directory

Figure 281 - Phone Directory Panel

| Phone L               | Directory           |      |              |               |                       | Wildland Compe | ıter-Aided Dispatc | h Enterprise DE | VELOPMENT BUIL | D           |                                                     |                 |              |
|-----------------------|---------------------|------|--------------|---------------|-----------------------|----------------|--------------------|-----------------|----------------|-------------|-----------------------------------------------------|-----------------|--------------|
| Search By<br>Last Nan | Search<br>Te • Iowe |      | Q. Clear Ret | frosh         |                       |                |                    |                 |                |             |                                                     |                 |              |
| +                     | 10                  | ×    |              |               |                       |                |                    |                 |                |             |                                                     |                 |              |
| III ==                | NUMNS = FIL         |      | EXPORT       |               |                       |                |                    |                 |                |             |                                                     |                 |              |
|                       | First               | Last | Title        | Primary Phone | Secondary Phone       | Street Line 1  | Citty              | State           | Zip            | Description | Emergency Cont                                      | Email           | LP personnel |
|                       | Linda               | Lowe | DIV6         | 555-555-5555  | 805-938-9142 x<br>220 | 1238 Main      | Costa Mesa         | CA              | 92626          | 12          | DO NOT GIVE<br>OUT THE<br>PERSONNEL<br>CELL PHONE # | linda.lowe@Bigh | None         |

## The **Phone Directory** will open in its own Tab.

Figure 282- Phone Director Dropdown

| y   |
|-----|
| C;h |
| ſm  |
| 0   |
| 3   |
|     |

# To Refresh the Phone Directory

• Use the "Refresh Icon" to refresh the entire phone directory.

## To Look Up a Person in the Phone Directory

- Select from the dropdown and select Search by "Last Name."
- Type in person's last name.
- Click the "Search Icon."
  - Information for that person or persons with the same last name will be displayed.
  - The user will select the correct individual.

### To Clear the Search

• Use the "Clear Icon" to clear the search.

### Adding a person to the Phone Directory

- Click the Plus ('+") Icon and a new line will appear.
- Enter the required information under each column.
- Click the "Save Icon."

# Part VII: Text/Email

# Section 1: Using Text/Email

**Text/Email** opens in its own Tab. The Center Administrator has several roles, responsibilities, and tasks to complete within the Text/Email function that must be completed before the Dispatchers can use this function. **Dispatch Center Members** is one area that must be completed by the Center Administrator

Figure 283 - Dispatch Center Members

| Dispatch Center Members |                    |  |  |  |
|-------------------------|--------------------|--|--|--|
|                         | TY 🛃 EXPORT        |  |  |  |
| 🗌 🛛 Text/Email Name 🔻 🛧 | Text/Email Address |  |  |  |
| Booher, Brian           | 7145575961         |  |  |  |

## Two Ways to Send Text/Email Messages

- 1. Select Names of Recipients usually more than one is selected.
- 2. Group Name This is a pre-loaded list of recipients (created by the Center Administrator).

# Select Recipient Name Text/Email Message

The users can:

- Select who will receive the message by clicking on the check box next to the respective name.
- Click on the "Add to Recipient List."
  - The name(s) and Text/Email addresses will be displayed on the right side of the panel.
- IF the message is regarding an Incident, click on "Re" to select an incident; and then, click on the "Add Map Link" for that respective incident.
- Enter the "Subject" using free text.
  - The "Subject" is included in the text after any "Always Start With" and before the body.

Figure 284 - Always Start Your Message with . . .

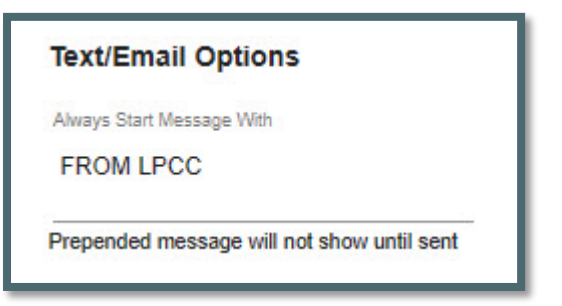

 When a Text is sent related to an incident, the subject now includes the incident information formatted as Year - Protecting Unit - Incident Number and Incident Name. For example: "2023-CABDF-000023 Bald Mountain" plus text of subject if added by user.

Figure 285 - Text related to Incident.

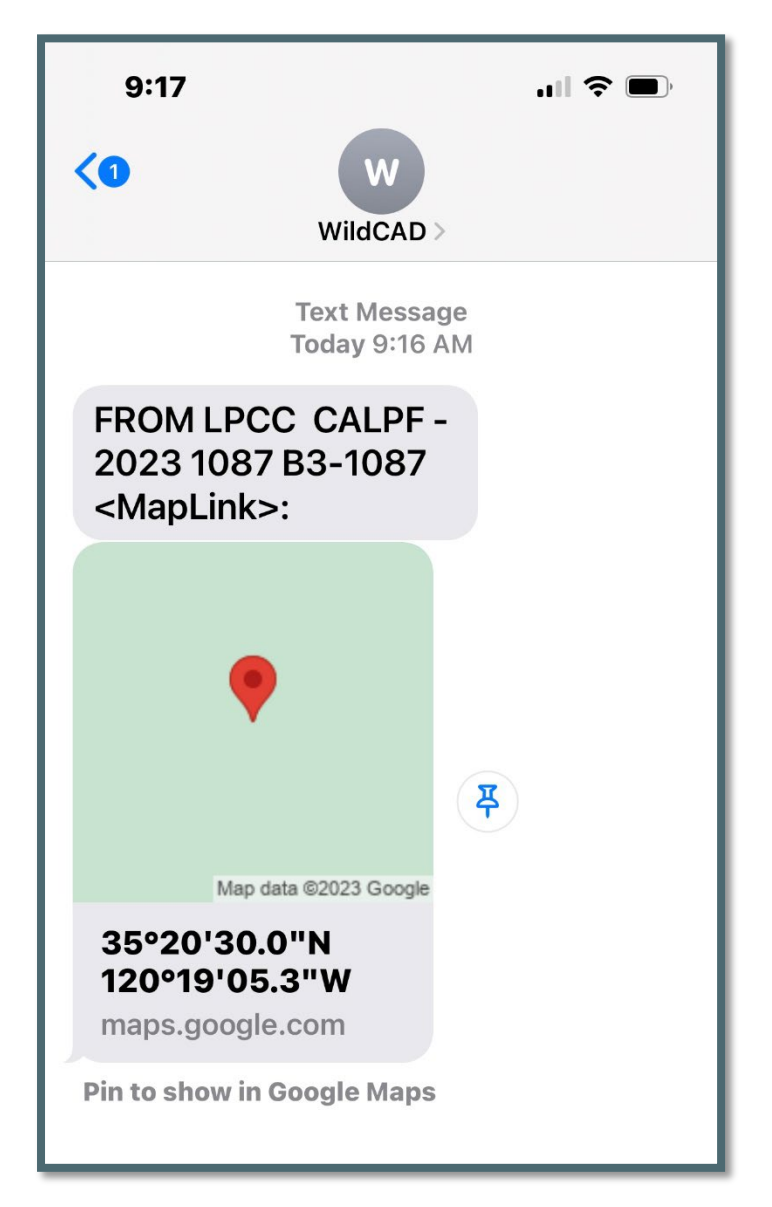

- On "Message" line enter the message using free text.
- Click "Send" and send the message to the people on the Recipient List.
- Text messages sent will now appear in that user's Daily Log/Incident Log.

Figure 286 - Select Dispatch Center Members

| Text/En      | nail                |                    |   |
|--------------|---------------------|--------------------|---|
| Dispa        | tch Center Members  |                    |   |
|              |                     |                    |   |
|              |                     | Y 🕁 EXPORT         |   |
| $\checkmark$ | Text/Email Name 🔻 🛧 | Text/Email Address | 1 |
|              | Booher, Brian       | 7145575961         |   |
|              |                     |                    |   |
|              |                     |                    |   |
|              |                     |                    |   |
|              |                     |                    |   |
| _            |                     |                    |   |

Figure 287 - Add to recipient list.

| Group<br>Name<br>None 👻 | Add To Recipient List |  |
|-------------------------|-----------------------|--|
| Re<br>None ▼            | Add Map Link          |  |

Figure 288 - Recipient List

| ecip | ient L   | ist      |                       |                    |
|------|----------|----------|-----------------------|--------------------|
| +    | Î        | 8        | ×                     |                    |
|      |          |          |                       | any L synam        |
| co   | LOWING - | - HEILIN |                       | SITY EXPORT        |
|      | Text/Em  | ail Name | -> <u>=</u> υειν<br>↑ | Text/Email Address |

### **Compose Preset Messages**

- Select the previously composed message from the "Use" dropdown.
- Enter the required information for the item in the preset message.
- The subject for pre-set messages is now autofill by defaulting to the canned message name.
- Follow all the steps to either send as a "Name Select" or "Group Select" message.

Figure 289 - Sent Message

| Re<br>A-557 👻 Ad                   | d Map Link Subject Update        | n IC                                            |   |      |
|------------------------------------|----------------------------------|-------------------------------------------------|---|------|
| Message<br>CALPF Change of I       | C Fire Name:A-557, Effe          | ctive Date/Time:3/17/2023, IC Name:Christie W., | S | Send |
| Compose Pre                        | set Message                      |                                                 |   |      |
| Change of IC Fire<br>Name<br>A-557 | Effective Date/Time<br>3/17/2023 | IC Name<br>Christie W.                          |   |      |

### Selecting a Group Name Text/Email Message

- Select the **"Group Name"** from the Dropdown.
- Click on the "Add to Recipient List."
  - The names and Text/Email Addresses will be displayed on the right side of the panel.
- If the message is regarding Incident, click on "Re" to select an incident and then click on the "Add Map Link" of that incident.
- Enter the "Subject" using free text.
- On "Message" line enter the message using free text.
- Click "Send" to send the message to the people on the Recipient List.

Figure 290 - Group Select.

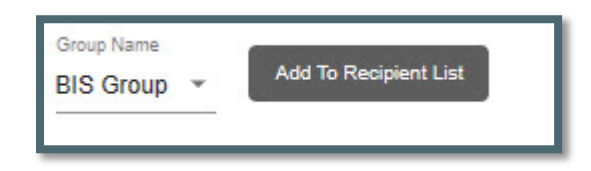

Figure 291 - Example Text Message

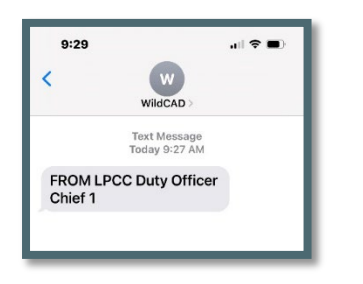

# **Part VIII: Reports**

# Section 1: Available Reports

## <u>Reports Tab</u>

### **Reports** will open into its own Tab.

Figure 292 - Reports Menu Screen

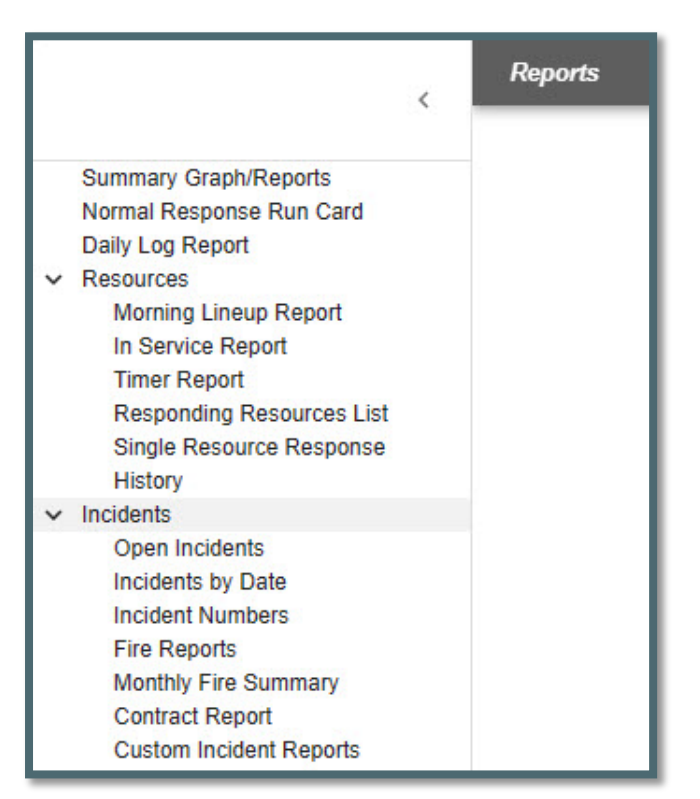

The list of reports stated above will be increased over time. Below are examples of the main reports.

- Summary Graphs/Report
- Normal Response Run Card
- Daily Log Report
- Morning Report
- In Service Report
- Timer Reports
- Custom Incident Report

The remaining reports for Resources and Incidents are in Appendix II.

### Summary Graphs/Reports

The **Summary Graph/Report** can be created by selecting:

• **Date Range** – From and Through.

143

- Type From the dropdown menu select specific incident type or none for all incident types.
- **Unit** From the dropdown menu select a specific unit or none for all units.
- Radio Button (Type, Day, Hour) Select the radio button for the summary report and graph.
- Last step Click on **Pie** or **Bar** to create the summary.
- **Clear** to start over and clear current summary.
- **Print** To print the summary to a PDF. After clicking on the Box next to Resources, from the dropdown menu select an individual resource.

Figure 293 - Summary Graph Reports by Type

| Graphs/Reports                                                                                                    | Insident.Type<br>Compex<br>Law Drif<br>Vallen<br>Test | Court<br>5<br>17<br>4<br>26    |
|----------------------------------------------------------------------------------------------------|-------------------------------------------------------|--------------------------------|
| 09/01/2023               10/30/2023        Type          None     CALPF ▼                • Type           Day           Hour          Pie        Bar     Clear       Print |                                                       | Complex<br>Law Enf<br>Wildfire |

# Normal Response Run Card

The Normal Response Run Card can be created:

- **Singular** Click on a response area.
- Select All Press Ctrl + A inside of the Response Area Box
- **Multiselect** Holding down Ctrl while selecting the response areas.
- Clearing Multiselect Click on any response area without holding Ctrl.

The following optional sections can be included in the report output by clicking on the boxes next to these sections.

- Prioritized Dispatch Locations
- Resource Quantities by Type
- Comments

For any one of selection criteria, next select the **"Response Type"** from the dropdown menu.

Figure 294 - Creating a Normal Response Run Card without boxes checked.

| Normal Response                                                                                      | Run Card                                |
|----------------------------------------------------------------------------------------------------|-----------------------------------------|
| Response Areas<br>37<br>38<br>39<br>3A<br>3B<br>3SC<br>41<br>42<br>43<br>44<br>45<br>46BR<br>4A      | Response Type<br>Search<br>Generate PDF |
| AN<br>4B<br>Prioritized Dispatch Lo<br>Resource Quantities B<br>Comments<br>Exclude Foreign Resource | cations<br>y Type<br>urces              |
| Select All:<br>Press Ctrl + A inside of Res                                                          | conse Areas Box                         |
| For Multiselect:<br>Hold Ctrl while selecting                                                        |                                         |
| Get out of Multiselec<br>Click on any Response Area                                                  | t Mode:<br>as without holding Ctrl      |

At this point, the user would click "Search" to view the Normal Response for a response area. The panel will display a spinner and snack bar alert for when the data is loading.

Figure 295 - The data is being loaded.

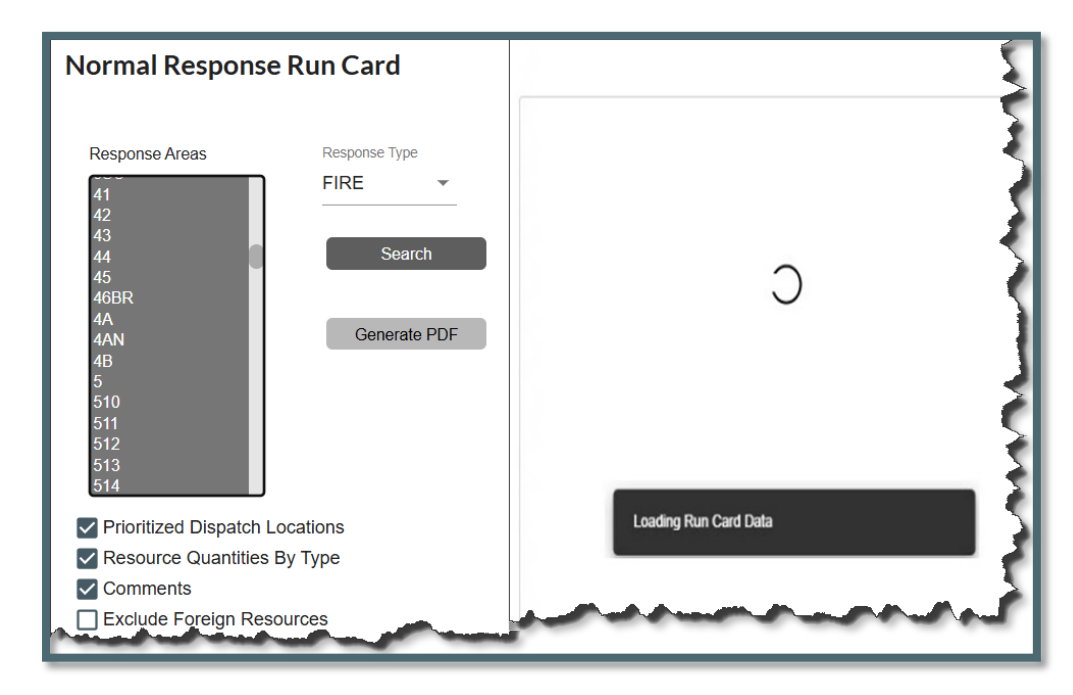

If the data being loaded is too big a detailed message that the report data has failed.

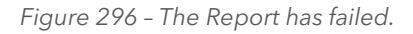

|                                           | Run Card      |                                                                                               |
|-------------------------------------------|---------------|-----------------------------------------------------------------------------------------------|
| Response Areas                            | Response Type |                                                                                               |
| K23SLU<br>K3A<br>MTO<br>S4A<br>S8A<br>S8B | FIRE - Search | Error Returning Records<br>Recordset too large to return. Try selecting fewer response areas. |
| S9<br>SBC1<br>SBC2<br>SBC3<br>SBC4        | Generate PDF  | Close                                                                                         |
| SBC5<br>SBC6<br>SBC7<br>STB               |               |                                                                                               |
| Prioritized Dispatch                      | Locations     |                                                                                               |
| Comments                                  | в ву туре     |                                                                                               |
| Exclude Foreign Re                        | sources       |                                                                                               |

Figure 297 - Searching for a Normal Response Run Card

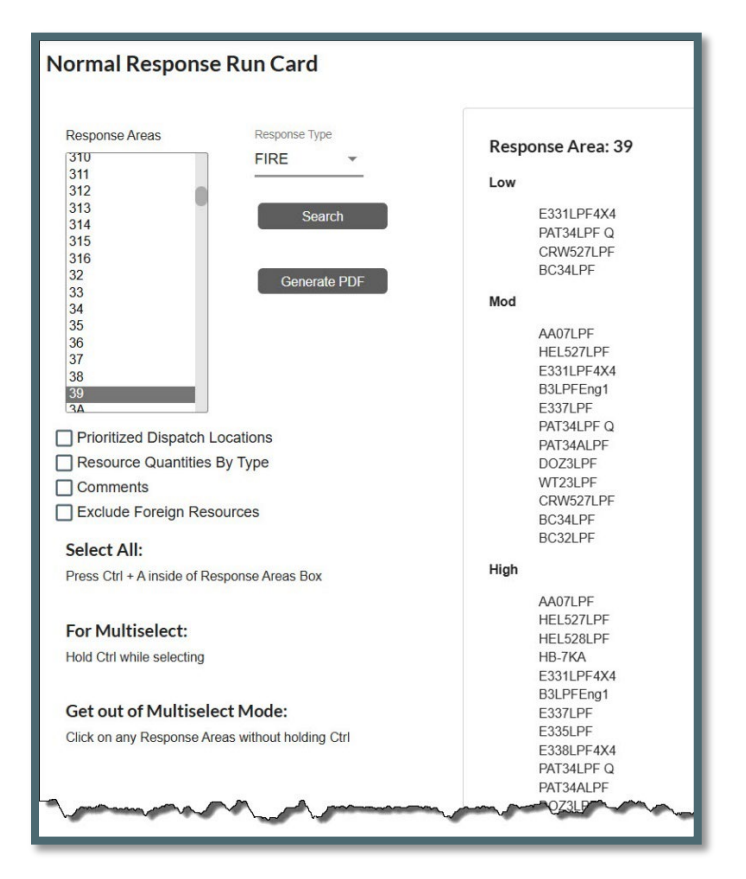

Click on the boxes next to:

- Prioritized Dispatch Locations
- Resource Quantities by Type
- Comments
- Exclude Foreign Resources. This parameter optionally excludes foreign resources from the report results.

### This will your selection to be added to the **Normal Response** for a response area.

| Normal Respons                                                         | e Run Card    |                                    | ~                                    |                              |                           |                           |                              |                   |
|------------------------------------------------------------------------|---------------|------------------------------------|--------------------------------------|------------------------------|---------------------------|---------------------------|------------------------------|-------------------|
| Response Areas                                                         | Response Type | Response Area: 39                  | ]                                    |                              |                           |                           |                              |                   |
| (310                                                                   | FIRE          | Low                                | Response Priority                    | Resource Q                   | uantities                 |                           |                              |                   |
| 311                                                                    | FINE          | E331LPF4X4                         | AASMX                                | Group                        | Low                       | Mod                       | High $\downarrow$            | 2nd A             |
| 312                                                                    |               | CRW527LPF                          | POZO<br>ARYOGRND                     | ENG                          |                           | 2                         | 2                            | 5                 |
| 313                                                                    | Search        | BC34LPF                            | HELOAG                               |                              |                           |                           |                              |                   |
| 314                                                                    |               | Mod                                | SMARIANEC34                          | CHOV                         | 1                         |                           | 1                            | 1                 |
| 313                                                                    |               | AA07LPF                            | SMARIASBC32                          | WT                           |                           | 1                         | 1                            |                   |
| 32                                                                     |               | HEL527LPF                          | STAMARIA                             | AT                           |                           | 1                         | 1                            |                   |
| 32                                                                     | Generate PDF  | B3LPFEng1                          | PINECYN                              | HEL                          |                           | 1                         | 1                            |                   |
| 34                                                                     |               | E337LPF                            | PINEWT                               | 107                          |                           |                           |                              |                   |
| 35                                                                     |               | PAT34LPF Q<br>PAT34ALPF            | SNTAYNEZ                             | m                            |                           |                           |                              |                   |
| 36                                                                     |               | DOZ3LPF                            | FIGUEROA                             | DZ                           |                           | 1                         | ,                            |                   |
| 37                                                                     |               | WT23LPF                            | KINGCITE11                           | LP                           |                           |                           | 1                            |                   |
| 38                                                                     |               | BC34LPF                            |                                      | 1                            |                           |                           |                              |                   |
| 39                                                                     |               | BC32LPF                            | Comments                             |                              |                           |                           |                              |                   |
| 34                                                                     | l.            | High                               | LPF DPA                              |                              |                           |                           |                              |                   |
|                                                                        |               | AA07LPF                            | Command Net: Forest 164.9125 tr 1    | 70.4625 cr plus Tone         | OR Admin. Net 164 150     | 00 tx 171 5500 rx plus T  | one                          |                   |
| Prioritized Dispatch                                                   | Locations     | HEL527LPF                          | A/T = 168.3125 primary: 169.1750 s   | condary, A/G = Primary 16    | 7 475 AQ41 Secondary      | 168.6375.A024, VHF        | based on ATB zone of inf     | luence            |
| Resource Quantities By Type     Comments     Exclude Foreign Resources |               | HELS28LPF Perer Transmission Pyton |                                      |                              |                           |                           |                              | I Eli Ofer        |
|                                                                        |               | E331LPF4X4                         | On HIGH order from SLU 3 T3 Eng.     | 1 CO, 2 Crevis, 1 Dozer      |                           |                           |                              |                   |
|                                                                        |               | B3LPFEng1                          | Prompt IC to determine if he/she ner | ds logistical support or hav | e they arranged for it al | leady. If they want supp  | ort get atleast 2 people wit | th VISA to provis |
|                                                                        |               | E337LPF<br>E335LPF                 | Private lands win FS DPA where fire  | ignition began require Co.   | Fire be notified and ser  | nd FINV.                  |                              |                   |
|                                                                        |               | E338LPF4X4                         | During a HIGH Response, if the two   | Patrols dispatched are not I | NFV Qualified, Dispatch   | h the next closest Fire I | nvestigator.                 |                   |
|                                                                        |               | DAT34LDE O                         | Testimal   DE TAC1 162 2025 Ty and   | Py .                         |                           |                           |                              |                   |

Figure 298 - Creating a Normal Response Run Card WITH the boxes checked.

Also, from this panel you can create a "PDF" for this response area. If you selected all or multiselect the search and PDF would be generated to all selected.

Figure 299 - WildCAD-E Run Card

| 3/19/2024                                         | Cumu                | WildCAD-<br>lative Respons<br>Fire R | E Run Card<br>se - Response A<br>esponse | rea: 39               | 1:24:54 PM  |
|---------------------------------------------------|---------------------|--------------------------------------|------------------------------------------|-----------------------|-------------|
| Normal Run C                                      | Card                |                                      |                                          |                       |             |
| Low<br>E331LPF4<br>BC34LPF<br>PAT34LPI<br>CRW3LPF | 1X4<br>F Q<br>F     |                                      |                                          |                       | _           |
| Mod<br>DOZ3LPF<br>HELPR7LI                        | PF                  |                                      |                                          | and the second second | -           |
| Response Pri                                      | ority               |                                      |                                          |                       |             |
| AASMX<br>POZO                                     |                     |                                      |                                          | -                     |             |
| Comments                                          |                     |                                      |                                          |                       | -           |
| LPF DPA<br>Black Mt. 1                            | [n-5/ Plowshare, Tr | -11                                  |                                          |                       |             |
| Command<br>rx plus Tor                            | Net: Forest 164.91  | 25 tx 170.4625 m                     | c plus Tone O                            | R Admin. Net 164.1500 | tx 171.5500 |
| Resource 0                                        | Quantities          |                                      |                                          |                       |             |
| Group                                             | Low                 | Mod                                  | High                                     | 2nd Al                |             |
| ENG                                               | 1                   | 2                                    | 2                                        | 5                     |             |
| CRW                                               | - 1                 |                                      | 1                                        | 1                     | _           |
| PAT                                               | 1                   | 1                                    |                                          |                       |             |
| State and state                                   | America Mar         |                                      |                                          | mand m                | - and       |

### Daily Log Report

The **Daily Log Report** can be created by selecting:

For daily entries:

• **Date Range** - From and Through the daily log entries will be displayed.

*WildCAD-E* User Guide for Dispatchers

v1.809.0, March 2025

• **Category** (Optional) - that was created by Center Administrator

For Incident and Resource entries:

- 1. Incident and or Resources Include one other or both.
- 2. **Resources** After clicking on the Box next to Resources, from the dropdown menu select an individual resource.

Figure 300 - Creating a Daily Log Report

| Daily Log Report     |             |   |  |  |
|----------------------|-------------|---|--|--|
| From 1<br>mm/dd/yyyy | Through     | Ē |  |  |
| None -2              |             |   |  |  |
| Include:             | Resources 3 |   |  |  |
| Resource             | - 4         |   |  |  |
| Generate PDF         |             |   |  |  |

Once you have created the version of the report click "Generate PDF" to save.

Figure 301 - Sample Daily Log Report

| Daily Log Report          |               |            |                                                                                       |
|---------------------------|---------------|------------|---------------------------------------------------------------------------------------|
| From Through              | Date          | Dispatcher | Log Entry                                                                             |
| 06/05/2023 @ 06/08/2023 @ | 06/05/23 1030 | WN         | Message sent to ,will nesbitt,brian booher,aaron: TestSubject TestMessageBody         |
| Catagori                  | 06/05/23 1038 | WN         | Message sent to will nesbitt, brian, aaron: TestSubject TestMessage                   |
| Category                  | 06/05/23 1038 | B3         | Now is the time for all good men to come to the aid of their party                    |
| None 👻                    | 06/05/23 1039 | B3         | This is using the at windows speech recognition                                       |
| Include:                  | 06/05/23 1040 | B3         | The trick seems to be clicking on the place you want it to appear first               |
|                           | 06/05/23 1040 | B3         | And I think I have to use the mouse to click the add button                           |
| Incidents Resources       | 06/05/23 1041 | B3         | OK I just discovered that if I say the word E and TR it will hand it to the daily log |
|                           | 06/05/23 1041 | B3         | Let's see if this works                                                               |
| Generate PDF              | 06/05/23 1043 | B3         | Testing 456                                                                           |

Figure 302 - Sample Daily Log Report for Incidents

| Daily Log Report                                |               |            |                                              |
|-------------------------------------------------|---------------|------------|----------------------------------------------|
| From Through                                    | Date          | Dispatcher | Log Entry                                    |
| 06/21/2023 📾 06/23/2023 📾                       | 06/21/23 1024 | B3         | Initial Creation of Incident: CASCA - 231014 |
|                                                 | 06/22/23 1128 | B3         | Initial Creation of Incident: CASCA - 231015 |
| Category                                        | 06/22/23 1131 | B3         | Initial Creation of Incident: CASCA - 231016 |
| None 👻                                          | 06/22/23 1210 | B3         | Initial Creation of Incident: CASCA - 231017 |
| Include:<br>Incidents Resources<br>Generate PDF |               |            |                                              |

Figure 303 - Sample Daily Log Report for Resources

| Daily Log Report         |               |            |                                                                           |
|--------------------------|---------------|------------|---------------------------------------------------------------------------|
| rom Through              | Date          | Dispatcher | Log Entry                                                                 |
| 6/21/2023 🗇 06/23/2023 👼 | 06/22/23 1256 | B3         | E16LPF In Service - 03 LPF CHUCHUPATE STATION                             |
|                          | 06/22/23 1256 | B3         | E16LPF Responding CASCA - 231017 B3-1017 - 03 LPF FIGUEROA STATION        |
| ategory                  | 06/22/23 1257 | B3         | E16LPF On Scene CASCA - 231017 B3-1017 - 03 LPF FIGUEROA STATION          |
| lone 👻                   | 06/22/23 1257 | B3         | E16LPF Avail Inc CASCA - 231017 B3-1017 - 03 LPF FIGUEROA STATION         |
| soludo:                  | 06/22/23 1258 | B3         | E16LPF Returning CASCA - 231017 B3-1017 - 03 LPF CHUCHUPATE STATION       |
|                          | 06/22/23 1259 | B3         | E16LPF Avail Qtrs - 03 LPF CHUCHUPATE STATION                             |
| Incidents Resources      | 06/22/23 1303 | B3         | E16LPF In Service - 03 LPF CHUCHUPATE STATION                             |
| esource                  | 06/22/23 1303 | B3         | E16LPF Available - 03 LPF CHUCHUPATE STATION                              |
| *                        | 06/22/23 1305 | B3         | E16LPF In Service - 11 LPF CHUCHUPATE STATION BC72                        |
| Const. an                | 06/22/23 1306 | B3         | PAT17LPF On Scene CASCA - 231017 B3-1017 - 03 LPF FIGUEROA STATION        |
| Cenerate PDF             | 06/22/23 1309 | B3         | PAT17LPF Returning CASCA - 231017 B3-1017 - 03 LPF PACIFIC VALLEY STATION |

Figure 304 - Sample Daily Log Report for both Incidents and Resources

| Daily Log Report          |               |            |                                                                         |
|---------------------------|---------------|------------|-------------------------------------------------------------------------|
| From Through              | Date          | Dispatcher | Log Entry                                                               |
| 06/05/2023 🗊 07/23/2023 🗊 | 06/08/23 1149 | B3         | E371LPF4X4 Returning CALPF - 230993 Parent - 03 LPF PINE CANYON STATION |
| Category                  | 06/08/23 1149 | B3         | HEL528LPF Returning CALPF - 230993 Parent - 03 LPF PINE CANYON STATION  |
| Nono                      | 06/08/23 1313 | B3         | Initial Creation of Incident: CASCA - 231003                            |
| None +                    | 06/08/23 1316 | B3         | PAT17LPF Committed CASCA - 231003 New - 03 LPF PACIFIC VALLEY STATION   |
| Include:                  | 06/08/23 1316 | B3         | PAT17LPF Responding CASCA - 231003 New - 03 LPF PACIFIC VALLEY STATION  |
| Incidents Resources       | 06/08/23 1317 | B3         | PAT17LPF Returning CASCA - 231003 New - 03 LPF FIGUEROA STATION         |
| Resource                  | 06/08/23 1322 | B3         | Initial Creation of Incident: CASCA - 231004                            |
| (televice)                | 06/08/23 1333 | B3         | Initial Creation of Incident: CASCA - 231005                            |
| *                         | 06/08/23 1336 | B3         | Initial Creation of Incident: CASCA - 231006                            |
|                           | 06/08/23 1340 | B3         | E316LPF4X4 Committed CALPF - 231001 New - 13 LPF CHUMASH SANTA YNEZ     |
| Generate PDF              | 06/08/23 1341 | B3         | E316LPF4X4 Responding CALPF - 231001 New - 13 LPF CHUMASH SANTA YNEZ    |
|                           | 06/08/23 1341 | B3         | E316LPF4X4 On Scene CALPF - 231001 New - 03 LPF SAN MARCOS STATION      |

# Morning Lineup Reports

Figure 305 - Morning Line Up Report

| ≡ Repo     | orts           |               | Wildland Comp        | uter-Aided Dispatch Enterprise DEVEL | OPMENT BUILD  |          |
|------------|----------------|---------------|----------------------|--------------------------------------|---------------|----------|
| Morning Li | ine Up Report  |               |                      |                                      |               |          |
| Units      | Resource Types |               |                      |                                      |               |          |
|            |                | Resource Code | Resource Description | Status                               | Status Date   | Location |
| CAAFV      | AA             | E373LPF4X4    | LPF Engine 373       | Committed                            | 12/08/21 2415 | APACHE   |
| CACND      | DZ             | E314ANF       | ANF Engine 314       | Available In Quarters                | 12/07/21 2327 | LSALAMOS |
| CACNP      | CRW            | E346LPF       | LPF Engine 346       | Available In Quarters                | 03/06/23 0700 | GIBRALT  |
| CAFHL      | LE             | E335LPF       | LPF Engine 335       | Available In Quarters                | 03/10/23 0926 | CUYAMA   |
| CAHPR      | ENGCH          | E41LPF        | LPF Engine 41        | Available In Quarters                | 12/08/21 2410 | SNMARCOS |
| CALBOR     | OH             | E375LPF       | LPF Engine 75        | Committed                            | 12/07/21 2327 | APACHE75 |
| CALOB      | DEC            | E337LPF       | LPF Engine 337       | Available In Quarters                | 12/08/21 0821 | STAMARIA |
| CASCA      | RES            | E44LPF        | LPF Engine 44        | Available In Quarters                | 03/10/23 1042 | RINCON   |
| SDWAX      | EGR            | E512ANF       | ANF Swing Engine 512 | Committed                            | 12/07/21 2327 | LSALAMOS |
|            | COM            | E347LPF4X4    | LPF Engine 347       | Available In Quarters                | 12/07/21 2327 | SNTAYNEZ |
|            | MEC            | E353LPF       | LPF Engine 353       | Available In Quarters                | 12/08/21 2413 | TEMESCAL |
|            | UIL            | E352LPF       | LPF Engine 352       | Available In Quarters                | 12/08/21 2413 | OJAI     |
|            | ADM            | E17LPF        | LPF Engine 17        | Available In Quarters                | 03/10/23 0926 | PACVLLY  |
|            |                | E18LPF        | LPF Engine 18        | On Scene                             | 03/10/23 1055 | BIGSUR   |
| Generate P | DF             | E371LPF4X4    | LPF Engine 371       | Committed                            | 12/07/21 2327 | CHUCHUP  |

Figure 306 - Example Morning Line Up Report

| 3/18/2023  | Lo             | 8:06:14 AM            |               |          |
|------------|----------------|-----------------------|---------------|----------|
| Code       | Description    | Status                | Status Date   | Location |
| E373LPF4X4 | LPF Engine 373 | Committed             | 12/08/21 2415 | APACHE   |
| E314ANF    | ANF Engine 314 | Available In Quarters | 12/07/21 2327 | LSALAMOS |
| E346LPF    | LPF Engine 346 | Available In Quarters | 03/06/23 0700 | GIBRALT  |
| E335LPF    | LPF Engine 335 | Available In Quarters | 03/10/23 0926 | CUYAMA   |
| E41LPF     | LPF Engine 41  | Available In Quarters | 12/08/21 2410 | SNMARCOS |
| E375LPF    | LPF Engine 75  | Committed             | 12/07/21 2327 | APACHE75 |
| E337LPF    | LPF Engine 337 | Available In Quarters | 12/08/21 0821 | STAMARIA |
| E44LPF     | LPF Engine 44  | Available In Quarters | 03/10/23 1042 | RINCON   |

*WildCAD-E* User Guide for Dispatchers

# In Service Report

Figure 307 - Example of In-Service Report

| ≡ Rep               | orts Wildland Computer-Aided Dispatch Enterprise DEVELOPMENT BUILD |                       |               |                      |                       |               |      |
|---------------------|--------------------------------------------------------------------|-----------------------|---------------|----------------------|-----------------------|---------------|------|
| n Service F         | Report                                                             |                       |               |                      |                       |               |      |
| Responding          | Resource                                                           | Status                | Date/Time     | Last Log Entry       | Log Status            | Log Date/Time | Disp |
| n Service           | BC12LPF                                                            | Available In Quarters | 12/07/21 2327 | BC12LPF Avail Qtrs - | Available In Quarters | 02/24/23 1415 | AG   |
| standby             | WT24LPF                                                            | Available In Quarters | 12/07/21 2327 | WT24LPF Avail Qtrs - | Available In Quarters | 02/24/23 1415 | AG   |
| over                | BC62LPF                                                            | Available In Quarters | 11/06/21 2443 | BC62LPF Avail Qtrs - | Available In Quarters | 02/24/23 1415 | AG   |
| O InSvc             | EC0635                                                             | Available In Quarters | 11/06/21 2443 | ECO635 Avail Qtrs -  | Available In Quarters | 02/24/23 1415 | AG   |
| Svc Unav            | EC0636                                                             | Available In Quarters | 11/06/21 2443 | ECO636 Avail Qtrs -  | Available In Quarters | 02/24/23 1415 | AG   |
| allable<br>all Otrs | EC0637                                                             | Available In Quarters | 11/06/21 2443 | ECO637 Avail Qtrs -  | Available In Quarters | 02/24/23 1415 | AG   |
| un ocuro            | BC22LPF                                                            | Available In Quarters | 11/06/21 2443 | BC22LPF Avail Qtrs - | Available In Quarters | 02/24/23 1415 | AG   |
| Concrate DDE        | E314ANE                                                            | Available In Quarters | 12/07/21 2327 | E314ANF Avail Qtrs - | Available In Quarters | 02/22/23 1521 | AG   |

### Figure 308 - PDF Morning Line Up Report

| 3/18/2023 |                             | WildCAD-E In Service Report<br>Los Padres Communication Center |                             | 8:02:2           | 23 AM |
|-----------|-----------------------------|----------------------------------------------------------------|-----------------------------|------------------|-------|
| Resource  | Status                      | Last Log Entry                                                 | Log<br>Status               | Log<br>Date/Time | Disp  |
| BC12LPF   | Available<br>In<br>Quarters | BC12LPF Avail Qtrs -                                           | Available<br>In<br>Quarters | 02/24/23<br>1415 | B3    |
| WT24LPF   | Available<br>In<br>Quarters | WT24LPF Avail Qtrs -                                           | Available<br>In<br>Quarters | 02/24/23<br>1415 | B3    |
| BC62LPF   | Available<br>In<br>Quarters | BC62LPF Avail Qtrs -                                           | Available<br>In<br>Quarters | 02/24/23<br>1415 | B3    |
| ECO635    | Available<br>In<br>Quarters | EC0635 Avail Qtrs -                                            | Available<br>In<br>Quarters | 02/24/23<br>1415 | B3    |

# <u>Timer Report</u>

Figure 309 - Timer Report

| $\equiv$ Reports                                                                                                    |                     | Wildland Computer-Aided |
|----------------------------------------------------------------------------------------------------|---------------------|-------------------------|
| Timer Report                                                                                                    |                     |                         |
| From Through 02/01/2023                                                                                               | 2023 I Generate PDF | -                       |
| Resource, Date<br>E319LPF, 02/22/23 1523<br>E319LPF, 02/22/23 1523<br>E319LPF, 02/22/23 1523<br>HB-7KA, 02/23/23 1444 | Timer Log Date      | Dispatcher Log Entry    |

Figure 310 - By Incidents and Non-Daily Log Report

| 3/18/2023<br>Timer | WildCAD-E<br>Los Padres Communication Center<br>Timer Report Resource, Date: HB-7KA, 02/23/23 1444 |           |  |  |
|--------------------|----------------------------------------------------------------------------------------------------|-----------|--|--|
| Timer Log Date     | Dispatcher                                                                                         | Log Entry |  |  |
| 02/23/23 1444      | B3                                                                                                 | ОК        |  |  |
| 02/23/23 1444      | B3                                                                                                 | OK        |  |  |

## **Custom Incident Report**

This report allows the users the ability to create custom reports for incident data.

- 1. Select date range.
- 2. Incident types and incident subtypes (if any). The default incident types are Wildfire, Vehicle Fire and Structure Fire.
- 3. Select columns to be displayed.

Figure 311 - Custom Report Description

| Custom Incident Report                                                                                                    |                                                                                                    |
|----------------------------------------------------------------------------------------------------|----------------------------------------------------------------------------------------------------|
| From<br>mm/dd/yyyy <b>1</b><br>Through<br>mm/dd/yyyy @                                                                                                    | COLUMNS 〒 FILTERS ■ DENSITY ▲ EXPORT<br>Date Fire Name Incident Number Type                                                                                           |
| Incident Types N/A PI - Wuldfite Smoke Chik FI - Vuldfite Bondke Chik FI - Vehicle Fire FI - Structure Fire Med Aid Pub Asst (expired 04/2024) Misc Hazmat (expired 04/2024) FM - False Alarm Resc Order Emore Alarm Resc Order Emore Alarm Resc Order Emore Alarm Resc Order Emore Alarm FI - Wildfite: Class A: Fire FI - Wildfite: Class A: Fire FI - Wildfite: Class A: Fire FI - Wildfite: Class B: Fire FI - Wildfite: Class B: | Find column  Date Fire Name Incident Number Fire Number Sub Unit Fire Class Acres Land Status Wilderness Fire Cause Legal Description Job Codes Type HIDE ALL SHOWALL |
| Select Existing Report<br>Incident Reports<br>None<br>Create New Report<br>Report Name<br>Save Report<br>Detete Report                                                                                                    |                                                                                                    |

Figure 312 - Example of Steps 1 - 3.

| Custom Incident Report                                                                                                    |                       |                      |                      |                   |                         |                           |             |
|----------------------------------------------------------------------------------------------------|-----------------------|----------------------|----------------------|-------------------|-------------------------|---------------------------|-------------|
| From<br>07/12/2024                                                                                                    |                       | 〒 FILTERS ■          | DENSITY 🕁 EXP        | ORT               |                         |                           |             |
| Through<br>07/28/2024                                                                                                    | Date<br>07/16/24 1256 | Fire Name<br>B3-1300 | CALPF - 2024         | Type<br>Wildfire  | Act. Lat.<br>34.90529 N | Act. Lon.<br>119.640427 W | Disc. Acres |
| Incident Types                                                                                                    | 07/25/24 1015         | A-1304               | CALPF - 2024<br>1304 | Wildfire          | 34.582698 N             | 118.843858 W              | 2           |
| N/A<br>FI - Wildfire                                                                                                    | 07/16/24 1255         | B-1299               | CALPF - 2024<br>1299 | Structure<br>Fire | 34.70888 N              | 119.641113 W              |             |
| FI - Khokole Fire<br>FI - Shuckure Fire<br>Med Aid<br>Pub Asst (expired 04/2024)<br>Misc<br>Hazmat (expired 04/2024)<br>FM - False Aam<br>Resc Order<br>Emons. Shu.<br>Incident Subtypes                                                                                                    |                       |                      |                      |                   |                         |                           |             |
| FI - Widfre: False Alarm<br>FI - Widfre: Class A. Fire<br>FI - Widfre: Class C. Fire<br>FI - Widfre: Class C. Fire<br>FI - Widfre: Class C. Fire<br>FI - Widfre: Class F. Fire<br>FI - Widfre: Class G. Fire<br>FI - Widfre: Non-stat<br>FI - Widfre: Mutal Aid<br>FI - Structure Fire. Residence:<br>C. Structure Fire. Residence: |                       |                      |                      |                   |                         |                           |             |
| Generate PDF                                                                                                    |                       |                      |                      |                   |                         |                           |             |

At this point you can generate a PDF report by clicking on the "Generate PDF' button.

Figure 313 - PDF file is created,

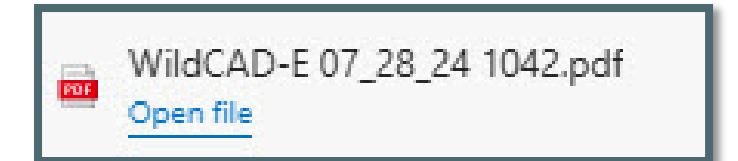

## Example of the Report

Figure 314 - Example of the Report.

| 7/28/2024 WildCAD-E<br>Los Padres Communication Center |           |                   |                |           |            | 10:42:19 AM |
|--------------------------------------------------------|-----------|-------------------|----------------|-----------|------------|-------------|
| Date                                                   | Fire Name | Incident Number   | Туре           | Act. Lat. | Act. Lon.  | Disc. Acres |
| 07/16/24 1256                                          | B3-1300   | CALPF - 2024 1300 | Wildfire       | 34.905290 | 119.640427 | 1           |
| 07/25/24 1015                                          | A-1304    | CALPF - 2024 1304 | Wildfire       | 34.582698 | 118.843858 | 2           |
| 07/16/24 1255                                          | B-1299    | CALPF - 2024 1299 | Structure Fire | 34.708880 | 119.641113 |             |

### To save a report

- Give the report a "Report Name."
- Click on the "Save Report' button.

Figure 315 - To save the report.

| Select Existing I | Report        |  |
|-------------------|---------------|--|
| Incident Reports  |               |  |
| None              | *             |  |
| Create New Re     | port          |  |
| July Fire St      | immary        |  |
|                   | Save Report   |  |
|                   | Delete Report |  |
|                   |               |  |

## To Retrieve a Report

- Use the dropdown menu under "Incident Reports."
- Click the named report that has been saved.
- Existing reports cannot be edited. Create a new report if changes are needed.

## To Delete a Report

- Select an existing report.
- Click the "Delete Report' button.

Figure 316 - Save a Report.

| Select Existing Report |
|------------------------|
| Incident Reports       |
| July Fire Summary 👻    |
| Create New Report      |
| Save Report            |
| Delete Report          |

# Part IX: Links

# Section 1: Websites and Documents

# <u>Websites</u>

The Links Menu will only appear if the Center Administrator created a list of web pages for use by Dispatchers. If the menu is shown, merely select any one of the listed sites.

Right-click on the display to pop up a menu that allows the user to perform tasks such as going Back, Forward, Printing, etc.

# **Documents**

If the Center Administrator established a list of documents in *WildCAD-E*, the user can open one or more documents from this menu. Examples might include User Guides or word processing templates.

The Links menu expands when the user clicks on the ">" symbol.

A list of **Links Categories** will be displayed.

Figure 317 - Links Menu Categories

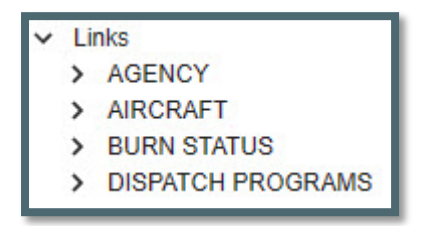

The **Links Categories** ("AGENCY') expands when the user clicks on the ">" symbol.

A list of Links Web Sites or Documents will be displayed.

Figure 318 - List of Web Site or Documents

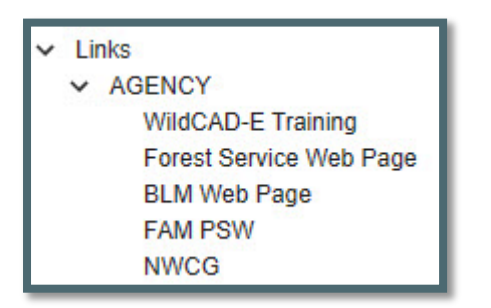

Select for example "WildCAD-E Training,"

• Upon selecting "*WildCAD-E* Training from the list, a new tab will open with the website loaded.

- If the user goes back and selects another website, the "*WildCAD-E* Training" website would close and be replaced with the next website.
  - Only one web site is open at a time.

Figure 319 - Website Link

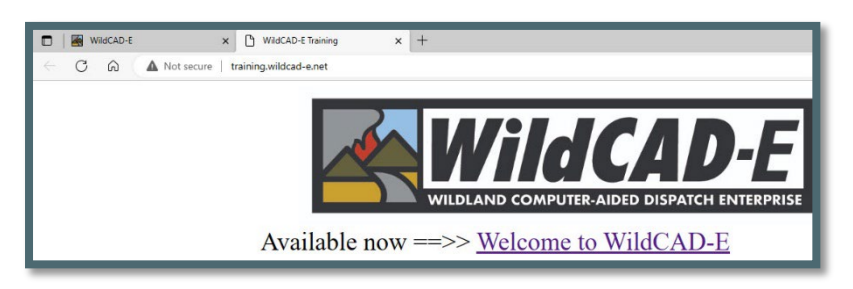

# Part X: Appendices

# Appendix I - Icons and Function Keys

When a **function key** is available, users can either use the icon or function keys to access those panels within *WildCAD-E*.

Table 1- Table of WildCAD-E Icons

| WildCAD-E<br>Icon | Function<br>Key | WildCAD-E Icon Definition                                                                                                    |
|-------------------|-----------------|----------------------------------------------------------------------------------------------------|
| Ŷ                 | F9              | Create a New Incident Panel Icon - Starts a new<br>Incident, although the user will have to enter all<br>information such as location and response area.            |
|                   | N/A             | Create a New Complex Panel Icon - There is no<br>function key available for "Create a New Complex<br>Panel." Users will use the icon to access this function.       |
|                   | F8              | Open Incidents Panel Icon - Opens the screen that displays existing, open Incidents.                                                                                |
| Q                 | F2              | Open Incidents Panel Icon - Opens the "Search<br>Incident Panel" for the user.                                                                                      |
| E                 | F7              | Resource Status Icon - Opens the screen where the<br>user can perform status changes that are not related<br>to Incidents, such as "In Service."                    |
|                   | F12             | Daily Log Panel Icon - Opens the screen that display<br>the "Daily Log," where the user can document the<br>activities not directly related to a specific Incident. |
| 臼                 | F5              | Map Panel Icon - Opens the <i>WildCAD-E</i> map.                                                                                                    |

| <i>WildCAD-E</i><br>Icon | Function<br>Key | WildCAD-E Icon Definition                                                                                                    |
|--------------------------|-----------------|----------------------------------------------------------------------------------------------------|
| 0                        | F4              | Open Timers Panel Icon - Opens the Timers Panel for the user.                                                                                            |
| $\odot$                  | N/A             | Create a New Timer Icon - There is no function key<br>associated with the "Create a New Timer" icon. Users<br>will use the icon to access this function. |
| ٥                        | F3              | Create a New Field Interrogation Fire (FI) or be able<br>to search for existing FI files.                                                                |
| >_                       | N/A             | Opens a Resource Command Line panel that allows<br>a dispatcher to status a resource from a command<br>line (See Appendix VI)                            |

# **Appendix II - Grids**

Grids are a spreadsheet style interface with a variety of features available to those with Center Administrator access to *WildCAD-E*.

## Sort Order of a Grid

- Click on any column heading or label.
- Sort by ascending (alphanumeric) by clicking once on the arrow pointing up.
- Sort by descending by clicking once on the arrow pointing down.
- For no sort, click a third time.
- When adding a new record or editing an existing record if sorting is enabled, it can
  make the record jump to a different location due to the sorting.

Figure 320- Arrow pointing up indicates a sort by ascending.

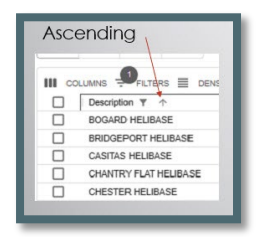

Figure 321 -Arrow pointing down indicates a sort by descending.

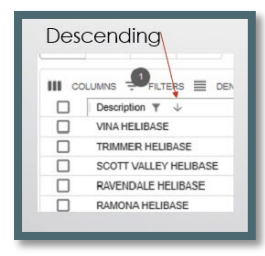

Figure 322 - Click three times to choose no sort.

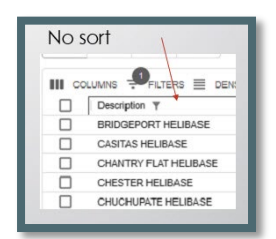

### Add a Record or Row to the Grid

Figure 323 - The "+" sign opens a blank row at the top of the grid.

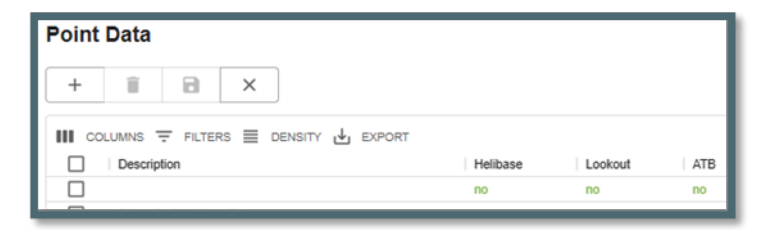

- Click the plus "+" sign to open a new blank row at the top of the grid.
- Enter all information across the row.
- When the entry is completed, exit the cell you are currently editing by clicking anywhere outside of the grid before saving the new or edited record by clicking on the "Disc" icon (shown below in Figure 323).

Figure 324 - The "Disc" icon saves a new record or edits an existing record.

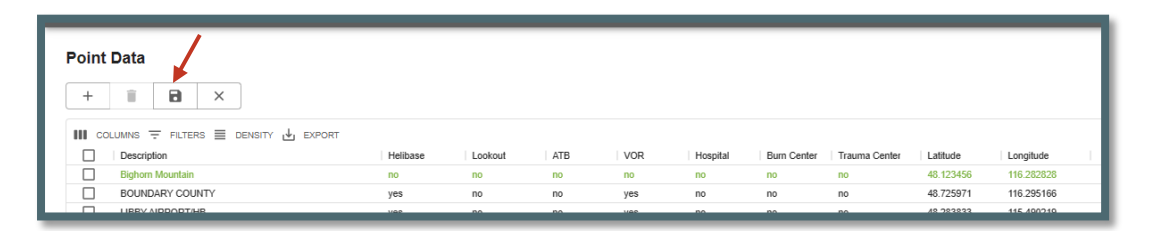

Figure 325 - Use the "x" icon to cancel the new record.

| Point Data                      |          |         |     |     |          |             |               |           |            |
|---------------------------------|----------|---------|-----|-----|----------|-------------|---------------|-----------|------------|
| III COLUMNS = FILTERS = DENSITY | Helibase | Lookout | ATB | VOR | Hospital | Burn Center | Trauma Center | Latitude  | Longitude  |
| Bighom Mountain                 | no       | no      | no  | no  | no       | no          | no            | 48.123456 | 116.282828 |
| BOUNDARY COUNTY                 | yes      | no      | no  | yes | no       | no          | no            | 48.725971 | 116.295166 |
|                                 |          |         |     |     |          |             |               | 10 303033 | 445 400040 |

Cancel a new record by clicking on the "x."

### Delete a Row to the Grid

Figure 326 - Select row for deletion by checking the box.

| Point | Data                                                 |                |                |                |
|-------|------------------------------------------------------|----------------|----------------|----------------|
| +     |                                                      |                |                |                |
|       | LUMNS \Xi FILTERS 🧮 DENSITY 🕁 EXPORT                 |                |                |                |
|       | Description 1                                        | Helibase       | Lookout        | AT             |
|       | Baldy D4                                             | no             | yes            | no             |
|       |                                                      |                |                |                |
|       | BATTLE MOUNTAIN                                      | no             | no             | no             |
|       | BATTLE MOUNTAIN<br>Bighorn Mountain                  | no             | no<br>no       | no             |
|       | BATTLE MOUNTAIN<br>Bighom Mountain<br>BISHOP AIRPORT | no<br>no<br>no | no<br>no<br>no | no<br>no<br>no |

- Select the row for deletion by checking the box to the left of the row.
- Click the "Trash Can" icon.
- Click the "save" icon to complete deletion of the row.

### Actions and Settings at the Top of the Grid

### Columns

- On the grid, columns can be either hid or viewed.
- To hide, turn off the "slider" for the respective column.

Figure 327- Slider column.

| III COLUMNS = FILTERS = DENSITY |  |  |  |  |  |
|---------------------------------|--|--|--|--|--|
| Description 1                   |  |  |  |  |  |
| Find column                     |  |  |  |  |  |
| Column title                    |  |  |  |  |  |
| Checkbox selection              |  |  |  |  |  |
| Description -                   |  |  |  |  |  |
| Helibase                        |  |  |  |  |  |
| Lookout                         |  |  |  |  |  |
| ATB                             |  |  |  |  |  |
| VOR                             |  |  |  |  |  |
| Hospital                        |  |  |  |  |  |
| Burn Center                     |  |  |  |  |  |
| Trauma Center                   |  |  |  |  |  |
| Latitude                        |  |  |  |  |  |
| Longitude                       |  |  |  |  |  |
| HIDE ALL SHOW ALL               |  |  |  |  |  |

### **Filters**

- Filters allow the user to search for specific records.
  - Select "Filter;" then the column.
  - Using the "Operation" dropdown menu, select contains, starts with or equals.

• In the "Value" area, type in what the user wants to search for.

Figure 328 - Filters allow the user to search for records.

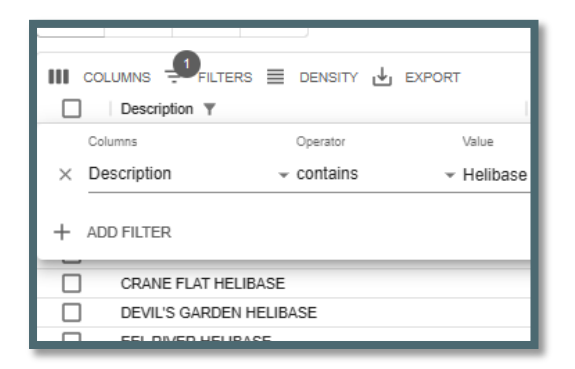

### Density

• Density slightly changes the width and height of the information on the grid.

Figure 329 - Density slightly changes the height and width of the information on the grid.

|                     | L EXPORT          |
|---------------------|-------------------|
| Description T       | Developed as 001/ |
| BRIDGEPORT HELIBASE | Download as CSV   |
| CASITAS HELIBASE    | Print             |
|                     |                   |

### Export

• Export typically downloads to a CSV file.

Figure 330 - Export is used to download a .csv file.

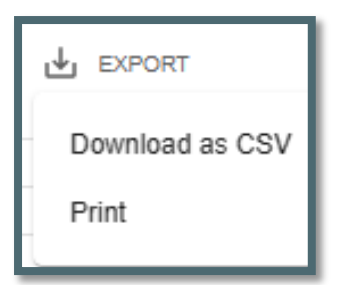

• The .csv file will download into the user's workstation "Download" folder.

Figure 331 - .CSV file downloads to the Center Administrator or users station download files.

| ↑ | 🔈 > This PC > Downloads >            |
|---|--------------------------------------|
| ^ | Name ^                               |
|   | ∨ Today (1)                          |
|   | 🗹 😰 Center Admin - wildcad-e (1).csv |
|   | V Last week (5)                      |

• If the user sorted the grid record first, the sorted information would be the only information exported to the .csv file.

# Appendix III - Reports

### Available Reports

Reports will open into their own Tab. All the reports are generated in a similar process.

The key processes are:

- 1. On the right side of the report panel are sortable selection. Such as:
  - Unit
  - Resource Types
  - Status
  - Use of Line up groups
  - Incident Types and Subtypes
- 2. Date ranges are required except on:
  - Morning Line Up Report
  - In-Service Report
  - Responding Resource List
  - Open Incident
  - On the left side of the report panel are the results from the selection process.
- 3. Generate PDF will create the report based on the selection criteria.

### Morning Lineup Reports

Figure 332 - Example Morning Line Up Report

| Morning Li  | ne Up Report   |            |                      |                       |               |            |
|-------------|----------------|------------|----------------------|-----------------------|---------------|------------|
| Units       | Resource Types | Resource C | Resource Description | Status                | Status Date   | Location   |
| CABRR       | AA             | E374LPF    | LPF Engine 374       | Responding            | 05/06/23 1340 | LSALAMOS   |
| CACND       |                | E371LPF4X4 | LPF Engine 371       | Available             | 08/20/23 1001 | CHUCHUP    |
| CAHLYQ      | HEL            | E375LPF    | LPF Engine 75        | Committed             | 05/06/23 1330 | APACHE75   |
| CAHPR       | HT             | E44LPF     | LPF Engine 44        | In Service            | 09/28/23 1127 | OJAI       |
| CALPF       | ENG            | E512ANF    | ANF Swing Engine 512 | In Service            | 05/06/23 1515 | LSALAMOS   |
| CASCA       | ENGCH          | E51LPF     | LPF Engine 51        | In Service            | 05/06/23 1517 | CASITAS    |
| CASCOL      | PAI            | E355LPF    | LPF Engine 355       | Available             | 06/08/23 1341 | WHLRGRG    |
| CAVAG       | DZ             | E47LPF     | LPF Swing Engine 47  | Committed             | 08/28/23 1116 | 03OTHERSB  |
|             | WT             | E341LPF4X4 | LPF Engine 341       | Committed             | 08/28/23 1104 | LOSPRIETOS |
|             | CRW            | E346LPF    | LPF Engine 346       | Committed             | 08/28/23 1104 | GIBRALT    |
|             | OH             | E319LPF    | LPF Engine 319       | Available In Quarters | 09/29/23 1540 | ARYOSECO   |
|             | LE             | E342LPF4X4 | LPF Engine 342       | Committed             | 08/28/23 1104 | LOSPRIETOS |
|             | REC            | E331LPF4X4 | LPF Engine 331       | Available In Quarters | 09/29/23 1540 | POZO       |
|             |                | E315LPF4X4 | LPF Engine 315       | Available In Quarters | 09/29/23 1540 | MISSIONCK  |
| Generate PL | DF             | E317LPF    | LPF Engine 317       | Available In Quarters | 09/29/23 1541 | PACVLLY    |

### In Service Report

Figure 333 - In Service Report

| Responding                                                            | Resource   | Status    | Date/Time     | Last Log Entry                                             | Log Status | Log Date/Time 1 | Disp |
|-----------------------------------------------------------------------|------------|-----------|---------------|------------------------------------------------------------|------------|-----------------|------|
| In Service<br>Standby<br>Cover<br>DO InSvc<br>InSvc Unav<br>Available | PAT42ALPF  | Available | 05/26/23 0834 | PAT42ALPF Available - 03<br>LPF SBRD<br>MISCELLANEOUS UNIT | Available  | 05/26/23 0834   | GM   |
|                                                                       | E355LPF    | Available | 06/08/23 1341 | E355LPF Available - 03<br>LPF WHEELER GORGE<br>STATION     | Available  | 06/08/23 1341   | GM   |
| Generate PDF                                                          | E371LPF4X4 | Available | 08/20/23 1001 | E371LPF4X4 Available - 03<br>LPF CHUCHUPATE<br>STATION     | Available  | 08/20/23 1001   | GM   |

## Timer Report

Figure 334 - Timer Report

| Timer Report                                 |                           |               |          |          |           |            |         |          |       |            |         |           |
|----------------------------------------------|---------------------------|---------------|----------|----------|-----------|------------|---------|----------|-------|------------|---------|-----------|
| From Throup 10/01/2023                       | n<br>7/2023 🗊 Generale PD | F             |          |          |           |            |         |          |       |            |         |           |
| Resource, Date<br>AA071 PE 10/05/23 1429     | Timer Log Date Dispatcher | Resource Code | Resource | Incident | Latitude  | Longitude  | Heading | Altitude | Speed | Passengers | Fuel    | Log Entry |
| AA07LPF, 10/05/23 1441                       | 10/05/23 1441 ,sm         | AA07LPF       | AA07LPF  |          | 34.681782 | 119.860840 | 180     | 2500     | 145   | 2          | 3 hours | OK        |
| New, 10/06/23 1005<br>AA07LPF, 10/05/23 1412 |                           |               |          |          |           |            |         |          |       |            |         |           |
| AA07LPF, 10/05/23 1410                       |                           |               |          |          |           |            |         |          |       |            |         |           |

Timer Report - Added remaining columns from Timer panel to report page and generated PDF.

## **Responding Resource List**

Figure 335 - Responding Resource List

| Responding    | g Resou | rce List   |                |               |        |                 |               |                  |                   |         |
|---------------|---------|------------|----------------|---------------|--------|-----------------|---------------|------------------|-------------------|---------|
| Unit          |         | Resource 1 | Description    | Resource Type | Lineup | Resource Status | Home Location | Current Location | Assigned Incident | Comment |
| CALPF         | Ŧ       | E341LPF4X4 | LPF Engine 341 | ENG           | SBD    | Committed       | SNMARCOS      | LOSPRIETOS       | Ridge             |         |
| Second second |         | E342LPF4X4 | LPF Engine 342 | ENG           | SBD    | Committed       | LOSPRIETOS    | LOSPRIETOS       | Ridge             |         |
| Res.Type      |         | E343LPF    | LPF Engine 343 | ENG           | SBD    | Committed       | LOSPRIETOSE43 | LOSPRIETOS       | Ridge             |         |
| ENG           | Ŧ       |            |                |               |        |                 |               |                  |                   |         |
| Lineup        |         |            |                |               |        |                 |               |                  |                   |         |
| SBD           | *       |            |                |               |        |                 |               |                  |                   |         |
| Search        |         |            |                |               |        |                 |               |                  |                   |         |
|               |         |            |                |               |        |                 |               |                  |                   |         |
| Generate F    | PDF     |            |                |               |        |                 |               |                  |                   |         |

# Single Resource Response History

Figure 336 - Single Resource Response History

| Single Reso     | urce Re | esponse His       | story                                  |           |                     |                    |
|-----------------|---------|-------------------|----------------------------------------|-----------|---------------------|--------------------|
| From 06/01/2023 |         | Date $\downarrow$ | Incident #                             | Area      | Туре                | Incident           |
| 00/01/2023      |         | 09/25/23 1047     | CASCA - 2023 1079                      | 24.4      | Wildfire            | New<br>D2 4047     |
| Through         | E       | 06/22/23 1210     | CASCA - 2023 1017<br>CALPE - 2023 1015 | 314<br>42 | Nonstatistical Fire | B3-1017<br>B3-1015 |
| 10/07/2023      |         | 06/14/23 1721     | CALPF - 2023 1013                      | 41        | Wildfire            | wednesday          |
| Resource        |         |                   |                                        |           |                     |                    |
| E16LPF          | *       |                   |                                        |           |                     |                    |
| Generate PD     | F       |                   |                                        |           |                     |                    |

# **Open Incident**

Figure 337 - Open Incident

| Open Incide   | nts               |                 |               |
|---------------|-------------------|-----------------|---------------|
| Generate PDF  |                   |                 |               |
| Date ↓        | FILTERS DENSITY   | EXPORT          | Incident Name |
| 10/06/23 0820 | CASCA - 2023 1089 | Wildfire        | For Tani      |
| 10/02/23 1009 | CALPF - 2023 1087 | Wildfire        | B3-1087       |
| 10/01/23 1228 | CALPF - 2023 1086 | Law Enforcement | B3-1086       |
| 09/29/23 1530 | CALPF - 2023 1085 | Law Enforcement | B3-1085       |

# Incident By Date

Figure 338 - Incident by date.

| Incident By Date             |                 |               |         |              |          |         |  |
|------------------------------|-----------------|---------------|---------|--------------|----------|---------|--|
| From Thro<br>06/22/2023  06/ | ILTERS E DENSIT | Search Genera | ate PDF |              |          |         |  |
| Incident #                   | Date            | Name          | Area    | Dispatcher 个 | Туре     | SubType |  |
| CALPF - 2023 1015            | 06/22/23 1128   | B3-1015       | 42      | B3           | Non Stat |         |  |
| CASCA - 2023 1016            | 06/22/23 1131   | B3-1016       | 314     | B3           | Wildfire |         |  |
| CASCA - 2023 1017            | 06/22/23 1210   | B3-1017       | 314     | B3           | Non Stat |         |  |
| CALPF - 2023 1018            | 06/23/23 0812   | B3-1018       | 42      | B3           | Non Stat |         |  |

# **Incident Numbers**

Figure 339 - Incident Numbers

| Incident Numbers                                                             |         |                                     |             |             |  |  |  |
|------------------------------------------------------------------------------|---------|-------------------------------------|-------------|-------------|--|--|--|
| From<br>01/01/2023                                                           | Through | Search Generate PDF                 |             |             |  |  |  |
| List of Numbers<br>Buying Unit<br>Buying Unit<br>Buying Unit FAX<br>Expanded | Date    | s ╤ FILTERS ≣ DENSI<br>  Incident # | TY ➡ EXPORT | Buying Unit |  |  |  |

# Fire Report

Figure 340 - Fire Report

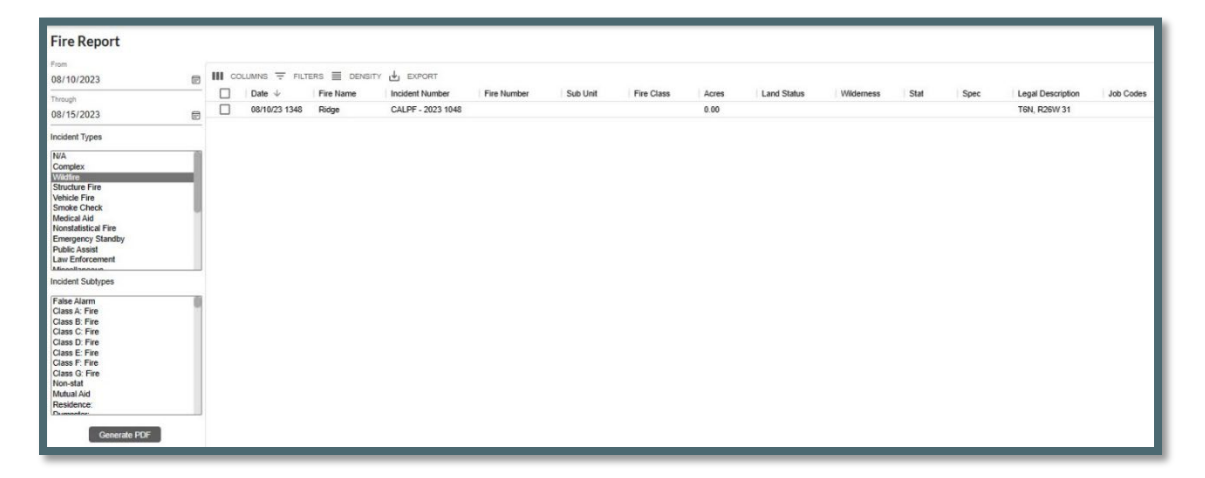

# Monthly Fire Summary

Figure 341 - Monthly Fire Summary

| lonth        |          | ers 📃 density 🕁 i | EXPORT     |       |
|--------------|----------|-------------------|------------|-------|
| Арг          | Sub Unit | Fire Cause        | Fire Count | Acres |
| way          |          |                   | 16         | 0.20  |
| Jul          |          |                   |            |       |
| Jui          |          |                   |            |       |
| Aug          |          |                   |            |       |
| Oct          |          |                   |            |       |
| Nov          |          |                   |            |       |
| Dee          |          |                   |            |       |
| Dec          |          |                   |            |       |
| ear          |          |                   |            |       |
| 2016         |          |                   |            |       |
| 2017         |          |                   |            |       |
| 2018         |          |                   |            |       |
| 2019         |          |                   |            |       |
| 2020         |          |                   |            |       |
| 2021         |          |                   |            |       |
| 2027         |          |                   |            |       |
| 2022         |          |                   |            |       |
| 2023         |          |                   |            |       |
| Constate DDE |          |                   |            |       |

# **Contract Report**

Figure 342 - Contract Report

| Contract Rep          | ort |        |                 |               |           |              |
|-----------------------|-----|--------|-----------------|---------------|-----------|--------------|
| From<br>mm/dd/yyyy    | F   |        | LTERS 🗮 DENSITY | EXPORT        |           |              |
| Through<br>mm/dd/yyyy | Ē   | Date ↓ | Disposition     | Contract Name | Equipment | Order Number |
| Contract Types None   | ÷   |        |                 |               |           |              |
| Disposition<br>None   | *   |        |                 |               |           |              |
| Order Number Contains |     |        |                 |               |           |              |
| Generate PDF          |     |        |                 |               |           |              |

# Appendix IV - Incident Types

Table 2 - Incident Types

| Code                                       | Description                      | Expired? |
|--------------------------------------------|----------------------------------|----------|
| A/C Down (expired 4/2024)                  | Aircraft Down                    | Yes      |
| AC - Air Accident                          | Aircraft Accident                | No       |
| AC - Marine Accident                       | Marine Accident                  | No       |
| AC - Motor Vehicle Accident                | Motor Vehicle Accident           | No       |
| AC - Rail Accident                         | Rail Accident                    | No       |
| AC - Structure Accident                    | Structure Accident               | No       |
| Aircraft                                   | Aircraft                         | No       |
| AP - Critical Incident Stress Management / | Critical Incident Stress         |          |
| Peer Support                               | Management / Peer Support        | No       |
| AP - Law Enforcement (internal)            | Law Enforcement                  | No       |
| AP - Management Event (internal)           | Management Event (internal)      | No       |
| AP - Resource Programs (internal)          | Resource Programs (internal)     | No       |
| Emera Stby                                 | Emergency Standby                | No       |
| F1 - Debris /Product Fire                  | Debris Fire                      | No       |
| F1 - Non-Statistical/Other                 | Nonstatistical Fire              | No       |
| F1 - Prescribed Fire                       | Prescribed Fire                  | No       |
| F1 - Structure Fire                        | Structure Fire                   | No       |
| F1 - Vehicle Fire                          | Vehicle Fire                     | No       |
| F1 - Wildfire                              | Wildfire                         | No       |
| F1 GE - Foreign Incident                   | Support of a Foreign Incident    | No       |
| FM IM - International Mobilization         | Support of an International Mob  | No       |
| FM - Complex Incident                      |                                  | No       |
| FM - Emergency Stabilization               | Emergency Stabilization          | Yes      |
| FM - False Alarm                           | False Alarm                      | No       |
| FM - Fire Rebabilitation                   | Fire Rebabilitation              | Yes      |
| FM - Incident/Event Support                | Incident/Event Support           | No       |
| FM - Out of Area Response                  | Out of Area Response             | Yes      |
| FM - Preparedness/Preposition              | Preparedness/Preposition         | No       |
| Hazmat (expired 04/2024)                   | Hazmat                           | Yes      |
| H7 - Biological or Toxic Conditions        | Biological or Toxic Conditions   | No       |
| HZ - Explosives or Electrical Dangers      | Explosives or Electrical Danger  | No       |
| HZ - Elammable as Oil and other liquid     | Explosives of Electrical Dariger | No       |
| conditions                                 |                                  | TNO      |
| H7 - Radioactive/Nuclear Conditions        | Radioactive/Nuclear Conditions   | No       |
| Med Aid                                    | Medical Aid                      | No       |
| Misc                                       | Miscellaneous                    | No       |
| MRO                                        | Manage Res Obi                   | No       |
| N/Δ                                        |                                  | No       |
| NatDisastr (expired 04/2024)               | Natural Disaster                 | Yes      |
| ND - Farthquake                            | Farthquake                       | No       |
| ND - Elooding                              | Elooding                         | No       |
| ND - Hurricane/Typhoon                     | Hurricane/Typhoon                | No       |
| ND - Landslide/Mass Farth Movement/        | Movement/Avalanche/Sinkhole      | No       |
| Avalanche/Sinkhole                         |                                  | NO       |
| ND - Severe Winter Weather                 | Severe Winter Weather            | No       |
| ND - Thunderstorm/Tornado/High Winds       | Thunderstorm/Tornado/High        | No       |
|                                            | Winds                            |          |
| ND - Tsunami                               | Tsunami                          | No       |
| ND - Volcano                               | Volcano                          | No       |
| PA - Community Event                       | Community Event                  | No       |
| PA - Infrastructure Event                  | Infrastructure Event             | No       |

| Code                                 | Description                   | Expired? |
|--------------------------------------|-------------------------------|----------|
| PA Public Service Organization Event | Public Service Organization   | No       |
|                                      | Event                         |          |
| Pub Asst (expired 04/2024)           | Public Assist                 | Yes      |
| Resc Order                           | Resource Order                | No       |
| SAR (expired 04/2024)                | Search & Rescue               | Yes      |
| Smoke Chk                            | Smoke Check                   | No       |
| SR - Marine Search/Rescue/Recovery   | Marine Search/Rescue/Recovery | No       |
| SR - Medical Assist                  | Medical Assist                | No       |
| SR - Urban Search/Rescue/Recovery    | Urban Search/Rescue/Recovery  | No       |
| SR - Wildland Search/Rescue/Recovery | Wildland                      | No       |
|                                      | Search/Rescue/Recovery        |          |
| TR - Classroom Training              | Classroom Training            | No       |
| TR - On-the-Job Training             | On-the-Job Training           | No       |
| TR - Proficiency & Currency Event    | Proficiency & Currency Event  | No       |
| TR – Simulation                      | Simulation                    | No       |

# Appendix V - Other Data Zoom Levels

Table 3 - Other Data Zoom Levels

| Layer Name                     | Zoom<br>Level | Display<br>Order | Map<br>Footer | Display Field   |
|--------------------------------|---------------|------------------|---------------|-----------------|
| NPS FMU                        | 9             | 10               | no            | FMU_Code        |
| BLM FMU                        | 13            | 11               | no            | FMU_Code        |
| USFS FMU                       | 13            | 12               | no            | FMU_Code        |
| RFPA                           | 13            | 13               | no            | FMU_CODE        |
| BIA FMU                        | 9             | 14               | no            | FMU_Code        |
| USFWS FMU                      | 13            | 15               | no            | FMU_Code        |
| Predictive Service Areas       | 15            | 17               | yes           | psanationalcode |
| Wilderness                     | 13            | 18               | yes           | ShortName       |
| Sage Grouse Habitat            | 9             | 19               | no            |                 |
| IRWIN Incidents (last 30 days) | 9             | 20               | no            |                 |
| RAWS Stations                  | 9             | 101              | no            | StationName     |
| Surface Management             | 13            | 102              | no            | Label           |
| Counties                       | 13            | 103              | yes           | NAME            |
| Lightning (last 2-7 days)      | 7             | 104              | no            |                 |
| Lightning (last 24 hours)      | 10            | 105              | no            |                 |
| Forest Service Topo            | 1             | 106              | no            |                 |
| Military Training Routes       | 9             | 107              | no            |                 |
| Temp Flight Restrictions (4)   | 4             | 109              | no            | EFFECTIVE       |
| Public Land Survey             | 13            | 110              | no            |                 |

# Appendix VI - Resource Command Line

This feature allows a dispatcher to status a resource from a *Resource Command Line* panel. (i.e., "E17LPF AV" command sets the status for E17LPF to Available).

The Center Administrator will enable this feature for the dispatchers. Once the feature has been enabled a new icon will be displayed on the Home Page.

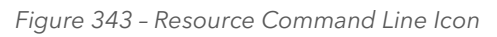

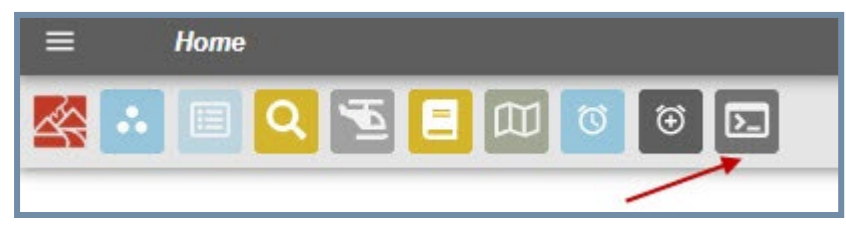

Click on the Command Line Icon to open the Resource Command Line panel. Text Field

will be focused when opened. If the Text field is not focused on the panel, click inside the text field again.

Figure 344 - Resource Command Line Icon

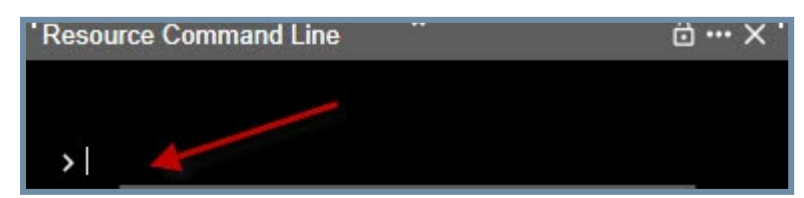

Type the resource code followed by a space then the status. Status commands are:

- AV Available
- AQ Available Quarters
- OS Out of Service
- IS In Service
- RES Responding
- AI At Incident (On Scene)

### Then press return.

Figure 345 - Resource Code and Command Status

|             | Resource Command Line | ^ | <b>∂</b> …×' |
|-------------|-----------------------|---|--------------|
|             |                       |   |              |
| > ET/LPF AV | > E17LPF AV           |   |              |

If successful, no error text will be displayed.

Figure 346 - Status OK

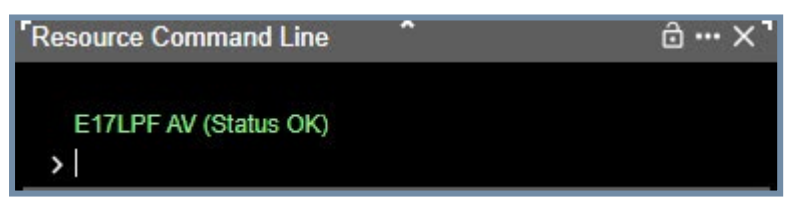

### **Causes for Errors**

Invalid Resource - Resource name entered is not found in the active resources list.

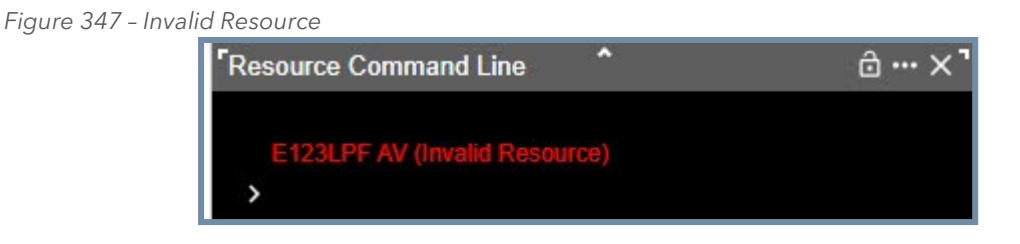

<u>Invalid Status Command</u> - Status command entered is not part of the available commands list.

Figure 348 - Invalid Status Command

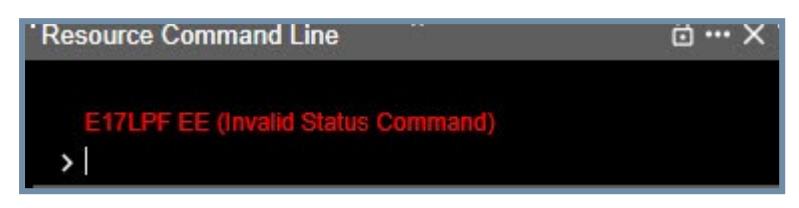

<u>No Incident Assigned</u> - For the commands "RES" and "IA" the resource must be "Assign" to the incident to use these commands.

Figure 349 - No Incident Assigned

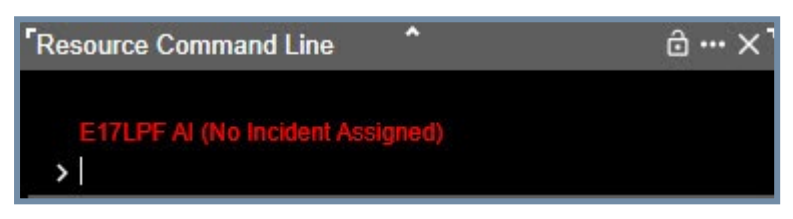

<u>Not Enough Arguments</u> - No space between the resource and the entered command. Multiple spaces within the resource name are allowed since some resources have spaces in their name.

Figure 350 - Not Enough Arguments

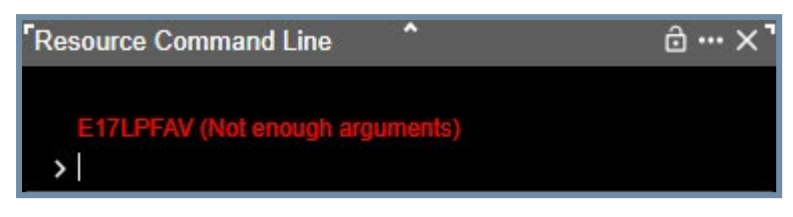
## Part XI: Alternate Authentication (If FAMAuth is Unavailable)

Alternate Authentication feature enables users to log into WildCAD-E using a secure alternative method. If FAMAuth is experiencing an outage and is unavailable, users are automatically redirected to this feature when attempting to log into WildCAD-E.

If FAMAuth is unavailable, the user can access *WildCAD-E* by going directly to the URL associated with the desired environment:

- WildCAD-E OAT is accessible at: wildcadoat.firenet.gov.
- WildCAD-E PROD is accessible at: <u>wildcade.firenet.gov</u>.

A user must have previously accessed at least one center in *WildCAD-E* via the FAMAuth method to successfully use the alternate authentication. After entering the URL for OAT or PROD and *WildCAD-E* detects that FAMAuth is unavailable, the user is prompted to generate a one-time secure code.

## To start the process, click on "Generate Code."

Figure 351 - Select Generate Code

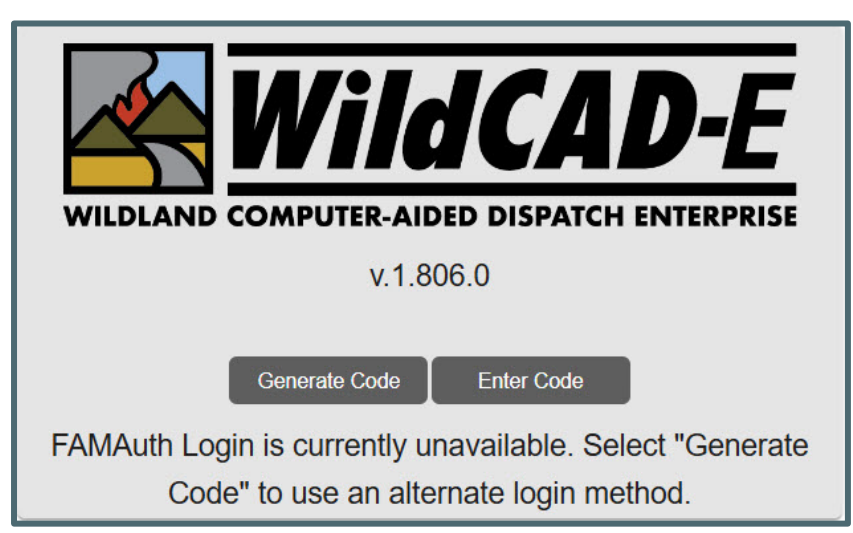

The user is prompted to enter their email associated with their FAMAuth ID account for the code and link to log into *WildCAD-E*. Then, click on **"Go."** 

Figure 352 - Enter your e-mail.

| WILDLAND COMPUTER-AIDED DISPATCH ENTERPRISE          |               |            |    |
|------------------------------------------------------|---------------|------------|----|
| v.1.806.0                                            |               |            |    |
| Enter Your Email                                     |               |            |    |
| Bbooher@bighorn.info                                 |               |            | Go |
|                                                      | Generate Code | Enter Code | _  |
| Enter the primary email address associated with your |               |            |    |
| FAMAuth account.                                     |               |            |    |

Enter the user's email. The code/link is only valid for two (2) minutes.

Figure 353- Go to your e-mail.

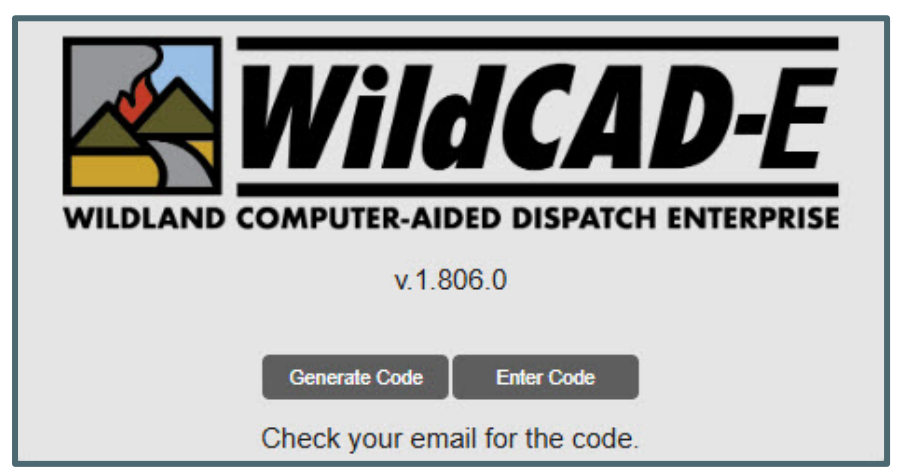

The user can click directly on the link in the email or copy the code and enter the code back to the *WildCAD-E* login page.

Figure 354- Email Link or Code.

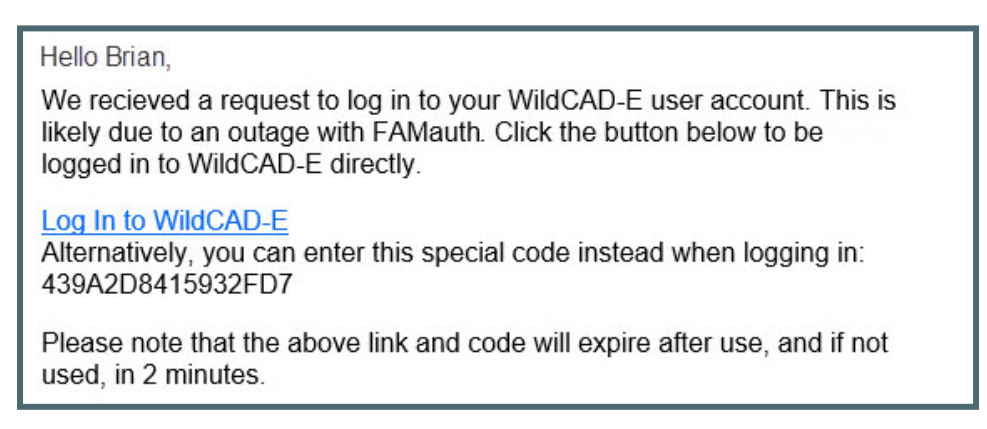

Entering the code in the *WildCAD-E* login page, then click on **"Go."** 

Figure 355 - Using the Code.

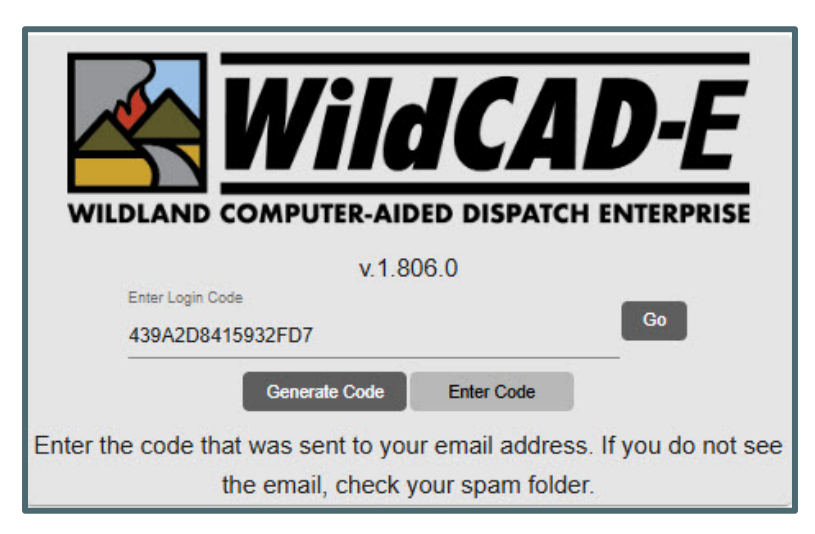

Users will be logged into the last center or select a center with the same roles assigned as the last time you were working in that center.

- select -AZPDC - Prescott Interagency Dispatch Center CALPCC - Los Padres Communication Center

Figure 356 - Select a center.

## Part XII: HelpDesk Contact Information

If a user needs technical support from *WildCAD-E*, go to the *WildCAD-E* Support site at: <u>http://www.wildcadsupport.net/login.asp</u>; enter user's name and password; and complete the online form. Support personnel will respond as soon as the form is received.

## WildCAD-E

User Guide for Dispatchers

V1.808.1, November 2024